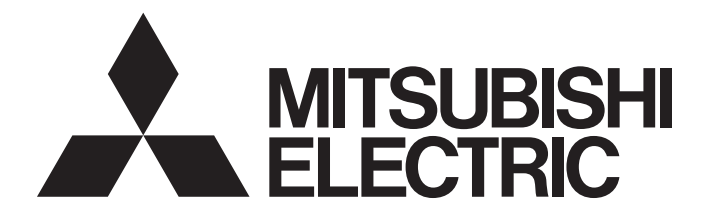

#### Mitsubishi Safety Programmable Controller

MELSEC QS series

#### CC-Link Safety System Master Module User's Manual

-QS0J61BT12

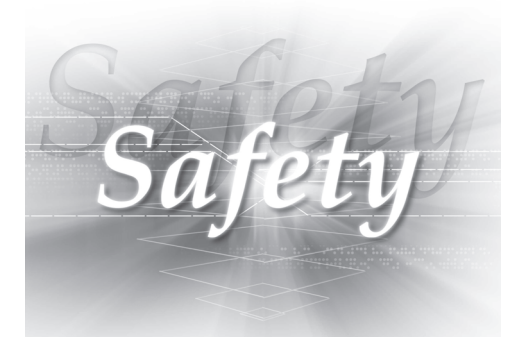

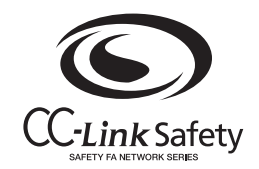

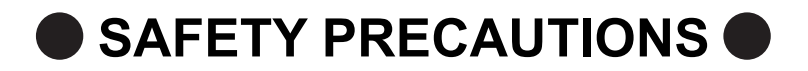

(Always read these instructions before using this equipment.)

Before using the product, please read this manual, the relevant manuals introduced in this manual, standard PLC manuals, and the safety standards carefully and pay full attention to safety to handle the product correctly.

In this manual, the safety instructions are ranked as "/NWARNING" and "/NCAUTION".

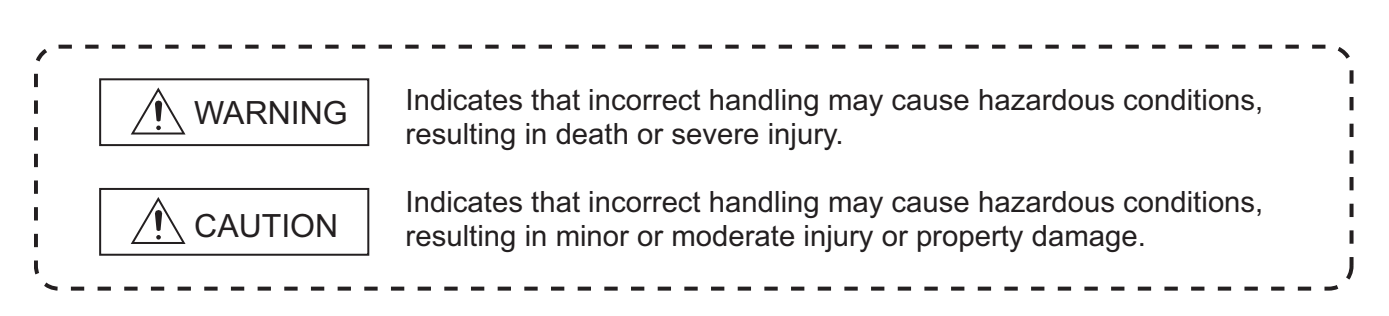

Note that the  $\bigwedge$  CAUTION level may lead to a serious consequence according to the circumstances. Always follow the instructions of both levels because they are important to personal safety.

Please save this manual to make it accessible when required and always forward it to the end user.

#### [Design Precautions]

| • When a safety PLC detects an error in an external power supply or a failure in PLC main module, it                            |
|----------------------------------------------------------------------------------------------------|
| turns off all the outputs.                                                                                                    |
| Create an external circuit to securely stop the power of hazard by turning on the outputs.incorrect                             |
| configuration may result in an accident.                                                                                        |
| Create short current protection for a safety relay, and a protection circuit such as a fuse, and breaker, outside a safety PLC. |
| When a safety remote I/O module has detected a CC-Link Safety error, it turns off all the outputs.                              |
| Note that the outputs in a sequence program are not automatically turned oil.                                                   |
| If a CC-LINK Safety error has been detected, create a sequence program that turns off the outputs in the program.               |
| If the CC-Link Safety is restored with the outputs on, it may suddenly operate and result in an                                 |
| accident.                                                                                                    |
| To inhibit restart without manual operation after safety functions was performed and outputs were                               |
| turned OFF create an interlock program which uses a reset button for restart.                                                   |
|                                                                                                    |
|                                                                                                    |
| Do not bunch the wires of external devices or communication cables together with the main circuit or                            |

power lines, or install them close to each other.

They should be installed 100 mm (3.94 inch) or more from each other.

Not doing so could result in noise that would cause erroneous operation.

#### [Security Precautions]

#### 

To maintain the security (confidentiality, integrity, and availability) of the programmable controller and the system against unauthorized access, denial-of-service (DoS) attacks, computer viruses, and other cyberattacks from external devices via the network, take appropriate measures such as firewalls, virtual private networks (VPNs), and antivirus solutions.

#### [Installation Precautions]

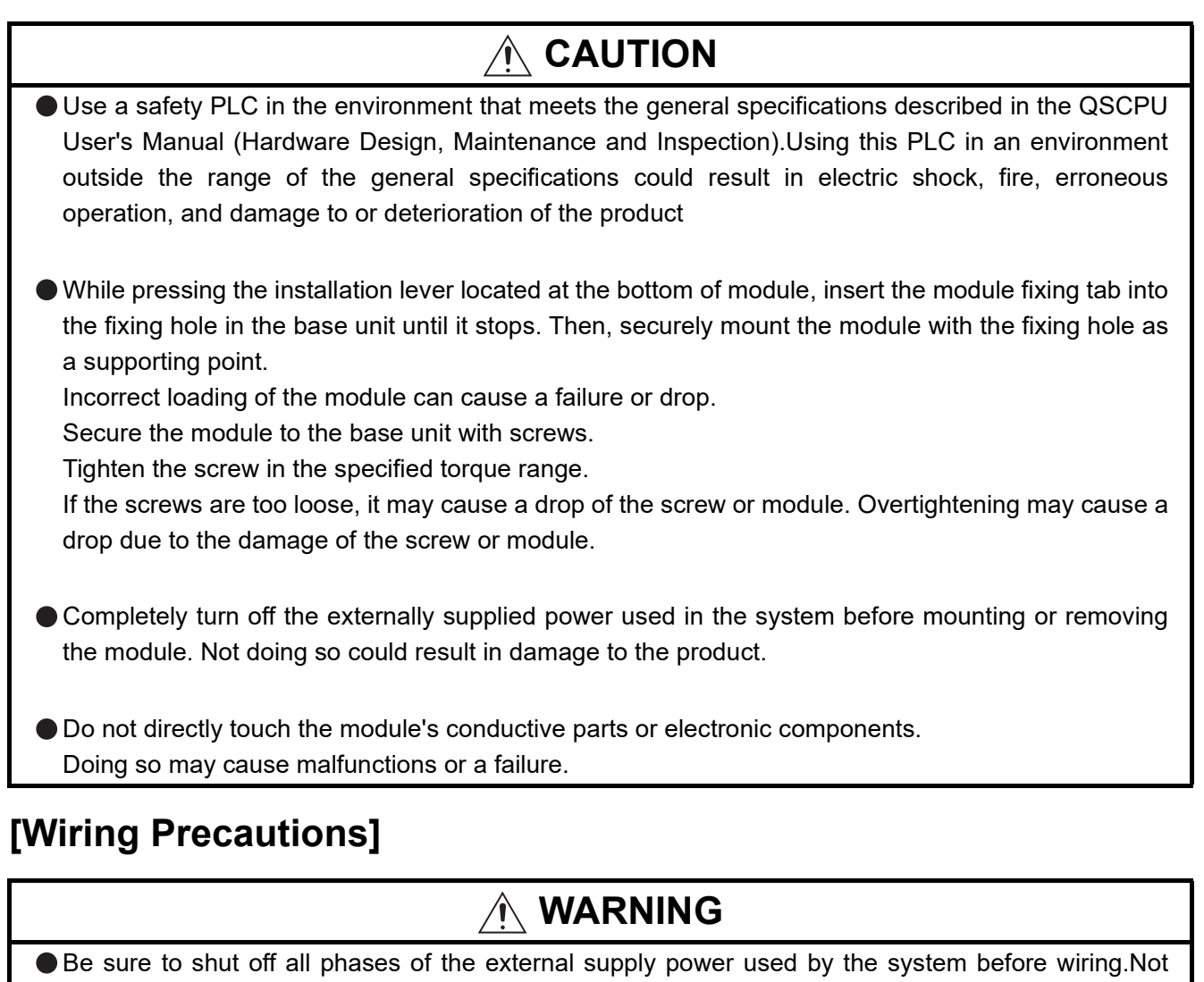

- completely turning off all power could result in electric shock or damage to the product.
- When energizing or operating the module after installation or wiring, be sure to close the attached terminal cover.

Not doing so may result in electric shock.

#### [Wiring Precautions]

| Tighten a terminal block mounting screw, terminal screw, and module mounting screw within the<br>specified torque range.                                                                            |
|----------------------------------------------------------------------------------------------------|
| If the terminal block mounting screw or terminal screw is too loose, it may cause a short circuit, fire, or malfunctions.                                                                           |
| If too tight, it may damage the screw and/or the module, resulting in a drop of the screw or module, a short circuit or malfunctions.                                                               |
| If the module mounting screw is too loose, it may cause a drop of the screw or module.<br>Overtightening the screw may cause a drop due to the damage of the screw or module.                       |
| Be sure there are no foreign substances such as sawdust or wiring debris inside the module.Such debris could cause a fire, failure, or malfunctions.                                                |
| The module has an ingress prevention label on its top to prevent foreign matter, such as wire offcuts, from entering the module during wiring. Do not pool this label during wiring.                |
| Before starting system operation, be sure to peel this label because of heat dissipat.                                                                                                    |
| Be sure to fix the communication cables or power cables by ducts or clamps when connecting them to the module.                                                                                      |
| Failure to do so may cause damage of the module or cables due to a wobble, unintentional shifting, or accidental pull of the cables, or malfunctions due to poor contact of the cable.              |
| When removing the connected communication cables or power cables, do not pull the cable with grasping the cable part.                                                                               |
| Remove the cable connected to the terminal block after loosening the terminal block screws.<br>Pulling the cable connected to a module may result in malfunctions or damage of the module or cable. |
| For the cables to be used in the CC-Link Safety system, use the ones specified by the manufacturer.<br>Otherwise, the performance of the CC-Link Safety system is not guaranteed.                   |
| As to the maximum overall cable length and station - to station cable length, follow the specifications described in the CC-Link Safety System Master Module User's Manual.                         |

#### [Startup and Maintenance precautions]

| Do not touch the terminals while power is on.Doing so could cause shock or erroneous operation.                                                                                                    |
|----------------------------------------------------------------------------------------------------|
| Turn off all phases of the external supply power used in the system when cleaning the module or retightening the terminal block mounting screws, terminal screws, or module mounting screws. Not doing so could result in electric shock.     |
| Tighten a terminal block mounting screw, terminal screw, and module mounting screw within the specified torque range.                                                                                                    |
| If the terminal block mounting screw or terminal screw is too loose, it may cause a short circuit, fire, or malfunctions.                                                                                                    |
| If too tight, it may damage the screw and/or the module, resulting in a drop of the screw or module, a short circuit or malfunctions.                                                                                                    |
| If the module mounting screw is too loose, it may cause a drop of the screw or module.                                                                                                    |
| Overtightening the screw may cause a drop due to the damage of the screw or module.                                                                                                    |
|                                                                                                    |
|                                                                                                    |
| Do not disassemble or modify the modules.                                                                                                    |
| Doing so could cause a failure, malfunctions, injury, or fire.                                                                                                    |
| If the product is repaired or remodeled by other than the specified FA centers or us, the warranty is not covered.                                                                                                    |
| Completely turn off the externally supplied power used in the system before mounting or removing<br>the module.                                                                                                    |
| Not doing so may result in a failure or malfunctions of the module.                                                                                                    |
| Restrict the mounting/removal of a module, base unit, and terminal block up to 50 times (IEC61131-2-compliant), after the first use of the product.<br>Failure to do so may cause the module to malfunction due to poor contact of connector. |
| <ul> <li>Before touching the module, always touch grounded metal, etc. to discharge static electricity from<br/>human body, etc.</li> <li>Net doing so may result in a failure or molfunctions of the module.</li> </ul>                      |
| Not doing so may result in a failure of manufolions of the module.                                                                                                    |

#### [Disposal Precautions]

#### 

• When disposing of this product, treat it as industrial waste.

#### CONDITIONS OF USE FOR THE PRODUCT

- (1) Although MELCO has declared Product's compliance with the international safety standards IEC61508, ISO13849-1, this fact does not guarantee that Product will be free from any malfunction or failure. The user of this Product shall comply with any and all applicable safety standard, regulation or law and take appropriate safety measures for the system in which the Product is installed or used and shall take the second or third safety measures other than the Product. MELCO is not liable for damages that could have been prevented by compliance with any applicable safety standard, regulation or law.
- (2) MELCO prohibits the use of Products with or in any application involving, and MELCO shall not be liable for a default, a liability for defect warranty, a quality assurance, negligence or other tort and a product liability in these applications.
  - (a) power plants,
  - (b) trains, railway systems, airplanes, airline operations, other transportation systems,
  - (c) hospitals, medical care, dialysis and life support facilities or equipment,
  - (d) amusement equipments,
  - (e) incineration and fuel devices,
  - (f) handling of nuclear or hazardous materials or chemicals,
  - (g) mining and drilling,
  - (h) and other applications where the level of risk to human life, health or property are elevated.
- (3) Mitsubishi Electric shall have no responsibility or liability for any problems involving programmable controller trouble and system trouble caused by DoS attacks, unauthorized access, computer viruses, and other cyberattacks.

#### **REVISIONS**

The manual number is given on the bottom left of the back cover.

| Print Date | Manual Number      | Revision                                                                         |
|------------|--------------------|----------------------------------------------------------------------------------|
| Sep., 2006 | SH(NA)-080600ENG-A | First edition                                                                    |
| Dec.,2006  | SH(NA)-080600ENG-B | Partial correction                                                               |
|            |                    | Appendix 1                                                                       |
| Apr.,2008  | SH(NA)-080600ENG-C | Partial correction                                                               |
|            |                    | ABOUT MANUALS, Section 1.3, 2.1, 3.1, 4.1, 5.2.1, 5.2.2, 5.2.3, 5.3, 6.2, 6.3.1, |
|            |                    | 7.7.2, 9.1, 9.2.2, 9.3.1                                                         |
|            |                    | Addition                                                                         |
|            |                    | Appendix 2                                                                       |
| Jun.,2010  | SH(NA)-080600ENG-D | Partial correction                                                               |
|            |                    | SAFETY PRECAUTIONS, Chapter 1                                                    |
|            |                    | Addition                                                                         |
|            |                    | CONDITIONS OF USE FOR THE PRODUCT, Section 2.2.2                                 |
| Nov.,2023  | SH(NA)-080600ENG-E | Partial correction                                                               |
|            |                    | SAFETY PRECAUTIONS, CONDITIONS OF USE FOR THE PRODUCT,                           |
|            |                    | Section 1.3, 3.1.2, 3.2, 4.2.14, 9.5, WARRANTY                                   |
|            |                    | Addition                                                                         |
|            |                    | TRADEMARKS                                                                       |
|            |                    |                                                                                  |
|            |                    |                                                                                  |
|            |                    |                                                                                  |
|            |                    |                                                                                  |
|            |                    |                                                                                  |
|            |                    |                                                                                  |
|            |                    |                                                                                  |
|            |                    |                                                                                  |
|            |                    |                                                                                  |
|            |                    |                                                                                  |
|            |                    |                                                                                  |
|            |                    |                                                                                  |
|            |                    |                                                                                  |
|            |                    |                                                                                  |
|            |                    |                                                                                  |
|            |                    |                                                                                  |
|            |                    |                                                                                  |
|            |                    |                                                                                  |
|            |                    |                                                                                  |
|            |                    |                                                                                  |
|            |                    |                                                                                  |
|            |                    |                                                                                  |
|            |                    |                                                                                  |
|            |                    |                                                                                  |
|            |                    |                                                                                  |

This manual confers no industrial property rights or any rights of any other kind, nor does it confer any patent licenses. Mitsubishi Electric Corporation cannot be held responsible for any problems involving industrial property rights which may occur as a result of using the contents noted in this manual.

#### INTRODUCTION

Thank you for purchasing the Mitsubishi safety programmable controller MELSEC-QS series.

Before using the equipment, please read this manual carefully to develop full familiarity with the functions and performance of the QS series PLC you have purchased, so as to ensure correct use.

#### CONTENTS

| SAFETY PRECAUTIONS                                             | A - 1  |
|----------------------------------------------------------------|--------|
| CONDITIONS OF USE FOR THE PRODUCT                              | A - 6  |
| REVISIONS                                                      | A - 7  |
| INTRODUCTION                                                   | A - 8  |
| CONTENTS                                                       | A - 8  |
| ABOUT MANUALS                                                  | A - 11 |
| COMPLIANCE WITH THE EMC, LOW VOLTAGE, AND MACHINERY DIRECTIVES | A - 12 |
| About the Generic Terms and Abbreviations                      | A - 13 |
| Product Components                                             | A - 15 |

## CHAPTER1 OVERVIEW 1 - 1 to 1 - 2 1.1 Overview 1 - 1 1.2 Compatibility with CC-Link 1 - 2 1.3 Features 1 - 2

# CHAPTER2 SYSTEM CONFIGURATION2 - 1 to 2 - 32.1System Configuration2 - 12.2Applicable System2 - 22.2.1Applicable modules and number of mountable modules2 - 22.2.2How to check the function version2 - 32.2.3Module Replacement2 - 3

| CHAPTER3 SPECIFICATIONS                      | 3 - 1 to 3 - 3 |
|----------------------------------------------|----------------|
| 3.1 Performance Specifications               |                |
| 3.1.1 Maximum overall cable distance (for Ve | er. 1.10)      |
| 3.1.2 Maximum overall cable distance (for Ve | er. 1.00)      |
| 3.2 CC-Link Dedicated Cable                  |                |

#### **CHAPTER4 FUNCTIONS**

| 4.1   | Function List                                                                           | 4 - 1 |
|-------|-----------------------------------------------------------------------------------------|-------|
| 4.2   | Detailed Explanation of Functions                                                       | 4 - 3 |
| 4.2.  | 1 Communication with safety remote I/O stations                                         | 4 - 3 |
| 4.2.2 | 2 Communication across a network composed of safety remote stations and standard remote |       |
|       | stations                                                                                | 4 - 6 |
| 4.2.3 | 3 Auto refresh function                                                                 | 4 - 9 |
| 4.2.4 | 4 Identifying the communication target station (remote I/O station)4                    | - 12  |
|       |                                                                                         |       |

4 - 1 to 4 - 31

| 4.2.5  | Station number overlap checking function               |  |
|--------|--------------------------------------------------------|--|
| 4.2.6  | Slave station cut-off function                         |  |
| 4.2.7  | Automatic return function                              |  |
| 4.2.8  | Data link stop function at safety CPU error            |  |
| 4.2.9  | Clearing inputs from data link faulty stations         |  |
| 4.2.10 | Slave station forced clear function at safety CPU stop |  |
| 4.2.11 | Error history registration function                    |  |
| 4.2.12 | Reserved station function                              |  |
| 4.2.13 | Scan synchronization function                          |  |
| 4.2.14 | Safety remote station interlock function               |  |

#### CHAPTER5 DATA LINK PROCESSING TIME AND STATION STATUS AT ERROR OCCURRENCE 5 - 1 to 5 - 23

| 5.1 | Link Scan Time                                       |  |
|-----|------------------------------------------------------|--|
| 5.2 | Transmission Delay Time                              |  |
| 5.2 | .1 Safety master station Safety remote I/O station   |  |
| 5.2 | .2 Safety master station Standard remote I/O station |  |
| 5.2 | .3 Safety master station Remote device station       |  |
| 5.3 | Auto Refresh Time                                    |  |
| 5.4 | Station Status at Error Occurrence                   |  |

#### CHAPTER6 PARAMETER SETTING

| 6.1 | Procedure for Parameter Setting and Data Link Startup | 3 - 1 |
|-----|-------------------------------------------------------|-------|
| 6.2 | Parameter Setting Items                               | 3 - 2 |
| 6.3 | Parameter Setting Example                             | 3 - 4 |
| 6.3 | .1 Safety master station network parameter setting    | 3 - 4 |

#### CHAPTER7 PROCEDURE BEFORE STARTING DATA LINK 7 - 1 to 7 - 14

| 7.1 Procedures before System Operation                   |
|----------------------------------------------------------|
| 7.2 Module Installation Procedure                        |
| 7.3 Mounting and Installation                            |
| 7.3.1 Handling Precautions                               |
| 7.3.2 Installation Environment                           |
| 7.4 Part Names and Settings                              |
| 7.5 Checking the Module Status (Hardware Test)           |
| 7.6 CC-Link Dedicated Cable Wiring                       |
| 7.7 T-Branch Connection with the CC-Link Dedicated Cable |
| 7.7.1 T-Branch system configuration                      |
| 7.7.2 T-Branch communication specifications list         |
| 7.8 Checking the Connection Status (Line Test)           |

6 - 1 to 6 - 9

#### 8.1 8.1.1 8.1.2 8.2 8.2.1 8.2.2 8.3 8.3.1 8.3.2

#### CHAPTER9 TROUBLESHOOTING

| 9.1 | Ch  | necking the Condition by Each Problem                                                     |            |
|-----|-----|-------------------------------------------------------------------------------------------|------------|
| 9.2 | Ch  | neck with LEDs (1) - at System Start-up                                                   | 9 - 10     |
| 9.2 | .1  | When "RUN" LED on the safety master module does not turn ON with "POWER" LED on           | the safety |
|     |     | power supply module being ON                                                              | 9 - 10     |
| 9.2 | .2  | When "ERR." LED on the safety master module turns ON or flashes with "RUN" LED on         | the safety |
|     |     | master module being ON                                                                    | 9 - 11     |
| 9.2 | .3  | When receiving inputs or outputting data from a remote station is not possible despite "E | RR." LED   |
|     |     | OFF status of the safety master module                                                    | 9 - 15     |
| 9.3 | Ch  | neck with LEDs (2) - During System Operation                                              | 9 - 16     |
| 9.3 | .1  | When "ERR." LED on the safety master module turns ON or flashes with "RUN" LED on         | the safety |
|     |     | master module being ON                                                                    | 9 - 16     |
| 9.3 | .2  | When receiving inputs or outputting data from a remote station is not possible with "ERR  | ." LED on  |
|     |     | the safety master module being OFF                                                        | 9 - 19     |
| 9.3 | .3  | When "RUN" LED on the safety master module turns OFF suddenly                             | 9 - 20     |
| 9.4 | СС  | C-Link Diagnostics Using GX Developer                                                     | 9 - 21     |
| 9.5 | Err | ror Codes                                                                                 | 9 - 27     |

#### APPENDIX

#### App- 1 to App - 4

|                                                                                                   | p- 1 |
|---------------------------------------------------------------------------------------------------|------|
| Appendix 2 Transmission Delay Time when Module whose Serial Number (First Five Digits) is "10031" |      |
| Earlier is IncludedA                                                                              | p- 2 |

#### INDEX

Index-1 to Index-1

8 - 1 to 8 - 27

9 - 1 to 9 - 32

#### CHAPTER8 PROGRAMMING SPECIFICATIONS

#### **ABOUT MANUALS**

Introduction manual

Before constructing or designing the safety-related system, be sure to read the following manual.

| Manual Name                                                                                         | Manual Number<br>(Model Code) |
|----------------------------------------------------------------------------------------------------|-------------------------------|
| Safety Application Guide                                                                            |                               |
| Explains the overview, construction method, laying and wiring examples, and application programs of | SH-080613ENG                  |
| the safety-related system.                                                                          | (13JR90)                      |
| (Sold seporately)                                                                                   |                               |

Related manuals

. . .

| Manual Name                                                                                            | Manual Number<br>(Model Code) |
|----------------------------------------------------------------------------------------------------|-------------------------------|
| CC-Link Safety System Remote I/O Module User's Manual                                                  |                               |
| Explains the specifications, procedures and settings before system operation, parameter setting, and   | SH-080612ENG                  |
| troubleshooting of the CC-Link Safety system remote I/O module.                                        | (13JR89)                      |
| (Sold separately)                                                                                      |                               |
| QSCPU User's Manual (Hardware Design, Maintenance and Inspection)                                      | SH-080626ENG                  |
| Explains the specifications of the QSCPU, safety power supply module, safety base unit and others.     | (13 IP02)                     |
| (Sold separately)                                                                                      | (1331(32)                     |
| QSCPU User's Manual (Function Explanation, Program Fundamentals)                                       |                               |
| Explains the functions, programming methods, devices and others. that are necessary to create          | SH-080627ENG                  |
| programs with the QSCPU.                                                                               | (13JR93)                      |
| (Sold separately)                                                                                      |                               |
| QSCPU Programming Manual (Common Instructions)                                                         |                               |
| Explains how to use the sequence instructions, basic instructions, application instructions, and QSCPU | SH-080628ENG                  |
| dedicated instructions.                                                                                | (13JW01)                      |
| (Sold separately)                                                                                      |                               |
| GX Developer Version 8 Operating Manual                                                                |                               |
| Explains the online functions of GX Developer, such as the programming, printout, monitoring, and      | SH-080373E                    |
| debugging methods.                                                                                     | (13JU41)                      |
| (Sold separately)                                                                                      |                               |
| GX Developer Version8 Operating Manual (Safety PLC)(Safety Programmable Controller)                    |                               |
| Explains the GX Developer functions added and modified for the compatibility with the safety           | SH-080576ENG                  |
| programmable controller.                                                                               | (13JU53)                      |
| (Sold separately)                                                                                      |                               |

Remark Printed materials are separately available for single item purchase. Order the

manual by quoting the manual number on the table above (Model code).

. . . . . .

#### COMPLIANCE WITH THE EMC, LOW VOLTAGE, AND MACHINERY DIRECTIVES

To configure a system meeting the requirements of the EMC, Low Voltage, and Machinery Directives when incorporating the Mitsubishi programmable controller (EMC, Low Voltage, and Machinery Directives compliant) into other machinery or equipment, refer to the userAfs manual for the CPU module used.

The CE mark, indicating compliance with the EMC, Low Voltage, and Machinery Directives, is printed on the rating plate of the programmable controller.

#### ABOUT THE GENERIC TERMS AND ABBREVIATIONS

This manual uses the following generic terms and abbreviations to describe the QS0J61BT12 CC-Link Safety system master module, unless otherwise specified.

| Generic Term/             | Description                                                                                         |  |
|---------------------------|----------------------------------------------------------------------------------------------------|--|
| Abbreviation              | Description                                                                                         |  |
| PLC                       | Abbreviation for Programmable Controller.                                                           |  |
| Safety PLC                | General name for safety CPU module, safety power supply module, safety main base unit,              |  |
| Salety FLO                | CC-Link safety master module and CC-Link safety remote I/O module.                                  |  |
| Standard PI C             | General name of each module for MELSEC-Q series, MELSEC-QnA series, MELSEC-A series                 |  |
|                           | and MELSEC-FX series. (Used for distinction from safety PLC.)                                       |  |
| QS0J61BT12                | Abbreviation for QS0J61BT12 CC-Link Safety System Master Module                                     |  |
| Safety master module      | Other name for QS0J61BT12.                                                                          |  |
| Standard master module    | General name for CC-Link system master modules                                                      |  |
| Safety CPU module         | Abbreviation for QS001CPU type safety CPU module.                                                   |  |
| Cuolic transmission       | Transmission method to periodically communicate the contents of remote I/O and remote               |  |
|                           | registers.                                                                                          |  |
| Sofety master station     | Station which controls the CC-Link Safety system.                                                   |  |
| Salety master station     | One station is required per system.                                                                 |  |
| Cofety remote 1/0 station | Remote station which handles only the informaion in bit units.                                      |  |
| Salely remote i/O station | Compatible with the safety communications.                                                          |  |
| Standard remote I/O       | Remote station which handles only the information in bit units.                                     |  |
| station                   | Not compatible with the safety communications.                                                      |  |
| Remote I/O station        | General name for safety remote I/O station and standard remote I/O station                          |  |
| Demote dovice station     | Remote station which handles information in both bit and word units.                                |  |
| Remote device station     | Not compatible with the safety communications.                                                      |  |
| Safety remote station     | Other name for safety remote I/O station                                                            |  |
| Standard remote station   | General name for standard remote I/O station and remote device station                              |  |
| Demote station            | General name for safety remote I/O station, standard remote I/O station and remote device           |  |
| Remote station            | station. They are controlled by the safety master station.                                          |  |
| Claure station            | General name for safety remote I/O station, standard remote I/O station and remote device           |  |
| Slave station             | station                                                                                             |  |
|                           | Link special relay (for CC-Link safety system)                                                      |  |
| SB                        | Bit information that indicates the module operating status and data link status of the master       |  |
| 1                         | station. (Expressed as SB for convenience)                                                          |  |
|                           | Link special register (for CC-Link safety system)                                                   |  |
| SW                        | 16-bit information that indicates the module operating status and data link status of the master    |  |
| 1                         | station. (Expressed as SW for convenience)                                                          |  |
|                           | Remote input (for CC-Link safety system)                                                            |  |
| RX                        | Information entered in bit units from the remote station to the master station. (Expressed as RX    |  |
| 1                         | for convenience)                                                                                    |  |
| l                         | Remote output (for CC-Link safety system)                                                           |  |
| RY                        | Information output in bit units from the master station to the remote station. (Expressed as RY for |  |
| 1                         | convenience)                                                                                        |  |
|                           | Remote register (Write area for CC-Link safety system)                                              |  |
| RWw                       | Information output in 16-bit units from the master station to the remote device station.            |  |
|                           | (Expressed as RWw for convenience)                                                                  |  |

| Generic Term/ | Description                                                                               |  |
|---------------|-------------------------------------------------------------------------------------------|--|
| Abbreviation  |                                                                                           |  |
|               | Remote register (Read area for CC-Link safety system)                                     |  |
| RWr           | Information entered in 16-bit units from the remote device station to the master station. |  |
|               | (Expressed as RWr for convenience)                                                        |  |
|               | General product name for the models, SW8D5C-GPPW, SW8D5C-GPPW-A,                          |  |
| GV Developel  | SW8D5C-GPPW-V and SW8D5C-GPPW-VA.                                                         |  |

#### PRODUCT COMPONENTS

#### The components of the QS0J61BT12 are listed below.

| Item name                                                                             | Quantity |
|---------------------------------------------------------------------------------------|----------|
| QS0J61BT12 main unit                                                                  | 1        |
| Terminating resistor 110 Ω, 1/2 W (brown-brown-brown)                                 |          |
| (used when wiring with the Version 1.10 compatible CC-Link dedicated cable or CC-Link | 2        |
| dedicated cable)                                                                      |          |

| Memo |  |
|------|--|
|      |  |
|      |  |
|      |  |
|      |  |
|      |  |
|      |  |
|      |  |
|      |  |
|      |  |
|      |  |
|      |  |
|      |  |
|      |  |
|      |  |
|      |  |
|      |  |
|      |  |
|      |  |
|      |  |
|      |  |
|      |  |

#### CHAPTER1 OVERVIEW

This manual describes the specifications, part names and settings of the QS0J61BT12 CC-Link Safety system master module (hereinafter referred to as the QS0J61BT12) which is used with the MELSEC-QS series programmable controller CPUs.

When applying the following program examples to the actual system, make sure to examine the applicability and confirm that it will not cause system control problems.

| Product Name          | Model         | Description                                             |
|-----------------------|---------------|---------------------------------------------------------|
|                       | QS0J61BT12    | A module which is mounted on a safety main base         |
| CC-Link Safety system |               | unit and establishes connection to CC-Link Safety       |
| master module         | OS0 1618T12 K | An S-mark <sup>*1</sup> certified CC-Link Safety system |
|                       |               | master module                                           |

#### 1.1 Overview

The CC-Link Safety system is a network system for which the communication error detection function of the CC-Link system has been enhanced, and thus it can be applied to the cases where safety is required in machine controls.

#### 1.2 Compatibility with CC-Link

This product supports the following CC-Link functions and performance.

- Cyclic transmission
- Less restrictions on the station-to-station cable length
- CC-Link Safety

#### 1.3 Features

The CC-Link Safety system and the QS0J61BT12 feature the following.

- (1) Safety network system of the highest level
   The safety master module is a programmable controller which has obtained the highest safety level (IEC61508 SIL3, EN954-1 Category 4, EN ISO13849-1 Category 4 performance level e) applicable to programmable controllers.
- (2) Communication possible in a network comprising safety remote stations and standard remote stations Safety remote stations and standard remote stations can be installed together on the same network. Safety I/O devices such as emergency stop buttons, light curtains and safety relays can be installed together with standard I/O devices such as start buttons, reset buttons and indicators on the same network.
- (3) Safety remote station parameter setting functionWith GX Developer, safety remote station parameters can be set easily.
- (4) Identifying the communication target station (remote I/O station) By presetting the model name and production information of a safety remote station in network parameter setting, safety remote stations different from the setting can be detected when connected.
- (5) Error history registration function Error information received from safety remote stations and the one occurred during communication with safety remote stations are registered to the error history in the safety CPU. Use GX Developer to read such error history information, making troubleshooting

Use GX Developer to read such error history information, making troubleshooting easy for the CC-Link Safety system and safety remote stations.

1

OVERVIEW

2

CONFIGURATION

3

SPECIFICATIONS

4

FUNCTIONS

5

A LINK PROCESSING AND STATION STATUS RROR OCCURRENCE

DATA L TIME A AT ERF

6

PARAMETER SETTINGS

7

PROCEDURE BEFORE STARTING THE DATA LINK

8

#### CHAPTER2 SYSTEM CONFIGURATION

The system configuration for the CC-Link Safety system is described below.

#### 2.1 System Configuration

Up to 64 stations in total of safety remote I/O stations, standard remote I/O stations and remote device stations can be connected to a single safety master station. However, the following conditions must all be satisfied.

|             |                                                     | a: Number of modules occupying 1 station  |
|-------------|-----------------------------------------------------|-------------------------------------------|
| Condition 1 | {(1×a)+{(2×b)+{(3×c)+{(4×d)}=64                     | b: Number of modules occupying 2 stations |
|             |                                                     | c: Number of modules occupying 3 stations |
|             |                                                     | d: Number of modules occupying 4 stations |
|             | A≦64                                                | A: Number of standard remote I/O stations |
| Condition 2 | B+C≦42                                              | B: Number of remote device stations       |
|             | $\{(16 \times A) + \{(54 \times (B+C))\} \leq 2304$ | C: Number of safety remote I/O stations   |

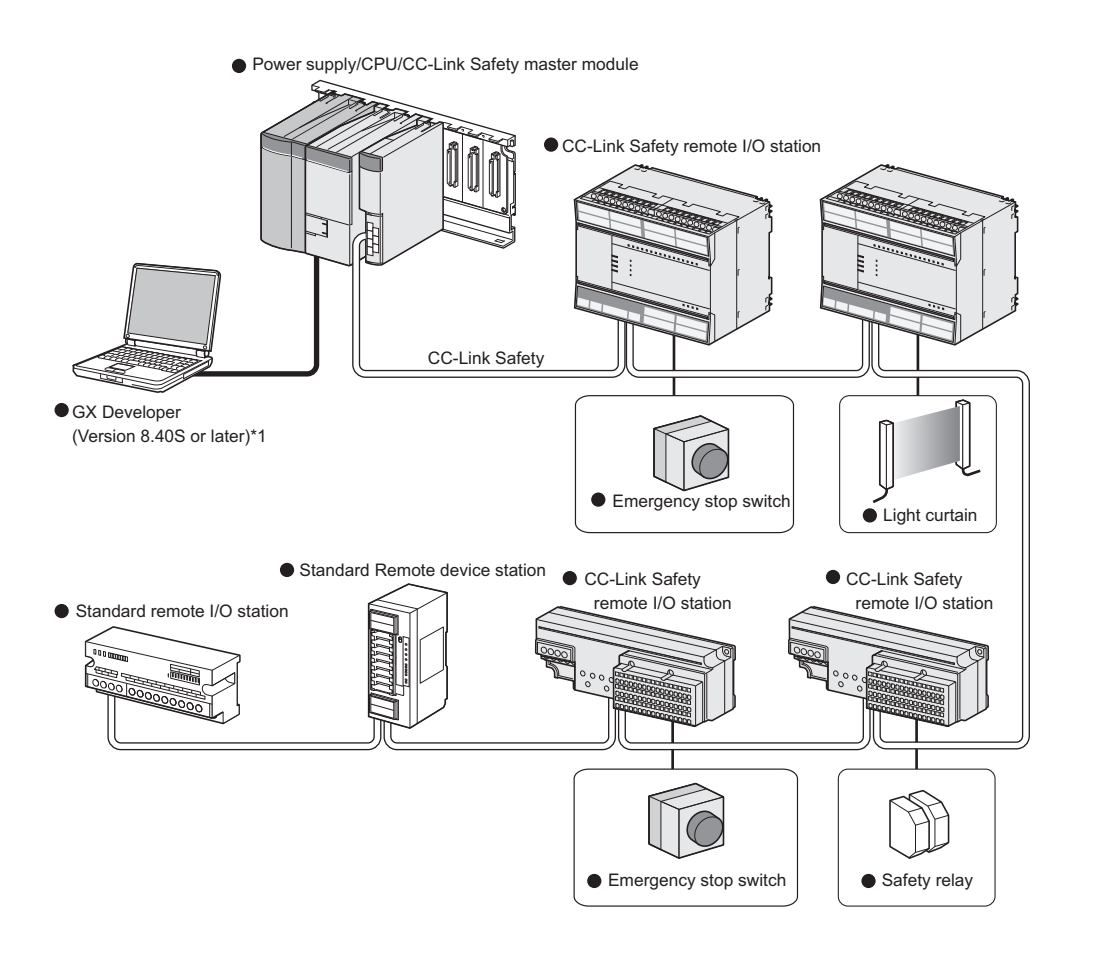

\* 1 : The available functions vary depending on the version. For details, refer to the following manual.

#### 2.2 Applicable System

This section explains applicable PLC CPU models and the number of mountable modules.

#### 2.2.1 Applicable modules and number of mountable modules

 Applicable modules and number of mountable modules The CPU module for which the QS0J61BT12 can be mounted and its mountable number are listed in the table below.

| Applicabl            | e module | Number of mountable<br>modules | Remark |
|----------------------|----------|--------------------------------|--------|
| Safety CPU<br>module | QS001CPU | Up to 2                        |        |

#### (2) Applicable base unit

The QS0J61BT12 can be mounted in any I/O slot of a safety main base unit.

| Product name          | Model name | Remarks |
|-----------------------|------------|---------|
| Safety main base unit | QS034B     |         |

#### (3) Applicable software package

The software package available for the QS0J61BT12 is listed below:

| Product name | Model name                | Remarks                                |
|--------------|---------------------------|----------------------------------------|
|              |                           | Required MELSEC PLC programming        |
| GX Developer | SWnD5C-GPPW <sup>*1</sup> | software.                              |
|              |                           | "n" in the model name is 8 or greater. |

\* 1 Product in version 8.40S or later is required.

#### (4) Usable slave stations

Slave station types supported by the QS0J61BT12 are listed below.

|          | Remote station type        |                  | O:Connectable<br>≍ :Not connectable |
|----------|----------------------------|------------------|-------------------------------------|
| Safety   | Remote I/O station         |                  | 0                                   |
|          | Remote I/O station         | Ver.1-compatible | 0                                   |
| Standard | Remote device station      | Ver.1-compatible | 0                                   |
|          |                            | Ver.2-compatible | ×                                   |
|          | Intelligent device station | Ver.1-compatible | ×                                   |
|          |                            | Ver.2-compatible | ×                                   |
|          | Local station              | Ver.1-compatible | ×                                   |
|          |                            | Ver.2-compatible | ×                                   |
|          | Standby master station     | Ver.1-compatible | ×                                   |
|          |                            | Ver.2-compatible | ×                                   |

2 - 2

#### 2.2.2 How to check the function version

The following shows how to check the function version.

- (1) How to check the function version of the QS0J61BT12
  - (a) Checking the "SERIAL" of the rating plate on the module side

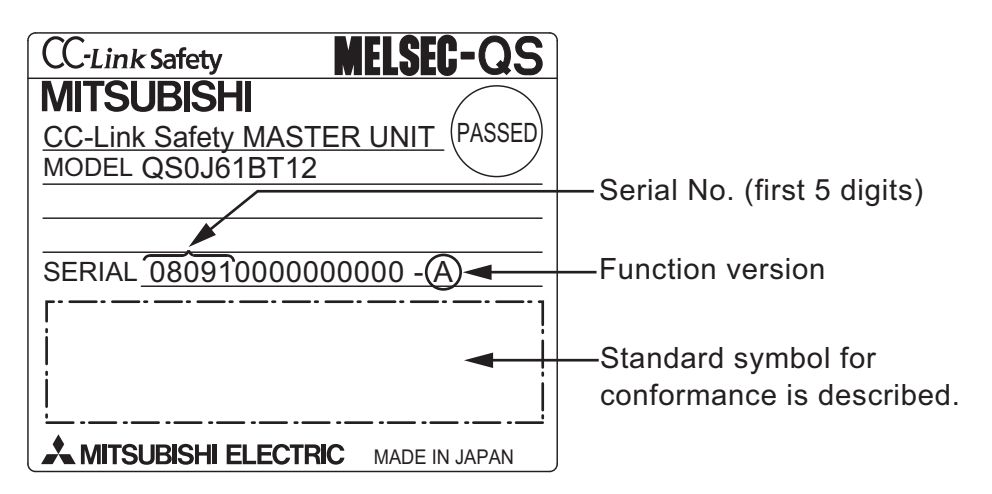

(b) See Section 9.4 for how to check the function version with GX Developer.

#### 2.2.3 Module Replacement

Replace the module according to the following replacement cycle.

| Module                              | Replacement Cycle |
|-------------------------------------|-------------------|
| CC-Link Safety system master module | 10 years          |

MELSEC QS series

1

OVERVIEW

2

CONFIGURATION

#### CHAPTER3 SPECIFICATIONS

This section describes the specifications of the QS0J61BT12.

#### 3.1 Performance Specifications

Table3.1 shows the performance specifications of the QS0J61BT12. Refer to the User's Manual of the CPU for the general specifications of the QS0J61BT12.

| ltem                                                                         |          | Specifications                                                                         |                 |                 |                         |            |  |  |  |
|------------------------------------------------------------------------------|----------|----------------------------------------------------------------------------------------|-----------------|-----------------|-------------------------|------------|--|--|--|
| Transmission rate                                                            |          | Select from 156kbps/625kbps/2.5Mbps/5Mbps/10Mbps                                       |                 |                 |                         |            |  |  |  |
| Maximum overall cable distance                                               | е        | Differs according to transmission rate (Defer to Section 3.1.1)                        |                 |                 |                         |            |  |  |  |
| (Maximum transmission distance                                               | ce)      | Unifiers according to transmission rate (Refer to Section 3.1.1)                       |                 |                 |                         |            |  |  |  |
| Maximum No. of connectable n                                                 | nodules  | 64 modules                                                                             |                 |                 |                         |            |  |  |  |
|                                                                              |          | Remote I/O (RX, RY): 2048 points                                                       |                 |                 |                         |            |  |  |  |
| Maximum No. of link points per system                                        |          | Remote register (RWr): 256 points (remote device station $\rightarrow$ master station) |                 |                 |                         |            |  |  |  |
|                                                                              |          | Remote register (RWw): 256 points (master station → remote device station              |                 |                 |                         |            |  |  |  |
|                                                                              | Station  | Safety remote station                                                                  |                 | Standard re     | mote station            |            |  |  |  |
|                                                                              | type     | Callety remote station                                                                 |                 |                 |                         |            |  |  |  |
|                                                                              | Number   |                                                                                        |                 |                 |                         |            |  |  |  |
|                                                                              | of       | 1 station                                                                              | 1 station       | 2 stations      | 3 stations              | 4 stations |  |  |  |
| Link points per remote station                                               | occupied |                                                                                        |                 | 2 010110        | 0 012110110             |            |  |  |  |
|                                                                              | stations |                                                                                        |                 |                 |                         |            |  |  |  |
|                                                                              | RX       | 32 points                                                                              | 32 points       | 64 points       | 96 points               | 128 points |  |  |  |
|                                                                              | RY       | 32 points                                                                              | 32 points       | 64 points       | 96 points               | 128 points |  |  |  |
|                                                                              | RWr      | 0 points                                                                               | 4 points        | 8 points        | 12 points               | 16 points  |  |  |  |
|                                                                              | RWw      |                                                                                        | 4 points        | 8 points        | 12 points               | 16 points  |  |  |  |
| Communication method                                                         |          | Broadcast polling method                                                               |                 |                 |                         |            |  |  |  |
| Synchronization method                                                       |          | Flag synchronous system                                                                |                 |                 |                         |            |  |  |  |
| Coding method                                                                |          |                                                                                        | NRZI r          | nethod          |                         |            |  |  |  |
| Transmission path                                                            |          |                                                                                        | Bus (R          | RS-485)         |                         |            |  |  |  |
| Transmission format                                                          |          | HDLC compliant                                                                         |                 |                 |                         |            |  |  |  |
|                                                                              |          | CRC32 *2                                                                               |                 |                 |                         |            |  |  |  |
| Error control system                                                         |          | $(X^{32}+X^{26}+X^{23}+X^{22}+X^{16}+X^{12}+X^{11}+X^{10}+X^8+X^7+X^5+X^4+X^2+X+1)$    |                 |                 |                         |            |  |  |  |
|                                                                              |          | CRC16                                                                                  |                 |                 |                         |            |  |  |  |
|                                                                              |          | (X <sup>16</sup> +X <sup>12</sup> +X <sup>5</sup> +1)                                  |                 |                 |                         |            |  |  |  |
| Recommended connection cab                                                   | le       | Version 1.                                                                             | 10 compatible 0 | CC-Link dedicat | ed cable * <sup>1</sup> |            |  |  |  |
| No. of I/O occupied points 32 points (I/O assignment: 32 intelligent points) |          |                                                                                        |                 |                 |                         |            |  |  |  |
| 5V DC internal current consum                                                | ption    |                                                                                        | 0.4             | 16A             |                         |            |  |  |  |
| Weight                                                                       |          |                                                                                        | 0.1             | 2kg             |                         |            |  |  |  |

**Table3.1 Performance Specifications** 

\* 1 CC-Link dedicated cable (Ver.1.00) or CC-Link dedicated high-performance cable can be also used. Using a cable together with another type of cable is not allowed. Attach terminating resistors which match the cable type.(Refer to Section 7.6)

\* 2 Error detection using CRC32 is not performed for communication with standard remote I/O stations or remote device stations.

#### 3.1.1 Maximum overall cable distance (for Ver. 1.10)

The relation of the transmission speed and maximum overall cable distance when configuring the entire system with Version 1.10 modules and cable is shown below.

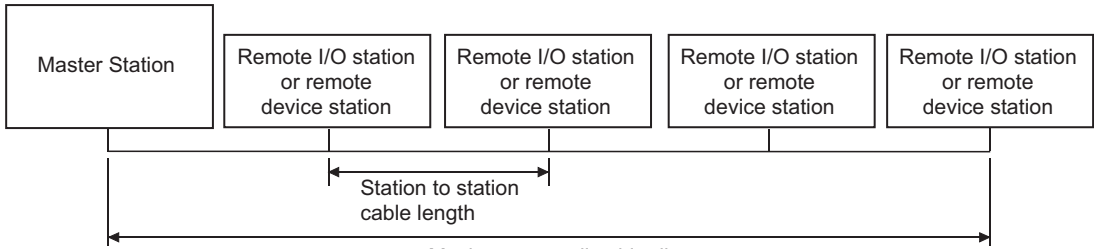

Maximum overall cable distance

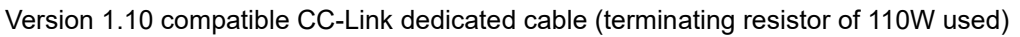

| Transmisson Speed | Station to station cable length | Maximum overall cable distance |
|-------------------|---------------------------------|--------------------------------|
| 156kbps           |                                 | 1200m                          |
| 625kbps           |                                 | 900m                           |
| 2.5Mbps           | 20cm or longer                  | 400m                           |
| 5Mbps             |                                 | 160m                           |
| 10Mbps            |                                 | 100m                           |

#### 3.1.2 Maximum overall cable distance (for Ver. 1.00)

For the relation between the transmission rate and the maximum overall cable distance, refer to the following:

CC-Link Partner Association website: www.cc-link.org/

1

2 OVERVIEW

SYSTEM CONFIGURATION

MELSEC QS series

PROGRAMMING SPECIFICATIONS

PROCEDURE BEFORE STARTING THE DATA LINK

#### 3.2 CC-Link Dedicated Cable

Use CC-Link dedicated cables in the CC-Link Safety systems.

Performance of the CC-Link Safety system cannot be guaranteed if any cables other than CC-Link dedicated cables are used.

For the specifications and any inquiries on the CC-Link dedicated cables, refer to the following:

CC-Link Partner Association website: www.cc-link.org/

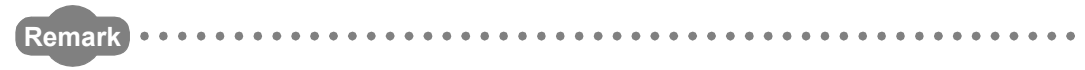

For details, refer to the CC-Link Cable Wiring Manual issued by the CC-Link Partner Association.

#### CHAPTER4 FUNCTIONS

FUNCTIONS

This chapter explains the functions of the QS0J61BT12.

#### 4.1 Function List

Table4.1 below lists the functions.

| Table4.1 | Function | list | (1/2) |
|----------|----------|------|-------|
|----------|----------|------|-------|

| Item Description                       |                                                                      |                     |  |  |  |
|----------------------------------------|----------------------------------------------------------------------|---------------------|--|--|--|
| Communication with safety remote I/    | Performs on/off data communication with safety remote I/O            | Section             |  |  |  |
| O stations                             | stations.                                                            | 4.2.1               |  |  |  |
| Communication across a network         | Exchanges ON/OFF information and numerical data across a             | <b>0</b> <i>i</i> : |  |  |  |
| composed of safety and standard        | network composed of both safety remote stations and standard         | Section             |  |  |  |
| remote stations                        | remote stations.                                                     | 4.2.2               |  |  |  |
|                                        | Refreshes devices (RX/RY/RWr/RWw) on CC-Link Safety to/from          | Section             |  |  |  |
| Automatic refresh function             | any devices on the safety CPU, based on the setting in GX            | 4.2.2               |  |  |  |
|                                        | Developer.                                                           | 4.2.3               |  |  |  |
| Identifying the communication target   | Identifies the safety remote station connected, judging whether or   | Section             |  |  |  |
| station (remote I/O station)           | not it is the correct one.                                           | 4.2.4               |  |  |  |
| Station number overlap checking        | Checks for overlapping in number of occupied stations of remote      | Section             |  |  |  |
| function                               | stations, and whether more than one master station (station No.      | 425                 |  |  |  |
|                                        | 0) exist in the system or not.                                       | 1.2.0               |  |  |  |
|                                        | Disconnects the module that cannot continue the data link            | Section             |  |  |  |
| Slave station cut-off function         | because of power off, and continues the data link among normal       | 426                 |  |  |  |
|                                        | modules only.                                                        | 7.2.0               |  |  |  |
|                                        | When a module, which has been disconnected from the data link        | Section             |  |  |  |
| Automatic return function              | because of power off, returns to the normal status, it automatically | 427                 |  |  |  |
|                                        | joins the data link.                                                 | 1.2.1               |  |  |  |
| Data link stop function at safety CPU  | Stops the data link when a stop error occurred on the safety CPU     | Section             |  |  |  |
| error                                  | module.                                                              | 4.2.8               |  |  |  |
| Clearing inputs from data link faulty  | Clears input (received) data from a station where a data link error  | Section             |  |  |  |
| stations                               | occurred due to power-off, etc.                                      | 4.2.9               |  |  |  |
| Slave station forced clear function at | Forcibly clears output data to slave stations when the safety CPU    | Section             |  |  |  |
| safety CPU stop                        | stops.                                                               | 4.2.10              |  |  |  |
|                                        | Transfers error information that is generated on safety remote       | Section             |  |  |  |
| Error history registration function    | stations and CC-Link Safety to the safety CPU, and registers the     | 4 2 11              |  |  |  |
|                                        | information as error history.                                        | 7.2.11              |  |  |  |
|                                        | By assigning modules that will be connected in the future as         | Section             |  |  |  |
| Reserved station function              | reserved stations, they will not be treated as data link faulty      |                     |  |  |  |
|                                        | stations.                                                            | 7.2.12              |  |  |  |

9 TIME AND STATION STATION STA

1

2 OVERVIEW

PROCEDURE BEFORE STARTING THE DATA LINK

8

PARAMETER SETTINGS

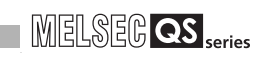

#### Table 4.1 Function list (2/2)

| Itom                                                                                                    | Description                                                  | Reference |
|----------------------------------------------------------------------------------------------------|--------------------------------------------------------------|-----------|
| item                                                                                                    | Description                                                  | section   |
| ItemScan synchronization functionScan synchronization functionAsynchronous m<br>sequence scan<br>Asynchronous m<br>with sequence scan<br>When a commu<br>station and a sa<br>automatic resta | Synchronous mode: Performs link scan in synchronization with |           |
|                                                                                                    | sequence scan.                                               | Section   |
|                                                                                                    | Asynchronous mode: Performs link scan not in synchronization | 4.2.13    |
|                                                                                                    | with sequence scan.                                          |           |
|                                                                                                    | When a communication error occurs between a safety master    |           |
| Safety remote station interlock                                                                                                    | station and a safety remote station, this function prevents  | Section   |
| function automatic restart of input and output from the relevant saf                                                                                                    |                                                              | 4.2.14    |
|                                                                                                    | remote station(s).                                           |           |

#### 4.2 Detailed Explanation of Functions

This section provides detailed explanation on the functions of the QS0J61BT12.

#### 4.2.1 Communication with safety remote I/O stations

The QS0J61BT12 exchanges ON/OFF data of safety components (e.g. emergency stop buttons, light curtains) and safety relays connected to safety remote I/O stations using its remote input (RX) and remote output (RY).

Remote stations can be connected in any order, and their station number can also be set in any order.

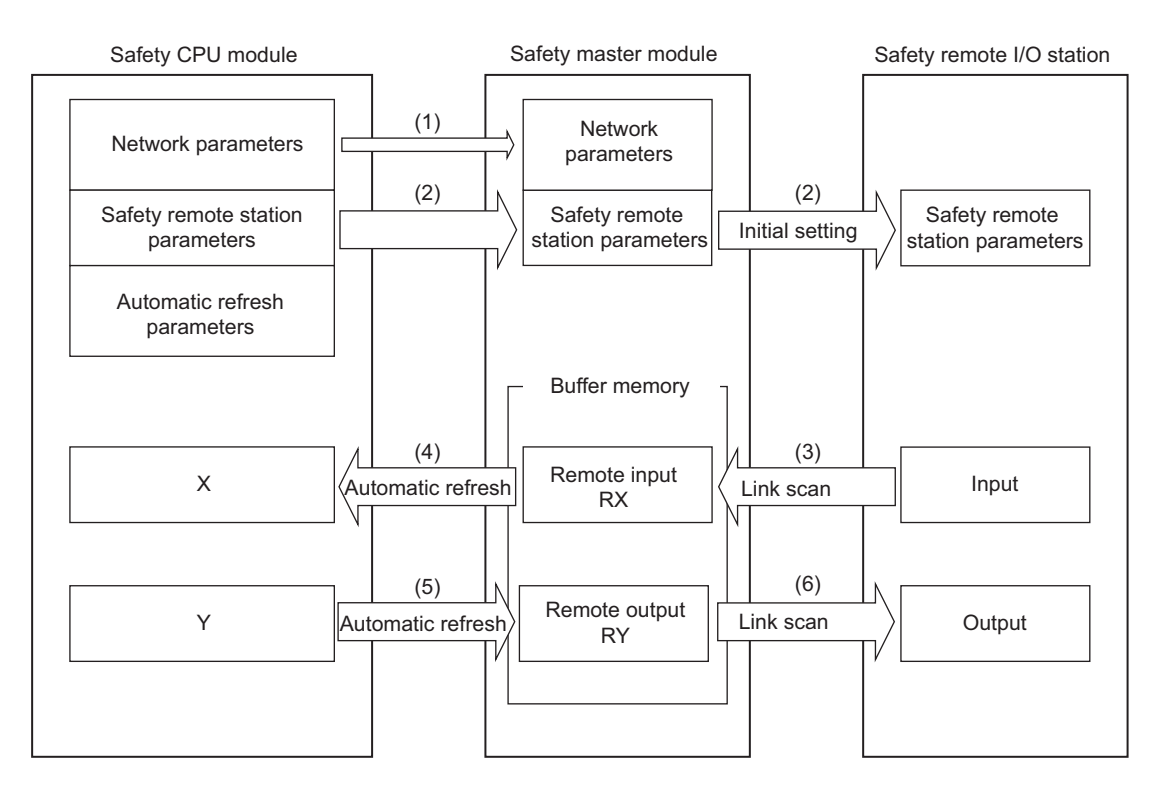

[Data link startup]

- (1) After the safety PLC system is powered on, network parameters in the safety CPU module are transferred to the safety master module, and then a data link is started up.
- (2) The safety master module sends "safety remote station parameters", which are stored in the safety CPU module, to the linked safety remote I/O stations. The safety remote I/O stations start I/O operations upon reception of the "safety remote station parameters".

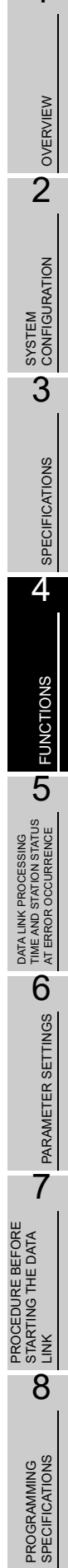

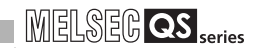

#### [Remote input]

- (3) The safety master module reads input status data of safety remote I/O stations, and saves them in its remote input (RX) area.
- (4) The safety CPU module saves the remote input (RX) data of the safety master module to the CPU device that is specified with the auto refresh parameter. This is performed in the END processing of the sequence scan.

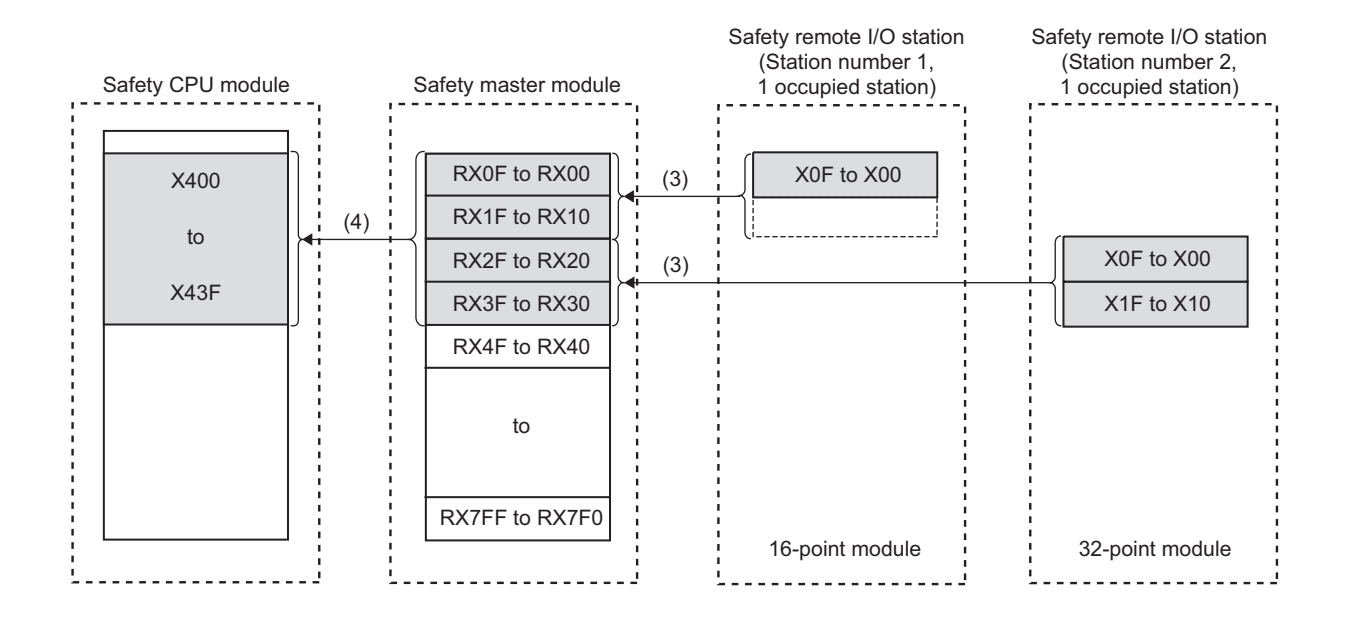

#### [Remote output]

- (5) The safety CPU module saves the CPU device value set by the auto refresh parameter into the remote output (RY) area of the safety master module. This is performed in the END processing of the sequence scan.
- (6) The safety master module sends the remote output (RY) values to safety remote I/O stations.

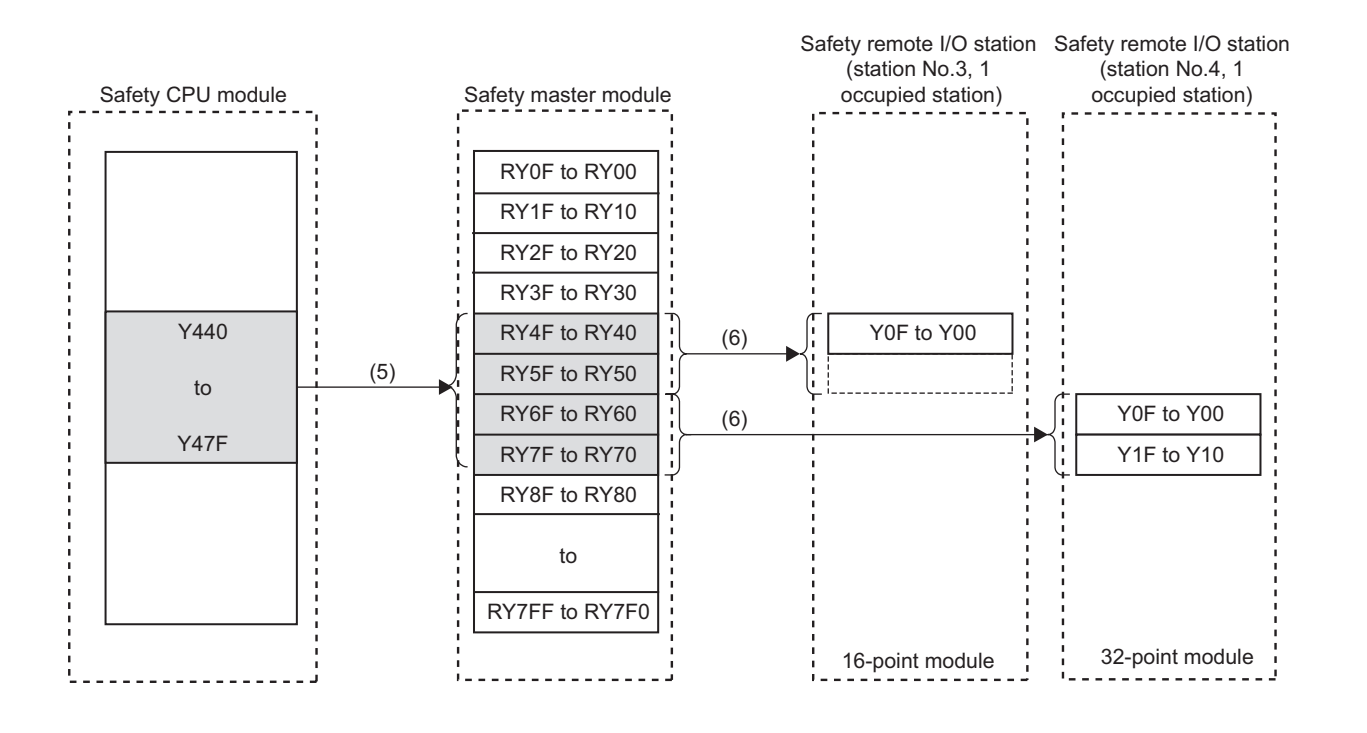

In remote registers RWw and RWr of safety remote I/O stations, the system uses 4 words per station. The automatic refresh setting is not necessary for them.

7

PROCEDURE BEFORE STARTING THE DATA LINK

8

**PROGRAMMING** SPECIFICATIONS

1

OVERVIEW

#### 4.2.2 Communication across a network composed of safety remote stations and standard remote stations

The following is a simplified figure showing how communication is performed when safety remote stations and standard remote stations are connected on the same network. When these remote stations are connected together on the same network, there are no restrictions on the order of connections and station numbers.

#### 

Before creating a program for a network where both safety remote stations and standard remote stations are installed, refer to the programming precautions explained in Safety Application Guide.

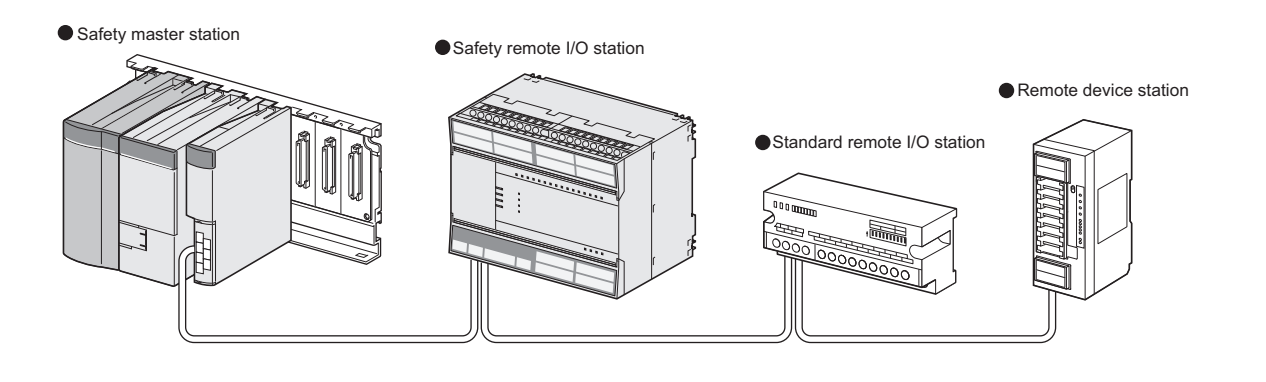

| Safety master station                                                                                                    | Safety remote I/O station<br>(Station No.1, 1<br>occupied station) | Standard remote I/O station<br>(Station No.2, 1<br>occupied station) | Remote device station<br>(Station No.3, 2<br>occupied stations)                            |
|----------------------------------------------------------------------------------------------------|--------------------------------------------------------------------|----------------------------------------------------------------------|--------------------------------------------------------------------------------------------|
| RX         Station No.1         Station No.2         Station No.3         Station No.4         RV         Station No.1         Station No.2         Station No.1         Station No.2         Station No.1         Station No.2         Station No.1         Station No.2         Station No.4         RWr | RX<br>Station No.1                                                 | RX<br>Station No.2                                                   | RX<br>Station No.3<br>Station No.4<br>RY<br>Station No.3<br>Station No.4                   |
| Station No.1<br>Station No.2<br>Station No.3<br>Station No.4<br>RWW<br>Station No.1<br>Station No.2<br>Station No.2<br>Station No.3<br>Station No.4                                                                                                    |                                                                    |                                                                      | RWr<br>Station No.3<br>Station No.4<br>RWw<br>Station No.3<br>Station No.3<br>Station No.4 |
|                                                                                                    |                                                                    |                                                                      |                                                                                            |

[Remote input, Remote register (RWr)]

Data in remote input (RX) and remote register (RWr) areas of remote stations are stored into the safety master station.

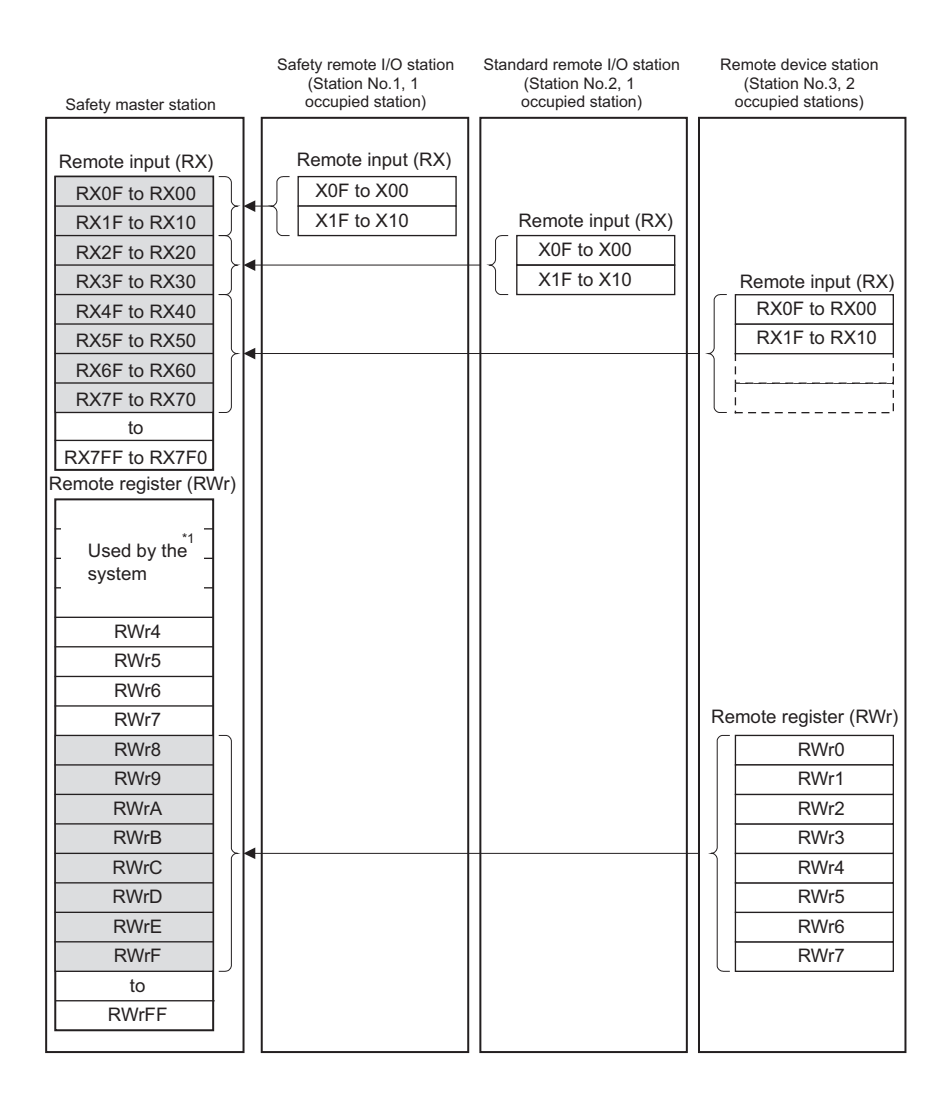

\* 1 On a safety remote I/O station, 4 points of RWr are used by the system.

8

PROGRAMMING SPECIFICATIONS

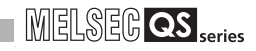

#### [Remote output, Remote register (RWw)]

Data in remote output (RY) and remote register (RWw) areas of the safety master station are sent to respective remote stations.

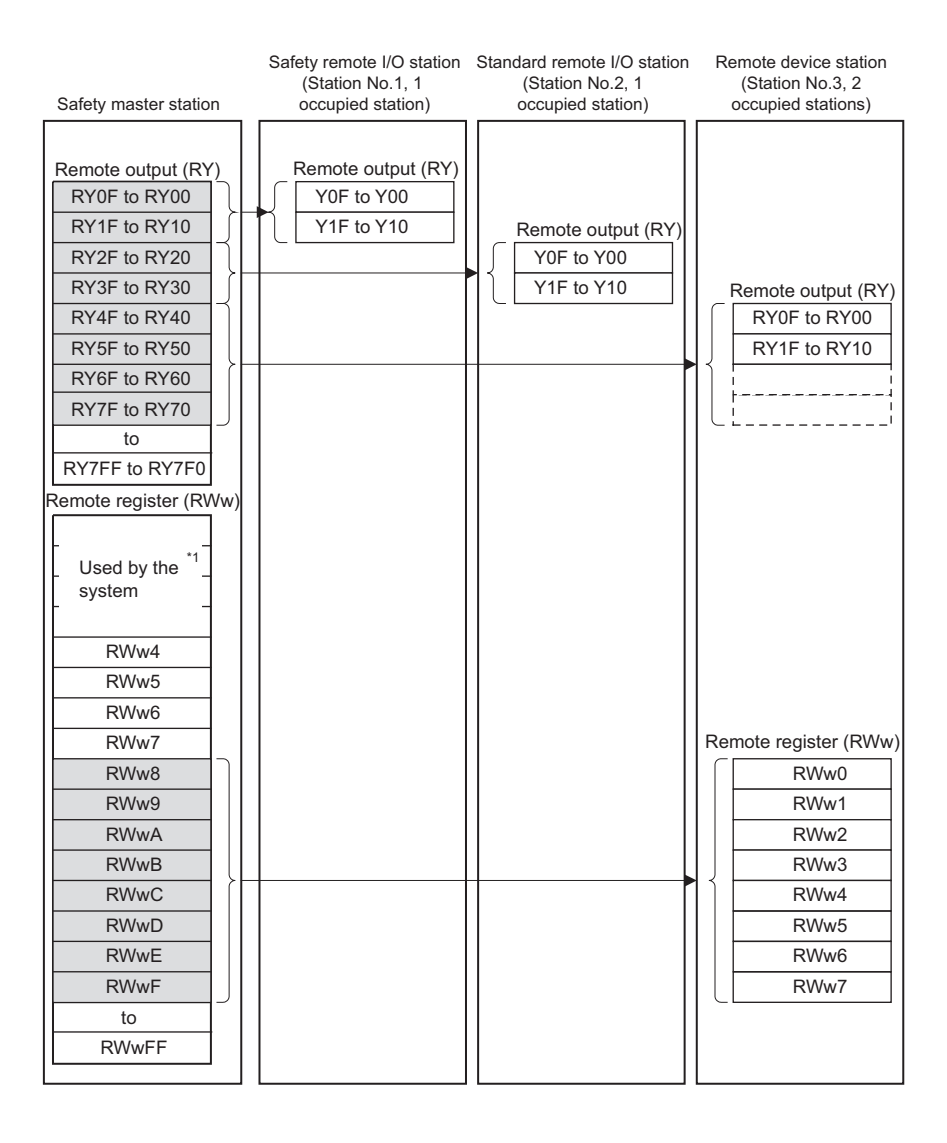

\* 1 On a safety remote I/O station, 4 points of RWw are used by the system.

#### 4.2.3 Auto refresh function

With this function, data in the following devices are refreshed all together to the devices of the safety CPU module when it executes END processing: remote input (RX), remote output (RY) and remote registers (RWr, RWw) of remote stations, and link special relay (SB) and like special register (SW) of the safety master module.

#### (1) Settable devices

Devices settable for the auto refresh function are as follows:

| Table4.2 Devices settable for auto refresh |            |   |   | ⊖: <b>s</b> | ettabl      | e, –: N | lot set | table |   |    |   |    |
|--------------------------------------------|------------|---|---|-------------|-------------|---------|---------|-------|---|----|---|----|
| Buffer memory                              | Bit device |   |   |             | Word device |         |         |       |   |    |   |    |
|                                            | Х          | Y | Μ | В           | F           | SB      | D       | W     | Т | ST | С | SW |
| Remote input (RX)                          | 0          | - | 0 | 0           | -           | -       | 0       | 0     | – | -  | - | -  |
| Remote output (RY)                         | I          | 0 | 0 | 0           | I           | -       | 0       | 0     | 0 | 0  | 0 | -  |
| Remote register (RWr)                      | I          | I | 0 | 0           | I           | -       | 0       | 0     | - | -  | I | -  |
| Remote register (RWw)                      | -          | I | 0 | 0           | -           | -       | 0       | 0     | 0 | 0  | 0 | I  |
| Link special relay (SB)                    | -          | I | 0 | 0           | -           | 0       | 0       | 0     | - | -  | I | I  |
| Link special register<br>(SW)              | -          | - | 0 | 0           | _           | _       | 0       | 0     | _ | -  | - | 0  |

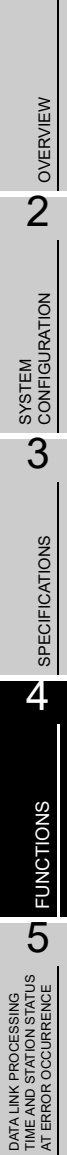

6

PARAMETER SETTINGS

7

PROCEDURE BEFORE STARTING THE DATA LINK

8

PROGRAMMING SPECIFICATIONS

1

### \_\_\_\_\_

#### (2) Operation in auto refresh

When the auto refresh parameters are set, the relation between the CPU devices and the refresh-target devices (remote input (RX), remote output (RY), remote registers (RWr, RWw), link special relay (SB) and like special register (SW)) is as shown on the system configuration example below.

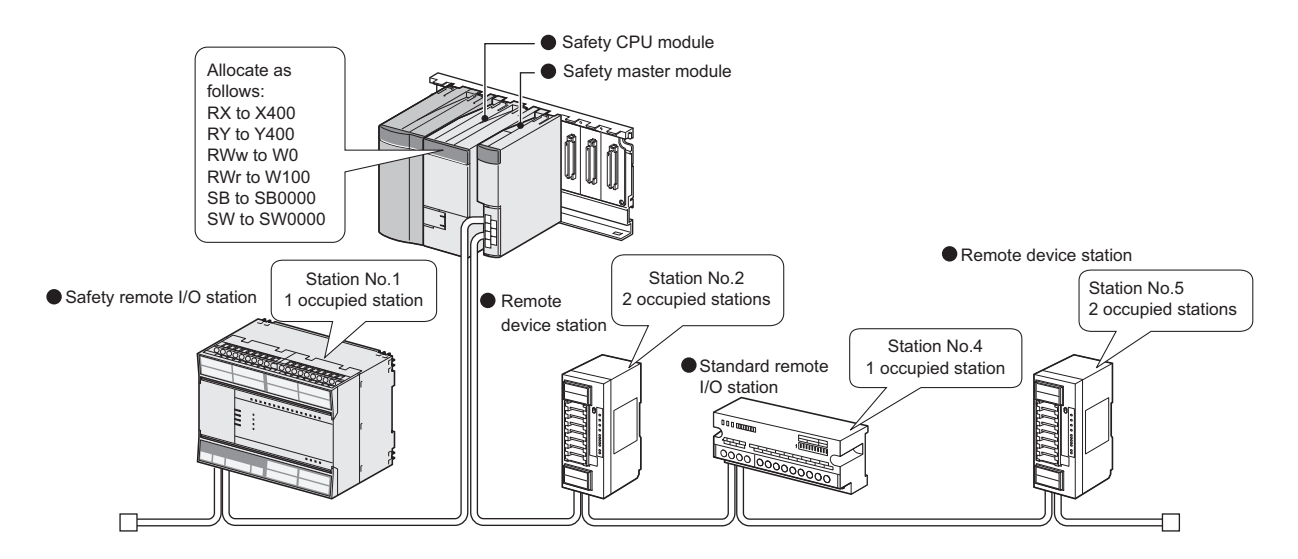

The relation between the CPU devices and the devices of each remote station is as shown below. Note that this figure is illustrated based on the following setting: remote input (RX) is set to X400, remote output (RY) is set to Y400, remote registers (RWr, RWw) are set to W0 and W100 respectively, link special relay (SB) is set to SB0000 and link special register (SW) is set to SW0000.

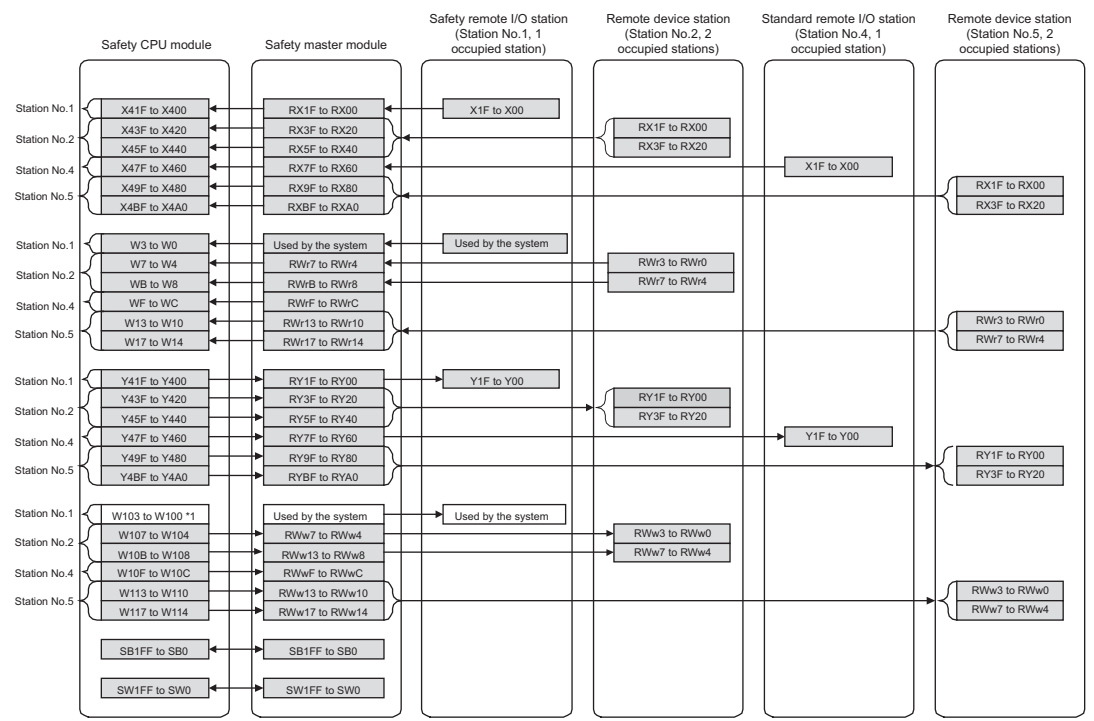

\*1: The CPU devices assigned to RWw of safety remote I/O stations are not refreshed automatically.
1

OVERVIEW

2

SYSTEM CONFIGURATION

3

SPECIFICATIONS

4

- (3) Precautions for setting the automatic refresh parameters The following are precautions for setting the automatic refresh parameters.
  - 1) On each of safety remote I/O stations, 4 words in the remote register (RWr, RWw) areas are used by the system.
  - 2) When the automatic refresh setting is not made for remote input (RX), remote output (RY), remote register (RWr, RWw), link special relay (SB), and link special register (SW), the resulting operation is shown in "Table4.3 When the automatic refresh setting is not made".

#### Table4.3 When the automatic refresh setting is not made

|                         | Safety remote station         |                                           |                                    | Standard remote station       |                                           |                                    |
|-------------------------|-------------------------------|-------------------------------------------|------------------------------------|-------------------------------|-------------------------------------------|------------------------------------|
|                         | Data output to remote station | Read/write<br>from<br>sequence<br>program | Read/write<br>from GX<br>Developer | Data output to remote station | Read/write<br>from<br>sequence<br>program | Read/write<br>from GX<br>Developer |
| Remote input (RX)       | -                             |                                           |                                    | -                             |                                           |                                    |
| Remote output (RY)      | 0 <sup>*1</sup>               |                                           |                                    | 0*2                           |                                           |                                    |
| Remote register (RWr)   | -                             | Read/write not                            | not Road/write                     | _                             | Read/write not                            | Pood/write                         |
| Remote register (RWw)   | 0 <sup>*1</sup>               | allowed *3                                | allowed                            | 0*2                           | allowed *3                                | allowed                            |
| Link special relay (SB) | -                             | allowed                                   | unonou                             | -                             | anowed                                    | allottou                           |
| Link special register   |                               |                                           |                                    |                               |                                           |                                    |
| (SW)                    | _                             |                                           |                                    | _                             |                                           |                                    |

\* 1: Forced output to slave stations using GX Developer is also not allowed.

\* 2: Forced output to slave stations using GX Developer is allowed.

\* 3: To read or write data from the sequence program, perform the automatic refresh setting.

[Setting method]

For the specification of automatic refresh parameters, refer to CHAPTER 6

PROGRAMMING SPECIFICATIONS

# 4.2.4 Identifying the communication target station (remote I/O station)

This function determines whether a safety remote station is properly connected or not. Standard remote stations are not identified by this function.

The following shows the identification methods of the safety master station and the ranges allowable for respective methods.

- (1) Identification by link ID
- (2) Identification by product model name
- (3) Identification by module technical version
- (4) Identification by production information

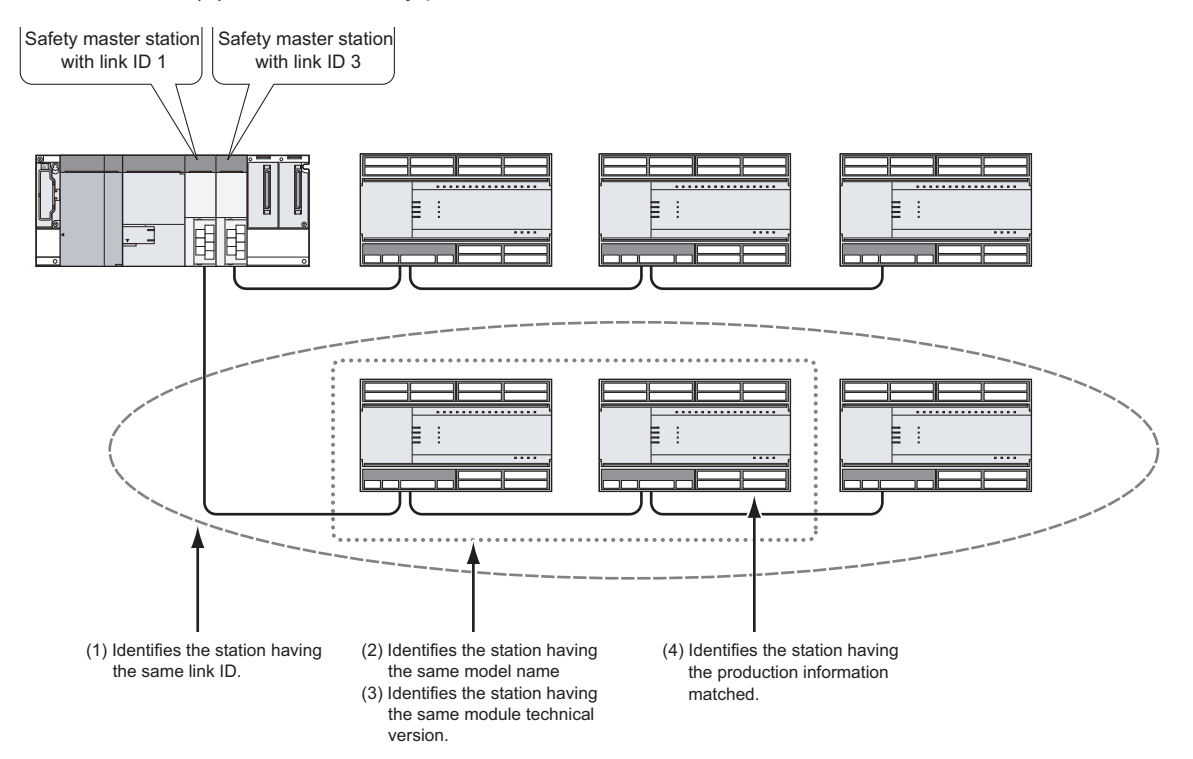

- MELSEG QS series
- (1) Identifying a safety remote station by link ID

Whether the link ID set in a safety master station matches the one set in a safety remote station or not is determined.

By using this function, a mistake in connection with the master station can be found. When these link IDs do not match, CC-LINK RECEIVED DATA ERROR (Error code 8332) is saved in the error history of the safety CPU module on the safety master station.

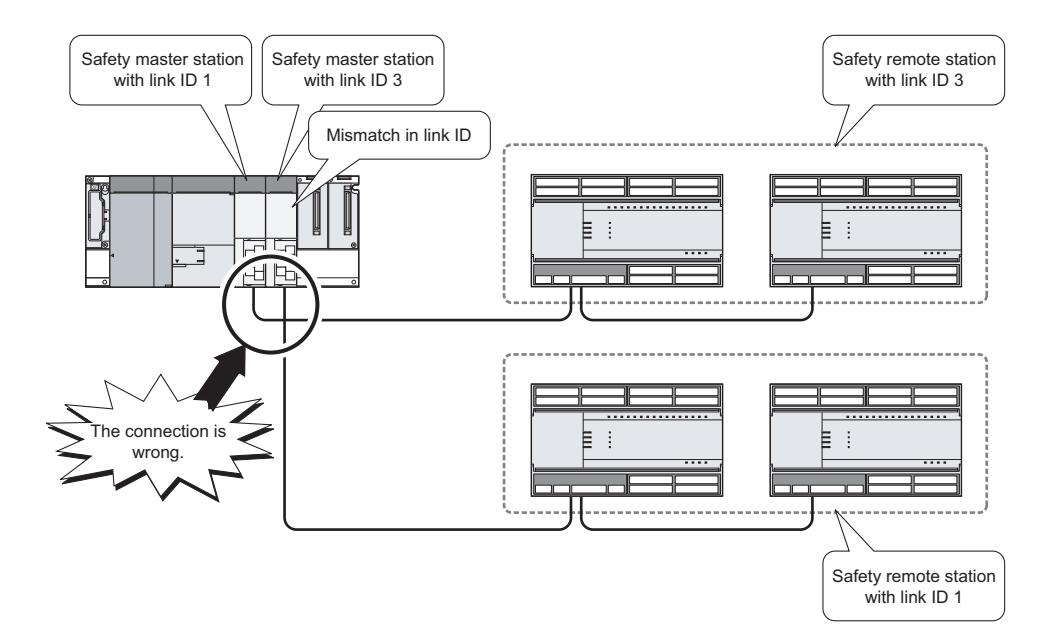

1

PROGRAMMING SPECIFICATIONS

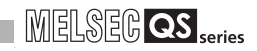

(2) Identifying a safety remote station by product model name Whether the name of the model mounted on a safety remote station matches the one set with a network parameter or not is determined.

If they do not match, CC-LINK PRODUCT INFO. MISMATCH (Error code 8310) is saved in the error history of the safety CPU module.

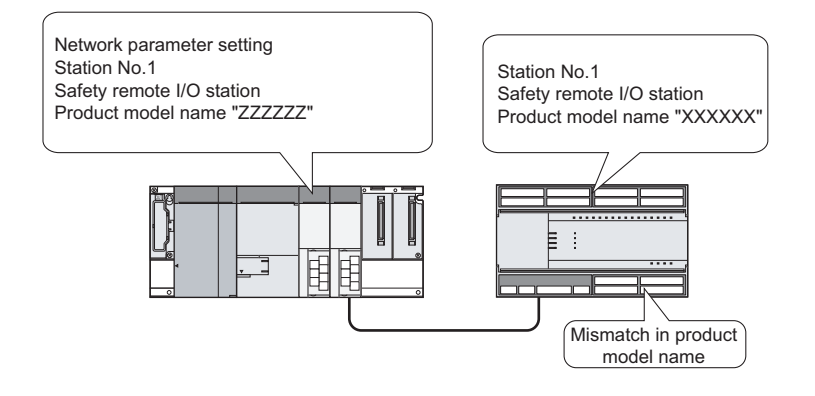

1

(3) Identifying a safety remote station by module technical version Whether the module technical version of the model mounted on a safety remote station matches the one selected for the network parameter or not is determined. If they do not match, CC-LINK PRODUCT INFO. MISMATCH (Error code 8310) is saved in the error history of the safety CPU module.

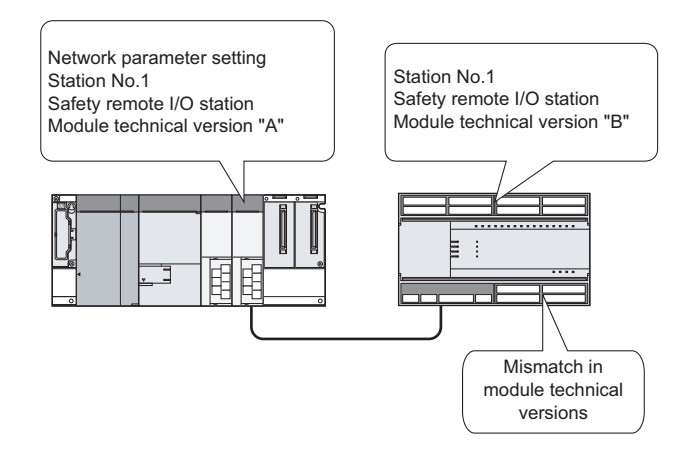

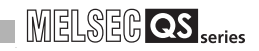

(4) Identifying a safety remote station by production information When product information has been specified in the network parameter setting, whether it matches the actual one or not is determined.

If the product information set in the network parameter setting does not match that of the actual safety remote station, CC-LINK PRODUCT INFO. MISMATCH (Error code 8310) is saved in the error history of the safety CPU module.

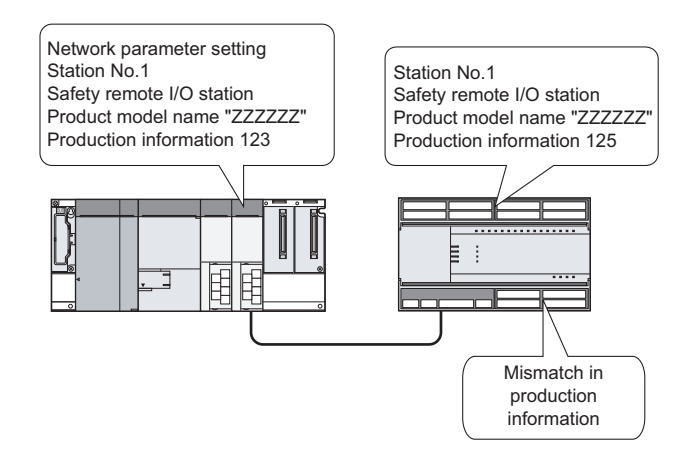

#### [Setting method]

For the specification of link ID, product model name, module technical version, or product information, refer to CHAPTER 6.

4 - 16

## 4.2.5 Station number overlap checking function

This function checks the status of the remote stations connected to the safety master station to check if there is duplication in occupied station numbers and if more than one station have station number 0 in the system.

(1) Checking for occupied station number overlap

When the PLC is powered OFF and then ON or when data link is started due to reset cancellation of the safety CPU module, this function checks remote stations for any duplication in occupied station numbers.

(Example) There is duplication in occupied station numbers.

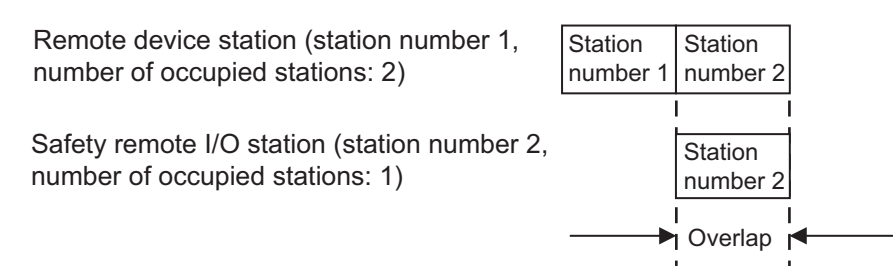

- When duplication is detected, the "ERR." LED on the safety master module flashes, and the status of the detected duplication is stored to SW0098 to SW009B (station No. duplication status).
- 2) Even if an overlap exists, the safety master station continues the data link with the remaining normally functioning stations.
- 3) Correct the station number setting of the remote station and reset the PLC CPU on the safety master station. Doing so will turn off the "ERR." LED on the safety master module, clearing the data stored in SW0098 to SW009B.

#### (2) Checking for duplication of station number 0 When the PLC is powered OFF and then ON or when data link is started due to reset cancellation of the safety CPU module, this function checks if any other master station (station number set to 0) exists on the same network and is performing communication.

- When duplication is detected, the "ERR." LED on the safety master module turns ON, and an error code is stored to SW006A (switch setting status), turning ON SB006A (switch setting status).
- 2) Reducing the safety master stations to one and resetting its PLC CPU will turn off the "ERR." LED and clear the data of SW006A.

OVERVIEW 2 SYSTEM CONFIGURATION 3 SPECIFICATIONS 4 FUNCTIONS 5 DATA LINK PROCESSING TIME AND STATION STATUS AT ERROR OCCURRENCE 6 PARAMETER SETTINGS

PROGRAMMING SPECIFICATIONS

7

# 4.2.6 Slave station cut-off function

When a remote station becomes incapable of continuing data link due to a reason such as power-off or a safety monitoring timeout error, this function disconnects that remote station only, allowing the other normal stations to continue the data link.

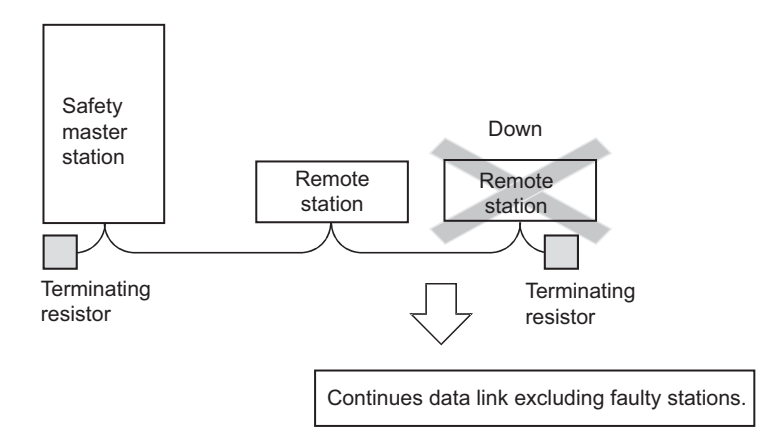

[About the safety monitoring timeout error]

If no signal has been normally received from a safety remote station for the period of the safety refresh monitoring time or longer, a safety monitoring timeout error is detected. If this occurs, the safety master station disconnects only the relevant safety remote station, and CC-LINK DATA RECEPTION TIMEOUT (Error code 8320 to 8329) is stored in the error history of the safety CPU module.

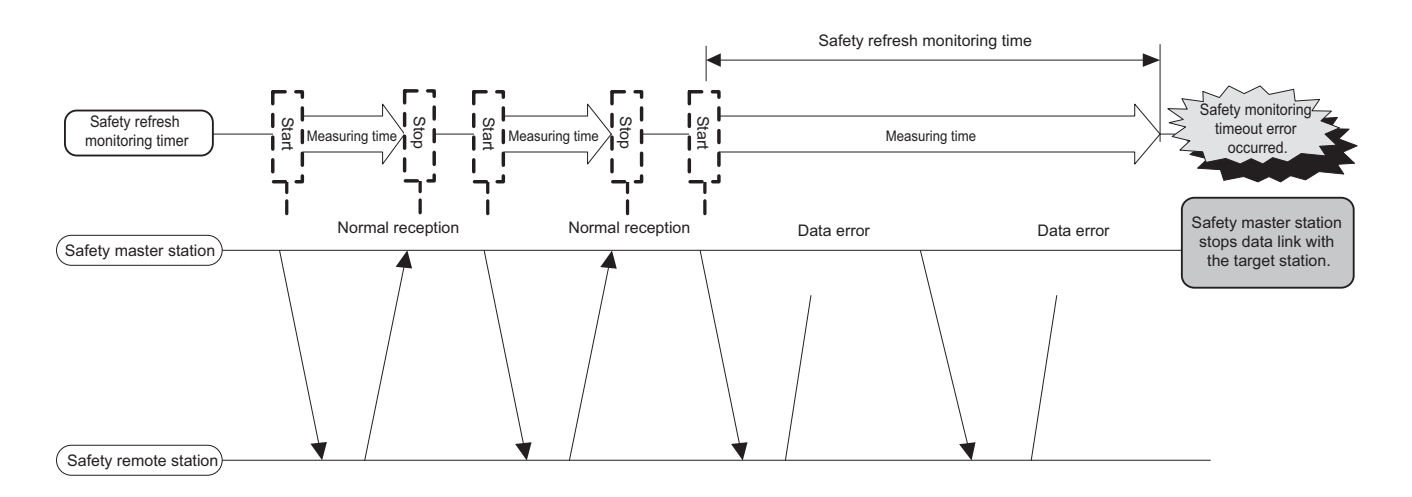

# 

In the event of cable disconnection, the data link cannot be performed because there is no terminating resistor. (The "ERR." LED on the safety master module turns ON.)

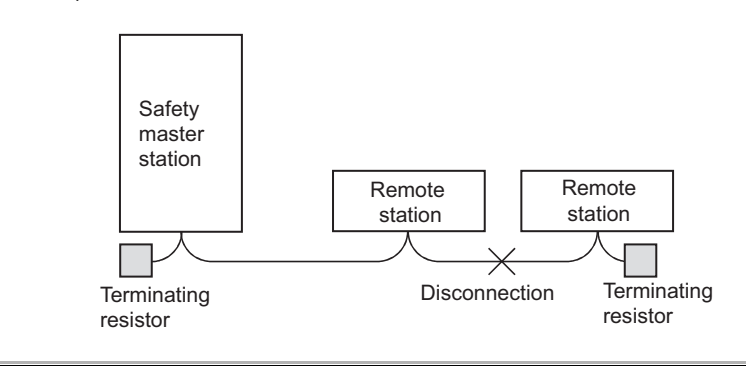

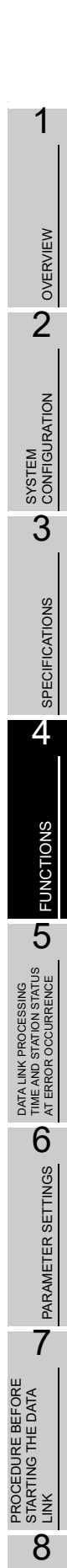

PROGRAMMING SPECIFICATIONS

# 4.2.7 Automatic return function

This function allows remote stations that have been disconnected from the data link due to a cause such as power-off to automatically reconnect to the data link when they return to the normal status.

[Setting method]

Set the "Automatic reconnection station count" value in the network parameters on the GX Developer. For more details on the setting, see Section 6.3.

# 4.2.8 Data link stop function at safety CPU error

This function stops the data link when "an error that stops operation" occurred on the PLC CPU of the safety master station.

## 4.2.9 Clearing inputs from data link faulty stations

The safety master station clears (turns OFF) input data (RX) received from a remote station that has a data link error. Note that remote register (RWr) data is held.

note that remote register (RWr) data is held.

(1) Input (received) data that are cleared

The following figure shows the target buffer memory areas.

|                                                          | Remote I/O station      | Remote device station    |
|----------------------------------------------------------|-------------------------|--------------------------|
| Safety master station                                    | (Station No.1)          | (Station No.2)           |
| Remote input (RX) Station No.1 Station No.2              | Input                   | Remote input (RX)        |
| Remote output (RY) Station No.1 Station No.2             | Output                  | Remote output (RY)       |
| Remote register<br>(RWr)<br>Station No.1<br>Station No.2 |                         | Remote register<br>(RWr) |
| Remote register<br>(RWw)<br>Station No.1<br>Station No.2 |                         | Remote register<br>(RWw) |
|                                                          |                         |                          |
| Area                                                     | that is cleared         |                          |
| ····· Area                                               | that is not cleared (is | s held)                  |

OVERVIEW

2

SYSTEM CONFIGURATION

3

SPECIFICATIONS

4

FUNCTIONS

5

DATA LINK PROCESSING TIME AND STATION STATUS AT ERROR OCCURRENCE

# 4.2.10 Slave station forced clear function at safety CPU stop

This function forcibly clears the remote output (RY) to slave stations when the safety CPU module is stopped.

The following is applied depending on the remote output (RY) refresh device setting of the automatic refresh parameter.

- When "Y" is specified, the remote output (RY) turns off regardless of the parameter setting.
- When "any other than Y (e.g. M)" is specified, whether to clear the remote output (RY) forcibly or not can be selected with a parameter. (The parameter setting is effective only when the safety CPU is in TEST mode. In SAFETY mode or in the wait-for-restart-SAFETY state, the remote output (RY) is forcibly cleared regardless of the parameter setting.)

The figure below shows the target buffer memory areas.

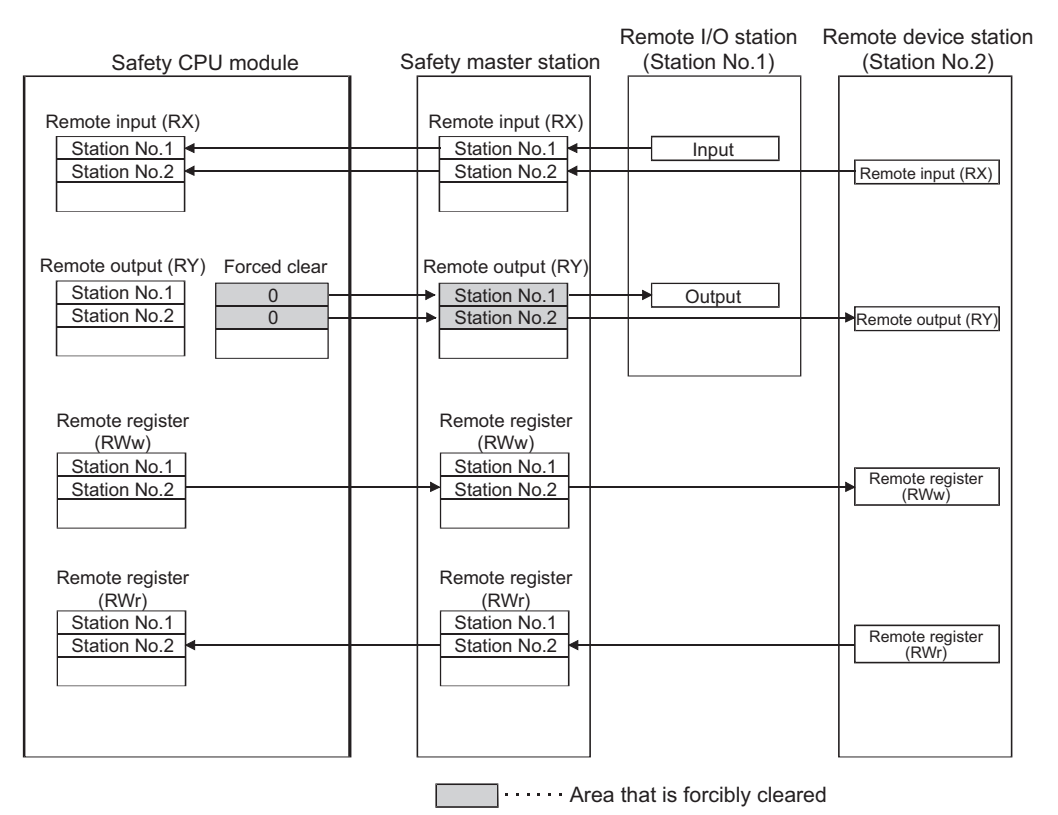

The forced clear of slave stations in case of safety CPU stop works on the remote output (RY). It does not function on remote input (RX), remote register (RWw) and remote register (RWr).

# **Impoint**

Specifying the forced clear disables the forced output to slave stations by GX Developer when the safety CPU module stops.

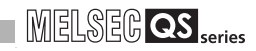

[Setting method]

In GX Developer, make setting in "Operational setting" of the network parameter and in "Case of CPU STOP setting".

For more details on the setting, see Section 6.3.

MELSEG QS series

# 4.2.11 Error history registration function

When a moderate error (causing I/O stop) occurs at a safety remote station, or when a communication fault occurs between a safety master station and a safety remote station, the error information is saved in the safety CPU module as an error log.

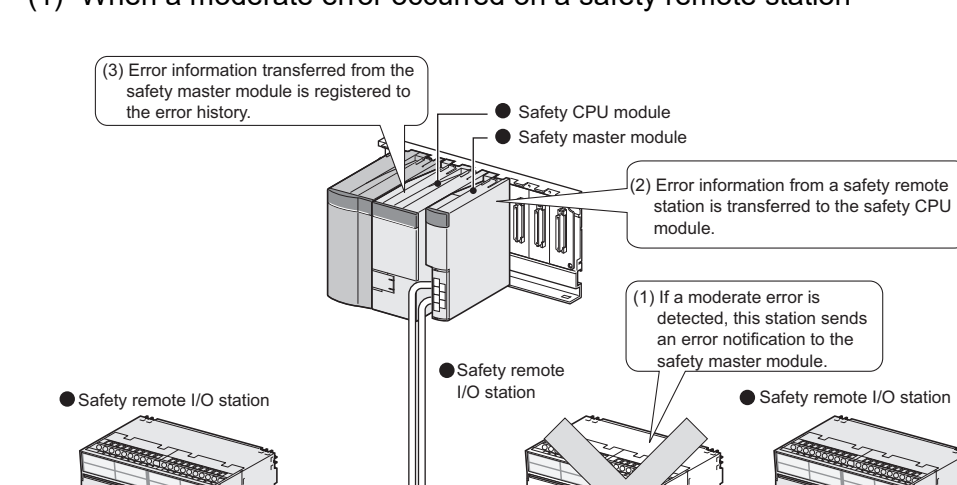

(1) When a moderate error occurred on a safety remote station

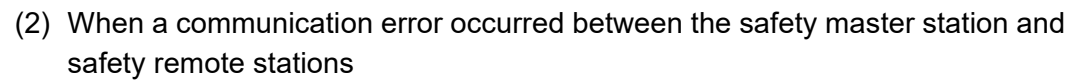

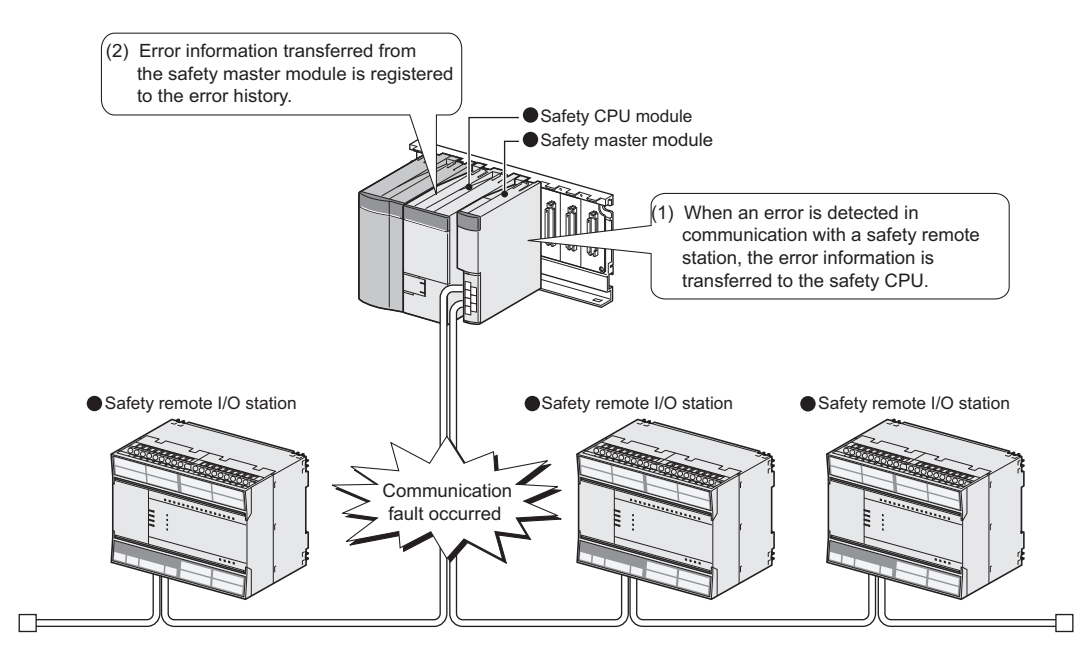

8

**PROGRAMMING** SPECIFICATIONS

# 4.2.12 Reserved station function

This function prevents safety remote I/O stations, standard remote I/O stations and remote device stations that are not connected (that will be connected in the future) from being treated as "Data link faulty station" by the safety master station.

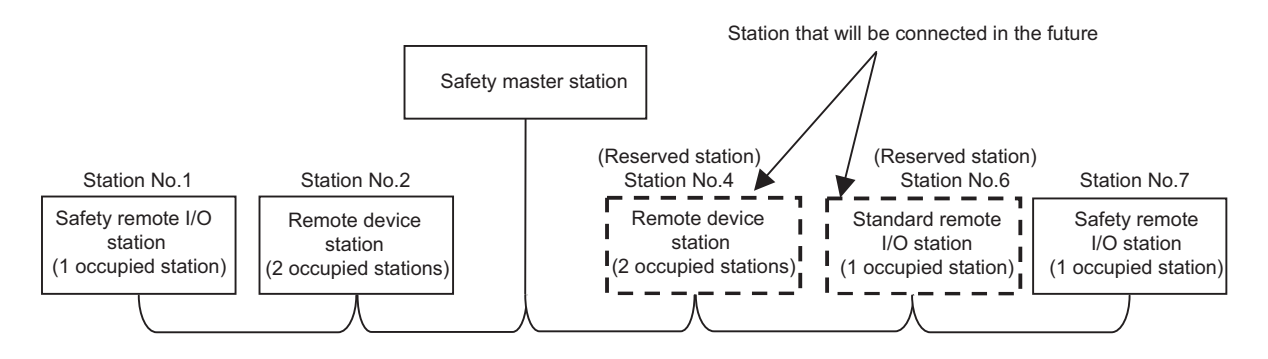

# 

When any of safety remote I/O stations, standard remote I/O stations and remote device stations that are already connected is specified as a reserved station, the data link with the specified station is disabled.

[Setting method]

Set reserved stations in "Station information setting" of the network parameters using the GX Developer.

For more details on the setting, see Section 6.3.

OVERVIEW

2

SYSTEM CONFIGURATION

3

SPECIFICATIONS

4

FUNCTIONS

5

PROCESSING STATION STATUS & OCCURRENCE

DATA TIME. AT EF

6

PARAMETER SETTINGS

7

PROCEDURE BEFORE STARTING THE DATA LINK

8

PROGRAMMING SPECIFICATIONS

# 4.2.13 Scan synchronization function

Whether to make the link scan synchronized with the sequence scan or not is selected.

[Synchronous mode]

Link scan is synchronized with sequence scan. Therefore longer sequence scan causes longer link scan interval.

IMPORTANT

The sequence scan time must not exceed the time given in the listed below. If the scan time exceeds the limit, a time out error occurs at each station.

| Transmission rate | Sequence scan time |
|-------------------|--------------------|
| 156kbps           | 800ms              |
| 625kbps           | 400ms              |
| 2.5Mbps           | 100ms              |
| 5Mbps             | 50ms               |
| 10Mbps            | 50ms               |

If the sequence scan time exceeds the above-listed value, reduce the transmission rate or change the mode to Asynchronous mode.

Especially, when using 10Mbps or 5Mbps, the sequence scan time may exceeds 50ms due to instantaneous power failure of the master station. Therefore, take preventive measures using external devices such as a UPS (Uninterruptible Power Supply).

Data flow in the synchronous mode is shown below.

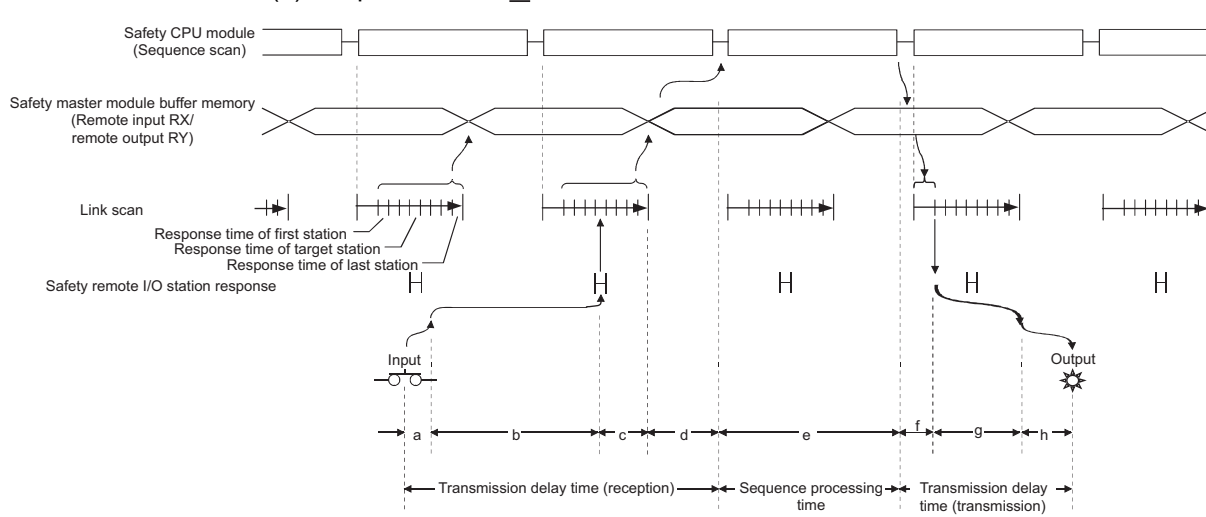

(a) Sequence scan  $\geq$  Link scan

- a: Delay time due to a response delay of a safety remote I/O station
- b: Delay time due to data transmission from a safety remote I/O station to the safety master module
- c: Delay time elapsed from the time the safety master module receives the data until it stores them to the buffer memory
- d: Delay time elapsed until the data on the safety master module are refreshed to the safety CPU module
- e: Execution time of sequence processing

- f: Delay time due to data transmission from the safety master module to a safety remote I/O station
- g: Delay time due to internal processing of a safety remote I/O station
- h: Delay time due to a response delay of a safety remote I/O station

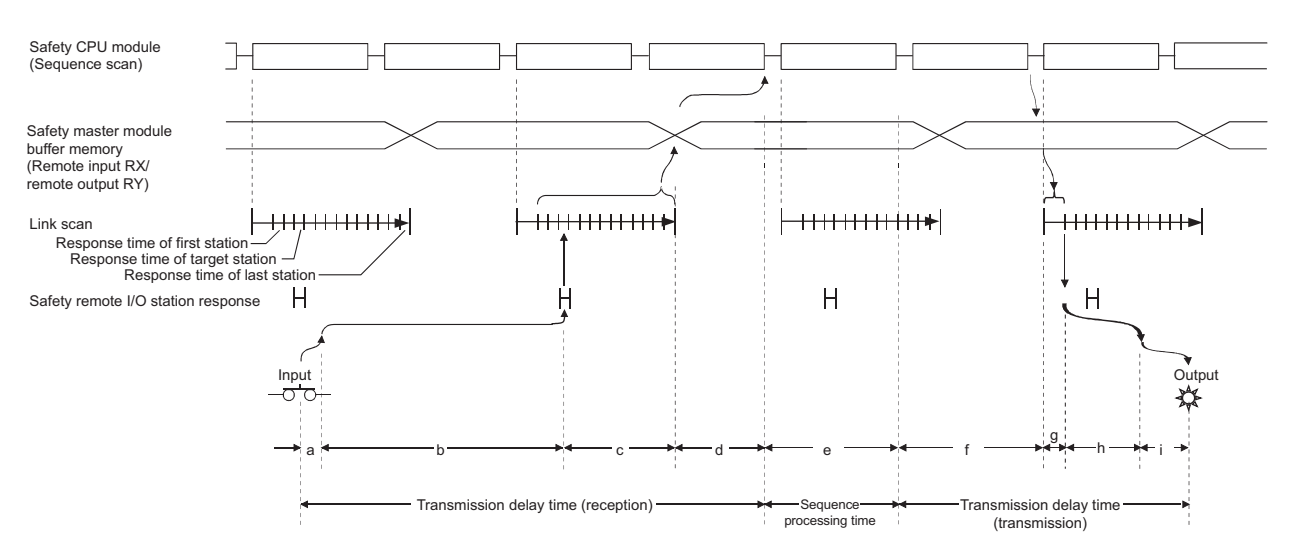

(b) Sequence scan < Link scan

- a: Delay time due to a response delay of a safety remote I/O station
- b: Delay time due to data transmission from the safety remote I/O station to the safety master module
- c: Delay time elapsed from the time the safety master module receives the data until it stores them to the buffer memory
- d: Delay time elapsed until the data on the safety master module are refreshed to the safety CPU module
- e: Execution time of sequence processing
- f: Delay time due to data saving from the safety CPU module to the buffer memory
- g: Delay time due to data transmission from the safety master module to a safety remote I/O station
- h: Delay time due to internal processing of a safety remote I/O station
- i: Delay time due to a response delay of a safety remote I/O station

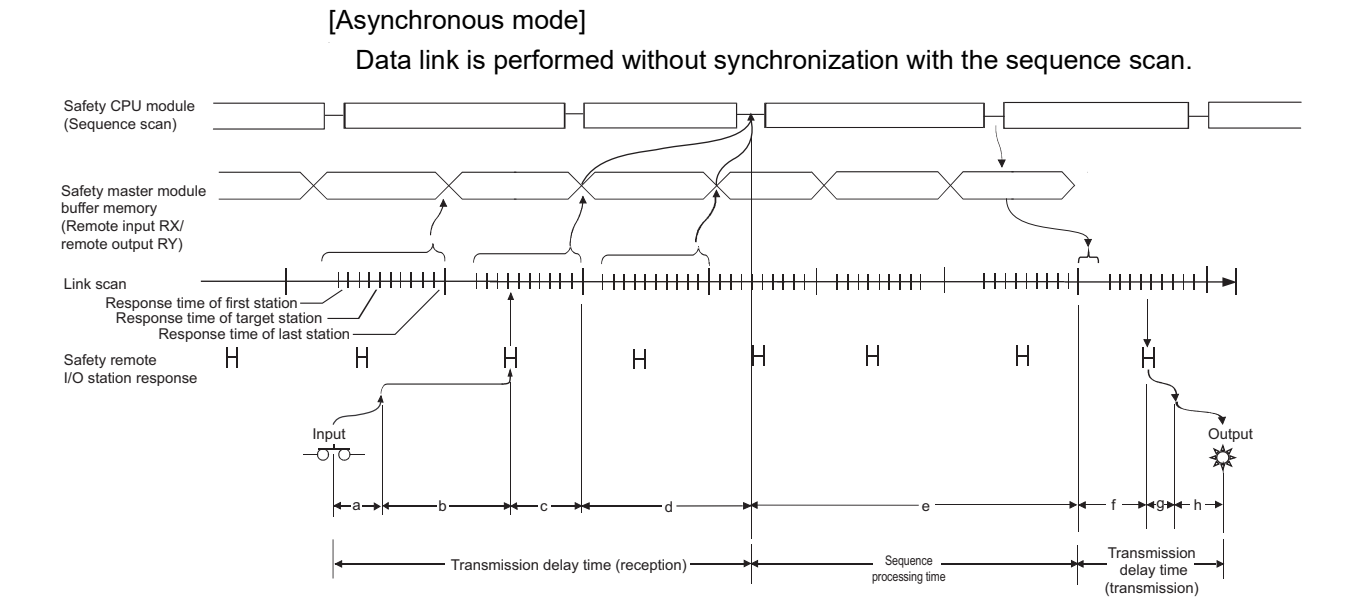

- a: Delay time due to a response delay of a safety remote I/O station
- b: Delay time due to data transmission from the safety remote I/O station to the safety master module
- c: Delay time elapsed from when the safety master module receives the data until it stores them to the buffer memory
- d: Delay time elapsed until the data on the safety master module are refreshed to the safety CPU module
- e: Execution time of sequence processing and delay time in storage from the safety CPU module to the buffer memory
- f: Delay time due to data transmission from the safety master module to the safety remote I/O station
- g: Delay time due to internal processing of the safety remote I/O station
- h: Delay time due to a response delay of the safety remote I/O station

[Setting method]

For the specification of the scan mode, refer to CHAPTER 6.

MELSEC QS series

1

OVERVIEW

2

SYSTEM CONFIGURATION

3

SPECIFICATIONS

4

FUNCTIONS

5

DATA LINK PROCESSING TIME AND STATION STATUS AT ERROR OCCURRENCE

6

PARAMETER SETTINGS

7

PROCEDURE BEFORE STARTING THE DATA LINK

8

## 4.2.14 Safety remote station interlock function

When an error causing I/O stop occurs in a safety remote station, or when a communication error occurs between a safety master station and a safety remote station, this function prevents automatic restart of input/output to/from the relevant safety remote station(s), so that the machine will not suddenly restart causing a dangerous condition. If the safety master station detects an error in communication with a safety remote station, the corresponding station No. is identified as "Safety station interlock status".

#### [Safety monitoring timeout error]

A safety remote station monitors the time intervals between sending data to the safety master station and receiving next data from the safety master station using the safety refresh monitoring time and safety data monitoring time.

The safety remote station disconnects from the safety master station and waits for reconnection if not being able to receive data from the safety master station exceeding the safety refresh monitoring time or safety data monitoring time after sending data.

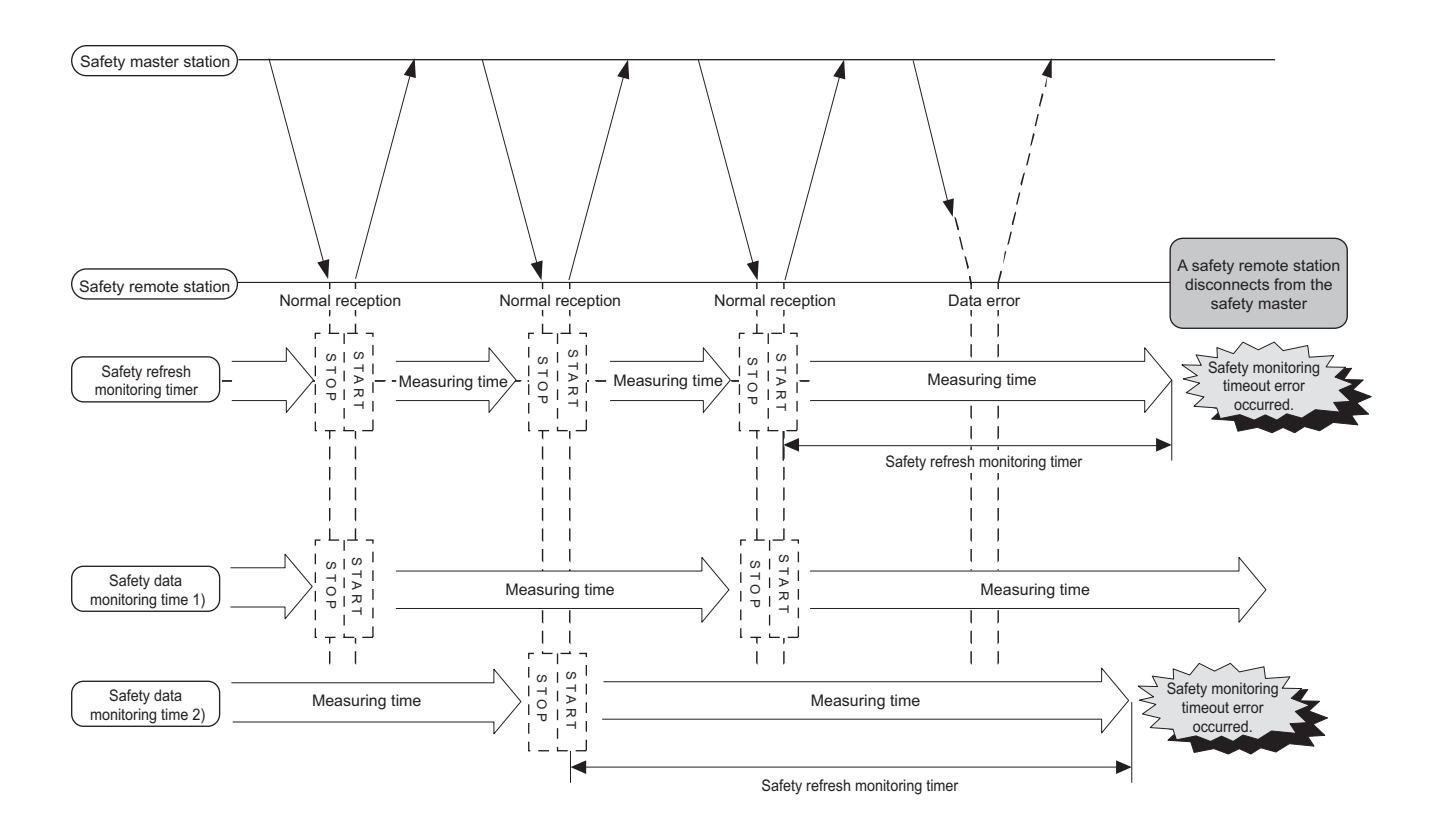

OVERVIEW

2

SYSTEM CONFIGURATION

3

SPECIFICATIONS

4

FUNCTIONS

5

DATA LINK PROCESSING TIME AND STATION STATUS AT ERROR OCCURRENCE

6

PARAMETER SETTINGS

7

PROCEDURE BEFORE STARTING THE DATA LINK

8

PROGRAMMING SPECIFICATIONS

[How to confirm the interlock status]

The interlock status can be confirmed by the fact that the bit corresponding to the station number is ON in the special register SD1072 to SD1075 (Safety station interlock status).

If the safety remote station is connected to the second safety master module, check the special register SD1272 to SD1275.

(If the bit corresponding to the station No. is OFF, it does not indicate the interlock status.

[How to clear the interlock]

In special register SD1076 to SD1079 (Safety station interlock clear request), turn the bit corresponding to the station No. from OFF to ON.

If the safety remote station is connected to the second safety master module, make a clear request at the special register SD1276 to SD1279.

# 

For the special registers (SD), refer to the QSCPU User's Manual (Function Explanation, Program Fundamentals).

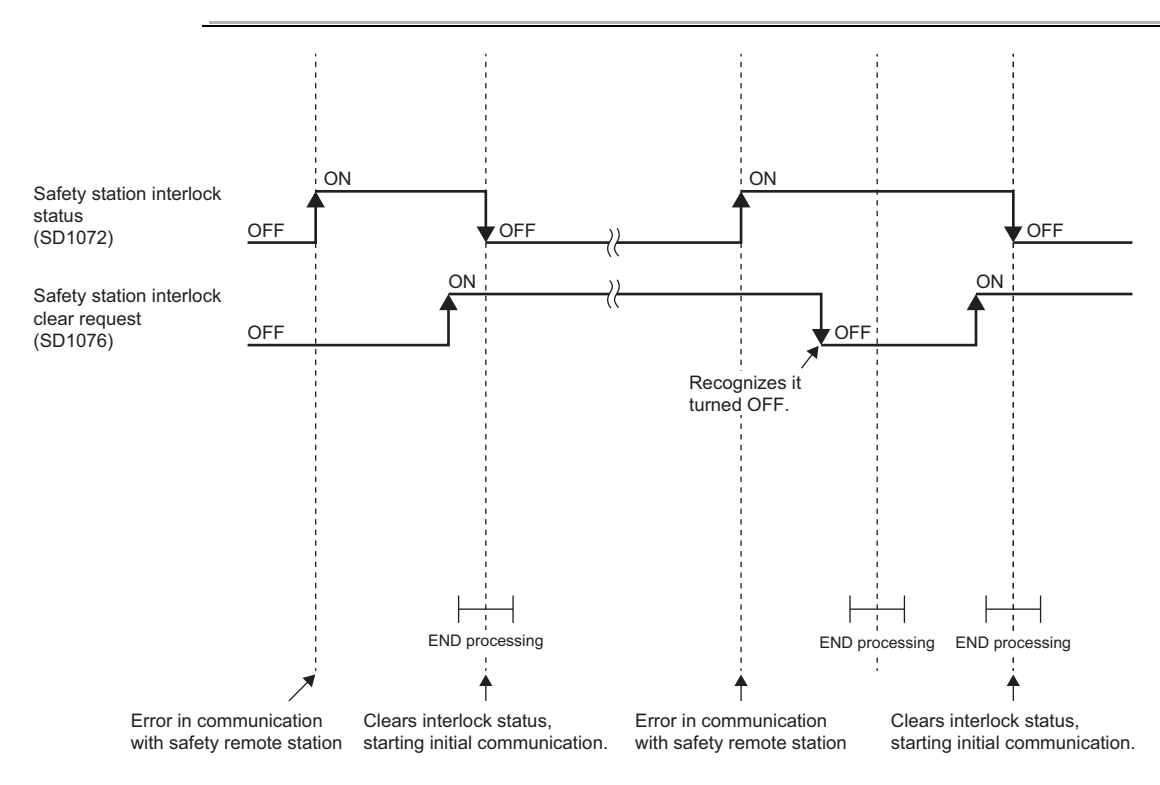

This chapter explains the data link processing time including the link scan time and transmission delay time, and status of each station at error occurrence.

# 5.1 Link Scan Time

The following shows how to culculate the link scan time for the CC-Link Safety systems.

```
[Link scan time (LS)]
```

LS= BT×{27+(NI×4.8)+(NW×9.6)+(N×30)+(ni×4.8)+(nw×9.6)+TR}+ST+RT+F [ $\mu$ s] BT: Constant

| Transmission rate | 156kbps | 625kbps | 2.5Mbps | 5Mbps | 10Mbps |
|-------------------|---------|---------|---------|-------|--------|
| BT                | 51.2    | 12.8    | 3.2     | 1.6   | 0.8    |

- NI : The last station number in A and B (Including occupied stations but excluding reserved stations. It must be a multiple of 8.)
- NW The last station number in B (Including occupied stations but excluding reserved stations. It must be a multiple of 8.)
- A : The last station No. of standard remote I/O stations
- B : The last station No. of safety remote I/O stations and remote device stations (including occupied stations)

| Last<br>station<br>number | 1 to 8 | 9 to 16 | 17 to 24 | 25 to 32 | 33 to 40 | 41 to 48 | 49 to 56 | 57 to 64 |
|---------------------------|--------|---------|----------|----------|----------|----------|----------|----------|
| NI,NW                     | 8      | 16      | 24       | 32       | 40       | 48       | 56       | 64       |

- N : Number of connected stations (excluding reserved stations)
- ni : a + b (excluding reserved stations)
- a: The total number of occupied standard remote I/O stations
- b: The total number of occupied safety remote I/O stations and remote device stations
- nw : b (excluding reserved stations)
- TR : Constant

| Constant | Value |
|----------|-------|
| TR       | 38.4  |

MELSEG QS series

1

OVERVIEW

2

SYSTEM CONFIGURATION

3

SPECIFICATIONS

4

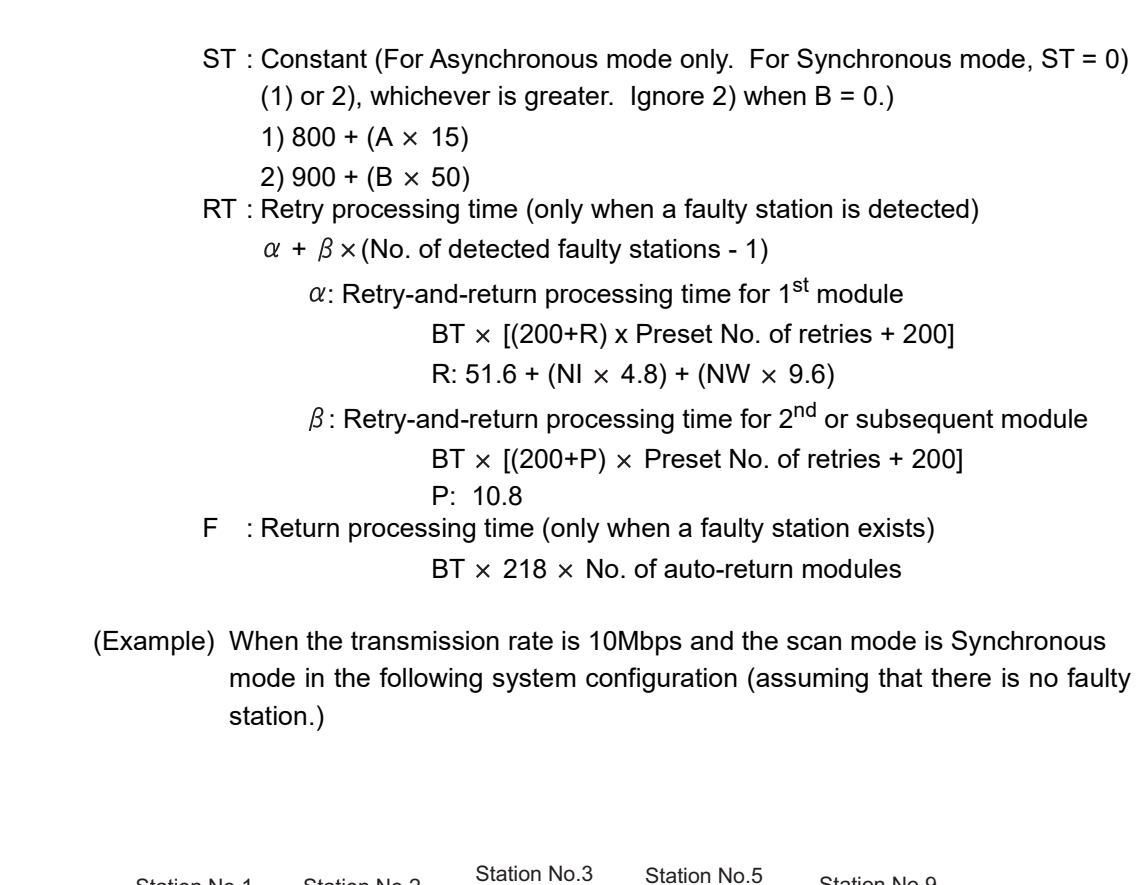

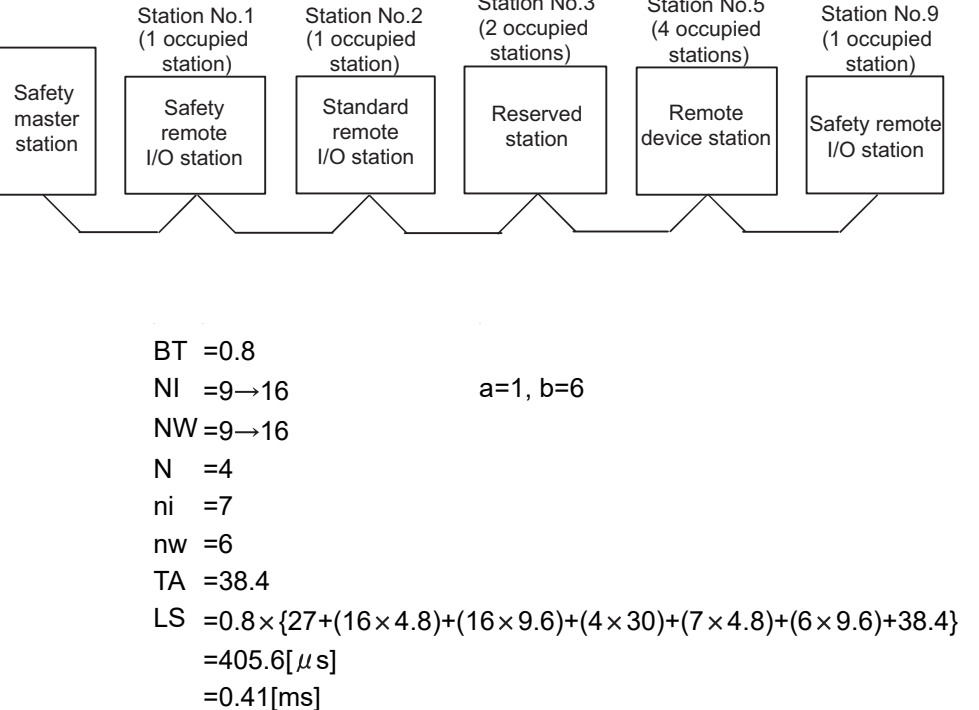

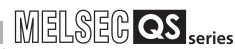

# 5.2 Transmission Delay Time

This section explains the transmission delay time (the length of time before data transmission is completed).

#### 5.2.1 Safety master station ⇔ Safety remote I/O station

#### (1) Safety refresh monitoring time

The safety refresh monitoring time is used to check that safety data link is normally performed between the safety master station and safety remote stations. If a response from a safety remote station is not received within the safety refresh monitoring time, a safety monitoring timeout occurs, and safety I/O data turn OFF. The safety refresh monitoring time is set as a network parameter.

The following shows how to calculate the safety refresh monitoring time. The time can be calculated in different formulas, depending on the combination of the versions of safety CPU module, safety master module, and safety remote I/O stations to be used. For the combination of the versions other than below, refer to Appendix 2.

| Serial number (first five digits) |                                                |                              |                 |  |
|-----------------------------------|------------------------------------------------|------------------------------|-----------------|--|
| Safety CPU                        | Safety CPU Safety master Safety remote station |                              |                 |  |
| module                            | module                                         | QS0J65BTS2-8D, QS0J65BTS2-4T | QS0J65BTB2-12DT |  |
| 10032 or higher                   | 10032 or higher                                | 10031 or higher              | 10032 or higher |  |

For the safety refresh monitoring time that is used for calculating the maximum value of safety response time, refer to the "Safety Application Guide".

# [Calculation formula] <Synchronous mode>

Safety refresh monitoring time  $\geq$  (SM × n) × 3 + ((SM × n) × m) × 2 + (SM ×  $\alpha$ ) [ms]

- SM<sup>\*1</sup>:Sequence scan time of safety CPU module
- LS :Link scan time (Refer to Section 5.1.)
- n :(LS/SM) value that is rounded up to the nearest whole number
- m :{Safety refresh response processing time<sup>\*2</sup>/(SM × n)} value that is rounded up to the nearest whole number
- $\alpha$  :0 when LS  $\leq$  1.5ms, 1 when LS > 1.5ms.

### 

When the safety CPU module detects CC-LINK DATA RECEPTION TIMEOUT (error code: 8320 to 8322), inclease the safety refresh monitoring time as needed.

(Example) In Synchronous mode, when the sequence scan time of the safety CPU module is 10ms, the link scan time is 1ms, the safety refresh response processing time is 9.6ms:

$$(SM \times n) \times 3 + ((SM \times n) \times m) \times 2 + (SM \times \alpha) [ms]$$

MELSEG QS series

1

 $= (10 \times 1) \times 3 + ((10 \times 1) \times 1) \times 2 + (10 + 0)$ 

- = 50 [ms]
- \* 1: For the calculation of SM, refer to the "QSCPU User's Manual (Function Explanation, Program Fundamentals)".

For precautions when specifying "Synchronous" mode in the Scan mode setting of Network parameter, refer to Section 4.2.13.

\* 2: For the safety refresh response processing time, refer to the manual of the relevant safety remote I/O station.

#### <Asynchronous mode>

Safety refresh monitoring time  $\geq$  (SM × n) × 3 + LS + ((SM × n) × m) × 2 + (SM ×  $\alpha$ ) [ms]

- SM<sup>\*1</sup>:Sequence scan time of safety CPU module
- LS :Link scan time (Refer to Section 5.1.)
- n :(LS/SM) value that is rounded up to the nearest whole number
- m :{Safety refresh response processing time<sup>\*2</sup>/(SM × n)} value that is rounded up to the nearest whole number
- (Example) In Asynchronous mode, when the sequence scan time of the safety CPU module is 10ms, the link scan time is 1ms, and the safety refresh response processing time is 9.6ms:

 $(SM \times n) \times 3 + LS + ((SM \times n) \times m) \times 2 + (SM \times \alpha) [ms]$ 

- $= (10 \times 1) \times 3 + 1 + ((10 \times 1) \times 1) \times 2 + (10 + 0)$
- = 51 [ms]
- \* 1: For the calculation of SM, refer to the "QSCPU User's Manual (Function Explanation, Program Fundamentals)".
- \* 2: For the safety refresh response processing time, refer to the manual of the relevant safety remote I/O station.

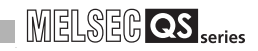

(2) Safety data monitoring time

The safety data monitoring time is a monitoring time in a safety remote station, which is used to check that an operation, from reading a safety input from an external device to receiving a safety output from a safety master module, is performed normally. If the operation does not complete within the specified safety data monitoring time, a safety data monitoring timeout occurs and the safety remote station turns safety input/ output OFF.

The safety data monitoring time is set in Network parameter.

To enable the safety data monitoring time setting, use GX Developer and modules described below. The same calculation formula can be used for both Synchronous and Asynchronous modes.

| GX                 | Serial number (first five digits) |                 |                              |                 |
|--------------------|-----------------------------------|-----------------|------------------------------|-----------------|
| Developer          | Safety CPU Safety master          |                 | Safety remote station        |                 |
| version            | module                            | module          | QS0J65BTS2-8D, QS0J65BTS2-4T | QS0J65BTB2-12DT |
| Ver.8.65T or later | 10032 or higher                   | 10032 or higher | 10031 or higher              | 10032 or higher |

#### [Calculation formula]

Safety data monitoring time  $\geq$  Safety refresh monitoring time  $\times$  2 - ((SM  $\times$  n)  $\times$  m) - 10 [ms]

- SM<sup>\*1</sup>:Sequence scan time of safety CPU module
- LS :Link scan time (Refer to Section 5.1.)
- n :(LS/SM) value that is rounded up to the nearest whole number
- m :{Safety refresh response processing time<sup>\*2</sup>/(SM × n)} value that is rounded up to the nearest whole number
- (Example) When the sequence scan time of the safety CPU module is 10ms, and the safety refresh monitoring time is 50ms:

Safety refresh monitoring time  $\times$  2 - ((SM  $\times$  n)  $\times$  m - 10 [ms]

- =  $50 \times 2 ((10 \times 1) \times 1) 10$
- = 80 [ms]
- \* 1: For the calculation of SM, refer to the "QSCPU User's Manual (Function Explanation, Program Fundamentals)".
- \* 2: For the safety refresh response processing time, refer to the manual of the relevant safety remote I/O station.

#### 

When the safety CPU module detects CC-LINK DATA RECEPTION TIMEOUT (error code: 8320 to 8322), increase the safety refresh monitoring time and safety data monitoring time as needed.

MELSEG QS series

(3) Safety master station (RX) ← Safety remote I/O station (input) The following indicates the time from when a signal is input to a safety remote I/O station until when a device of the safety CPU module turns OFF (or ON). The time can be calculated in different formulas, depending on the combination of the versions of safety CPU module, safety master module, and safety remote I/O stations to be used. The same calculation formula can be used for both Synchronous and Asynchronous modes. For the combination of the versions other than below, refer to Appendix 2.

| Serial number (first five digits)              |                 |                              |                 |  |
|------------------------------------------------|-----------------|------------------------------|-----------------|--|
| Safety CPU Safety master Safety remote station |                 |                              | tion            |  |
| module                                         | module          | QS0J65BTS2-8D, QS0J65BTS2-4T | QS0J65BTB2-12DT |  |
| 10032 or higher                                | 10032 or higher | 10031 or higher              | 10032 or higher |  |

#### [Calculation formula] [Normal value (CC-Link Safety line is stable.)]

 $(SM \times n) \times 3 + (SM \times n) \times m + Safety$  remote station input response time<sup>\*2</sup> [ms]

- SM<sup>\*1</sup>:Sequence scan time of safety CPU module
- LS :Link scan time (Refer to Section 5.1.)
- n :(LS/SM) value that is rounded up to the nearest whole number
- m :{Safety refresh response processing time<sup>\*2</sup>/(SM × n)} value that is rounded up to the nearest whole number
- (Example) When the sequence scan time of the safety CPU module is 10ms, the link scan time is 1ms, the safety refresh response processing time is 9.6ms, and the safety remote station input response time is 11.2ms:
  - $(SM \times n) \times 3 + (SM \times n) \times m + Safety$  remote station input response time [ms]

$$= 10 + (10 \times 1) \times 3 + (10 \times 1) \times 1 + 11.2$$

- = 51.2 [ms]
- \* 1: For the calculation of SM, refer to the "QSCPU User's Manual (Function Explanation, Program Fundamentals)".
- \* 2 For the safety refresh response processing time and the safety remote station input response time, refer to the manual of the relevant safety remote I/O station.

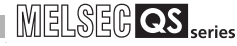

#### [Normal value (CC-Link Safety line is unstable.)]

(Safety refresh monitoring time  $\times$  2) + Safety remote station input response time<sup>\*2</sup> - (((SM  $\times$  n)  $\times$  m)  $\times$  2 + (SM  $\times$  n) +SM) [ms]

- SM\*1:Sequence scan time of safety CPU module
- LS :Link scan time (Refer to Section 5.1)
- n (LS/SM) value that is rounded up to the nearest whole number
- m :{Safety refresh response processing time<sup>\*2</sup>/(SM × n)} value that is rounded up to the nearest whole number

(Example) When the sequence scan time of the safety CPU module is 10ms, the link scan time is 1ms, the safety refresh monitoring time is 50ms, and the safety remote station input response time is 11.2ms: (Safety refresh monitoring time  $\times$  2) + Safety remote station input response time - (((SM  $\times$  n)  $\times$  m)  $\times$  2 + (SM  $\times$  n) +SM) [ms] = (50  $\times$  2) + 11.2 - (((10  $\times$  1)  $\times$  1)  $\times$  2 + (10  $\times$  1) + 10) = 71.2 [ms]

- \* 1: For the calculation of SM, refer to the "QSCPU User's Manual (Function Explanation, Program Fundamentals)".
- \* 2 For the safety refresh response processing time and the safety remote station input response time, refer to the manual of the relevant safety remote I/O station.

MELSEG QS series

1

OVERVIEW

2

(4) Safety master station (RY) → Safety remote I/O station (output) The following indicates the time from when a device of the safety CPU module turns OFF (or ON) until when a safety remote I/O station outputs OFF (or ON). The time can be calculated in different formulas, depending on the combination of the versions of safety CPU module, safety master module, and safety remote I/O stations to be used. The same calculation formula can be used for both Synchronous and Asynchronous modes. For the combination of the versions other than below, refer to Appendix 2.

| Serial number (first five digits) |                 |                              |                 |  |
|-----------------------------------|-----------------|------------------------------|-----------------|--|
| Safety CPU                        | Safety master   | Safety remote stat           | tion            |  |
| module                            | module          | QS0J65BTS2-8D, QS0J65BTS2-4T | QS0J65BTB2-12DT |  |
| 10032 or higher                   | 10032 or higher | 10031 or higher              | 10032 or higher |  |

# [Calculation formula]

#### [Normal value (CC-Link Safety line is stable.)

 $(SM \times n) + LS + (SM \times n) \times m + Safety remote station output response time<sup>*2</sup> [ms]$ 

- SM<sup>\*1</sup>:Sequence scan time of safety CPU module
- LS :Link scan time (Refer to Section 5.1.)
- n :(LS/SM) value that is rounded up to the nearest whole number
- m :Safety refresh response processing time<sup>\*2</sup>/(SM × n)} value that is rounded up to the nearest whole number
- (Example) When the sequence scan time of the safety CPU module is 10ms, the link scan time is 1ms, the safety refresh monitoring time is 9.6ms, and the safety remote station output response time is 10.4ms:

 $(SM \times n) + LS + (SM \times n) \times m + Safety$  remote station output response time [ms]

$$= (10 \times 1) + 1 + (10 \times 1) \times 1 + 10.4)$$

- \* 1: For the calculation of SM, refer to the "QSCPU User's Manual (Function Explanation, Program Fundamentals)".
- \* 2 For the safety refresh response processing time and the safety remote station output response time, refer to the manual of the relevant safety remote I/O station.

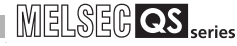

#### [Normal value (CC-Link Safety line is unstable.)]

(Safety refresh monitoring time  $\times$  2) + Safety remote station output response time<sup>\*2</sup> - (((SM  $\times$  n)  $\times$  m)  $\times$  2 + (SM  $\times$  n) +SM) [ms]

- SM\*1:Sequence scan time of safety CPU module
- LS :Link scan time (Refer to Section 5.1.)
- n :(LS/SM) value that is rounded up to the nearest whole number
- m :{Safety refresh response processing time<sup>\*2</sup>/(SM × n)} value that is rounded up to the nearest whole number

(Example) When the sequence scan time of the safety CPU module is 10ms, the link scan time is 1ms, the safety refresh monitoring time is 50ms, and the safety remote station output response time is 10.4ms:

> (Safety refresh monitoring time  $\times$  2) + Safety remote station output response time - (((SM  $\times$  n)  $\times$  m)  $\times$  2 +(SM  $\times$  n) + SM) [ms]

= 
$$(50 \times 2) + 10.4 - (((10 \times 1) \times 1) \times 2 + (10 \times 1) + 10)$$
  
= 70.4 [ms]

- \* 1: For the calculation of SM, refer to the "QSCPU User's Manual (Function Explanation, Program Fundamentals)".
- \* 2 For the safety refresh response processing time and the safety remote station output response time, refer to the manual of the relevant safety remote I/O station.

5-9

MELSEG QS series

1

OVERVIEW

2

SYSTEM CONFIGURATION

3

SPECIFICATIONS

4

FUNCTIONS

5

6

#### (5) Response performance

The response performance is the time from when a signal is input to a remote station and then sequence processing is performed in the safety CPU module until when a signal is output from a remote station.

When a safety remote I/O station receiving input signals and another safety remote I/O station sending output signals are connected to the same safety master module, the following formulas can be used for calculating the response performance. The time can be calculated in different formulas, depending on the combination of the versions of safety CPU module, safety master module, and safety remote I/O stations to be used. For the combination of the versions other than below, refer to Appendix 2.

| Serial number (first five digits) |                                                |                              |                 |  |
|-----------------------------------|------------------------------------------------|------------------------------|-----------------|--|
| Safety CPU                        | Safety CPU Safety master Safety remote station |                              |                 |  |
| module                            | module                                         | QS0J65BTS2-8D, QS0J65BTS2-4T | QS0J65BTB2-12DT |  |
| 10032 or higher                   | 10032 or higher                                | 10031 or higher              | 10032 or higher |  |

#### [Calculation formula]

Safety remote station input response time + Safety data monitoring time + Safety remote station output response time [ms]

#### (Example)

| No. of connected stations                 | : 2 safety remote stations (each of them occupies one station) (Scan mode: Synchronous mode) |
|-------------------------------------------|----------------------------------------------------------------------------------------------|
| <ul> <li>Transmission speed</li> </ul>    | : 10Mbps (LS = 0.22ms)                                                                       |
| • <i>α</i>                                | : 0 due to LS $\leq$ 1.5ms                                                                   |
| • SM                                      | : 10ms                                                                                       |
| <ul> <li>Safety remote station</li> </ul> | : Input response time = 11.2ms, Output response                                              |
|                                           | time = 10.4ms3                                                                               |
| Safety data monitoring time               | = Safety refresh monitoring time $	imes$ 2 - ((SM $	imes$                                    |
|                                           | n) × m) - 10                                                                                 |
|                                           | = $((SM \times n) \times 3 + ((SM \times n) \times m) \times 2) +$                           |
|                                           | $(SM \times \alpha) \times 2$ - $((SM \times n) \times m)$ - 10                              |
|                                           | $= ((10 \times 1) \times 3 + ((10 \times 1) \times 1) \times 2 + 0) \times 2$                |
|                                           | - ((10 × 1) × 1) - 10                                                                        |
|                                           | = 80 [ms]                                                                                    |
| Response performance                      | = 11.2 + 80 + 10.4                                                                           |
|                                           | = 101.6 [ms]                                                                                 |
|                                           |                                                                                              |

### 5.2.2 Safety master station ⇔ Standard remote I/O station

 Safety master station (RX) ← Standard remote I/O station (input) The following indicates the time from the moment a signal is input to a standard remote I/O station until a device of the safety CPU module turns ON (or OFF).

[Calculation formula] [Normal value]

- (a) Synchronous mode
  - $(SM \times n) \times 1$  + Remote I/O station input response time <sup>\*1</sup> [ms]
    - SM:Sequence scan time of safety CPU module
    - LS :Link scan time (Refer to Section 5.1.)
    - n :(LS/SM) value that is rounded up to the nearest whole number
  - (Example) When the sequence scan time of the safety CPU module is 20ms, the link scan time is 3ms, and the remote I/O station response time is 20ms:

(SM  $\times$  n)  $\times$  1 + Remote I/O station response time [ms]

- (b) Asynchronous mode
  - SM + LS  $\times$  1 + Remote I/O station input response time<sup>\*1</sup> [ms]
    - SM:Sequence scan time of safety CPU module
    - LS :Link scan time (Refer to Section 5.1.)
  - (Example) When the sequence scan time of the safety CPU module is 10ms, the link scan time is 3ms, the safety refresh response processing time is 9.6ms, and the safety remote I/O station input response time is 12ms:
    - SM + LS  $\times$  1 + Remote I/O station response time [ms] = 20+3  $\times$  1+20 = 43 [ms]

5 - 11 5.2 Transmission Delay Time 5.2.2 Safety master station Standard remote I/O station

MELSEG QS series

1

OVERVIEW

2

SYSTEM CONFIGURATION

3

SPECIFICATIONS

4

FUNCTIONS

5

6

PARAMETER SETTINGS

7

PROCEDURE BEFORE STARTING THE DATA

8

PROGRAMMING SPECIFICATIONS

[Maximum value]

(a) Synchronous mode

 $(SM \times n) \times 2$  + Remote I/O station input response time \*<sup>1</sup> [ms]

- SM:Sequence scan time of safety CPU module
- LS :Link scan time (Refer to Section 5.1.)
- n :(LS/SM) value that is rounded up to the nearest whole number
- (Example) When the sequence scan time of the safety CPU module is 20ms, the link scan time is 3ms, and the remote I/O station response time is 20ms:

 $(SM \times n) \times 2$  + Remote I/O station response time [ms]

- $= (20 \times 1) \times 2 + 20$
- = 60 [ms]
- (b) Asynchronous mode

SM + LS  $\times$  2 + Remote I/O station input response time<sup>\*1</sup> [ms]

- SM:Sequence scan time of safety CPU module
- LS :Link scan time (Refer to Section 5.1.)
- (Example) When the sequence scan time of the safety CPU module is 20ms, the link scan time is 3ms, and the remote I/O station response time is 20ms:

SM + LS  $\times$  2 + Remote I/O station response time [ms] = 20 + 3  $\times$  2 + 20 = 46 [ms]

\* 1 For the remote I/O station input response time, refer to the manual of the relevant standard remote I/O station.

(2) Safety master station (RY) → Standard remote I/O station (output) The following indicates the time from the moment a device of the safety CPU module turns ON (or OFF) until a standard remote I/O station outputs ON (or OFF).

MELSEG QS series

[Calculation formula] [Normal value]

- (a) Synchronous mode
  - SM × n + LS + Remote I/O station output response time <sup>\*1</sup> [ms]
    - SM:Sequence scan time of safety CPU module
    - LS :Link scan time (Refer to Section 5.1.)
    - n :(LS/SM) value that is rounded up to the nearest whole number
  - (Example) When the sequence scan time of the safety CPU module is 20ms, the link scan time is 3ms, and the remote I/O station response time is 20ms:

SM  $\times$  n + LS + Remote I/O station response time [ms] = 20  $\times$  1 + 3 + 20

- = 43 [ms]
- (b) Asynchronous mode
  - SM + LS + Remote I/O station output response time<sup>\*1</sup> [ms]
    - SM:Sequence scan time of safety CPU module
    - LS :Link scan time (Refer to Section 5.1.)
  - (Example) When the sequence scan time of the safety CPU module is 20ms, the link scan time is 3ms, and the remote I/O station response time is 20ms:
    - SM + LS + Remote I/O station response time [ms] = 20 + 3 + 20
    - = 43 [ms]

MELSEG QS series

1

OVERVIEW

2

SYSTEM CONFIGURATION

3

SPECIFICATIONS

4

FUNCTIONS

5

6

PARAMETER SETTINGS

7

CEDURE BEFORE RTING THE DATA

8

PROGRAMMING SPECIFICATIONS

[Maximum value]

(a) Synchronous mode

SM  $\times$  n + LS  $\times$  2 + Remote I/O station output response time<sup>\*1</sup> [ms]

- SM:Sequence scan time of safety CPU module
- LS :Link scan time (Refer to Section 5.1.)
- n :(LS/SM) value that is rounded up to the nearest whole number
- (Example) When the sequence scan time of the safety CPU module is 20ms, link scan time is 3ms, and the remote I/O station response time is 20ms:

SM  $\times$  n + LS  $\times$  2 + Remote I/O station response time [ms]

 $= 20 \times 1 + 3 \times 2 + 20$ 

- = 46 [ms]
- (b) Asynchronous mode

SM + LS  $\times$  2 + Remote I/O station output response time<sup>\*1</sup> [ms]

- SM:Sequence scan time of safety CPU module
- LS :Link scan time (Refer to Section 5.1.)
- (Example) When the sequence scan time of the safety CPU module is 20ms, the link scan time is 3ms, and the remote I/O station response time is 20ms:

SM + LS  $\times$  2 + Remote I/O station response time [ms] = 20 + 3  $\times$  2 + 20 = 46 [ms]

\* 1 For the remote I/O station output response time, refer to the manual of the relevant standard remote I/O station.

### 5.2.3 Safety master station ⇔ Remote device station

 Safety master station (RX) ← Remote device station (input/RWr) The following indicates the time from the moment a signal is input to a remote device station until a device of the safety CPU module turns ON (or OFF).

[Calculation formula] [Normal value]

- (a) Synchronous mode
  - $(SM \times n) \times 1$  + Remote device station processing time <sup>\*1</sup> [ms]
    - SM:Sequence scan time of safety CPU module
    - LS :Link scan time (Refer to Section 5.1.)
    - n :(LS/SM) value that is rounded up to the nearest whole number
  - (Example) When the sequence scan time of the safety CPU module is 20ms, the link scan time is 3ms, and the remote device station processing time is 20ms:

 $(SM \times n) \times 1$  + Remote device station processing time [ms]

- (b) Asynchronous mode
  - SM + LS  $\times$  1 + Remote device station processing time <sup>\*1</sup> [ms]
    - SM:Sequence scan time of safety CPU module
    - LS :Link scan time (Refer to Section 5.1.)
  - (Example) When the sequence scan time of the safety CPU module is 20ms, the link scan time is 3ms, and the remote device station processing time is 20ms:

SM + LS  $\times$  1 + Remote device station processing time [ms]

= 20 +3 × 1 + 20

= 43 [ms]
MELSEG QS series

1

OVERVIEW

2

SYSTEM CONFIGURATION

3

SPECIFICATIONS

4

FUNCTIONS

5

6

PARAMETER SETTINGS

7

PROCEDURE BEFORE STARTING THE DATA

8

PROGRAMMING SPECIFICATIONS

[Maximum value]

(a) Synchronous mode

```
(SM \times n) \times 2 + Remote device station processing time <sup>*1</sup> [ms]
```

- SM:Sequence scan time of safety CPU module
- LS :Link scan time (Refer to Section 5.1.)
- n :(LS/SM) value that is rounded up to the nearest whole number
- (Example) When the sequence scan time of the safety CPU module is 20ms, the link scan time is 3ms, and the remote device station processing time is 20ms:

 $(SM \times n) \times 2$  + Remote device station processing time [ms]

- $= (20 \times 1) \times 2 + 20$
- = 60 [ms]
- (b) Asynchronous mode

SM + LS × 2 + Remote device station processing time <sup>\*1</sup> [ms]

- · SM:Sequence scan time of safety CPU module
- LS :Link scan time (Refer to Section 5.1.)
- (Example) When the sequence scan time of the safety CPU module is 20ms, the link scan time is 3ms, and the remote device station processing time is 20ms:

SM + LS  $\times$  2 + Remote device station processing time [ms] = 20 + 3  $\times$  2 + 20 = 46 [ms]

\* 1 For the remote device station processing time, refer to the manual of the relevant remote device station.

(2) Safety master station (RY) → Remote device station (output/RWw) The following indicates the time from the moment a device of the safety CPU module turns ON (or OFF) until the remote device station outputs ON (or OFF).

MELSEG QS series

[Calculation formula] [Normal value]

- (a) Synchronous mode
  - SM  $\times$  n + LS + Remote device station processing time<sup>\*1</sup> [ms]
    - SM:Sequence scan time of safety CPU module
    - LS :Link scan time (Refer to Section 5.1.)
    - n :(LS/SM) value that is rounded up to the nearest whole number
  - (Example) When the sequence scan time of the safety CPU module is 20ms, the link scan time is 3ms, and the remote device station processing time is 20ms:

SM  $\times$  n + LS + Remote device station processing time [ms] = 20  $\times$  1 + 3 + 20 = 43 [ms]

(b) Asynchronous mode

SM + LS + Remote device station processing time<sup>\*1</sup> [ms]

- SM:Sequence scan time of safety CPU module
- LS :Link scan time (Refer to Section 5.1.)
- (Example) When the sequence scan time of the safety CPU module is 20ms, the link scan time is 3ms, and the remote device station processing time is 20ms:
  - SM + LS + Remote device station processing time [ms] = 20 + 3 + 20
  - = 43 [ms]

MELSEG QS series

1

OVERVIEW

2

SYSTEM CONFIGURATION

3

SPECIFICATIONS

4

[Maximum value]

(a) Synchronous mode

SM  $\times$  n + LS  $\times$  2 + Remote device station processing time<sup>\*1</sup> [ms]

- SM:Sequence scan time of safety CPU module
- LS :Link scan time (Refer to Section 5.1.)
- n :(LS/SM) value that is rounded up to the nearest whole number
- (Example) When the sequence scan time of the safety CPU module is 20ms, the link scan time is 3ms, and the remote device station processing time is 20ms:

SM  $\times$  n + LS  $\times$  2 + Remote device station processing time [ms] = 20  $\times$  1 + 3  $\times$  2 + 20

- = 46 [ms]
- (b) Asynchronous mode
  - SM + LS  $\times$  2 + Remote device station processing time<sup>\*1</sup> [ms]
    - SM:Sequence scan time of safety CPU module
    - LS :Link scan time (Refer to Section 5.1.)
  - (Example) When the sequence scan time of the safety CPU module is 20ms, the link scan time is 3ms, and the remote device station processing time is 20ms:

SM + LS  $\times$  2 + Remote device station processing time [ms] = 20 + 3  $\times$  2 + 20

- = 46 [ms]
- \* 1 For the remote device station processing time, refer to the manual of the relevant remote device station.

PROGRAMMING SPECIFICATIONS

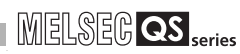

## 5.3 Auto Refresh Time

This section explains the auto refresh time (the extended time in the END processing time, which is spent for automatic refresh processing of the safety CPU module).

#### [Calculation formula]

KM1 + KM2 × [(RX + RY) / 16 + RWw + RWr] + [KM3 × (Total number of connected stations)] + KM4 × <math>[(SB / 16) + SW] [ms]

- RX : Remote input (RX) points refreshed by the safety master station
- RY : Remote output (RY) points refreshed by the safety master station
- RWw: Remote register (RWw) points refreshed by the safety master station
- RWr : Remote register (RWr) points refreshed by the safety master station
- SB : Link special relay (SB) points refreshed by the safety master station
- SW : Link special register (SW) points refreshed by the safety master station
- Total number of connected stations:Total number of connected remote stations (Including reserved stations)

#### •KM1 : Constant \*1

| Number of modules mounted             | KM1 |      |  |  |
|---------------------------------------|-----|------|--|--|
| Number of modules mounted             | 1)  | 2)   |  |  |
| One safety master module is mounted   | 2.6 | 5.3  |  |  |
| Two safety master modules are mounted | 3.9 | 10.6 |  |  |

#### •KM2 : Constant \*1

| KM2    |        |  |  |  |
|--------|--------|--|--|--|
| 1)     | 2)     |  |  |  |
| 0.0034 | 0.0043 |  |  |  |

#### •KM3 : Constant \*1

| КМЗ   |       |  |  |  |
|-------|-------|--|--|--|
| 1)    | 2)    |  |  |  |
| 0.053 | 0.066 |  |  |  |

#### •KM4 : Constant \*1

| KM4   |         |  |  |  |
|-------|---------|--|--|--|
| 1)    | 2)      |  |  |  |
| 0.003 | 0.00375 |  |  |  |

\* 1: 1) and 2) in the table indicate the combination of the versions of modules.

- Combination of the safety CPU module, safety master module, and safety remote I/O station (QS0J65BTB2-12DT) whose serial number (first five digits) is '10032' or higher. (For the safety remote I/O station (QS0J65BTS2-8D and QS0J65BTS2-4T), the serial number (first five digits) '10031' or higher is targeted.)
- 2) Combination other than 1).

MELSEC QS series

- (Example)When RX 1344 points, RY 1344 points, RWw 168 points, RWr 168 points, SB 512 points, and SW 512 points are refreshed in a system including a single safety master module (The number of connected safety remote I/O stations is 42):
  - Auto refresh time = KM1 + KM2 × [(RX + RY) / 16 + RWw + RWr] +[KM3 × (Total number of connected stations)] + KM4 × [(SB / 16) + SW] = 2.6 + 0.0034 × [(1344 + 1344) / 16 + 168 + 168] + (0.053 × 42) + 0.003 × [(512 / 16) + 512] = 8.17 [ms]

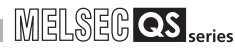

## 5.4 Station Status at Error Occurrence

Table5.1 lists station status at error occurrence in classification by station type. In Table5.1, the data in the "Safety master station" column represent the following:

| Remote input (RX)        | Remote register (RWr)    | Remote output (RY)                               | Remote register (RWw) |  |
|--------------------------|--------------------------|--------------------------------------------------|-----------------------|--|
| Automatic refresh operat | ion of safety CPU module | Automatic refresh operation of safety CPU module |                       |  |
| Status of refresh        | target CPU device        | Status of refresh ta                             | rget buffer memory    |  |

|                                                       |                                         | Safety ma       | ster station       |                 | Remote I                              | O station         | Remote device station,                                 |                               |                                                |                                                |
|-------------------------------------------------------|-----------------------------------------|-----------------|--------------------|-----------------|---------------------------------------|-------------------|--------------------------------------------------------|-------------------------------|------------------------------------------------|------------------------------------------------|
| Data link status                                      | Remote                                  | Remote          | Remote             | Remote          |                                       |                   | Remote                                                 | Remote                        | Remote                                         | Remote                                         |
| Bata mik Status                                       | input                                   | register        | output             | register        | Input                                 | Output            | innut (RX)                                             | register                      | output                                         | register                                       |
|                                                       | (RX)                                    | (RWr)           | (RY)               | (RWw)           |                                       |                   | mput (IXX)                                             | (RWr)                         | (RY)                                           | (RWw)                                          |
|                                                       | The send/red                            | ceive area of a | safety remote      | I/O station     |                                       |                   |                                                        |                               |                                                |                                                |
|                                                       | Stop                                    | -               | Stop               | -               |                                       |                   |                                                        |                               |                                                |                                                |
|                                                       | Hold                                    | -               | Hold <sup>*2</sup> | -               | Safety remote                         | e I/O station     |                                                        |                               |                                                |                                                |
| When the sefety CDU                                   | The send/red                            | ceive area of a | standard remo      | ote I/O station |                                       |                   | Denende                                                | Depends                       | Depends                                        | Depends                                        |
| module on the safety                                  | Stop                                    | -               | Stop               | -               | Depends on<br>external                | All points        | on the                                                 | on the spec. of               | on the spec. of                                | on the spec. of                                |
| stopped due to an error                               | Hold                                    | -               | Hold               | -               | signals                               | OFF               | spec. of<br>the remote                                 | the                           | the                                            | the                                            |
| (Data link stop)                                      | The send                                | /receive area o | of a remote dev    | vice station    | Standard rem<br>station               | note I/O          | station                                                | station                       | station                                        | remote<br>station                              |
|                                                       | Stop                                    | Stop            | Stop               | Stop            | Depends on<br>external                | All points        |                                                        |                               |                                                |                                                |
|                                                       | Hold                                    | Hold            | Hold               | Hold            | signals                               | OFF <sup>*1</sup> |                                                        |                               |                                                |                                                |
|                                                       | The send/red                            | ceive area of a | safety remote      | I/O station     | Safety remote                         | e I/O station     |                                                        |                               |                                                |                                                |
|                                                       | Auto-<br>refreshes<br>the clear<br>data | -               | Stop               | -               | Depends on<br>external<br>signals OFF |                   |                                                        |                               |                                                |                                                |
|                                                       | All points<br>OFF                       | -               | Hold               | -               |                                       |                   |                                                        |                               |                                                |                                                |
|                                                       | The send/red                            | ceive area of a | standard remo      | ote I/O station |                                       |                   |                                                        |                               |                                                |                                                |
| When data link for the<br>entire system is<br>stopped | Auto-<br>refreshes<br>the clear<br>data | _               | Continue           | _               |                                       | OFF               | Depends<br>on the<br>spec. of<br>the remote<br>station | Depends<br>on the<br>spec. of | Depends<br>on the<br>spec. of<br>the<br>remote | Depends<br>on the<br>spec. of<br>the<br>remote |
| (Clears inputs from data link faulty stations)        | All points<br>OFF                       | -               | Update             | -               |                                       |                   |                                                        | remote                        |                                                |                                                |
|                                                       | The send                                | /receive area c | of a remote dev    | vice station    | Standard remote I/O<br>station        |                   | 1                                                      | station                       | station                                        | station                                        |
|                                                       | Auto-<br>refreshes<br>the clear<br>data | Stop            | Continue           | Continue        | Depends on<br>external                | All points        |                                                        |                               |                                                |                                                |
|                                                       | All points<br>OFF                       | Hold            | Update             | Update          | signals                               | OFF *1            |                                                        |                               |                                                |                                                |

#### Table5.1 Station status at error occurrence (1/3)

\* 1: Some types of remote I/O stations allow the selection of the output mode (hold/clear) for the case of a communication error. Their operation differs depending on the setting.

\* 2: When the safety CPU module stops due to error detection, the automatic refresh processing is stopped. Because of this, the remote output (RY) in the buffer memory is held regardless of whether the slave station forced clear function at safety CPU STOP is enabled or not.

#### DATA LINK PROCESSING TIME STATUS AT ERROR OCCURRENCE AND STATION

MELSEG **QS** series

|                                                  | Safety master station                                                                 |                                 |                                | Remote I/O station          |                                                               | Remote device station,              |                         |                             |                          |                             |                               |
|--------------------------------------------------|---------------------------------------------------------------------------------------|---------------------------------|--------------------------------|-----------------------------|---------------------------------------------------------------|-------------------------------------|-------------------------|-----------------------------|--------------------------|-----------------------------|-------------------------------|
| Data link status                                 | Remote<br>input<br>(RX)                                                               | Remote<br>register<br>(RWr)     | Remote<br>output<br>(RY)       | Remote<br>register<br>(RWw) | Input                                                         | Output                              | Remote<br>input<br>(RX) | Remote<br>register<br>(RWr) | Remote<br>output<br>(RY) | Remote<br>register<br>(RWw) | ERVIEW                        |
|                                                  | The send/re station with                                                              | ceive area of<br>the communi    | the safety rel<br>cation error | mote I/O                    | Station<br>communic<br>(safety                                | with the<br>ation error<br>station) |                         |                             |                          |                             | ہ<br>2                        |
|                                                  | Auto-<br>refreshes<br>the clear<br>data                                               | -                               | Stop                           | -                           | Depends<br>on<br>external                                     | All points<br>OFF                   |                         |                             |                          |                             | JRATION                       |
| When a communication                             | All points<br>OFF                                                                     | -                               | Hold                           | _                           | signals                                                       |                                     |                         |                             |                          |                             | YSTEM<br>ONFIGU               |
| error occurs in a safety<br>remote I/O station   | The send/re<br>standard rer                                                           | ceive area of<br>note I/O stati | a normal safe                  | ety or                      | Norma                                                         | station                             | Continue                | Continue                    | Continue                 | Continue                    | <u>ه</u> ۵                    |
| (Clears inputs from data link                    | Continue                                                                              | -                               | Continue                       | -                           |                                                               |                                     |                         |                             |                          |                             |                               |
| faulty stations)                                 | Depends<br>on the<br>input                                                            | -                               | Update                         | -                           |                                                               |                                     |                         |                             |                          |                             | TIONS                         |
|                                                  | The send/receive area of a normal remote device station                               |                                 |                                |                             | Continue                                                      | Continue                            |                         |                             |                          |                             | ECIFICA                       |
|                                                  | Continue                                                                              | Continue                        | Continue                       | Continue                    |                                                               |                                     |                         |                             |                          |                             | SPI                           |
|                                                  | Depends<br>on the<br>input                                                            | Depends<br>on the<br>input      | Update                         | Update                      |                                                               |                                     |                         |                             |                          |                             | 4                             |
|                                                  | The send/receive area of the standard remote I/O station with the communication error |                                 |                                |                             | Station with the<br>communication error<br>(standard station) |                                     |                         |                             |                          |                             | SN                            |
|                                                  | Auto-<br>refreshes<br>the clear<br>data                                               | -                               | Continue                       | -                           | Depends<br>on<br>external                                     | All points<br>OFF *1                |                         |                             |                          |                             | 5 FUNCTIO                     |
| When a communication                             | All points<br>OFF                                                                     | -                               | Update                         | -                           | signals                                                       |                                     |                         |                             |                          |                             | NG<br>ATUS<br>NCE             |
| error occurs in a standard<br>remote I/O station | The send/re<br>standard rer                                                           | ceive area of<br>mote I/O stati | a normal safe                  | ety or                      | Norma                                                         | station                             | Continue                | Continue                    | Continue                 | Continue                    | ROCESSI<br>ATION ST<br>CCURRE |
| (Clears inputs from data link                    | Continue                                                                              | -                               | Continue                       | -                           |                                                               |                                     |                         |                             |                          |                             | IK PF<br>D ST<br>DR OI        |
| faulty stations)                                 | Depends<br>on the<br>input                                                            | _                               | Update                         | _                           |                                                               |                                     |                         |                             |                          |                             | DATA LIN<br>TIME AN           |
|                                                  | The send/re station                                                                   | ceive area of                   | a normal rem                   | note device                 | Continue                                                      | Continue                            |                         |                             |                          |                             | O<br>es                       |
|                                                  | Continue                                                                              | Continue                        | Continue                       | Continue                    | 1                                                             |                                     |                         |                             |                          |                             | NILL                          |
|                                                  | Depends<br>on the<br>input                                                            | Depends<br>on the<br>input      | Update                         | Update                      |                                                               |                                     |                         |                             |                          |                             | METER SE                      |

#### Table5.1 Station status at error occurrence (2/3)

\* 1: Some types of remote I/O stations allow the selection of the output mode (hold/clear) for the case of a communication error. Their operation differs depending on the setting.

1

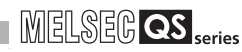

|                                                  |                                                                                 | Safety ma                   | ster station             |                             | Remote I | O station      | Remote device station,        |                               |                               |                               |
|--------------------------------------------------|---------------------------------------------------------------------------------|-----------------------------|--------------------------|-----------------------------|----------|----------------|-------------------------------|-------------------------------|-------------------------------|-------------------------------|
| Data link status                                 | Remote<br>input<br>(RX)                                                         | Remote<br>register<br>(RWr) | Remote<br>output<br>(RY) | Remote<br>register<br>(RWw) | Input    | Output         | Remote<br>input<br>(RX)       | Remote<br>register<br>(RWr)   | Remote<br>output<br>(RY)      | Remote<br>register<br>(RWw)   |
|                                                  | The send/receive area of the remote device station with the communication error |                             |                          |                             |          | faulty station |                               |                               |                               |                               |
|                                                  | Auto-<br>refreshes<br>the clear<br>data                                         | Stop                        | Continue                 | Continue                    |          |                | Depends<br>on the<br>spec. of | Depends<br>on the<br>spec. of | Depends<br>on the<br>spec. of | Depends<br>on the<br>spec. of |
|                                                  | All points<br>OFF                                                               | Hold                        | Update                   | Update                      |          |                | station                       | station                       | station                       | station                       |
| When a communication<br>error occurs in a remote | The send/receive area of a normal safety or standard remote I/O station         |                             |                          | 0 1                         |          | Normal station |                               |                               |                               |                               |
| device station                                   | Continue                                                                        | Continue                    | Continue                 | Continue                    | Continue | Continue       |                               |                               |                               |                               |
| (Clears inputs from data link faulty stations)   | Depends<br>on the<br>input                                                      | Depends<br>on the<br>input  | Update                   | Update                      |          |                |                               |                               |                               |                               |
|                                                  | The send/receive area of a normal remote device station                         |                             |                          | note device                 |          |                | Continue                      | Continue                      | Continue                      | Continue                      |
|                                                  | Continue                                                                        | Continue                    | Continue                 | Continue                    |          |                |                               |                               |                               |                               |
|                                                  | Depends<br>on the<br>input                                                      | Depends<br>on the<br>input  | Update                   | Update                      |          |                |                               |                               |                               |                               |

#### Table5.1 Station status at error occurrence (3/3)

\* 1: Some types of remote I/O stations allow the selection of the output mode (hold/clear) for the case of a communication error. Their operation differs depending on the setting.

# CHAPTER6 PARAMETER SETTING

This chapter explains the parameter setting that is required to perform data link in the CC-Link Safety systems.

## 6.1 Procedure for Parameter Setting and Data Link Startup

The following explains the procedure for setting the parameters and starting the data link. For procedures for starting operations after the parameter setting, refer to Section 7.1.

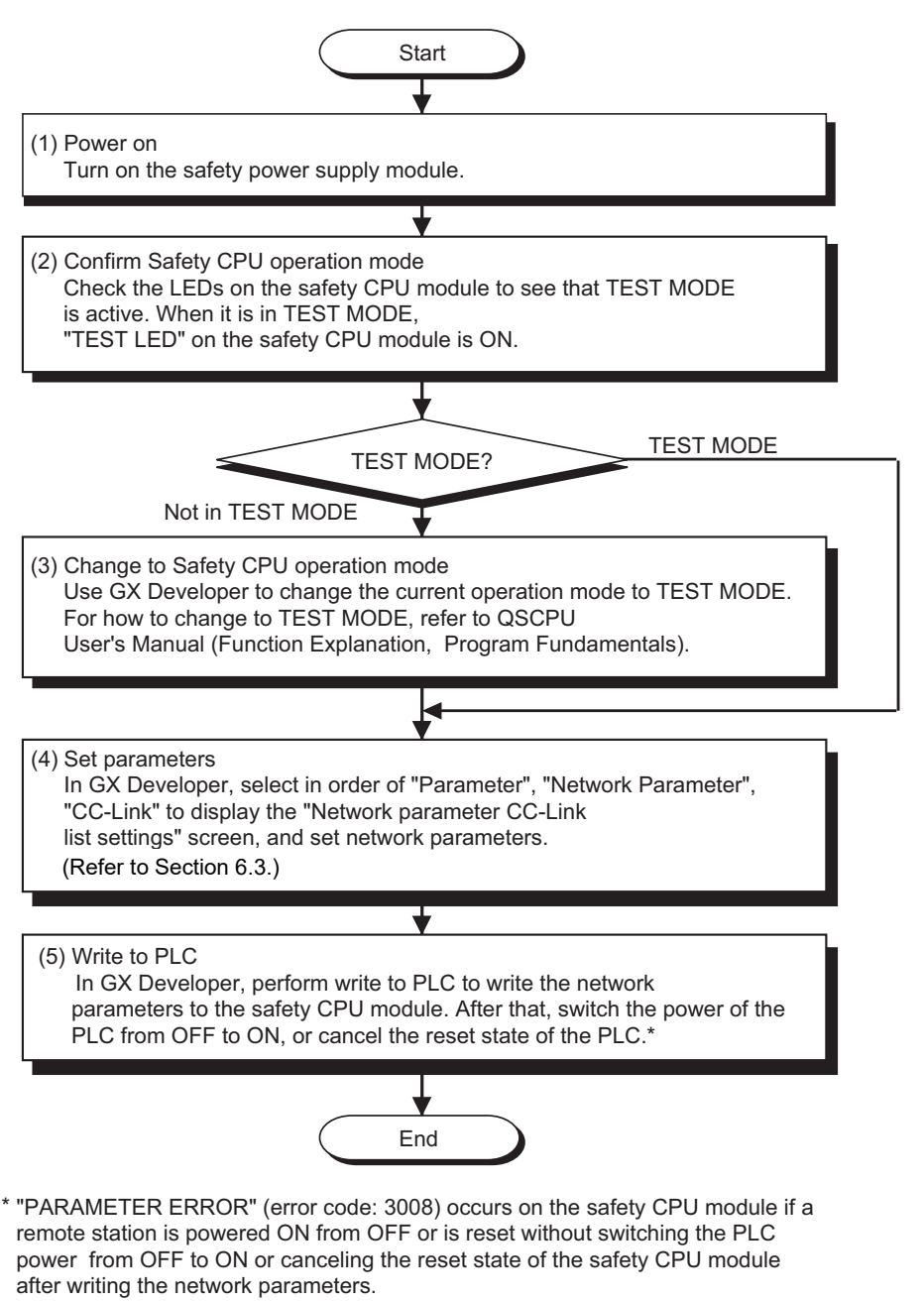

**PROGRAMMING** SPECIFICATIONS

# 6.2 Parameter Setting Items

| Table6.1 li | ists the para | ameter setting | items. |
|-------------|---------------|----------------|--------|
|-------------|---------------|----------------|--------|

| Table6.1  | Parameter  | setting | items   | (1/2) |
|-----------|------------|---------|---------|-------|
| Tubico. I | i urumeter | Journa  | 1101110 | ("-   |

| Setting item       | Description                                                                                      | Reference section |
|--------------------|--------------------------------------------------------------------------------------------------|-------------------|
| No. of bograda in  | Set the number of modules installed with a single safety CPU module.                             | Section 0.0.1     |
| No. of boards in   | Default value: No setting                                                                        | Section 6.3.1     |
| module             | Setting range: 1 to 2                                                                            | (z)(a)            |
|                    | Enter the head I/O number.                                                                       | Section 6.3.1     |
| Start I/O No.      | Default value: No setting                                                                        | (2)(h)            |
|                    | Setting range: 0000 to 03E0                                                                      | (=)(0)            |
|                    | Set the output data status of the remote output (RY) for the case of the safety CPU module stop. |                   |
| Case of safety CPU | Fixed to forced clear if the safety CPU module is in SAFETY MODE.                                | Section 4.2.10,   |
| STOP setting       | Default value: Refresh                                                                           | Section 6.3.1     |
|                    | Setung range: Reiresn                                                                            | (2)(d)            |
|                    | Set the station number of a remote station for which the line test is performed. Setting is      |                   |
|                    | available only when the mode is set to "Line test"                                               |                   |
| Station No.        | Default value: 0 (All stations)                                                                  | -                 |
|                    | Setting range: 0 to 64                                                                           |                   |
|                    | Set the operation mode.(*)                                                                       |                   |
|                    | For communication with slave stations, select "Safety remote net (Ver.1 mode)". For operation    |                   |
|                    | check, select "Hardware test" or "Line test". To disable communication, select "Off line".       |                   |
| Mode               | Default value: Safety remote net (Ver.1 mode)                                                    | Section 6.3.1     |
| Mode               | Setting range: Safety remote net (Ver.1 mode)                                                    | (2)(e)            |
|                    | Off line                                                                                         |                   |
|                    | Hardware test                                                                                    |                   |
|                    | Line test                                                                                        |                   |
|                    | Set the transmission speed of the module.                                                        |                   |
|                    | Default value: 156kbps                                                                           |                   |
| Transmission spood | Setung range. Tookops                                                                            | Section 6.3.1     |
| Transmission speed | 2 5Mbps                                                                                          | (2)(f)            |
|                    | 5Mbps                                                                                            |                   |
|                    | 10Mbps                                                                                           |                   |
|                    |                                                                                                  | Section 4.2.6,    |
| Safety refresh     | Set the monitoring time used between the safety master station and safety remote stations.       | Section 5.2.1,    |
| monitoring time    | Setting range: 1 to 65535 (ms)                                                                   | Section 6.3.1     |
|                    |                                                                                                  | (2)(g)            |
|                    | Set the monitoring time used in a safety remote station                                          | Section 4.2.14,   |
| Safety data        | Default value: 400 (ms)                                                                          | Section 5.2.1,    |
| monitoring time    | Setting range: 1 to 65535 (ms)                                                                   | Section 6.3.1     |
|                    | Set a link ID far aash aafatu maatar madula                                                      | (2)(h)            |
| Link ID            | Default value: 0                                                                                 | Section 6.3.1     |
|                    | Setting range: 0 to 7                                                                            | (2)(i)            |
|                    | Set the number of safety remote I/O stations, standard remote I/O stations and remote device     |                   |
|                    | stations that are connected to the safety master station. (including reserved stations)          | Section 6.3.1     |
| All connect count  | Default value: 64                                                                                | (2)(j)            |
|                    | Setting range: 1 to 64                                                                           |                   |

\* When "Offline" is set, it does not communicate with remote stations as a safety master station.

"CC-LINK PARAMETER ERROR" occurs if "Hardware test" or "Line test" is set when the safety CPU module is in any other than TEST MODE.

| Setting item                               |                                                                                                    | Description                                                                                                    | Reference<br>section                      |
|--------------------------------------------|----------------------------------------------------------------------------------------------------|----------------------------------------------------------------------------------------------------|-------------------------------------------|
| Remote input (RX)                          | Set a device to which remote inpu<br>Default value: No setting<br>Setting range: X, M, B, D, W (<br>safety CPU mo                                                                     | ut (RX) is refreshed by the automatic refresh function.<br>The device number must be within the device range of the<br>dule.)                                                                                                    | Section 6.3.1<br>(2)(k)                   |
| Remote output (RY)                         | Set a device to which remote outp<br>Default value: No setting<br>Setting range: Y, M, B, D, W, T<br>the safety CPU                                                                   | Section 6.3.1<br>(2)(I)                                                                                                    |                                           |
| Remote register<br>(RWr)                   | Set a device to which remote regi<br>Default value: No setting<br>Setting range: W, D, B, M (The<br>CPU module.)                                                                      | Section 6.3.1<br>(2)(m)                                                                                                    |                                           |
| Remote register<br>(RWw)                   | Set a device to which remote regi<br>Default value: No setting<br>Setting range: W, D, B, M, T, S<br>the safety CPU                                                                   | Section 6.3.1<br>(2)(n)                                                                                                    |                                           |
| Special relay (SB)                         | Set a device to which link special<br>Default value: No setting<br>Setting range: SB, B, M, W, D<br>safety CPU mo                                                                     | Section 6.3.1<br>(2)(o)                                                                                                    |                                           |
| Special register<br>(SW)                   | Set a device to which link special<br>Default value: No setting<br>Setting range: SW, W, D, B, M<br>safety CPU mo                                                                     | Section 6.3.1<br>(2)(p)                                                                                                    |                                           |
| Retry count                                | Set the number of retries for the o<br>Default value: 3 (times)<br>Setting range: 1 to 7 (times)                                                                                      | Section 6.3.1<br>(2)(q)                                                                                                    |                                           |
| Automatic<br>reconnection station<br>count | Set the number of safety remote 1<br>stations that can rejoin the networ<br>Default value: 1<br>Setting range: 1 to 10                                                                | I/O stations, standard remote I/O stations and remote device<br>rk in one link scan.                                                                                                    | Section 4.2.7,<br>Section 6.3.1<br>(2)(r) |
| Scan mode setting                          | Specify whether to make the link<br>Default value: Synchronous<br>Setting range: Synchronous or                                                                                       | Section 4.2.1 to<br>Section 4.2.2,<br>Section 6.3.1<br>(2)(s)                                                                                                    |                                           |
| Station information setting                | Set the type of a connected safet<br>device station.<br>Default value:<br>Setting range<br>Station type:<br>Number of occupied stations:<br>Station No.:<br>Reserved station setting: | y remote I/O station, standard remote I/O station or remote<br>"Standard remote I/O station, 1 station occupied, station No. 1,<br>no reserved station" to "Standard remote I/O station, 1 station<br>occupied, station No. 64, no reserved station"<br>Safety remote I/O station, standard remote I/O station, remote<br>device station<br>1 to 4<br>1 to 64<br>Not specified, Specified | Section 6.3.1<br>(2)(t)                   |
| Safety station<br>information              | Set a product model name, produ                                                                                                    | iction information, etc. of a safety remote I/O station.                                                                                                    | _                                         |
| Safety remote station setting              | Set parameters of safety remote s<br>For setting details, refer to manua                                                                                                    | stations.<br>al of the safety remote station to be used.                                                                                                    | Section 6.3.1<br>(2)(u)                   |

#### Table6.1 Parameter setting items (2/2)

MELSEG **QS** series

8

PROGRAMMING SPECIFICATIONS

## 6.3 Parameter Setting Example

This section explains the parameter setting on GX Developer. For details on the GX Developer operation, refer to the GX Developer Operating Manual.

The explanations in this section are based on the following system configuration example.

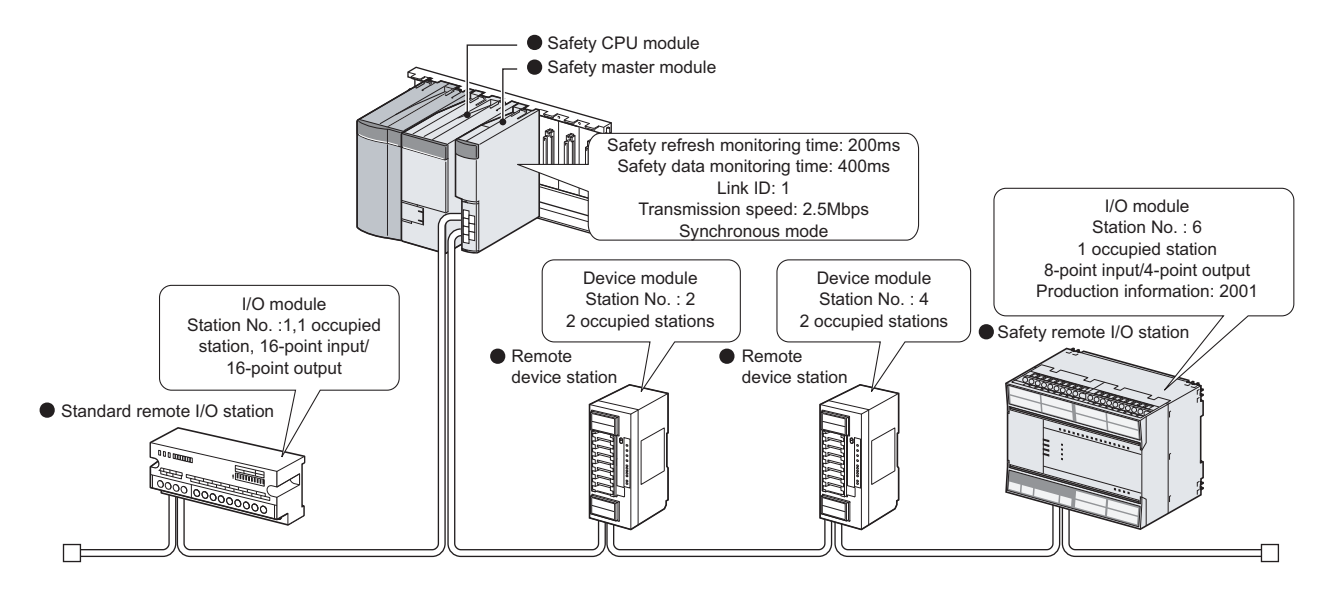

#### 6.3.1 Safety master station network parameter setting

(1) The following is an example of the parameter settings. See (2) for actual settings.

|                                       | 1                                | 2                           | 3        | 4        | 1 |
|---------------------------------------|----------------------------------|-----------------------------|----------|----------|---|
| Start I/O No                          | 0000                             | -                           | -        |          |   |
| Operational setting                   | Operational settings             |                             |          |          | 1 |
| Tupe                                  | Safety master station 👻          | <b>*</b>                    | -        |          |   |
| Station No.                           | 0                                |                             |          |          |   |
| Master station data link type         | PLC parameter auto start         | *                           | -        | <b>T</b> |   |
| Mode                                  | Safety remote net[Ver. 1 mode] 🔍 | -                           |          |          |   |
| Transmission speed                    | 156kbps                          |                             | <b>•</b> | <b>•</b> |   |
| Safety refresh monitoring time        | 200                              |                             |          |          |   |
| Safety data monitoring time           | 400                              |                             |          |          |   |
| Link ID                               | 0                                |                             |          |          |   |
| All connect count                     | 64                               |                             |          |          |   |
| Remote input(RX)                      | ×400                             |                             |          |          |   |
| Remote output(RY)                     | Y400                             |                             |          |          |   |
| Remote register(RWr)                  | W0                               |                             |          |          |   |
| Remote register(RWw)                  | W100                             |                             |          |          |   |
| Special relay(SB)                     | SBO                              |                             |          |          |   |
| Special register(SW)                  | SW0                              |                             |          |          |   |
| Retry count                           | 3                                |                             |          |          |   |
| Automatic reconnection station count  | 1                                |                             |          |          |   |
| PLC down select                       | Stop 👻                           | <b>*</b>                    | -        | <b>•</b> |   |
| Scan mode setting                     | Synchronous 📃 👻                  | <b>*</b>                    | -        | <b>•</b> |   |
| Delay information setting             | 0                                |                             |          |          |   |
| Station information setting           | Station information              |                             |          |          |   |
| Remote device station initial setting |                                  |                             |          |          | • |
| Indispensable settings( No setting    | /Akreadyset ) Set if it is nee   | ded( Nosetting / Alreadyset | )        |          |   |

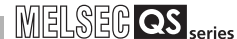

1

OVERVIEW

2

SYSTEM CONFIGURATION

3

SPECIFICATIONS

4

- (2) Set the network parameters in the following steps.
  - (a) Set the "No. of boards in module " for which the network parameters are to be set.

Default value : None Setting range: 1 to 2 (Boards) \* Example) Set 1 (Board).

(b) Set the "Start I/O No." for the master station.

Default value : None Setting range: 0000 to 03E0 Example) Enter "0000".

(c) Set a parameter name for "Operational settings." (Setting no parameter name will not affect the operation of the CC-Link system).

Default value : None Setting range: 8 characters or less Example) Enter "SYSTEM1".

(d) Set whether to refresh or forcibly clear data at PLC CPU STOP in "Operational settings".

Default value : Refresh ("Clears compulsorily " not checked) Setting range: Refresh ("Clears compulsorily " not checked) Clears compulsorily ("Clears compulsorily" checked)

Example) Select "Clears compulsorily. ("Clears compulsorily" checked.)

| Operational settings module 1                                                                                                    |                              |
|----------------------------------------------------------------------------------------------------|------------------------------|
| Parameter name                                                                                                    | Number of exclusive stations |
| Data link, disorder station setting     Hold input data                                                                                                    | Expanded cyclic setting      |
| Case of CPU STOP setting<br>Clears compulsorily<br>This setting is very low for test mode. In<br>safety mode, regardless of setting, during<br>CPU STOP forced clear is performed. | <u> </u>                     |
| OK                                                                                                    | Cancel                       |

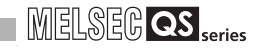

#### (e) Set a mode of the CC-Link Safety system in "Mode".

Default value: Safety remote net (Ver.1 mode) Setting range: Safety remote net (Ver.1 mode) Offline Hardware test Line test

Example) Select "Safety remote net (Ver.1 mode)".

(f) Set transmission speed of the CC-Link Safety system in "Transmission speed".

Default value: 156kbps Setting range: 156kbps 625kbps 2.5Mbps 5Mbps 10Mbps Example) Select "2.5Mbps".

(g) Set the monitoring time for a safety remote station in "Safety refresh monitoring time".

Default value: 200 (ms) Setting range: 1 to 65535 (ms) Example) Set to 200ms. (Enter "200".)

(h) Set the monitoring time for a safety remote station in "Safety data monitoring time".

Default value: 400 (ms) Setting range: 1 to 65535 (ms) Example) Set to 400ms. (Enter "200".)

(i) Set a link ID to be allotted for each safety master station in "Link ID".

Default value: 0 Setting range: 0 to 7 Example) Enter "1".

(j) Set the total number of connected stations in the CC-Link safety system including reserved stations in "All connect count".

Default value : 64 Setting range: 1 to 64 Example) Set to 4 (modules). (Enter "4".)

(k) Specify a refresh device for remote input (RX) in "Remote input (RX)".

Default value : None Setting range: Device name - Select from X, M, B, D or W. Device number - Within the range of the device points that the CPU has.

Example) Enter "X400".

(I) Specify a refresh device for remote output (RY) in "Remote output (RY)".

Default value : None Setting range: Device name - Select from Y, M, B, D,W,T,ST or C. Device number - Within the range of the device points that the CPU has.

Example) Set to Y400.

(m) Specify a refresh device for remote register (RWr) in "Remote register (RWr)".

Default value : None

Setting range: Device name - Select from W, D, B or M.

Device number - Within the range of the device points that the CPU has.

Example) Enter "W0".

 (n) Specify a refresh device for remote register (RWw) in "Remote register (RWw)".

> Default value : None Setting range: Device name - Select from W, D, B, M, T, ST or C. Device number - Within the range of the device points that the CPU has.

Example) Enter "W100".

#### (o) Specify a refresh device for link special relay (SB) in "Special relay (SB)".

Default value : None Setting range: Device name - Select from SB, B, M, W or D. Device number - Within the range of the device points that the CPU has.

Example) Enter "SB0".

(p) Specify a refresh device for link special register (SW) in "Special register (SW)".

> Default value : None Setting range: Device name - Select from SW, W, D, B or M.

Device number - Within the range of the device points that the CPU has.

Example) Enter "SW0".

#### 

When setting X, Y, B, W, SB and SW as refresh devices, make sure that the settings do not overlap with the device numbers used on other networks, etc.

1

PROGRAMMING SPECIFICATIONS

7

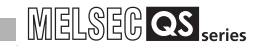

(q) Set the number of retries to be performed when a communication error occurs in "Retry count".

```
Default value : 3 (times)
Setting range: 1 to 7 (times)
Example) Set to 3. (Enter "3".)
```

(r) Set the number of modules that can rejoin the system in a single link scan in "Automatic reconnection station count".

Default value : 1 Setting range: 1 to 10 Example) Set to 1. (Enter "1".)

(s) In the "Scan mode setting", set whether to synchronize the link scan with the sequence scan or not.

Default value: Synchronous Setting range: Synchronous Asynchronous

#### (t) Set the station data in "Station information setting".

| Default value: Standard   | remote     | I/O    | station,  | 1    | station   | occupied,    | No   |
|---------------------------|------------|--------|-----------|------|-----------|--------------|------|
| reserved                  | station    |        |           |      |           |              |      |
| Setting range: Station ty | ′pe -      |        | N         | lo s | etting    |              |      |
|                           |            |        | S         | afe  | ty remot  | e I/O statio | n    |
|                           |            |        | S         | tan  | dard ren  | note I/O sta | tion |
|                           |            |        | R         | lem  | ote devi  | ce station   |      |
| Number                    | of occupie | ed sta | ations -N | lo s | etting    |              |      |
|                           |            |        | С         | )ccl | upies 1 s | station      |      |
|                           |            |        | С         | )ccl | upies 2 s | stations     |      |
|                           |            |        | С         | )ccl | upies 3 s | stations     |      |
|                           |            |        | С         | )ccl | upies 4 s | stations     |      |
| Reserved                  | station s  | speci  | fication  |      |           |              |      |
|                           |            |        |           |      |           |              |      |

No setting Reserved station

Example) Select each of station data according to the system configuration specified in Section 6.3.

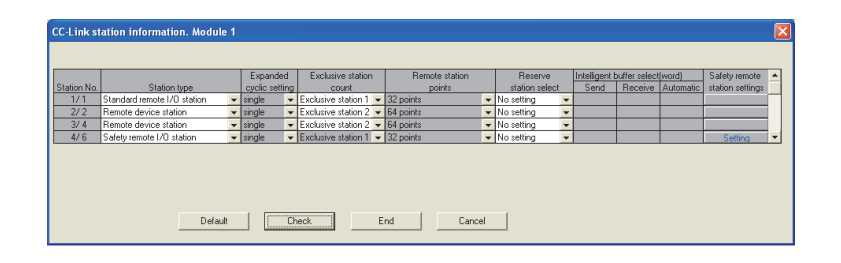

(u) Click the "Set" button located under the Safety remote station setting on the "Station information" screen, and set the safety remote station parameters.

For the settings, refer to the manual of the safety remote module to be used. Example) The following is a setting example for the QS0J65BTB2-12DT.

| Safety remote station settings                     |                            |        | X |
|----------------------------------------------------|----------------------------|--------|---|
| Station 6                                          |                            |        |   |
| Module Safety remote I/O station                   |                            |        |   |
| Model name QSQJ65BTB2-12DT                         | Module technical version A |        |   |
| Specify production information to find module      |                            |        |   |
| Production information                             |                            |        |   |
| Parameter item                                     | Setting value              | Unit   |   |
| 1 Time of noise removal filter X0,1                | 1ms 🗨                      |        |   |
| 2 Time of noise removal filter X2,3                | 1ms 👻                      |        |   |
| 3 Time of noise removal filter X4,5                | 1ms 👻                      |        |   |
| 4 Time of noise removal filter X6,7                | 1ms 👻                      |        |   |
| 5 Time of noise removal filter X8,9                | 1ms 👻                      |        |   |
| 6 Time of noise removal filter XA,B                | 1ms 👻                      |        |   |
| 7 Time of noise removal filter XC,D                | 1ms 🗸                      |        |   |
| 8 Time of noise removal filter XE,F                | 1ms 👻                      |        |   |
| 9 Doubling input disagreement detection time X0,1  | 1                          | * 20ms |   |
| 10 Doubling input disagreement detection time X2,3 | 1                          | * 20ms |   |
|                                                    |                            |        |   |
| Detail:                                            |                            |        |   |

OVERVIEW 2 SYSTEM CONFIGURATION 3 SPECIFICATIONS 4 5 FUNCTIONS DATA LINK PROCESSING TIME AND STATION STATUS AT ERROR OCCURRENCE 6

1

Paral Setti

# CHAPTER7 PROCEDURE BEFORE STARTING DATA LINK

This chapter explains the procedure from the module installation to the data link startup. 7.1 Procedures before System Operation

> Start (1) Install the modules Install the safety power supply module and the safety master module on the safety main base unit and wire the system. After pre-operation check, conduct a hardware test on the safety master module. (Refer to Section 7.2.) (2) Connect the cables Connect remote modules to the safety master module via CC-Link dedicated cables, and then make settings of the remote modules. (Refer to Section 7.6.) (3) Write parameters to PLC Perform write to PLC using GX Developer to write network parameters to the safety CPU module. (Refer to Section 6.1.) (4) Line test In a line test, check status of a data link between the safety master module and all the remote modules. If any problem is found in the line test, modify network parameters and safety parameters according to the results of the test. After that, check settings of the remote modules and connection status of the CC-Link dedicated cables. (Refer to Section 7.8.) (5) Write user program Perform the write to PLC function of GX Developer to write a user program to the safety CPU module. (6) Check operation of the user program After writing the user program, switch power of the PLC from OFF to ON or cancel the reset state of the CPU module, and then execute the user program. Check the CC-Link Safety operation status, I/O signal status, etc. using GX Developer's monitor function, etc. Make sure the program runs properly. (7) Change to SAFETY MODE Change the safety CPU operation mode to SAFETY MODE using GX Developer. For how to change to SAFETY MODE, refer to the QSCPU User's Manual (Function Explanation, Program Fundamentals). End

The following describes the procedure from the module installation to system startup.

# 7.2 Module Installation Procedure

| I he following describes the procedure from the module installation of the safety master module.                                                                                                    | to the operation ch |
|----------------------------------------------------------------------------------------------------|---------------------|
|                                                                                                    |                     |
| Start                                                                                                    |                     |
|                                                                                                    |                     |
| <ul> <li>(1) Install the modules         Install the safety power supply module, safety CPU module and safety master         module on the safety main base unit. Fix the modules with screws to prevent         them from being dropped, short-circuit and erroneous operation.         (Refer to Section 7.3.)     </li> </ul> |                     |
| •                                                                                                    | -                   |
| (2) Install remote modules                                                                                                    |                     |
| Install remote modules, such as safety remote I/O modules or safety remote device modules, to a control panel or a machine. For how to install remote modules, refer to the manual of each module.                                                                                                    |                     |
|                                                                                                    | •                   |
| (3) Wiring (power supply, I/O)<br>Connect the safety power supply module and the remote modules to power<br>supply. Also connect I/O wiring for the remote modules. For the wiring method,<br>refer to the manual of each module.                                                                                                |                     |
|                                                                                                    |                     |
| (4) Check before power-on<br>Check the power supply wiring and power supply voltage for the safety power<br>supply module and the remote modules. Also check that the<br>RUN/STOP/RESET switch on the safety CPU module is set to STOP.                                                                                          |                     |
|                                                                                                    | _                   |
| (5) Check operation of the safety master module<br>Turn on the safety power supply module and conduct a hardware test to the<br>safety master module, and check the operation of the safety master module.<br>(Refer to Section 7.5.)                                                                                            |                     |
|                                                                                                    |                     |
| End                                                                                                    |                     |
|                                                                                                    |                     |

1 2 OVERVIEW SYSTEM CONFIGURATION 3 SPECIFICATIONS 4 5 FUNCTIONS DATA LINK PROCESSING TIME AND STATION STATUS AT ERROR OCCURRENCE 6 PARAMETER SETTINGS

8

PROGRAMMING SPECIFICATIONS

## 7.3 Mounting and Installation

Handling precautions to be taken from when unpacking the safety master module until its installation are described below.

For details on implementation and installation of the module, refer to the "QSCPU User's Manual (Hardware Design, Maintenance and Inspection)."

#### 7.3.1 Handling Precautions

- (1) Since the module case is made of resin, do not drop it or apply strong impacts on it.
- (2) Do not remove the PCB of each module from its case. This may cause a failure in the module.
- (3) Be careful not to let foreign matter such as wire offcuts enter the module during wiring. If any foreign matter has entered, remove it immediately. Otherwise, it may cause a fire, failure or malfunction.
- (4) The top surface of the module is covered with an ingress prevention label film to prevent foreign matter such as wire offcuts from entering the module during wiring. Do not remove this label until the wiring is complete. Before operating the system, be sure to remove the label to allow adequate heat dissipation.
- (5) Crimp terminals with insulated sleeves cannot be used with the terminal block. Covering the wiring parts for the crimp terminals with mark tubes or insulated tubes is recommended.
- (6) Always touch a grounded metal to discharge the static electricity charged in the human body before handling the module. Failure to do so may cause a failure or malfunctions of the module.
- (7) Tighten the module mounting screws within the following ranges.

| Screw name                                 | Tightening torque range  |
|--------------------------------------------|--------------------------|
| Module mounting screw (M3 screw)           | 0.36 to 0.48N <b>.</b> m |
| Terminal block terminal screw (M3 screw)   | 0.42 to 0.58N • m        |
| Terminal block mounting screw (M3.5 screw) | 0.66 to 0.89N • m        |

 (8) To mount the module on a base unit, fully insert the module fixing tab into the fixing hole in the base unit and press the module into position. Be sure to tighten the module mounting screws within the specified tightening torque range.

Improper installation may result in malfunction, failure, or drop of the module.

## 

- (1) Always turn the power of the corresponding station OFF before mounting or removing the terminal block. If it is mounted or removed without turning OFF the power, correct data transmission by the mounted or removed station will not be guaranteed.
- (2) Always power off the system in advance when removing the terminating resistor to change the system. If it is removed and mounted while the system is energized, correct data transmission will not be guaranteed.

1

**PROGRAMMING** SPECIFICATIONS

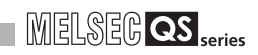

## 7.3.2 Installation Environment

For the installation environment, refer to the QSCPU User's Manual (Hardware Design, Maintenance and Inspection).

7 - 5

# 7.4 Part Names and Settings

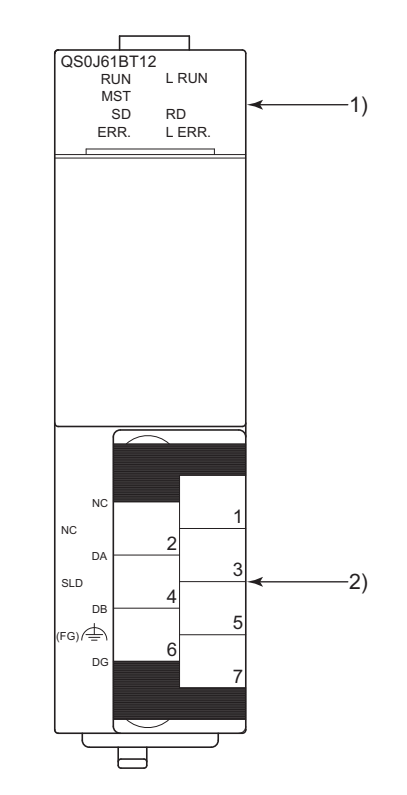

This section explains the part names of the safety master module, together with the LED indications and the setting method of the switches.

MELSEC QS series

# PROCEDURE BEFORE STARTING THE DATA LINK

MELSEG QS series

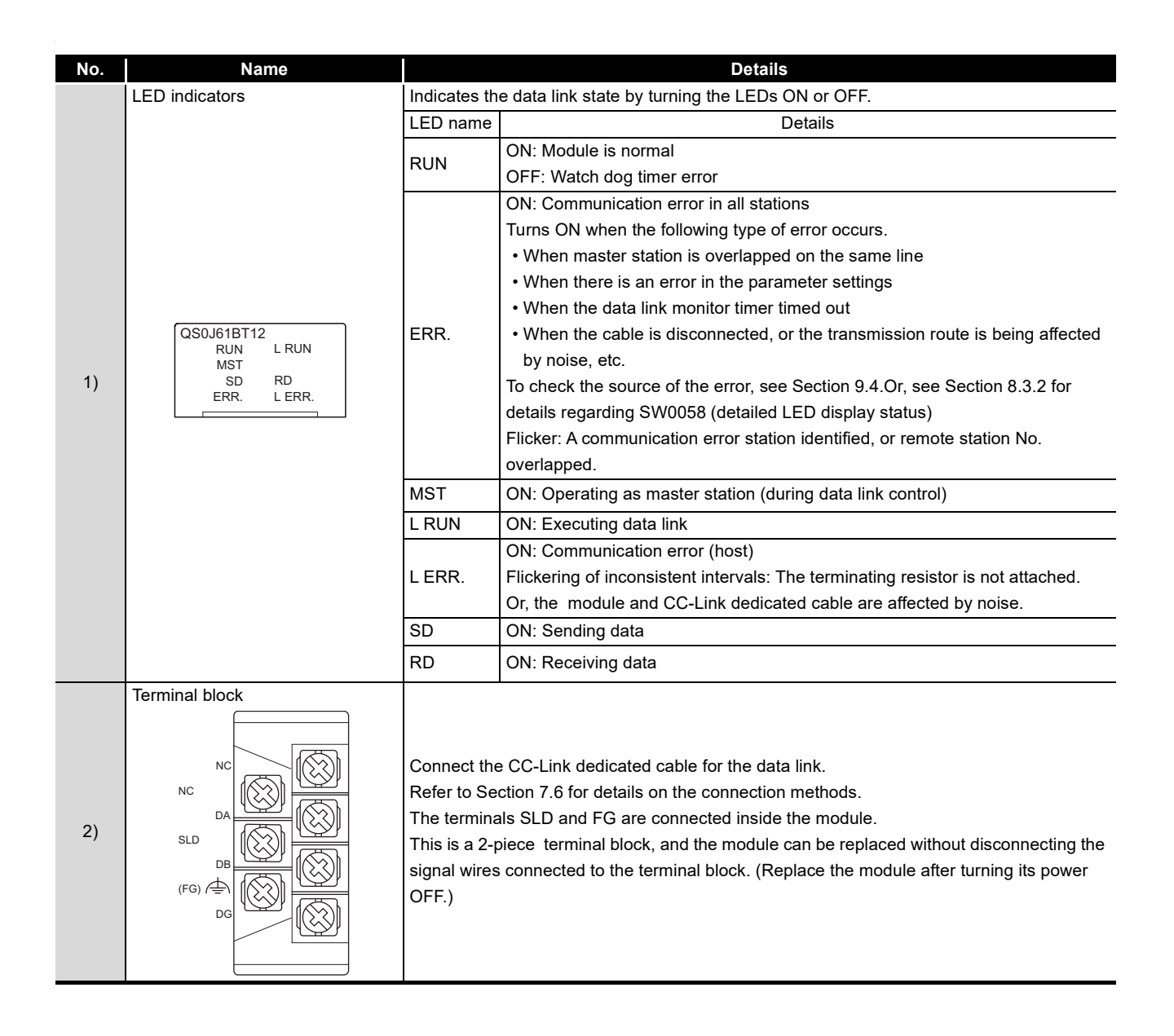

OVERVIEW

2

SYSTEM CONFIGURATION

3

SPECIFICATIONS

4

FUNCTIONS

5

A LINK PROCESSING AND STATION STATUS RROR OCCURRENCE

DATA I TIME

6

PARAMETER SETTINGS

8

PROGRAMMING SPECIFICATIONS

# 7.5 Checking the Module Status (Hardware Test)

The hardware test checks whether or not each module works properly by itself. Always perform this hardware test before configuring the system and for each module by itself without connecting the cable. Otherwise, the hardware test will not be executed properly. "CC-LINK PARAMETER ERROR" occurs when a hardware test is executed in a safety CPU operation mode other than TEST MODE.

Execute the hardware test using the following procedure.

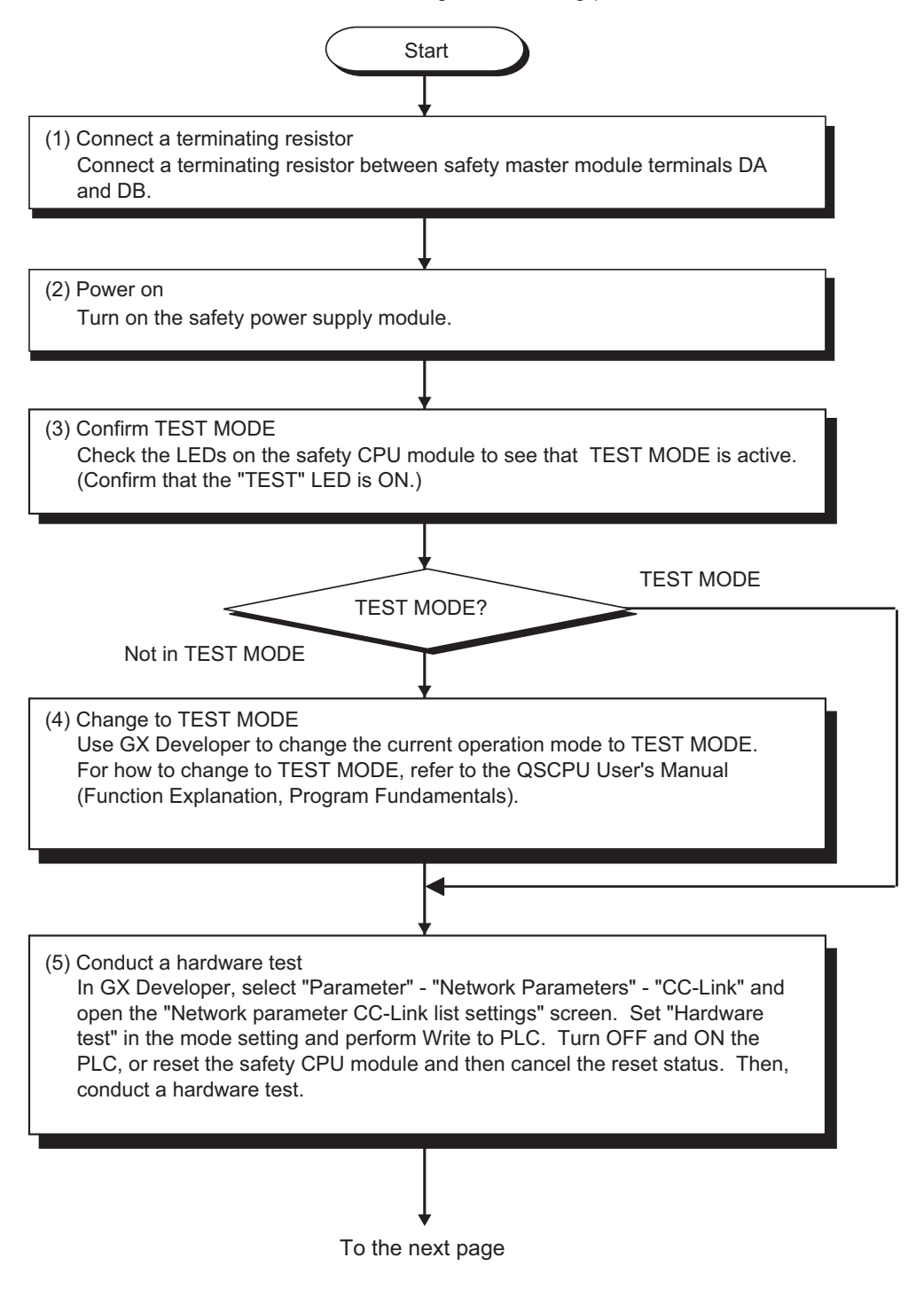

From the previous page

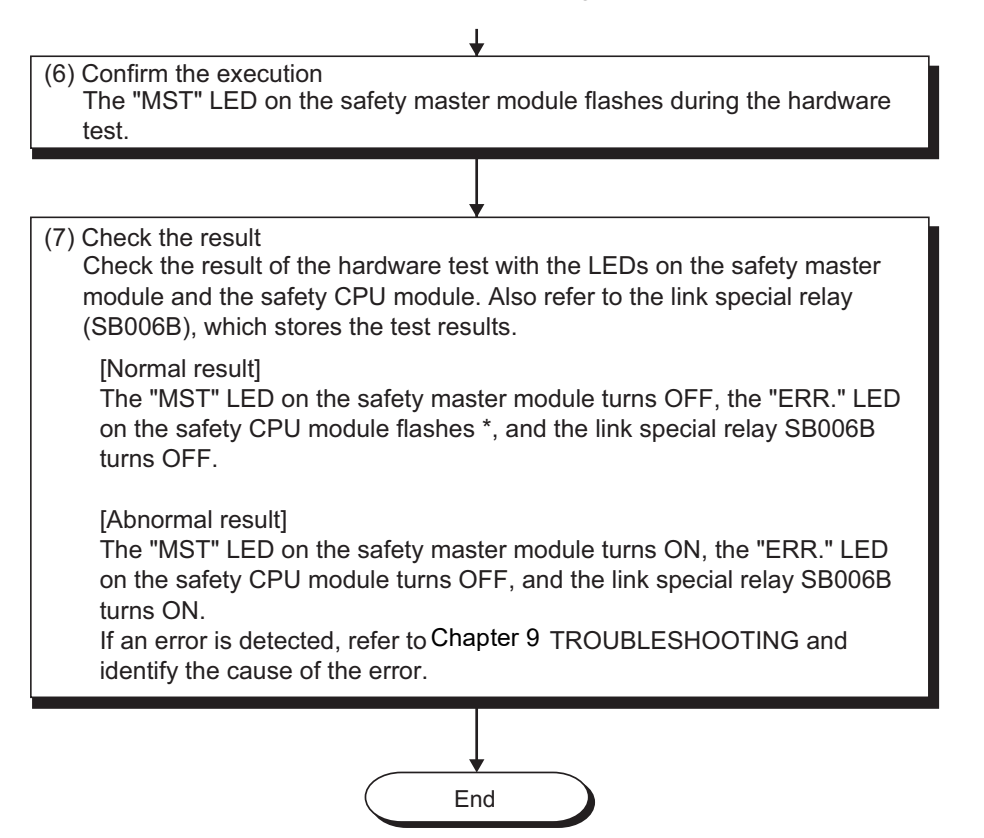

\* If the hardware test is completed normally, the safety master module enters the watchdog timer error state. Accordingly, "INTELLIGENT FUNCTION MODULE DOWN" (error code 1403) is generated on the safety CPU module.

OVERVIEW

2

SYSTEM CONFIGURATION

3

SPECIFICATIONS

4

FUNCTIONS

5

PROCESSING STATION STATUS & OCCURRENCE

6

PARAMETER SETTINGS

8

**PROGRAMMING** SPECIFICATIONS

# 7.6 CC-Link Dedicated Cable Wiring

This section explains how to connect the safety master module, safety remote I/O module, standard remote I/O module and/or remote device module with CC-Link dedicated cables.

- (1) The cable connecting sequence is not related with the station No.
- (2) Be sure to connect the "terminating resistors" compatible with the cable type to the modules on both ends of the CC-Link Safety system. Connect each terminating resistor between "DA" and "DB".
- (3) In the CC-Link Safety system, the terminating resistor to be used is different depending on the applied cable.

| Cable type                                      | Terminating resistor        |  |  |
|-------------------------------------------------|-----------------------------|--|--|
| Version 1.10 compatible CC-Link dedicated cable | <b>110</b> Ω <b>1/2 W</b> * |  |  |
| CC-Link dedicated cable (Ver.1.00)              | (brown-brown-brown)         |  |  |
| CC-Link dedicated high-performance cable        | 130Ω 1/2 W                  |  |  |
| CC-Link dedicated high-performance cable        | (brown-orange-brown)        |  |  |
|                                                 |                             |  |  |

\* This resistors are encosed with QS0J61BT12

- (4) The safety master module can be connected to any location other than both ends.
- (5) Star topology is not allowed.
- (6) A connection method is shown below.

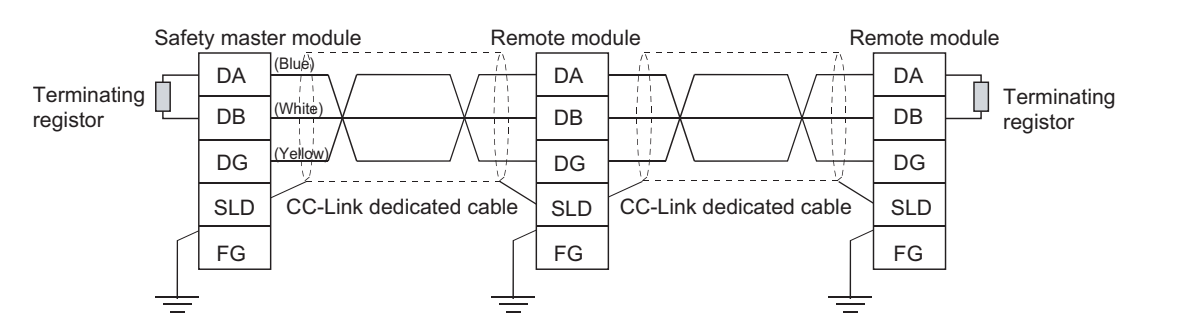

#### IMPORTANT

Each of the CC-Link dedicated cables (for Ver.1.10, Ver.1.00, and highperformance cables) cannot be used together with another type of cable. If used together, correct data transmission will not be guaranteed.

## **POINT**

Connect the shielded wire of the CC-Link dedicated cable to "SLD" of each module, and ground the both ends of the shielded wire via "FG". The SLD and FG are connected in the module.

# 7.7 T-Branch Connection with the CC-Link Dedicated Cable

This section explains how to perform a T-branch connection using the CC-Link dedicated cable.

## 7.7.1 T-Branch system configuration

The following shows a system configuration using T-branch connection.

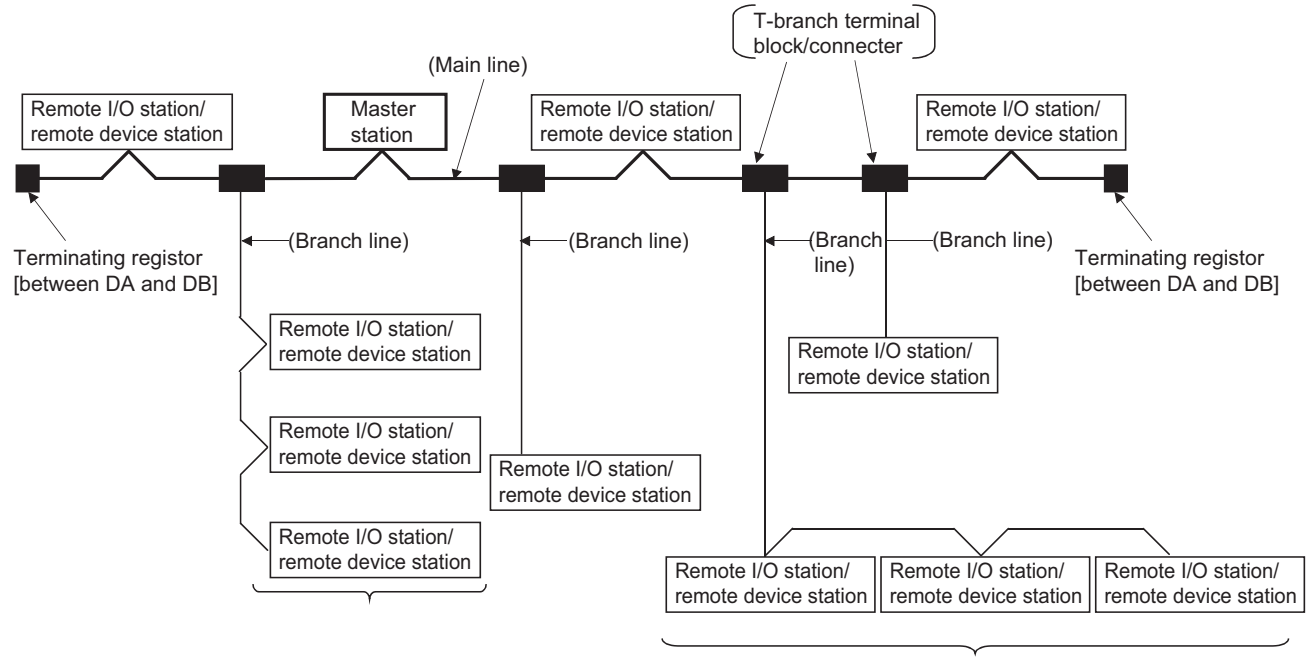

A maximum of 6 stations can be connected

\* The number of branch lines is determined by the branch line length per branch line and the overall branch line length.

1

OVERVIEW

2

SYSTEM CONFIGURATION

3

SPECIFICATIONS

4

EUNCTIONS

K PROCESSING STATION STATUS R OCCURRENCE

PARAMETER SETTINGS

8

PROGRAMMING SPECIFICATIONS

## 7.7.2 T-Branch communication specifications list

The following describes the communication specifications for T branch connection. For communication specifications not listed below, see Section 3.1.

| Item                                                             | Specification                                                                                                    |                                       |                                                                                                    | Remarks                                                                                                    |                                                                                    |                                                                                          |  |
|------------------------------------------------------------------|----------------------------------------------------------------------------------------------------|---------------------------------------|----------------------------------------------------------------------------------------------------|----------------------------------------------------------------------------------------------------|------------------------------------------------------------------------------------|------------------------------------------------------------------------------------------|--|
| Transmission speed                                               | 625kbps                                                                                                    | 156                                   | kbps                                                                                                    | For 10,                                                                                                    | 5, or 2.5Mbps, form T-br                                                           | anching using repeaters.                                                                 |  |
| Maximum length<br>of the main line                               | 100m<br>(328.1 ft.)                                                                                                    | 500<br>(1640                          | 0m<br>0.5 ft.)                                                                                                    | Indicates the length of the cable between terminating resistors. The length of the T branch cable (branch line length) is not included. |                                                                                    |                                                                                          |  |
| Maximum length of the branch line                                | 8m(26.25 ft.)                                                                                                    |                                       |                                                                                                    | Indicat                                                                                                    | ates the overall cable length per branch.                                          |                                                                                          |  |
| Overall branch line length                                       | 50 m (164.05 f                                                                                                    | ft.) 200 m (6                         | 656.2 ft.)                                                                                                    | Indicates the overall length of the entire branch cable.                                                                                |                                                                                    |                                                                                          |  |
| Maximum number<br>of connected<br>stations on the<br>branch line | 6 stations per branch                                                                                                    |                                       |                                                                                                    | The total number of connected stations depends on the CC-<br>Link specifications.                                                       |                                                                                    |                                                                                          |  |
| Connection cable                                                 | <ul> <li>Ver.1.10 compatible CC-Link<br/>dedicated cable</li> <li>CC-Link dedicated cable</li> </ul>                                                          |                                       | <ul> <li>Mixing of different brands of Ver. 1.10 compatible CC-Link dedicated cables is allowed.</li> <li>Mixing of different brands of CC-Link dedicated cables is not allowed.</li> <li>The CC-Link dedicated high-performance cable cannot be used.</li> </ul> |                                                                                                    |                                                                                    |                                                                                          |  |
| T branch terminal<br>block/connector                             | <ul> <li>Terminal block: Off-the-shelf terminal<br/>block</li> <li>Connector: FA sensor connector<br/>equivalent to ICE947-5-2 is<br/>recommended.</li> </ul> |                                       |                                                                                                    | • Whe<br>the c                                                                                                    | n wiring cables for the ma<br>covering as much as poss                             | in line side, try not to remove<br>ible.                                                 |  |
| Maximum length<br>of main line,                                  | Ver.1.10 compatible CC-Link dedicated or resistor)                                                                                                    |                                       |                                                                                                    | able, CC                                                                                                    | C-Link dedicated cable (us                                                         | ses 110 W terminating                                                                    |  |
| distance between<br>T branches, and                              | Transmission M<br>speed                                                                                                    | laximum length<br>of main line        | Distance b<br>T brand                                                                                                    | etween<br>ches                                                                                                    | Length of cable between<br>the remote I/O stations or<br>remote device stations *1 | Length of cable between the<br>safety master station and the<br>pervious/next station *2 |  |
| length of cable between stations                                 | 625kbps 1<br>156kbps 50                                                                                                    | 00 m (328.1 ft.)<br>00 m (1640.5 ft.) | No limit                                                                                                    |                                                                                                    | 30 cm (11.8 in.) or longer                                                         | 1m or longer                                                                             |  |

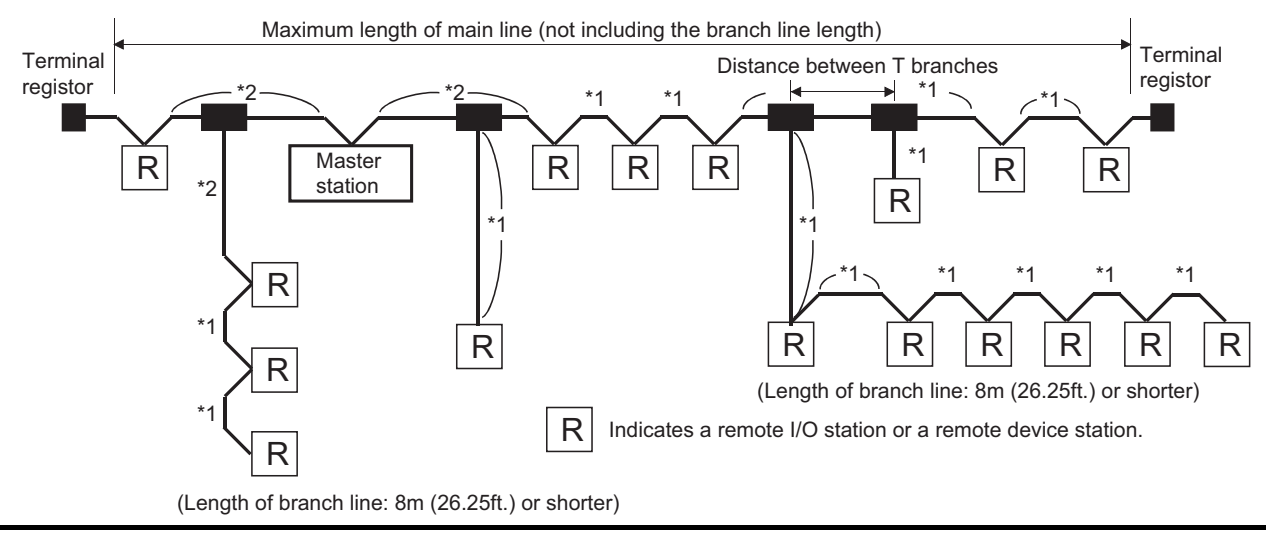

## 7.8 Checking the Connection Status (Line Test)

After connecting all the modules with CC-Link dedicated cables, check if the safety remote I/O stations, standard remote I/O stations and remote device stations are correctly connected and if a data link is established between them. Line test 1 checks the status of communication with all modules that have been connected. Line test 2 checks the status of communication with specific modules. Perform the line test according to the following procedure. Start (1) Confirm Safety CPU operation mode Check the LEDs on the safety CPU module to see that TEST MODE is active. (Confirm that the "TEST" LED is ON.) TEST MODE TEST MODE? Not inTEST MODE (2) Change to Safety CPU operation mode Use GX Developer to change the current operation mode to TEST MODE if the safety CPU module is not in TEST MODE. For how to change to TEST MODE, refer to the QSCPU User's Manual (Function Explanation, Program Fundamentals). (3) Select Line test In GX Developer, select in order of "Parameter", "Network Parameters", "CC-Link" to display the "Network parameter CC-Link list settings" screen. On the screen, set the mode to "Line test" and specify a transmission speed to be used. (4) Specify the test type and station No. Specify the test type and station No. on the "Network parameter CC-Link list settings" screen of GX Developer. 1) Line test 1: Specify station No.0. 2) Line test 2: Specify the station No. of the relevant remote station. To the next page

1

OVERVIEW

2

SYSTEM CONFIGURATION

3

SPECIFICATIONS

4

FUNCTIONS

5

A LINK PROCESSING E AND STATION STATUS RROR OCCURRENCE

DATA L TIME A AT ERF

PARAMETER SETTINGS

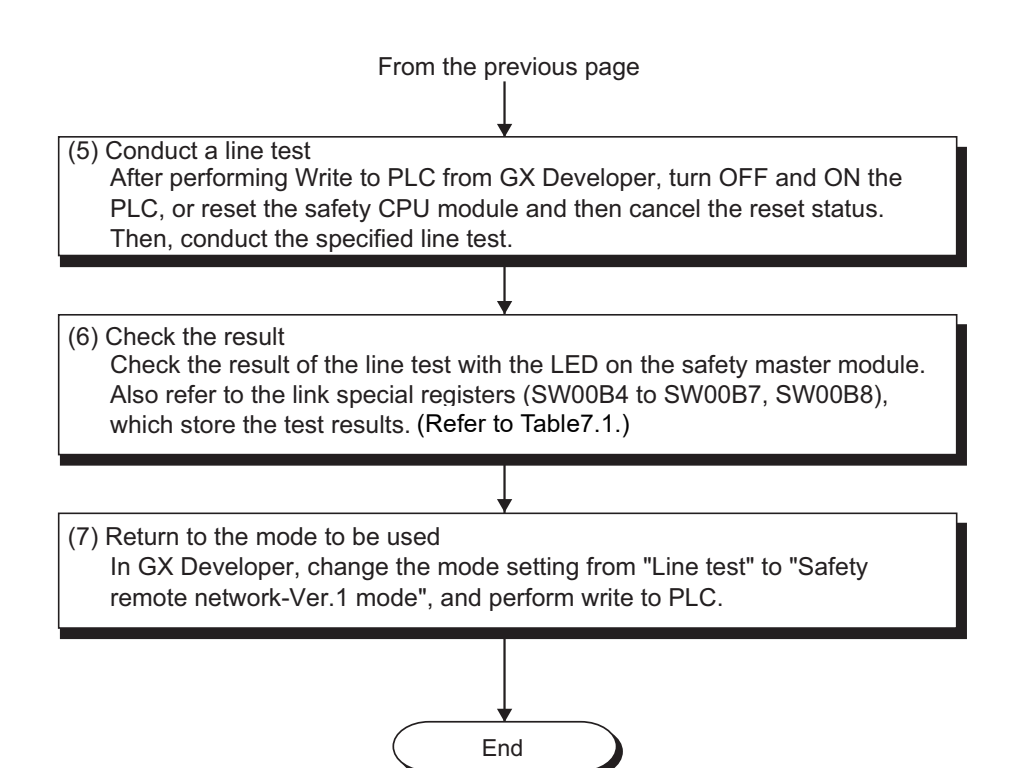

Table7.1 LED indications and link special register states at the line test completion

| Line test type | Status              | LEDs on safety master<br>module                              | Results of line test 1<br>(SW00B4 to SW00B7 (6B4н to 6B7н))                                                                                                   | Line test result<br>(SW00B8 (6B8н))               |
|----------------|---------------------|--------------------------------------------------------------|----------------------------------------------------------------------------------------------------|---------------------------------------------------|
| Line test 1    | Response<br>present | "MST" LED : Flashing<br>"ERR." LED : OFF<br>"L RUN" LED : ON | All OFF (All stations are normal.)<br>Partially OFF (Some stations are normal.)<br>(Station No. data of the stations that<br>received responses are updated.) | 0: Normal                                         |
|                | No<br>response      | "MST" LED : ON<br>"ERR." LED : Flashing<br>"L RUN" LED : OFF | All ON (All stations are abnormal.)<br>(Station No. data of the stations that<br>received responses are updated.)                                             | Other<br>than 0 (BA1B) is stored.                 |
| Line test 2    | Normal              | "MST" LED : Flashing<br>"ERR." LED : OFF<br>"L RUN" LED : ON | _                                                                                                    | 0: Normal                                         |
|                | Abnormal            | "MST" LED : ON<br>"ERR." LED : Flashing<br>"L RUN" LED : OFF | _                                                                                                    | Other<br>than 0 : Error code<br>(BA19) is stored. |

**PROGRAMMING** SPECIFICATIONS

# CHAPTER8 PROGRAMMING SPECIFICATIONS

This chapter explains the specifications involving programming. For explanations of special relays (SM) and special registers (SD) of the safety CPU module, refer to QSCPU User's Manual (Function Explanation · Program Fundamentals).

1

OVERVIEW

2

SYSTEM CONFIGURATION

3

SPECIFICATIONS

4

FUNCTIONS

5

A LINK PROCESSING AND STATION STATUS RROR OCCURRENCE

PARAMETER SETTINGS

7

PROCEDURE BEFORE STARTING THE DATA LINK

8

# 8.1 I/O Signals used for Safety CPU Module

This section explains I/O signals used between the safety master module and the safety CPU module.

### 8.1.1 I/O signal list

Table8.1 shows a list of the I/O signals.

The character "n" in the table indicates the head I/O number of the safety master module and it depends on the module installation position and the module which is installed before the master module.

<Example> When the head I/O number of the safety master module is "X/Y20"

Xn0 to X (n + 1) F  $\rightarrow$  X20 to X3F Yn0 to Y (n + 1) F  $\rightarrow$  Y20 to Y3F

| Signal direction: Safety CPU module 🥧 Safety master module |                                |         | direction: Safety CPU module $ ightarrow$ Safety master module |
|------------------------------------------------------------|--------------------------------|---------|----------------------------------------------------------------|
| Input                                                      | Signal name                    | Output  | Signal name                                                    |
| number                                                     | orgital flame                  | number  | olgna name                                                     |
| Xn0                                                        | Module error                   | Yn0     |                                                                |
| Xn1                                                        | Host data link status          | Yn1     |                                                                |
| Xn2                                                        | Use prohibited                 | Yn2     |                                                                |
| Xn3                                                        | Other station data link status | Yn3     |                                                                |
| Xn4                                                        |                                | Yn4     |                                                                |
| Xn5                                                        |                                | Yn5     |                                                                |
| Xn6                                                        |                                | Yn6     |                                                                |
| Xn7                                                        |                                | Yn7     |                                                                |
| Xn8                                                        |                                | Yn8     |                                                                |
| Xn9                                                        | Use prohibited                 | Yn9     |                                                                |
| XnA                                                        |                                | YnA     |                                                                |
| XnB                                                        |                                | YnB     |                                                                |
| XnC                                                        |                                | YnC     |                                                                |
| XnD                                                        |                                | YnD     |                                                                |
| XnE                                                        |                                | YnE     |                                                                |
| XnF                                                        | Module ready                   | YnF     | Lise prohibited                                                |
| X(n+1)0                                                    |                                | Y(n+1)0 | Ose prohibited                                                 |
| X(n+1)1                                                    |                                | Y(n+1)1 |                                                                |
| X(n+1)2                                                    |                                | Y(n+1)2 |                                                                |
| X(n+1)3                                                    |                                | Y(n+1)3 |                                                                |
| X(n+1)4                                                    |                                | Y(n+1)4 |                                                                |
| X(n+1)5                                                    |                                | Y(n+1)5 |                                                                |
| X(n+1)6                                                    |                                | Y(n+1)6 |                                                                |
| X(n+1)7                                                    | Lise prohibited                | Y(n+1)7 |                                                                |
| X(n+1)8                                                    | Use prombled                   | Y(n+1)8 |                                                                |
| X(n+1)9                                                    |                                | Y(n+1)9 |                                                                |
| X(n+1)A                                                    |                                | Y(n+1)A |                                                                |
| X(n+1)B                                                    |                                | Y(n+1)B |                                                                |
| X(n+1)C                                                    |                                | Y(n+1)C |                                                                |
| X(n+1)D                                                    |                                | Y(n+1)D |                                                                |
| X(n+1)E                                                    |                                | Y(n+1)E |                                                                |
| X(n+1)F                                                    |                                | Y(n+1)F |                                                                |

#### Table8.1 I/O signal list

#### IMPORTANT

- (1) The input signals of the safety master module cannot be used in programs created for safety equipment control because they are not safety information.
- (2) The output signals are used by the system and use of them is not allowed for the user. If any of them is used (turned on/off) by the user, normal operations cannot be guaranteed.

### 8.1.2 Details of input signals

The following explains the on/off timings and conditions of the input signals shown in Table8.1:

(1) Module error: Xn0

This signal indicates whether the module is normal or faulty.

OFF : Module normal ON : Module error

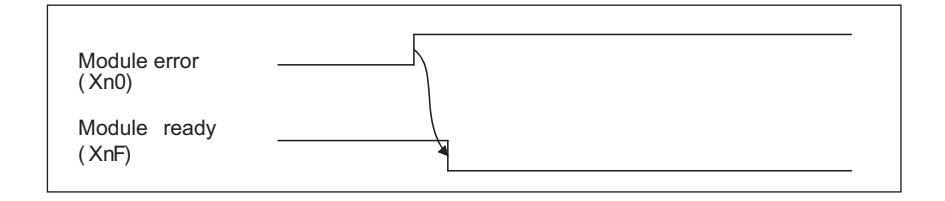

(2) Host data link status: Xn1

This signal indicates the data link status of the host station.

OFF : Data link is stopped

- ON : Data linking in progress
- (3) Other station data link status: Xn3

This signal indicates data link status of other stations (safety remote I/O stations, standard remote I/O stations and remote device stations). The SB0080 signal has the same contents.

OFF : All stations normal

ON : There is a faulty station (The faulty station status data is stored in SW0080 to SW0083)

## 

It takes up to 6 seconds from when a slave station error is identified in the safety master station until the Other station data link status (Xn3) turns ON. The time spent to turn it ON varies depending on the system configuration and the error status.

1

#### (4) Module ready: XnF

This signal indicates whether the module is ready to operate.

- (a) When the module reaches ready-to-operate status, this signal turns ON automatically.
- (b) This signal turns OFF when either of the following conditions occurs:
  - 1) When an error is detected in the switch setting of the module
  - 2) When the module error signal (Xn0) turns ON

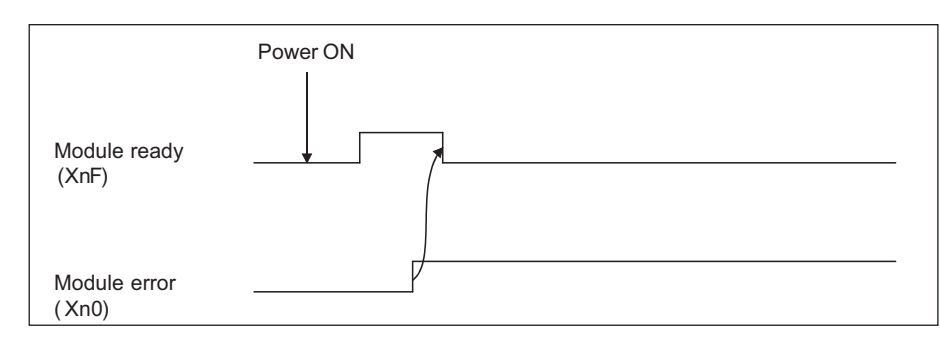

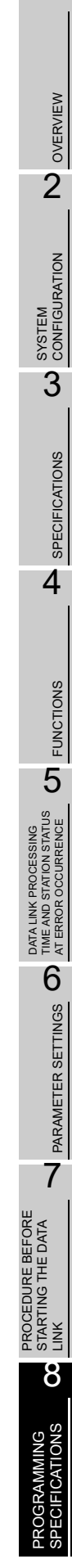

## 8.2 Buffer Memory

The buffer memory is used for data transfer between the safety master module and safety CPU module.

Data are stored in the Parameter information area and I/O data (RX, RY, RWr, RWw) are auto-refreshed to CPU devices according to the parameter settings written to the PLC. The following buffer memory addresses are used for monitoring or device testing in GX Developer.

The contents of the buffer memory return to the default when the power is switched from OFF to ON or a reset state of the safety CPU module is canceled.

### 8.2.1 Buffer memory list

The buffer memory list is shown in Table8.2.

| Addre       | ee      |                                                                             | -<br>-                                             |                 | Poforonco |
|-------------|---------|-----------------------------------------------------------------------------|----------------------------------------------------|-----------------|-----------|
| Havadaaimal | Desimal | Item                                                                        | Description                                        | Read/Write      | coction   |
| nexadecimai | Decimal |                                                                             |                                                    | 1               | Section   |
| UH<br>t-    | 0       | Parameter information                                                       | Other a the an energy of an anothing the           | Read only       | Section   |
|             | 10      | area                                                                        | Stores the parameter settings.                     |                 | 8.2.2 (1) |
|             | 223     |                                                                             |                                                    |                 |           |
| EOH         | 224     |                                                                             | Stores the status of inputs from safety remote I/O |                 |           |
| to          | to      | Remote input (RX) stations, standard remote I/O stations and remote Read of |                                                    |                 |           |
| 15Fн        | 351     |                                                                             | device stations.                                   |                 | Section   |
| 160н        | 352     |                                                                             | Stores the status of outputs to safety remote I/O  |                 | 8.2.2 (2) |
| to          | to      | Remote output (RY)                                                          | stations, standard remote I/O stations and remote  | Write only      |           |
| 1DFH        | 479     |                                                                             | device stations.                                   |                 |           |
| 1E0н        | 480     | Pomoto rogistor                                                             |                                                    |                 |           |
| to          | to      |                                                                             | Stores the send data to remote device stations.    | Write only      |           |
| 2DFн        | 735     |                                                                             |                                                    |                 | Section   |
| 2E0н        | 736     |                                                                             |                                                    |                 | 8.2.2 (3) |
| to          | to      | Remote register (RWr) Stores the receive data from remote device stations.  |                                                    | Read only       |           |
| 3DFH        | 991     |                                                                             |                                                    |                 |           |
| 3E0н        | 992     | Slave station offect                                                        | Stores the offect and size of PY/PY/PW/w/PW/r for  |                 | Section   |
| to          | to      |                                                                             |                                                    | Read only       |           |
| 5DFн        | 1503    | SIZE INIOITIATION                                                           |                                                    |                 | 0.2.2 (4) |
| 5E0н        | 1504    |                                                                             |                                                    | Deed/write      | Section   |
| to          | to      | Link special relay (SB)                                                     | Stores the data link status.                       | onabled (write  | 8 2 2 (5) |
| 5FFн        | 1535    |                                                                             |                                                    | may be disabled | 0.2.2 (3) |
| 600н        | 1536    | Link analial register                                                       |                                                    | doponding op    | Section   |
| to          | to      |                                                                             | Stores the data link status.                       | the device)     |           |
| 7FFH        | 2047    | (300)                                                                       |                                                    |                 | 0.2.2 (0) |
| 800н        | 2048    |                                                                             |                                                    |                 |           |
| to          | to      | Use prohibited                                                              |                                                    |                 |           |
| 7FFFH       | 32767   |                                                                             |                                                    |                 |           |

#### Table8.2 Buffer Memory List
### 8.2.2 Buffer memory details

The following explains the details of the items shown in Table8.2, "Buffer Memory List" in Section 8.3.1.

#### (1) Parameter information area

This area stores the parameter settings that were written from GX Developer to the PLC. For the setting details, refer to CHAPTER 6.

| Add        | ress     | ltom                                       | Description                                                                                                    | Data rango                                        | Dofault value        |
|------------|----------|--------------------------------------------|----------------------------------------------------------------------------------------------------|---------------------------------------------------|----------------------|
| Hex.       | Dec.     | item                                       | Description                                                                                                    | Data range                                        | Delault value        |
| 0н         | 0        | (Use prohibited)                           |                                                                                                    |                                                   |                      |
| 1н         | 1        | Number of<br>connected<br>modules          | Stores the number of safety<br>remote I/O stations, standard<br>remote I/O stations and remote<br>device stations that are<br>connected to the safety master<br>station. (including reserved<br>stations) | 1 to 64 (modules)                                 | 64 (modules)         |
| 2н         | 2        | Number of retries                          | Stores the number of retries to<br>be performed to a<br>communication error station.                                                                                                    | 1 to 7 (times)                                    | 3 (times)            |
| 3н         | 3        | Number of<br>automatic return<br>modules   | Stores the number of safety<br>remote I/O stations, standard<br>remote I/O stations and remote<br>device stations that can rejoin<br>the network in one link scan.                                        | 1 to 10 (modules)                                 | 1 (module)           |
| 4н         | 4        | Standby master<br>station<br>specification | Stores the station number of the standby master station.                                                                                                    | 0: No standby master station specified (Fixed)    | 0                    |
| 5н         | 5        | (Use prohibited)                           |                                                                                                    |                                                   |                      |
| 6н         | 6        | Safety CPU down<br>select                  | Stores a value of the data link<br>status specified for when a<br>safety CPU module error occurs<br>on the safety master station.                                                                         | 0 (Stop) (Fixed)                                  | 0                    |
| 7н         | 7        | Scan mode setting                          | Stores data showing whether<br>the link scan is synchronous<br>with the sequence scan or not.                                                                                                    | 1 (Synchronous) (Fixed)                           | 1                    |
| 8н         | 8        | Delay information setting                  | Set 0 for the delay time.                                                                                                    | 0: Not specified (Fixed)                          | 0                    |
| 9нto Fн    | 9 to 15  | (Use prohibited)                           |                                                                                                    |                                                   |                      |
| 10н to 13н | 16 to 19 | Reserved station specification             | Stores the reserved station data.                                                                                                    | Bit corresponding to the station number turns on. | 0 (Not<br>specified) |
| 14н to 17н | 20 to 23 | Error invalid station specification        | Stores the error invalid station data.                                                                                                    | 0: Not specified (Fixed)                          | 0                    |
| 18н to 1Fн | 24 to 31 | (Use prohibited)                           |                                                                                                    |                                                   |                      |

#### Table8.3 Parameter Information Area List (1/2)

1

MELSEG QS series

| Ado        | dress      | Itom                                         | Description                                                                                                    |                                                   |                                                                                                    |                                                                |                                                          | Data                                                            | rand                                                   | 10                                                                                                    |                                       |                                      |                                             | Dofault value  |
|------------|------------|----------------------------------------------|----------------------------------------------------------------------------------------------------|---------------------------------------------------|----------------------------------------------------------------------------------------------------|----------------------------------------------------------------|----------------------------------------------------------|-----------------------------------------------------------------|--------------------------------------------------------|----------------------------------------------------------------------------------------------------|---------------------------------------|--------------------------------------|---------------------------------------------|----------------|
| Hex.       | Dec.       | nem                                          | Description                                                                                                    |                                                   |                                                                                                    |                                                                |                                                          | Dala                                                            | ranų                                                   | je                                                                                                    |                                       |                                      |                                             | Delault value  |
| 20н to 5Fн | 32 to 95   | Station<br>information                       | Stores the set data of the<br>connected remote I/O<br>stations and remote device<br>stations.<br>Adress 20H :1st station to<br>Adress 5FH : 64th station |                                                   | b15 to b12b11 to b8 b7 to b0<br>Station type Number of<br>occupied stations Station number<br>1H: Occupies 1 station (01+ to 40+)<br>3H: Occupies 3 station<br>0H: remote I/O station<br>1H: remote device station<br>0H: remote device station |                                                                |                                                          |                                                                 |                                                        | 0101 <sub>H</sub> (Remote<br>I/O station,<br>Occupies 1<br>station, Station<br>No.1) to 0140 <sub>H</sub><br>(Remote I/O<br>station,<br>Occupies 1<br>station, Station<br>No.64) |                                       |                                      |                                             |                |
| 60н to 63н | 96 to 99   | Specification of<br>safety remote<br>station | Stores the data of the specified safety remote station.                                                                                                  | Віt<br>0: \$<br>1: \$<br>60н<br>61н<br>62н<br>63н | Corre<br>Stand<br>Safet<br>b15<br>16<br>32<br>48<br>64<br>Nu<br>nu                                                                                                    | espo<br>dard<br>y rer<br>b14<br>15<br>31<br>47<br>63<br>umbers | nding<br>remo<br>b13<br>14<br>30<br>46<br>62<br>5 1 to 6 | y to th<br>te statio<br>b12<br>13<br>29<br>45<br>61<br>4 in the | to<br>to<br>to<br>to<br>to<br>to<br>to<br>to<br>e abov | b3<br>4<br>20<br>36<br>52<br>re table                                                                                                    | b2<br>3<br>19<br>35<br>51<br>e indica | b1<br>2<br>18<br>34<br>50<br>ate the | ON.<br>b0<br>1<br>17<br>33<br>49<br>station | 0 (No setting) |
| 64H to DFH | 100 to 223 | (Use prohibited)                             |                                                                                                    |                                                   |                                                                                                    |                                                                |                                                          |                                                                 |                                                        |                                                                                                    |                                       |                                      |                                             |                |

Table8.3 Parameter Information Area List (2/2)

MELSEG **QS** series

1

OVERVIEW

2

SYSTEM CONFIGURATION

3

SPECIFICATIONS

4

FUNCTIONS

5

A LINK PROCESSING E AND STATION STATUS RROR OCCURRENCE

DATA L TIME A AT ERF

6

PARAMETER SETTINGS

- (2) Remote input (RX) and remote output (RY)
  - (a) Safety master station ← Safety remote I/O station/standard remote I/O station/ remote device station
    - 1) Safety master station
      - The data input from safety remote I/O stations, standard remote I/O stations and/or remote device stations are stored.
      - An area of 2 words are allocated to each station. The refresh target CPU devices are specified on the parameter setting screen of GX Developer. For the setting details, refer to CHAPTER 6.

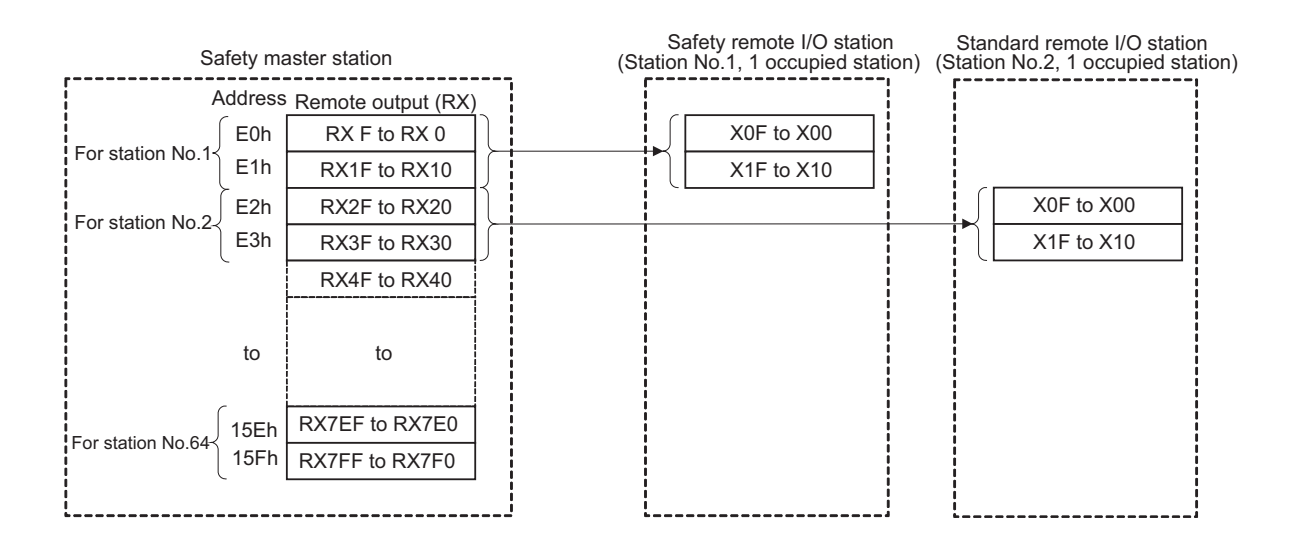

The following tables show the station numbers and corresponding buffer-memory addresses.

#### Table of station numbers and corresponding buffer memory addresses

| Station | Buffer     | Station | Buffer               | Station | Buffer       | Station | Buffer               | Station | Buffer       |
|---------|------------|---------|----------------------|---------|--------------|---------|----------------------|---------|--------------|
| numbor  | memory     | numbor  | memory               | numbor  | memory       | numbor  | memory               | numbor  | memory       |
| number  | address    | number  | address              | number  | address      | numper  | address              | number  | address      |
| 1       | E0нto E1н  | 14      | FAH to FBH           | 27      | 114н to 115н | 40      | 12Eн to 12Fн         | 53      | 148н to 149н |
| 2       | E2н to E3н | 15      | FCH to FDH           | 28      | 116н to 117н | 41      | 130н to 131н         | 54      | 14Ан to 14Вн |
| 3       | E4H to E5H | 16      | FEH to FFH           | 29      | 118н to 119н | 42      | 132н to 133н         | 55      | 14Cн to 14Dн |
| 4       | E6нto E7н  | 17      | 100н to 101н         | 30      | 11Ан to 11Вн | 43      | 134н to 135н         | 56      | 14Eн to 14Fн |
| 5       | E8нto E9н  | 18      | 102н to 103н         | 31      | 11Cн to 11Dн | 44      | 136н to 137н         | 57      | 150н to 151н |
| 6       | EAH to EBH | 19      | 104н to 105н         | 32      | 11Eн to 11Fн | 45      | 138н to 139н         | 58      | 152н to 153н |
| 7       | ECH to EDH | 20      | <b>106н to 107</b> н | 33      | 120н to 121н | 46      | 13Ан to 13Вн         | 59      | 154н to 155н |
| 8       | EEnto EFn  | 21      | 108н to 109н         | 34      | 122н to 123н | 47      | 13Cн to 13Dн         | 60      | 156н to 157н |
| 9       | F0нto F1н  | 22      | 10Ан to 10Вн         | 35      | 124н to 125н | 48      | 13Eн to 13Fн         | 61      | 158н to 159н |
| 10      | F2н to F3н | 23      | 10Cн to 10Dн         | 36      | 126н to 127н | 49      | <b>140н to 141</b> н | 62      | 15Ан to 15Вн |
| 11      | F4н to F5н | 24      | 10Eн to 10Fн         | 37      | 128н to 129н | 50      | 142н to 143н         | 63      | 15Cн to 15Dн |
| 12      | F6нto F7н  | 25      | 110н to 111н         | 38      | 12Ан to 12Вн | 51      | 144н to 145н         | 64      | 15Eн to 15Fн |
| 13      | F8нto F9н  | 26      | 112н to 113н         | 39      | 12Cн to 12Dн | 52      | 146н to 147н         |         |              |

PROCEDURE BEFORE STARTING THE DATA LINK

> OGRAMMING ECIFICATIONS

- (b) Safety master station  $\rightarrow$  Safety remote I/O station/standard remote I/O station/ remote device station
  - 1) Safety master station
    - The data output to safety remote I/O stations, standard remote I/O stations and/or remote device stations are stored.
    - An area of 2 words are allocated to each station. The refresh source CPU devices are specified on the parameter setting screen of GX Developer. For the setting details, refer to CHAPTER 6.

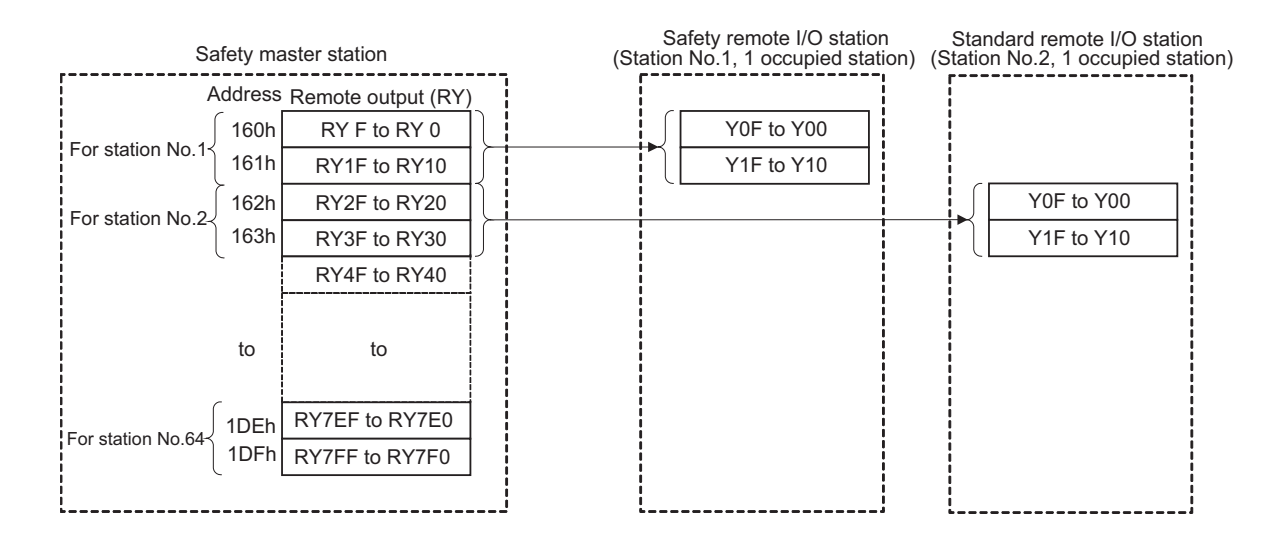

The following tables show the station numbers and corresponding buffer memory addresses.

| Station | Buffer<br>memorv | Station | Buffer<br>memorv            | Station | Buffer<br>memorv     | Station | Buffer<br>memorv | Station | Buffer<br>memorv |
|---------|------------------|---------|-----------------------------|---------|----------------------|---------|------------------|---------|------------------|
| number  | address          | number  | address                     | number  | address              | number  | address          | number  | address          |
| 1       | 160н to 161н     | 14      | 17Ан to 17Вн                | 27      | 194н to 195н         | 40      | 1AEн to 1AFн     | 53      | 1C8н to 1C9н     |
| 2       | 162н to 163н     | 15      | 17Cн to 17Dн                | 28      | <b>196</b> н to 197н | 41      | 1B0н to 1B1н     | 54      | 1CAн to 1CBн     |
| 3       | 164н to 165н     | 16      | 17Eн to 17Fн                | 29      | 198н to 199н         | 42      | 1B2н to 1B3н     | 55      | 1CCн to 1CDн     |
| 4       | 166н to 167н     | 17      | 180н to 181н                | 30      | 19Ан to 19Вн         | 43      | 1B4н to 1B5н     | 56      | 1CEн to 1CFн     |
| 5       | 168н to 169н     | 18      | 182н to 183н                | 31      | 19Cн to 19Dн         | 44      | 1B6н to 1B7н     | 57      | 1D0н to 1D1н     |
| 6       | 16Ан to 16Вн     | 19      | 184н to 185н                | 32      | 19Eн to 19Fн         | 45      | 1B8н to 1B9н     | 58      | 1D2н to 1D3н     |
| 7       | 16Cн to 16Dн     | 20      | 186н to 187н                | 33      | 1A0н to 1A1н         | 46      | 1BAн to 1BBн     | 59      | 1D4н to 1D5н     |
| 8       | 16Eн to 16Fн     | 21      | 188н to 189н                | 34      | 1А2н to 1А3н         | 47      | 1BCн to 1BDн     | 60      | 1D6н to 1D7н     |
| 9       | 170н to 171н     | 22      | 18Ан to 18Вн                | 35      | 1A4н to 1A5н         | 48      | 1BEн to 1BFн     | 61      | 1D8н to 1D9н     |
| 10      | 172н to 173н     | 23      | 18Cн to 18Dн                | 36      | 1А6н to 1А7н         | 49      | 1C0н to 1C1н     | 62      | 1DAн to 1DBн     |
| 11      | 174н to 175н     | 24      | 18Eн to 18Fн                | 37      | 1А8н to 1А9н         | 50      | 1C2н to 1C3н     | 63      | 1DCн to 1DDн     |
| 12      | 176н to 177н     | 25      | 190н to 191н                | 38      | 1AAн to 1ABн         | 51      | 1C4н to 1C5н     | 64      | 1DEн to 1DFн     |
| 13      | 178н to 179н     | 26      | 19 <mark>2н to 193</mark> н | 39      | 1ACH to 1ADH         | 52      | 1C6н to 1C7н     |         |                  |

#### Table of station numbers and corresponding buffer memory addresses

1

- (3) Remote registers (RWw and RWr)
  - (a) Safety master station (RWw)  $\rightarrow$  Remote device station (RWw)
    - 1) Safety master station
      - The data to be sent to the remote register (RWw) of a remote device station are stored.
      - An area of 4 words is allocated to each station. The refresh source CPU devices are specified on the parameter setting screen of GX Developer. For the setting details, refer to CHAPTER 6.

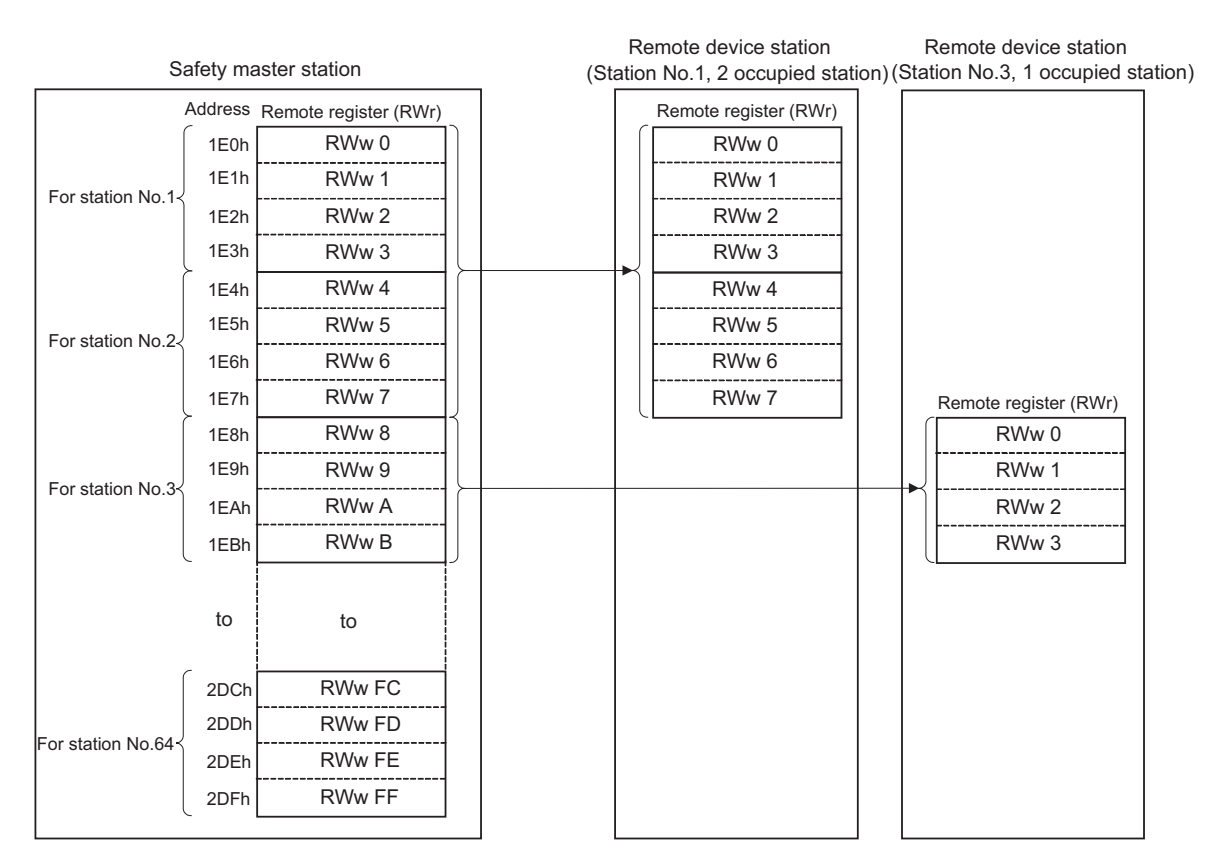

The following tables show the station numbers and corresponding buffer memory addresses.

| Station | Buffer       | Station | Buffer       | Station | Buffer       | Station | Buffer       | Station | Buffer       |
|---------|--------------|---------|--------------|---------|--------------|---------|--------------|---------|--------------|
| number  | memory       | number  | memory       | number  | memory       | number  | memory       | number  | memory       |
| number  | address      | number  | address      | number  | address      | number  | address      | number  | address      |
| 1       | 1E0н to 1E3н | 14      | 214н to 217н | 27      | 248н to 24Вн | 40      | 27Cн to 27Fн | 53      | 2B0н to 2B3н |
| 2       | 1E4н to 1E7н | 15      | 218н to 21Вн | 28      | 24Cн to 24Fн | 41      | 280н to 283н | 54      | 2B4н to 2B7н |
| 3       | 1E8н to 1EBн | 16      | 21Cн to 21Fн | 29      | 250н to 253н | 42      | 284н to 287н | 55      | 2B8н to 2BBн |
| 4       | 1ECн to 1EFн | 17      | 220н to 223н | 30      | 254н to 257н | 43      | 288н to 28Вн | 56      | 2BCн to 2BFн |
| 5       | 1F0н to 1F3н | 18      | 224н to 227н | 31      | 258н to 25Вн | 44      | 28Cн to 28Fн | 57      | 2C0н to 2C3н |
| 6       | 1F4н to 1F7н | 19      | 228н to 22Вн | 32      | 25Cн to 25Fн | 45      | 290н to 293н | 58      | 2C4н to 2C7н |
| 7       | 1F8н to 1FBн | 20      | 22Cн to 22Fн | 33      | 260н to 263н | 46      | 294н to 297н | 59      | 2C8н to 2CBн |
| 8       | 1FCн to 1FFн | 21      | 230н to 233н | 34      | 264н to 267н | 47      | 298н to 29Вн | 60      | 2CCн to 2CFн |
| 9       | 200н to 203н | 22      | 234н to 237н | 35      | 268н to 26Вн | 48      | 29Cн to 29Fн | 61      | 2D0н to 2D3н |
| 10      | 204н to 207н | 23      | 238н to 23Вн | 36      | 26Cн to 26Fн | 49      | 2A0н to 2A3н | 62      | 2D4н to 2D7н |
| 11      | 208н to 20Вн | 24      | 23Cн to 23Fн | 37      | 270н to 273н | 50      | 2A4н to 2A7н | 63      | 2D8н to 2DBн |
| 12      | 20Cн to 20Fн | 25      | 240н to 243н | 38      | 274н to 277н | 51      | 2A8н to 2ABн | 64      | 2DCн to 2DFн |
| 13      | 210н to 213н | 26      | 244н to 247н | 39      | 278н to 27Вн | 52      | 2ACH to 2AFH |         |              |

Table of station numbers and corresponding buffer memory addresses

- (b) Master station (RWr) ← Remote device station (RWr)
  - 1) Safety master station
    - The data to be sent from the remote register (RWr) of a remote device station are stored.
    - An area of 4 words is allocated to each station. The refresh target CPU devices are specified on the parameter setting screen of GX Developer. For the setting details, refer to CHAPTER 6.

|                     |         |                       |                  | Remote device station Remote device station                         |
|---------------------|---------|-----------------------|------------------|---------------------------------------------------------------------|
| Saf                 | ety mas | ster station          |                  | (Station No.1, 2 occupied station) (Station No.3, 1 occupied statio |
|                     | Address | Remote register (RWr) |                  | Remote register (RWr)                                               |
|                     | 2E0h    | RWr 0                 | ]                | RWr 0                                                               |
| Ear station No.1    | 2E1h    | RWr 1                 |                  | RWr 1                                                               |
| FOI STATION NO. 1   | 2E2h    | RWr 2                 |                  | RWr 2                                                               |
|                     | 2E3h    | RWr 3                 |                  | RWr 3                                                               |
| For station No.2    | 2E4h    | RWr 4                 |                  | RWr 4                                                               |
| Ear station No.2    | 2E5h    | RWr 5                 |                  | RWr 5                                                               |
| FOI Station NO.23   | 2E6h    | RWr 6                 |                  | RWr 6                                                               |
| Ļ                   | 2E7h    | RWr 7                 |                  | RWr 7 Remote register (RWr)                                         |
| -                   | 2E8h    | RWr 8                 | <u>ן</u>         | RWr 0                                                               |
|                     | 2E9h    | RWr 9                 |                  | RWr 1                                                               |
| For station No.3    | 2EAh    | RWr A                 | $\left[ \right]$ | RWr 2                                                               |
|                     | 2EBh    | RWr B                 |                  | RWr 3                                                               |
|                     | to      | to                    | -                |                                                                     |
|                     | 3DCh    | RWr FC                |                  |                                                                     |
| For station No 64   | 3DDh    | RWr FD                |                  |                                                                     |
| For station No.64 { | 3DEh    | RWr FE                |                  |                                                                     |
|                     | 3DFh    | RWr FF                |                  |                                                                     |
| 1                   |         |                       |                  |                                                                     |

The following tables show the station numbers and corresponding buffer memory addresses. The Slave station offset, size information area is not auto-refreshed. For checking the data, use the monitoring function of GX Developer.

MELSEG QS ....

| Station | Buffer       | Station | Buffer       | Station | Buffer       | Station | Buffer       | Station | Buffer       |
|---------|--------------|---------|--------------|---------|--------------|---------|--------------|---------|--------------|
| number  | memory       | number  | memory       | number  | memory       | number  | memory       | number  | memory       |
| number  | address      | number  | address      | number  | address      | number  | address      | number  | address      |
| 1       | 2E0н to 2E3н | 14      | 314н to 317н | 27      | 348н to 34Вн | 40      | 37Cн to 37Fн | 53      | 3B0н to 3B3н |
| 2       | 2E4н to 2E7н | 15      | 318н to 31Вн | 28      | 34Cн to 34Fн | 41      | 380н to 383н | 54      | 3B4н to 3B7н |
| 3       | 2E8н to 2EBн | 16      | 31Cн to 31Fн | 29      | 350н to 353н | 42      | 384н to 387н | 55      | 3B8н to 3BBн |
| 4       | 2ECн to 2EFн | 17      | 320н to 323н | 30      | 354н to 357н | 43      | 388н to 38Вн | 56      | 3BCн to 3BFн |
| 5       | 2F0н to 2F3н | 18      | 324н to 327н | 31      | 358н to 35Вн | 44      | 38Cн to 38Fн | 57      | 3C0н to 3C3н |
| 6       | 2F4н to 2F7н | 19      | 328н to 32Вн | 32      | 35Cн to 35Fн | 45      | 390н to 393н | 58      | 3C4н to 3C7н |
| 7       | 2F8н to 2FBн | 20      | 32Cн to 32Fн | 33      | 360н to 363н | 46      | 394н to 397н | 59      | 3C8н to 3CBн |
| 8       | 2FCн to 2FFн | 21      | 330н to 333н | 34      | 364н to 367н | 47      | 398н to 39Вн | 60      | 3CCн to 3CFн |
| 9       | 300н to 303н | 22      | 334н to 337н | 35      | 368н to 36Вн | 48      | 39Сн to 39Fн | 61      | 3D0н to 3D3н |
| 10      | 304н to 307н | 23      | 338н to 33Вн | 36      | 36Cн to 36Fн | 49      | 3A0н to 3A3н | 62      | 3D4н to 3D7н |
| 11      | 308н to 30Вн | 24      | 33Cн to 33Fн | 37      | 370н to 373н | 50      | 3A4н to 3A7н | 63      | 3D8н to 3DBн |
| 12      | 30Cн to 30Fн | 25      | 340н to 343н | 38      | 374н to 377н | 51      | ЗА8н to ЗАВн | 64      | 3DCн to 3DFн |
| 13      | 310н to 313н | 26      | 344н to 347н | 39      | 378н to 37Вн | 52      | ЗАСн to ЗАFн |         |              |

Table of station numbers and corresponding buffer memory addresses

#### (4) Slave station offset, size information

This area stores allocation data for RX/RY/RWw/RWr to each station number. "Table8.4 Buffer Memory Address Mapping for Station Numbers and RX/RY/RWw/ RWr Offset and Size" shows the relation between buffer memory addresses and information to be stored.

(a) Offset

The head buffer memory address of RX/RY/RWw/RWr that is allocated to each station is stored.

If two or more stations are occupied, a value is stored only in the head buffer address area of the station No.

(For example, if station No.1 occupies two stations, a value is stored only in the RX/RY/RWw/RWr offset area of station No.1, and the RX/RY/RWw/RWr offset area of station No.2 stores the head buffer memory address size of the corresponding area.)

(b) Size

The size of RX/RY/RWw/RWr that is allocated to each station is stored in word units.

Any size less than 1 word is rounded to 1, and 1 is stored.

For a reserved station, 0000H is stored.

(For example, if station No.1 occupies two stations, a value is stored only to the RX/RY/RWw/RWr size of station No.1, and the RX/RY/RWw/RWr size of station No.2 stays at default value (0000H).

## MELSEG QS <sub>series</sub>

| Buffer mem   | ory address |                           |                |
|--------------|-------------|---------------------------|----------------|
| Hex.         | Dec.        | ltem                      | Default (Hex.) |
| 3Е0н         | 992         | Station No. 1 RX offset   | 0000н          |
| 3E1н         | 993         | Station No. 1 RX size     | 0000н          |
| to           | to          | to                        |                |
| 45EH         | 1118        | Station No. 64 RX offset  | 0000н          |
| <b>45F</b> н | 1119        | Station No. 64 RX size    | 0000н          |
| 460н         | 1120        | Station No. 1 RY offset   | 0000н          |
| 461н         | 1121        | Station No. 1 RY size     | 0000н          |
| to           | to          | to                        |                |
| 4DEн         | 1246        | Station No. 64 RY offset  | 0000н          |
| 4DFн         | 1247        | Station No. 64 RY size    | 0000н          |
| <b>4E0</b> н | 1248        | Station No. 1 RWw offset  | 0000н          |
| <b>4E1</b> н | 1249        | Station No. 1 RWw size    | 0000н          |
| to           | to          | to                        |                |
| 55Ен         | 1374        | Station No. 64 RWw offset | 0000н          |
| 55Fн         | 1375        | Station No. 64 RWw size   | 0000н          |
| 560н         | 1376        | Station No. 1 RWr offset  | 0000н          |
| 561н         | 1377        | Station No. 1 RWr size    | 0000н          |
| to           | to          | to                        |                |
| 5DEн         | 1502        | Station No. 64 RWr offset | 0000н          |
| 5DFн         | 1503        | Station No. 64 RWr size   | 0000н          |

## Table8.4 Buffer Memory Address Mapping for Station Numbers and RX/RY/RWw/RWr Offset and Size

1

#### (5) Link special relays (SB)

The link special relays store the data link status using bit ON/OFF data. CPU devices to be refreshed are specified on the parameter setting screen of GX Developer.

For the setting details, refer to CHAPTER 6.

Buffer memory addresses 5E0H to 5FFH correspond to link special relays SB0000 to SB01FF.

For details on the link special relays (SB0000 to SB01FF), see Section 8.3.1. The following table shows the relationship between buffer memory addresses 5E0H to 5FFH and link special relays SB0000 to SB01FF.

| Address       | b15 | b14 | b13 | b12 | b11 | b10 | b9  | b8  | b7  | b6  | b5  | b4  | b3  | b2  | b1  | <b>b0</b> |
|---------------|-----|-----|-----|-----|-----|-----|-----|-----|-----|-----|-----|-----|-----|-----|-----|-----------|
| <b>5E0</b> н  | F   | Е   | D   | С   | В   | Α   | 9   | 8   | 7   | 6   | 5   | 4   | 3   | 2   | 1   | 0         |
| <b>5E1</b> н  | 1F  | 1E  | 1D  | 1C  | 1B  | 1A  | 19  | 18  | 17  | 16  | 15  | 14  | 13  | 12  | 11  | 10        |
| 5E2н          | 2F  | 2E  | 2D  | 2C  | 2B  | 2A  | 29  | 28  | 27  | 26  | 25  | 24  | 23  | 22  | 21  | 20        |
| 5ЕЗн          | 3F  | 3E  | 3D  | 3C  | 3B  | 3A  | 39  | 38  | 37  | 36  | 35  | 34  | 33  | 32  | 31  | 30        |
| 5Е4н          | 4F  | 4E  | 4D  | 4C  | 4B  | 4A  | 49  | 48  | 47  | 46  | 45  | 44  | 43  | 42  | 41  | 40        |
| 5Е5н          | 5F  | 5E  | 5D  | 5C  | 5B  | 5A  | 59  | 58  | 57  | 56  | 55  | 54  | 53  | 52  | 51  | 50        |
| 5Е6н          | 6F  | 6E  | 6D  | 6C  | 6B  | 6A  | 69  | 68  | 67  | 66  | 65  | 64  | 63  | 62  | 61  | 60        |
| 5E7н          | 7F  | 7E  | 7D  | 7C  | 7B  | 7A  | 79  | 78  | 77  | 76  | 75  | 74  | 73  | 72  | 71  | 70        |
| <b>5E8</b> н  | 8F  | 8E  | 8D  | 8C  | 8B  | 8A  | 89  | 88  | 87  | 86  | 85  | 84  | 83  | 82  | 81  | 80        |
| 5E9н          | 9F  | 9E  | 9D  | 9C  | 9B  | 9A  | 99  | 98  | 97  | 96  | 95  | 94  | 93  | 92  | 91  | 90        |
| 5EAн          | AF  | AE  | AD  | AC  | AB  | AA  | A9  | A8  | A7  | A6  | A5  | A4  | A3  | A2  | A1  | A0        |
| <b>5ЕВ</b> н  | BF  | BE  | BD  | BC  | BB  | BA  | B9  | B8  | B7  | B6  | B5  | B4  | B3  | B2  | B1  | B0        |
| 5ECн          | CF  | CE  | CD  | CC  | CB  | CA  | C9  | C8  | C7  | C6  | C5  | C4  | C3  | C2  | C1  | C0        |
| 5EDн          | DF  | DE  | DD  | DC  | DB  | DA  | D9  | D8  | D7  | D6  | D5  | D4  | D3  | D2  | D1  | D0        |
| 5ЕЕн          | EF  | EE  | ED  | EC  | EB  | EA  | E9  | E8  | E7  | E6  | E5  | E4  | E3  | E2  | E1  | E0        |
| 5EFн          | FF  | FE  | FD  | FC  | FB  | FA  | F9  | F8  | F7  | F6  | F5  | F4  | F3  | F2  | F1  | F0        |
| <b>5F0</b> н  | 10F | 10E | 10D | 10C | 10B | 10A | 109 | 108 | 107 | 106 | 105 | 104 | 103 | 102 | 101 | 100       |
| 5F1н          | 11F | 11E | 11D | 11C | 11B | 11A | 119 | 118 | 117 | 116 | 115 | 114 | 113 | 112 | 111 | 110       |
| 5F2н          | 12F | 12E | 12D | 12C | 12B | 12A | 129 | 128 | 127 | 126 | 125 | 124 | 123 | 122 | 121 | 120       |
| <b>5F3</b> н  | 13F | 13E | 13D | 13C | 13B | 13A | 139 | 138 | 137 | 136 | 135 | 134 | 133 | 132 | 131 | 130       |
| 5F4н          | 14F | 14E | 14D | 14C | 14B | 14A | 149 | 148 | 147 | 146 | 145 | 144 | 143 | 142 | 141 | 140       |
| 5 <b>F</b> 5н | 15F | 15E | 15D | 15C | 15B | 15A | 159 | 158 | 157 | 156 | 155 | 154 | 153 | 152 | 151 | 150       |
| <b>5F6</b> н  | 16F | 16E | 16D | 16C | 16B | 16A | 169 | 168 | 167 | 166 | 165 | 164 | 163 | 162 | 161 | 160       |
| 5 <b>F7</b> н | 17F | 17E | 17D | 17C | 17B | 17A | 179 | 178 | 177 | 176 | 175 | 174 | 173 | 172 | 171 | 170       |
| <b>5F8</b> н  | 18F | 18E | 18D | 18C | 18B | 18A | 189 | 188 | 187 | 186 | 185 | 184 | 183 | 182 | 181 | 180       |
| 5 <b>F</b> 9н | 19F | 19E | 19D | 19C | 19B | 19A | 199 | 198 | 197 | 196 | 195 | 194 | 193 | 192 | 191 | 190       |
| 5FAн          | 1AF | 1AE | 1AD | 1AC | 1AB | 1AA | 1A9 | 1A8 | 1A7 | 1A6 | 1A5 | 1A4 | 1A3 | 1A2 | 1A1 | 1A0       |
| 5FBн          | 1BF | 1BE | 1BD | 1BC | 1BB | 1BA | 1B9 | 1B8 | 1B7 | 1B6 | 1B5 | 1B4 | 1B3 | 1B2 | 1B1 | 1B0       |
| 5FCн          | 1CF | 1CE | 1CD | 1CC | 1CB | 1CA | 1C9 | 1C8 | 1C7 | 1C6 | 1C5 | 1C4 | 1C3 | 1C2 | 1C1 | 1C0       |
| 5FDн          | 1DF | 1DE | 1DD | 1DC | 1DB | 1DA | 1D9 | 1D8 | 1D7 | 1D6 | 1D5 | 1D4 | 1D3 | 1D2 | 1D1 | 1D0       |
| 5FEн          | 1EF | 1EE | 1ED | 1EC | 1EB | 1EA | 1E9 | 1E8 | 1E7 | 1E6 | 1E5 | 1E4 | 1E3 | 1E2 | 1E1 | 1E0       |
| 5FFн          | 1FF | 1FE | 1FD | 1FC | 1FB | 1FA | 1F9 | 1F8 | 1F7 | 1F6 | 1F5 | 1F4 | 1F3 | 1F2 | 1F1 | 1F0       |

1

(6) Link special registers (SW)

The link special registers store the data link status using word data. CPU devices to be refreshed are specified on the parameter setting screen of GX Developer.

For the setting details, refer to CHAPTER 6.

Buffer memory addresses 600H to 7FFH correspond to link special registers SW0000 to SW01FF.

For more details on the link special registers (SW0000 to SW01FF), see Section 8.3.2.

### 8.3 Link Special Relays and Registers (SB/SW)

The data link status can be checked with bit data (link special relays: SB) and word data (link special registers: SW).

The SB and SW represent the information in the buffer memory of the safety master module, which are read into the devices specified with automatic refresh parameters for use. The applicability of them may vary depending on the safety CPU operation mode.

 $\mathsf{Example})\mathsf{When}\;\mathsf{SB0200}\;\mathsf{and}\;\mathsf{SW0200}\;\mathsf{are}\;\mathsf{specified}\;\mathsf{for}\;\mathsf{SB}\;\mathsf{and}\;\mathsf{SW}$ 

respectively, refresh is performed as follows: SB0000 to SB01FF  $\rightarrow$  SB0200 to SB03FF

SW0000 to SW01FF  $\rightarrow$  SW0200 to SW03FF

- Link special relays (SB) : Buffer memory addresses 5E0н to 5FFн
- Link special registers (SW): Buffer memory addresses600н to 7FFн

#### IMPORTANT

- (1) SB and SW of the safety master module are not safety information. They cannot be used in programs created to control safety equipment.
- (2) Although SB and SW are stored in the buffer memory, they cannot be read or written directly. To read or write them, make the auto refresh setting.
- (3) Do not write data to any SB/SW that is not specified in this section. Doing so may cause failure in data link.

### 8.3.1 Link special relays (SB)

Relays SB0000 to SB001F turn ON/OFF by a sequence program or the device test function of GX Developer, and SB0020 to SB01FF turn ON/OFF automatically. The values in parentheses in the number column indicate the buffer memory addresses.

Example) When the buffer memory address is 5E0H and the bit number is 8  $5E0_{\text{H}},\,b8$ 

For the correspondence with the buffer memory, see Section 8.2.2 (5).

| Table8.5 Link | Special | Relay | List (1/3) |
|---------------|---------|-------|------------|
|---------------|---------|-------|------------|

|                     |                   |                                                           |                    | Availability     |                       |  |
|---------------------|-------------------|-----------------------------------------------------------|--------------------|------------------|-----------------------|--|
|                     |                   |                                                           | ( <b>O</b> :Availa | able, X:Not a    | vailable)             |  |
| Number              | Name              | Description                                               | Onli               | ne* <sup>1</sup> |                       |  |
|                     |                   |                                                           | SAFETY             | TEST             | Offline* <sup>2</sup> |  |
|                     |                   |                                                           | MODE               | MODE             |                       |  |
|                     |                   | Executes line tests for the stations specified by SW0008. |                    |                  |                       |  |
| SB0008              | Line test request | When executing a line test from GX Developer, do not      |                    | -                |                       |  |
| (5E0н,b8)           |                   | write this by sequence programs or in a device test.      | ×                  | 0                | ×                     |  |
| SB0008<br>(5E0н,b8) |                   | OFF : Not requested<br>ON : Requested                     |                    |                  | l                     |  |
|                     |                   | Indicates the module access (module operation) status.    |                    |                  |                       |  |
| SB0020              |                   | Since this is information updated by the system, do no    |                    |                  |                       |  |
| (5E2u b0)           | Module status     | write this by sequence programs or in a device test.      | 0                  | 0                | 0                     |  |
| (5E2н,b0)           |                   | OFF : Normal (Module operating normally)                  |                    |                  |                       |  |
|                     |                   | ON : Error (Module error has occurred)                    |                    |                  |                       |  |

\*1 Safety remote net (Ver. 1 mode)

\*2 Off line, Hardware test or Line test.

MELSEG **QS** series

1

|                      |                        |                                                                  |                    | Availability        |                       |                            |
|----------------------|------------------------|------------------------------------------------------------------|--------------------|---------------------|-----------------------|----------------------------|
|                      |                        |                                                                  | ( <b>o</b> :Availa | able, <b>x</b> :Not | available)            | IE W                       |
| Number               | Name                   | Description                                                      | Onli               | ne* <sup>1</sup>    |                       | /ERV                       |
|                      |                        |                                                                  | SAFETY             | TEST                | Offline* <sup>2</sup> | ó                          |
|                      |                        |                                                                  | MODE               | MODE                |                       | 2                          |
| SB004C               | Line test acceptance   | Indicates the line test request (SB0008) acceptance status.      |                    |                     |                       |                            |
| (5E4н,b12)           | status                 | OFF : Not accepted<br>ON : Instruction acknowledged              | ×                  | 0                   | ×                     | NOIT                       |
| SB004D               | Line test complete     | Indicates the line test completion status.                       |                    |                     |                       | URA-                       |
| (5E4н,b13)           | status                 | OFF : Not executed<br>ON : Test complete                         | ×                  | 0                   | ×                     | SYSTEM                     |
|                      |                        | Indicates the offline test execution status.                     |                    |                     |                       | 3                          |
| SP0050               |                        | There are the following offline tests: line tests 1 and 2 and    |                    |                     |                       | 0                          |
| (5E5 b0)             | Offline test status    | hardware test.                                                   | ×                  | ×                   | 0                     |                            |
| (5E5H,DU)            |                        | OFF : Not executed<br>ON : Being executed                        |                    |                     |                       | TIONS                      |
|                      |                        | Indicates the setup status of the transmission rate/mode         |                    |                     |                       | FICA                       |
| SB0060               | Host mode              | setting on the host.                                             | 0                  | 0                   | 0                     | PEC                        |
| (5E6н,b0)            |                        | OFF :Online<br>ON :Other than online                             | 0                  | 0                   | Ũ                     | »<br>4                     |
| SB0061               |                        | Indicates the station type of the host.                          |                    |                     |                       |                            |
| (5E6н,b1)            | Host type              | OFF (Fixed) : Master station                                     | 0                  | 0                   | ×                     |                            |
| 000004               |                        | Indicates the switch setting status.                             |                    |                     |                       | SNS                        |
| SB006A<br>(5E6н,b10) | Switch setting status  | OFF : Normal<br>ON : Setting error (Error code stored in SW006A) | 0                  | 0                   | 0                     | FUNCTIC                    |
|                      |                        | Indicates the parameter setting status.                          |                    |                     |                       | 5                          |
| SB006D               | Parameter setting      | OFF : Normal                                                     | 0                  | 0                   |                       | <i>°</i>                   |
| (5E6н,b13)           | status                 | ON :Setting error (Error code stored in SW0068)                  | 0                  | 0                   | ×                     | SSING<br>N STATU:<br>RENCE |
|                      |                        | Indicates the host data link operation status                    |                    |                     |                       | ROCE                       |
| SB006E               | Host station operation | OFF : Being executed                                             | 0                  | 0                   | ×                     | ND S'                      |
| (5E6н,b14)           | status                 | ON . Not executed                                                |                    |                     |                       | AE /                       |

#### Table8.5 Link Special Relay List (2/3)

\*1 Safety remote net (Ver. 1 mode)

\*2 Off line, Hardware test or Line test.

MELSEC QS series

|                      |                                                                              |                                                                                                    |           | Availability        |                       |
|----------------------|------------------------------------------------------------------------------|----------------------------------------------------------------------------------------------------|-----------|---------------------|-----------------------|
|                      |                                                                              |                                                                                                    | (O: Avail | able, <b>×</b> :Not | available)            |
| Number               | Name                                                                         | Description                                                                                                    | Onli      | ne* <sup>1</sup>    |                       |
|                      |                                                                              |                                                                                                    | SAFETY    | TEST                | Offline* <sup>2</sup> |
|                      |                                                                              |                                                                                                    | MODE      | MODE                |                       |
| SB0074<br>(5E7н,b4)  | Reserved station<br>specified status                                         | Indicates the information on the reserved stations specified<br>by parameters.<br>OFF : No specification<br>ON : Specification exists (Information stored in SW0074<br>to SW0077)                                                                                          | 0         | 0                   | ×                     |
| SB007C<br>(5E7н,b12) | Slave station refresh/<br>forced clear setting<br>status for PLC CPU<br>STOP | Indicates the specification of whether to refresh or forcibly<br>clear slave station data in the case of PLC CPU STOP.<br>OFF : Refresh<br>ON : Clears compulsorily                                                                                                    | 0         | 0                   | ×                     |
| SB0080<br>(5E8н,b0)  | Other station data link<br>status•₃                                          | Indicates the status of communication with safety remote I/<br>O stations, standard remote I/O stations and remote device<br>stations. Reserved stations are excluded.<br>OFF : All stations normal<br>: Faulty station exists (Information stored in SW0080<br>to SW0083) | 0         | 0                   | ×                     |
| SB0081<br>(5E8н,b1)  | Other station watchdog<br>timer error status                                 | Indicates occurrence of a watchdog timer error in other<br>stations. Reserved stations are excluded.<br>OFF : No error<br>ON : Error occurred                                                                                                    | 0         | 0                   | ×                     |
| SB0082<br>(5E8н,b2)  | Other station fuse blown status                                              | Indicates a fuse blown status at other stations. (Information<br>stored in SW0088 to SW008B) Reserved stations are<br>excluded.<br>OFF : No error<br>ON : Error occurred                                                                                                   | 0         | 0                   | ×                     |
| SB0083<br>(5E8н,b3)  | Other station switch change status                                           | Detects changes in setting switches of other stations during<br>data linking. Reserved stations are excluded.<br>OFF : No change<br>ON : Change detected                                                                                                    | 0         | 0                   | ×                     |

\*1 Safety remote net (Ver. 1 mode)

\*2 Off line, Hardware test or Line test.

\*3 It takes up to 6 seconds from when a slave station error is identified in the safety master station until the Other station data link status (SB0080) turns ON.

The Time spent to turn it ON varies depending on the system configuration and faulty status.

### 8.3.2 Link special registers (SW)

Data in SW0000 to SW001F are changed with a sequence program or the device test function of GX Developer, and data are automatically stored in SB0020 to SB01FF. The values in parentheses in the number column indicate the buffer memory addresses.

MELSEC QS series

1

OVERVIEW

2

5 FUNCTIONS

PROCEDURE BEFORE STARTING THE DATA LINK

8

|                  |                              |                                                                                                    | (<br>O:Availal) | ATION            |                       |                                            |
|------------------|------------------------------|----------------------------------------------------------------------------------------------------|-----------------|------------------|-----------------------|--------------------------------------------|
| Number           | Name                         | Description                                                                                                    | Onli            | ne* <sup>1</sup> |                       | TEM                                        |
|                  |                              |                                                                                                    | SAFETY<br>MODE  | TEST<br>MODE     | Offline* <sup>2</sup> |                                            |
| SW0008<br>(608н) | Line test<br>station setting | Sets the station for which line tests are executed.         0       : Entire system (executed for all stations)         01 to 64       : Specified station only         Default value       : 0                                                                                                    | ×               | 0                | ×                     | <b>S</b>                                   |
| SW0020<br>(620н) | Module status                | Indicates the status of communication with the safety CPU module.<br>Since this is information updated by the system, do not write this by<br>sequence programs or in a device test.<br>0 : Normal<br>Other than 0 : Stores an error code for safety CPU<br>module                                                                                                    | 0               | 0                | 0                     | 4 specific                                 |
| SW004D<br>(64Dн) | Line test<br>result          | Indicates the execution result of the line test that was requested by SB0008.<br>0 : Normal<br>Other than 0 : Stores an error code (see Section 9.5)                                                                                                    | ×               | 0                | ×                     | FUNCTIONS                                  |
| SW0058<br>(658н) | Detailed LED<br>status       | Stores the details of the LED indication status.<br>0 : OFF<br>1 : ON<br>b15b14b13b12b11b10 b9 b8 b7 b6 b5 b4 b3 b2 b1 b0<br>transmission plath is affected by<br>noise.<br>TIME(ERROR) : Cable is disconnecyed or the<br>transmission plath is affected by<br>noise.<br>TIME(ERROR) : Responses cannot be received from<br>any station due to the cable being<br>disconnected or the transmission path<br>being affected by noise.<br>PRM(ERROR) : Invalid parameter value<br>M/S(ERROR) : Overlap master station on the same<br>line<br>SW(ERROR) : Coperating as the master station<br>ERR. : Error occurrence<br>RUN : The module is operating normally. | 0               | 0                | 0                     | 2 PARAMETER SETTINGS 9 AT ERROR OCCURRENCE |

Table8.6 Link Special Register List (1/7)

\*1 Safety remote net (Ver. 1 mode)

\*2 Off line, Hardware test or Line test.

|                  |                               |                                                                                                    | Availability<br>(O:Available, :XNot available) |      |                       |  |  |
|------------------|-------------------------------|----------------------------------------------------------------------------------------------------|------------------------------------------------|------|-----------------------|--|--|
| Number           | Name                          | Description                                                                                                    | Onli                                           |      |                       |  |  |
|                  |                               |                                                                                                    | SAFETY                                         | TEST | Offline* <sup>2</sup> |  |  |
|                  |                               |                                                                                                    | MODE                                           | MODE |                       |  |  |
| SW0059<br>(659н) | Transmission<br>rate setting  | Stores the transmission rate setting.         0       : Cancel         1       : Set         b15       b8 b7 b6 b5 b4 b3 b2 b1 b0         0       to       0       0         0       to       0       0       0         0       to       0       0       0         0       to       0       0       0         0       to       0       0       0         0       to       0       0       0         0       to       0       0       0         0       to       0       0       0         0       to       0       0       0         0       to       0       0       0         0       to       0       0       0         0       to       0       0       0         0       to       to       to       0       0         0       to       to       to       to       0         0       to       to       to       to       to       to         0       to       to       to       to       to       to<                                                                                                    | 0                                              | 0    | 0                     |  |  |
| SW0060<br>(660н) | Mode setting<br>status        | Stores the mode setting status.0: Online (Safety remote net (Ver.1 mode)2: Offline3: Line test 14: Line test 26: Hardware test                                                                                                    | 0                                              | 0    | 0                     |  |  |
| SW0062<br>(662н) | Module<br>operating<br>status | Stores the operation setting status of the module.         b15       b12b11b10 b9       b8       b7       b6       b5       b4       b3       b2       b1       b0         0       to       0       0       0       0       0       0       0       0       0       0       0       0       0       0       0       0       0       0       0       0       0       0       0       0       0       0       0       0       0       0       0       0       0       0       0       0       0       0       0       0       0       0       0       0       0       0       0       0       0       0       0       0       0       0       0       0       0       0       0       0       0       0       0       0       0       0       0       0       0       0       0       0       0       0       0       0       0       0       0       0       0       0       0       0       0       0       0       0       0       0       0       0       0       0       0       0       0       0       0 | 0                                              | 0    | 0                     |  |  |

Table8.6 Link Special Register List (2/7)

\*1 Safety remote net (Ver. 1 mode)

\*2 Off line, Hardware test or Line test.

MELSEG **QS** series

1

|                                      |                                                   |                                                                                                    | (O:Availa      | Availability<br>ble, <mark>≭</mark> :No <u>t</u> a | available)            | 2                                  |
|--------------------------------------|---------------------------------------------------|----------------------------------------------------------------------------------------------------|----------------|----------------------------------------------------|-----------------------|------------------------------------|
| Number                               | Name                                              | Description                                                                                                    | Onli           | ine* <sup>1</sup>                                  |                       | ERVIE                              |
|                                      |                                                   |                                                                                                    | SAFETY<br>MODE | TEST<br>MODE                                       | Offline* <sup>2</sup> | ة<br>2                             |
| SW0064<br>(664н)                     | No. of retries information                        | Indicates the retry count setting information when there is an error response.<br>1 to 7 (times)                                                                                                    | 0              | 0                                                  | ×                     | NO                                 |
| SW0065<br>(665н)                     | No. of<br>automatic<br>return stations            | Indicates the setting information for the number of automatic return stations during one link scan.<br>1 to 10 (stations)                                                                                                    | 0              | 0                                                  | ×                     | SYSTEM                             |
| SW0066<br>(666н)                     | Delay timer<br>information                        | Fixed to 0 ( $\mu$ s)                                                                                                    | 0              | 0                                                  | ×                     | 3                                  |
| SW0067<br>(667н)                     | Parameter information                             | Stores the parameter information area to be used.<br>0H : CPU built-in parameters (Fixed)                                                                                                    | 0              | 0                                                  | ×                     | ()                                 |
| SW0068<br>(668н)                     | Host<br>parameter<br>status                       | Stores the parameter setting status.<br>0 : Normal<br>1 to : Stores an error code (see Section 9.5)                                                                                                    | 0              | 0                                                  | 0                     | ECIFICATION                        |
| SW0069<br>(669н)                     | Installation<br>status *3                         | Stores the overlap station number status and parameter consistency of each station.         0       : Normal         1 to       : Stores an error code (see Section 9.5)         Details are stored in SW0098 to 9B and SW009C to 9F.                                                                                              | 0              | 0                                                  | ×                     | ی<br>4                             |
| SW006A<br>(66Ан)                     | Switch setting status                             | Stores the switch setting status.0: Normal1 to: Stores an error code (see Section 9.5)                                                                                                    | 0              | 0                                                  | 0                     | NCTIONS                            |
| SW006D<br>(66Dн)                     | Max. link scan<br>time                            | Stores the maximum value of the link scan time.<br>(in 1ms units)                                                                                                    | 0              | 0                                                  | ×                     | ء<br>5                             |
| SW006E<br>(66Eн)                     | Current link<br>scan time                         | Stores the current value of the link scan time.<br>(in 1ms units)                                                                                                    | 0              | 0                                                  | ×                     | NG<br>IATUS<br>NCE                 |
| SW006F<br>(66Fн)                     | Min. link scan<br>time                            | Stores the minimum value of the link scan time.<br>(in 1ms units)                                                                                                    | 0              | 0                                                  | ×                     | PROCESSI<br>STATION S              |
| SW0070<br>(670н)                     | Total number of stations                          | Stores the last station number set in the parameter.<br>1 to 64 (stations)                                                                                                    | 0              | 0                                                  | ×                     | ATA LINK I<br>IME AND S<br>T ERROR |
| SW0071<br>(671н)                     | Max.<br>connected<br>station number               | Stores the highest station number (setting of the station number setting switch) among stations that are performing data link.<br>1 to 64 (stations)                                                                                                    | 0              | 0                                                  | ×                     |                                    |
| SW0072<br>(672н)                     | Number of<br>connected<br>modules                 | Stores the number of modules that are performing data link.                                                                                                    | 0              | 0                                                  | ×                     | AETER SETT                         |
| SW0074<br>(674н)                     |                                                   | Stores the reserved station setting status.<br>0 : Other than reserved station<br>1 : Reserved station                                                                                                    |                |                                                    |                       | PARAN                              |
| SW0075<br>(675н)<br>SW0076<br>(676н) | Reserved<br>station<br>specification<br>status *6 | b15         b14         b13         b12         to         b3         b2         b1         b0           SW0074         16         15         14         13         to         4         3         2         1           SW0075         32         31         30         29         to         20         19         18         17 | 0              | 0                                                  | ×                     | CEDURE BEFORE<br>TING THE DATA     |
| SW0077<br>(677н)                     |                                                   | SW0076         48         47         46         45         to         36         35         34         33           SW0077         64         63         62         61         to         52         51         50         49           Numbers 1 to 64 in the above table indicate the station numbers.                           |                |                                                    |                       | PRO(<br>STAR<br>LINK               |

#### Table8.6 Link Special Register List (3/7)

\*1 Safety remote net (Ver. 1 mode)

\*2 Off line, Hardware test or Line test.

\*3 This register checks and stores the status only at link startup.

\*6 Only the bit for the head station number is turned on.

#### Table8.6 Link Special Register List (4/7)

|                  |                           |                           |                       |                |               |               |              |                |               |               |                |                    | Availability         |                       |
|------------------|---------------------------|---------------------------|-----------------------|----------------|---------------|---------------|--------------|----------------|---------------|---------------|----------------|--------------------|----------------------|-----------------------|
|                  |                           |                           |                       |                |               |               |              |                |               |               |                | ( <b>o</b> :Availa | ble, <b>≭</b> :Not a | vailable)             |
| Number           | Name                      |                           |                       |                | D             | escrip        | otion        |                |               |               |                | Onli               | ne* <sup>1</sup>     |                       |
|                  |                           |                           |                       |                |               |               |              |                |               |               |                | SAFETY             | TEST                 | Offline* <sup>2</sup> |
| SW0080<br>(680н) |                           | Stores the o              | data lir              | ık statı       | us of e       | ach sta       | ation.       | Reserv         | ved sta       | itions        | are            | MODE               | MODE                 |                       |
| SW0081<br>(681н) | Other station             | 1 : Data                  | aı<br>link err<br>b15 | or occ<br>b14  | urred<br>b13  | b12           | to           | b3             | b2            | b1            | b0             |                    |                      |                       |
| SW0082           | data link<br>status*4 ⁺⁵  | SW0080                    | 16                    | 15             | 14            | 13            | to           | 4              | 3             | 2             | 1              | 0                  | 0                    | ×                     |
| (682н)           |                           | SW0081                    | 48                    | 47             | 46            | 45            | to           | 36             | 35            | 34            | 33             |                    |                      |                       |
| SW0083<br>(683н) |                           | SW0083                    | 64<br>Numl            | 63<br>bers 1 t | 62<br>o 64 in | 61<br>the abo | to<br>ve tab | 52<br>le indic | 51<br>ate the | 50<br>station | 49<br>numbers. |                    |                      |                       |
| ()               |                           |                           |                       |                |               |               |              |                |               |               |                |                    |                      |                       |
| SW0084<br>(684н) |                           | Indicates th<br>excluded. | ie wato               | hdog t         | imer e        | rror sta      | atus. F      | Reserv         | ed sta        | tions a       | are            |                    |                      |                       |
| SW0085<br>(685н) | Other station<br>watchdog | 1 : Watc                  | hdog ti               | mer ei         | ror oc        | curred        | to           | F.0            | <b>F</b> 0    | <b>F</b> 4    | F.0            |                    |                      |                       |
|                  | timer error               | SW0084                    | 16                    | 15             | 14            | 13            | to           | b3             | b2<br>3       | 2             | 1              | 0                  | 0                    | ×                     |
| SW0086<br>(686н) | status <sup>*4</sup>      | SW0085                    | 32                    | 31             | 30            | 29            | to           | 20             | 19            | 18            | 17             |                    |                      |                       |
|                  |                           | SW0086                    | 48                    | 47             | 46            | 45            | to<br>to     | 36             | 35            | 34            | 33             |                    |                      |                       |
| SW0087<br>(687н) |                           | 300007                    | Num                   | bers 11        | to 64 in      | the abo       | ove tab      | le indic       | ate the       | station       | n numbers.     |                    |                      |                       |
| SW0088           |                           | Stores the f              | fuse bl               | own st         | atus of       | f each        | statio       | n. Res         | erved         | statior       | ns are         |                    |                      |                       |
| (688н)           |                           | excluded.<br>0 : Norm     | al                    |                |               |               |              |                |               |               |                |                    |                      |                       |
| SW0089           |                           | 1 : Abnor                 | rmal                  |                |               |               |              |                |               |               |                |                    |                      |                       |
| (689н)           | Other station fuse blown  |                           | b15                   | b14            | b13           | b12           | to           | b3             | b2            | b1            | b0             | 0                  | 0                    | ×                     |
| SW008A           | status <sup>*4</sup>      | SW0088                    | 16                    | 15             | 14            | 13            | to           | 4              | 3             | 2             | 1              | Ŭ                  | Ŭ                    |                       |
| (68Ан)           |                           | SW0089                    | 32<br>48              | 47             | 30<br>46      | 29<br>45      | το<br>to     | 20<br>36       | 35            | 34            | 33             |                    |                      |                       |
| SW008B           |                           | SW008B                    | 64                    | 63             | 62            | 61            | to           | 52             | 51            | 50            | 49             |                    |                      |                       |
| (68Вн)           |                           |                           | Numbe                 | rs 1 to (      | 64 in th      | e above       | e table      | indicate       | the sta       | ation n       | umbers.        |                    |                      |                       |

\*1 Safety remote net (Ver. 1 mode)

\*2 Off line, Hardware test or Line test.

\*4 Bits for the number of occupied stations are turned on.

\*5 It takes up to 6 seconds from when a slave station error is identified in the safety master station until the Other station data link status (SW0080 to SW0083) turns on.

The time spent to turn it ON varies depending on the system configuration and the faulty status.

MELSEG **QS** series

1

|                      |                                                                                                    |                                                                                                    |                                                                                                    |                                                                                                    |                                                                                                    |                                                                                                    |                                                                                                    |                                                                                                    |                                                                                                    |                                                                                                    | ( <b>o</b> :Availa                                                                                                    | Availability<br>(O:Available, ★:Not available)                                                                                                    |                                                                                                    |                                                                                                    |  |
|----------------------|----------------------------------------------------------------------------------------------------|----------------------------------------------------------------------------------------------------|----------------------------------------------------------------------------------------------------|----------------------------------------------------------------------------------------------------|----------------------------------------------------------------------------------------------------|----------------------------------------------------------------------------------------------------|----------------------------------------------------------------------------------------------------|----------------------------------------------------------------------------------------------------|----------------------------------------------------------------------------------------------------|----------------------------------------------------------------------------------------------------|----------------------------------------------------------------------------------------------------|----------------------------------------------------------------------------------------------------|----------------------------------------------------------------------------------------------------|----------------------------------------------------------------------------------------------------|--|
| Name                 |                                                                                                    |                                                                                                    |                                                                                                    | D                                                                                                    | escrip                                                                                                    | otion                                                                                                    |                                                                                                    |                                                                                                    |                                                                                                    |                                                                                                    | Onli                                                                                                    | ne*1                                                                                                    |                                                                                                    | ERVII                                                                                                    |  |
|                      |                                                                                                    |                                                                                                    |                                                                                                    |                                                                                                    |                                                                                                    |                                                                                                    |                                                                                                    |                                                                                                    |                                                                                                    |                                                                                                    | SAFETY                                                                                                    | TEST                                                                                                    | Offline*2                                                                                                    | NO                                                                                                    |  |
|                      |                                                                                                    |                                                                                                    |                                                                                                    |                                                                                                    |                                                                                                    |                                                                                                    |                                                                                                    |                                                                                                    |                                                                                                    |                                                                                                    | MODE                                                                                                    | MODE                                                                                                    |                                                                                                    | 2                                                                                                    |  |
|                      | Indicates the<br>data link.                                                                                | dicates the switch change status of other stations that are performing<br>ta link.                                                                                                    |                                                                                                    |                                                                                                    |                                                                                                    |                                                                                                    |                                                                                                    |                                                                                                    |                                                                                                    |                                                                                                    |                                                                                                    |                                                                                                    | ATION                                                                                                    |                                                                                                    |  |
| Other station        | 1 : Chang                                                                                                  | U : No change<br>1 : Changed                                                                                                    |                                                                                                    |                                                                                                    |                                                                                                    |                                                                                                    |                                                                                                    |                                                                                                    |                                                                                                    |                                                                                                    |                                                                                                    |                                                                                                    |                                                                                                    | YSTEM                                                                                                    |  |
| switch               |                                                                                                    | b15                                                                                                    | b14                                                                                                    | b13                                                                                                    | b12                                                                                                    | to                                                                                                    | b3                                                                                                    | b2                                                                                                    | b1                                                                                                    | b0                                                                                                    |                                                                                                    |                                                                                                    |                                                                                                    | s C                                                                                                    |  |
| change               | SW008C                                                                                                    | 16                                                                                                    | 15                                                                                                    | 14                                                                                                    | 13                                                                                                    | to                                                                                                    | 4                                                                                                    | 3                                                                                                    | 2                                                                                                    | 1                                                                                                    | 0                                                                                                    | 0                                                                                                    | ×                                                                                                    | 5                                                                                                    |  |
| status <sup>*4</sup> | SW008D                                                                                                    | 32                                                                                                    | 31                                                                                                    | 30                                                                                                    | 29                                                                                                    | to                                                                                                    | 20                                                                                                    | 19                                                                                                    | 18                                                                                                    | 17                                                                                                    |                                                                                                    |                                                                                                    |                                                                                                    |                                                                                                    |  |
|                      | SW008E                                                                                                    | 48                                                                                                    | 47                                                                                                    | 46                                                                                                    | 45                                                                                                    | to                                                                                                    | 36                                                                                                    | 35                                                                                                    | 34                                                                                                    | 33                                                                                                    |                                                                                                    |                                                                                                    |                                                                                                    | SNOI                                                                                                    |  |
|                      | SW008F                                                                                                    | 64                                                                                                    | 63                                                                                                    | 62                                                                                                    | 61                                                                                                    | to                                                                                                    | 52                                                                                                    | 51                                                                                                    | 50                                                                                                    | 49                                                                                                    |                                                                                                    |                                                                                                    |                                                                                                    | FICAT                                                                                                    |  |
|                      |                                                                                                    | Numb                                                                                                    | ers 1 to                                                                                                    | o 64 in t                                                                                                    | he abov                                                                                                    | ve table                                                                                                    | e indicat                                                                                                    | e the st                                                                                                    | ation n                                                                                                    | umbers.                                                                                                    |                                                                                                    |                                                                                                    |                                                                                                    | PECIF                                                                                                    |  |
|                      |                                                                                                    |                                                                                                    |                                                                                                    |                                                                                                    |                                                                                                    |                                                                                                    |                                                                                                    |                                                                                                    |                                                                                                    |                                                                                                    |                                                                                                    |                                                                                                    |                                                                                                    | ت<br>ا                                                                                                    |  |
|                      | Stores the o                                                                                               | verlap                                                                                                    | status                                                                                                    | when                                                                                                    | the he                                                                                                    | ad sta                                                                                                    | tion nu                                                                                                    | mber c                                                                                                    | of each                                                                                                    | n module                                                                                                    | e                                                                                                    |                                                                                                    |                                                                                                    | 4                                                                                                    |  |
|                      | IS NOT OVERIA                                                                                              | opea.<br>ations :                                                                                                    | are ov                                                                                                    | erlann                                                                                                    | ed                                                                                                    |                                                                                                    |                                                                                                    |                                                                                                    |                                                                                                    |                                                                                                    |                                                                                                    |                                                                                                    |                                                                                                    |                                                                                                    |  |
|                      | 0 : Norm                                                                                                   | al                                                                                                    |                                                                                                    | onapp                                                                                                    |                                                                                                    |                                                                                                    |                                                                                                    |                                                                                                    |                                                                                                    |                                                                                                    |                                                                                                    |                                                                                                    |                                                                                                    |                                                                                                    |  |
| Station              | 1 : Statio                                                                                                 | n num                                                                                                    | ber ov                                                                                                    | verlapp                                                                                                    | ed (He                                                                                                    | ead sta                                                                                                    | ation nu                                                                                                    | ımber                                                                                                    | only)                                                                                                    |                                                                                                    |                                                                                                    |                                                                                                    |                                                                                                    | SNOL                                                                                                    |  |
| number               | -                                                                                                    |                                                                                                    |                                                                                                    |                                                                                                    |                                                                                                    |                                                                                                    |                                                                                                    |                                                                                                    |                                                                                                    |                                                                                                    |                                                                                                    |                                                                                                    |                                                                                                    | UNCT                                                                                                    |  |
| overlap              | -                                                                                                    | b15                                                                                                    | b14                                                                                                    | b13                                                                                                    | b12                                                                                                    | to                                                                                                    | b3                                                                                                    | b2                                                                                                    | b1                                                                                                    | b0                                                                                                    | 0                                                                                                    | 0                                                                                                    | ×                                                                                                    | 5                                                                                                    |  |
| status               | SW0098                                                                                                    | 16                                                                                                    | 15                                                                                                    | 14                                                                                                    | 13                                                                                                    | to                                                                                                    | 4                                                                                                    | 3                                                                                                    | 2                                                                                                    | 1                                                                                                    |                                                                                                    |                                                                                                    |                                                                                                    | J                                                                                                    |  |
| *6, *7               | SW0099                                                                                                    | 32                                                                                                    | 31                                                                                                    | 30                                                                                                    | 29                                                                                                    | to                                                                                                    | 20                                                                                                    | 19                                                                                                    | 18                                                                                                    | 17                                                                                                    |                                                                                                    |                                                                                                    |                                                                                                    | SING<br>STATUS<br>ENCE                                                                                                    |  |
|                      | SW009A                                                                                                    | 48                                                                                                    | 47                                                                                                    | 46                                                                                                    | 45                                                                                                    | to                                                                                                    | 36                                                                                                    | 35                                                                                                    | 34                                                                                                    | 33                                                                                                    |                                                                                                    |                                                                                                    |                                                                                                    | DCESS<br>TION S<br>CURRI                                                                                                    |  |
|                      | SW009B                                                                                                    | 64                                                                                                    | 63                                                                                                    | 62                                                                                                    | 61                                                                                                    | to                                                                                                    | 52                                                                                                    | 51                                                                                                    | 50                                                                                                    | 49                                                                                                    |                                                                                                    |                                                                                                    |                                                                                                    | IK PRC<br>D STA                                                                                                    |  |
|                      |                                                                                                    | Num                                                                                                    | pers 1 t                                                                                                    | o 64 in                                                                                                    | the abo                                                                                                    | ve tabl                                                                                                    | e indica                                                                                                    | te the s                                                                                                    | tation n                                                                                                    | umbers.                                                                                                    |                                                                                                    |                                                                                                    |                                                                                                    | ATA LI<br>IME AN<br>T ERRC                                                                                                    |  |
|                      | Name<br>Other station<br>switch<br>change<br>status *4<br>Station<br>number<br>overlap<br>status<br>*6, *7 | Name Indicates the data link.<br>0 : No change SW008C status *4 SW008E SW008E SW008F SW008F SW008F SW008F SW008F SW008F SW008F SW008F SW008F SW008F SW008F SW008F SW008F SW008F SW008F SW008F SW008F SW008F SW008F SW0098 SW009A SW0098 SW009A SW009B SW009A SW009B SW009B SW0 | NameIndicates the switch<br>data link.Other station<br>switch<br>change<br>status *4Indicates the switch<br>data link.0 : No change<br>1 : ChangedStores the overlap<br>is not overlapped.<br>Reserved stations<br>0 : Normal<br>1 : Station number<br>overlap<br>status *6, *7Station<br>number<br>overlap<br>status *6, *7 | NameIndicates the switch chan<br>data link.Other station<br>switch<br>change<br>status *4Indicates the switch chan<br>data link.Other station<br>switch<br>change<br>status *4Indicates the switch chan<br>data link.Other station<br>switch<br>change<br>status *4 $5 0 14$<br>10 15 014<br>10 16 15Status *4SW008C<br>SW008E $16$<br>15Stores the overlap status<br>is not overlapped.<br>Reserved stations are ov<br>0 : Normal<br>1 : Station number<br>overlap<br>status<br>*6, *7Stores the overlap status<br>is not overlapped.<br> | Name         D           Indicates the switch change station switch change status *4         Indicates the switch change statistich change 1 : Changed           Other station switch change status *4         5W008C         16         15         14         513           Status *4         SW008C         16         15         14         513         514         514         514         514         514         514         514         514         514         514         514         514         515         514         514         515         514         515         514         515         514         515         514         515         514         515         514         514         515         514         515         514         515         514         513         514         513         514         515         514         515         514         513         514         513         514         514         513         514         513         514         514         513         514         513         514         513         514         514         514         513         514         514         513         514         513         514         513         514         513         514 | NameDescriptionIndicates the switch change status of data link.0 : No change<br>1 : ChangedOther station<br>switch<br>change<br>status *4 $b15$ $b14$ $b13$ $b12$<br>14SW008C16151413SW008D32313029SW008E48474645SW008F64636261Numbers 1 to 64 in the aborNumbers 1 to 64 in the aborStation<br>number<br>overlap<br>status<br>*6, *7Stores the overlap status when the her<br>is not overlapped.<br>Reserved stations are overlapped.<br>0 : Normal<br>1 : Station number overlapped (Her<br>SW0098Station<br>number<br>overlap<br>status<br>*6, *7 $b15$ $b14$ $b13$ $b12$<br>b12SW009816151413<br>coreStation<br>number<br>overlap<br>status<br>*6, *7 $b15$ $b14$ $b13$ $b12$<br>coreStation<br>number<br>overlap<br>status<br>*6, *7 $b15$ $b14$ $b13$ $b12$<br>coreStation<br>number $b15$ $b14$ $b13$ $b12$<br>coreSW0098 $16$ $15$ $14$ $13$<br>coreSW0098 $16$ $15$ $14$ $13$<br>coreSW0098 $64$ $63$ $62$ $61$<br>coreNumbers 1 to 64 in the aborNumbers 1 to 64 in the abor | NameDescriptionIndicates the switch change status of other station<br>switch<br>change<br>status *4Indicates the switch change status of other status<br>$1$ : ChangedOther station<br>switch<br>change<br>status *4 $b15$ $b14$ $b13$ $b12$ toSW008C $16$ $15$ $14$ $13$ toSW008C $16$ $15$ $14$ $13$ toSW008E $48$ $47$ $46$ $45$ toSW008F $64$ $63$ $62$ $61$ toNumbers 1 to 64 in the above tableStation<br>number<br>overlap<br>status<br>*6, *7Stores the overlap status when the head stati<br>is not overlapped.<br>Reserved stations are overlapped.<br>C $0$ Station<br>number<br>overlap<br>status<br>*6, *7 $b15$ $b14$ $b13$ $b12$ toStation<br>number<br>overlap<br>status<br>*6, *7 $b15$ $b14$ $b13$ $b12$ toStation<br>number<br>overlap<br>status<br>*6, *7 $b15$ $b14$ $b13$ $b12$ toStation<br>Numbers 1 to 64 in the above table | NameDescriptionIndicates the switch change status of other stations<br>data link.<br>0 : No change<br>1 : Changed $1 : ChangedOther stationswitchchangestatus "4b15 \ b14 \ b13 \ b12 \ to \ b3SW008C16 \ 15 \ 14 \ 13 \ to \ 4SW008D32 \ 31 \ 30 \ 29 \ to \ 20SW008EOther stationswitchchangestatus "4SW008C \ 16 \ 15 \ 14 \ 13 \ to \ 4$<br>SW008E $48 \ 47 \ 46 \ 45 \ to \ 36$<br>SW008F $64 \ 63 \ 62 \ 61 \ to \ 52$<br>Numbers 1 to 64 in the above table indicateStation<br>number<br>overlap<br>status<br>"6, "7Stores the overlap status when the head station number<br>overlapped.<br>Reserved stations are overlapped.<br>C : Normal<br>1 : Station number overlapped (Head station number<br>overlapped (Head station number<br>overlapped (Head station number overlapped (Head station number<br>overlapped (SW0098 \ 16 \ 15 \ 14 \ 13 \ 10 \ 4<br>SW0098 \ 16 \ 15 \ 14 \ 13 \ 10 \ 4<br>SW0098 \ 16 \ 15 \ 14 \ 13 \ 10 \ 4<br>SW0098 \ 16 \ 15 \ 14 \ 13 \ 10 \ 4<br>SW0098 \ 16 \ 15 \ 14 \ 13 \ 10 \ 52<br>Numbers 1 to 64 in the above table indicated<br>SW0098 \ 16 \ 15 \ 14 \ 13 \ 10 \ 52 | NameDescriptionIndicates the switch change status of other stations that a data link.0 : No change<br>1 : ChangedOther station<br>switch<br>change<br>status "4 $b15$ $b14$ $b13$ $b12$ to $b3$ $b2$ SW008C $16$ $15$ $14$ $13$ to $4$ $3$ SW008D $32$ $31$ $30$ $29$ to $20$ $19$ SW008E $48$ $47$ $46$ $45$ to $36$ $35$ SW008F $64$ $63$ $62$ $61$ to $52$ $51$ Numbers 1 to 64 in the above table indicate the station<br>is not overlapped.Reserved stations are overlapped. $C$ $C$ $C$ Station<br>number<br>overlap<br>status<br>*6, "7 $515$ $b14$ $b13$ $b12$ to $b3$ $b2$ Station<br>number<br>overlap<br>status<br>*6, "7 $515$ $b14$ $b13$ $b12$ to $b3$ $b2$ Station<br>number<br>overlap<br>status<br>*6, "7 $515$ $b14$ $b13$ $b12$ to $b3$ $b2$ Station<br>Numbers 1 to 64 in the above table indicate the station | Name         Description           Indicates the switch change status of other stations that are perdata link.         0 : No change           0 ther station switch change status of other stations that are perdata link.         0 : No change           1 : Changed $16$ $15$ $14$ $13$ $10$ $4$ $3$ $2$ SW008C $16$ $15$ $14$ $13$ $10$ $4$ $3$ $2$ SW008C $16$ $15$ $14$ $13$ $10$ $4$ $3$ $2$ SW008C $16$ $15$ $14$ $13$ $10$ $4$ $3$ $2$ SW008E $48$ $47$ $46$ $45$ $10$ $35$ $34$ SW008E $48$ $47$ $46$ $45$ $10$ $52$ $51$ $50$ Numbers 1 to 64 in the above table indicate the station number only) $16$ $15$ $14$ $13$ $10$ $4$ $3$ $2$ Station $10$ : Normal $1$ : Statio | Name         Description           Indicates the switch change status of other stations that are performing data link.         0 : No change           0 : No change         1 : Changed           Swoose         16         15         14         13         to         4         3         2         1           Swoose         16         15         14         13         to         4         3         2         1           Swoose         16         15         14         13         to         4         3         2         1           Swoose         16         15         14         13         to         4         3         2         1           Swoose         16         15         14         13         to         4         3         2         1           Swoose         16         15         14         13         to         4         3         2         1           Numbers 1         64         63         62         61         to         52         51         50         49           Numbers 1         0 : Normal         .         .         .         .         .         .         16 | NameDescription(O:Availa<br>Onli<br>SAFETY<br>MODEOther station<br>switch<br>change<br>status *4Indicates the switch change status of other stations that are performing<br>data link.<br>0 : No change<br>1 : ChangedIndicates the switch change status of other stations that are performing<br>data link.<br>0 : No change<br>1 : ChangedIndicates the switch change status of other stations that are performing<br>data link.<br>0 : No change<br>1 : ChangedOOther station<br>switch<br>change<br>status *4 $\frac{b15 \ b14 \ b13 \ b12 \ to \ b3 \ b2 \ b1 \ b0}{32 \ 31 \ 30 \ 29 \ to \ 20 \ 19 \ 18 \ 17}{5W008E}$<br>Numbers 1 to 64 in the above table indicate the station number.OStation<br>number<br>overlap<br>status<br>*6, 7Stores the overlap status when the head station number of each module<br>is not overlapped.<br>Reserved stations are overlapped (Head station number only)OStation<br>number<br>overlap<br>status<br>*6, 7 $\frac{b15 \ b14 \ b13 \ b12 \ to \ b3 \ b2 \ b1 \ b0}{32 \ 31 \ 30 \ 29 \ to \ 20 \ 19 \ 18 \ 17}{5W008P}$ OStation<br>rowerlap<br>status<br>*6, 7 $\frac{b15 \ b14 \ b13 \ b12 \ to \ b3 \ b2 \ b1 \ b0}{32 \ 31 \ 30 \ 29 \ to \ 20 \ 19 \ 18 \ 17}{5W008P}$ O | NameDescriptionAvailability<br>(0:Available, x:Not-<br>Online*1NameDescriptionStation<br>(0:Available, x:Not-<br>Online*1Other station<br>switch<br>change<br>status "4Indicates the switch change status of other stations that are performing<br>data link.<br>0: No change<br>1: ChangedIndicates the switch change status of other stations that are performing<br>data link.<br>0: No change<br>1: ChangedOOOther station<br>switch<br>change<br>status "4 $b15$ $b14$ $b13$ $b12$ to $b3$ $b2$ $b1$ $b0$ OOSW008C<br>48 $47$ $46$ $45$ to $36$ $35$ $34$ $33$ OOOStatus "4Stores the overlap status when the head station number of each module<br>is not overlapped.<br>DNumbers 1 to 64 in the above table indicate the station numbers.OOOStation<br>number<br>status<br>"6, "7 $b15$ $b14$ $b13$ $b12$ to $b3$ $b2$ $b1$ $b0$ OOStation<br>number<br>status<br>"6, "7 $b15$ $b14$ $b13$ $b12$ to $b3$ $b2$ $b1$ $b0$ OOStation<br>number<br>status<br>"6, "7 $b15$ $b14$ $b13$ $b12$ to $b3$ $b2$ $b1$ $b0$ OOStation<br>number<br>status<br>"6, "7 $b15$ $b14$ $b13$ $b12$ to $b3$ $b2$ $b1$ $b0$ OOStation<br>status<br>"6, "7 $b15$ $b14$ $b13$ $b12$ t | Name         Description           Name         Description           Indicates the switch change status of other stations that are performing data link.         Offline'2           Other station switch change status of other stations that are performing data link.         Indicates the switch change status of other stations that are performing data link.         Offline'2           Other station switch change status of other stations that are performing status '4         Indicates the switch change status of other stations that are performing data link.         O O         O           Switch change 1 : Changed         O         O         O         O           Switch change status '4         Station Switch data link.         O         O         O         O           Switch change status '4         Switch colspan="3">Switch data link.         O         O         O         O         O           Switch change status '4         Switch colspan= 3         Switch colspan= 3         O         O         O         O         O         O           Switch colspan= Switcols in the above table indicate the station number of each modul |  |

#### Table8.6 Link Special Register List (5/7)

\*1 Safety remote net (Ver. 1 mode)

\*2 Off line, Hardware test or Line test.

\*4 Only the bits for the number of occupied stations are turned on.

\*6 Only the bit for the first station number is turned on.

\*7 This is checked and stored only when the data link is started or when parameters are updated.

6

#### Table8.6 Link Special Register List (6/7)

|                  |                          |                                                                                                    |                    | Availability         |                       |
|------------------|--------------------------|----------------------------------------------------------------------------------------------------|--------------------|----------------------|-----------------------|
|                  |                          |                                                                                                    | ( <b>o</b> :Availa | ble, <b>×</b> :Not a | vailable)             |
| Number           | Name                     | Description                                                                                               | Onli               | ne* <sup>1</sup>     |                       |
|                  |                          |                                                                                                    | SAFETY<br>MODE     | TEST<br>MODE         | Offline* <sup>2</sup> |
|                  |                          | Stores the consistency status between the actual installation and the                                     |                    |                      |                       |
| SW009C           |                          | parameter settings. Reserved stations are excluded.                                                       |                    |                      |                       |
| (69Cн)           |                          | A matching error occurs in either of the following cases.                                                 |                    |                      |                       |
| ( )              |                          | 2) Mismatch in number of occupied stations                                                                |                    |                      |                       |
|                  | -                        | * An error is detected only when the actually loaded module is a                                          |                    |                      |                       |
|                  |                          | remote device station with the parameters set as a safety or                                              |                    |                      |                       |
| SW009D           |                          | standard remote I/O station. (A matching error does not occur                                             |                    |                      |                       |
| (69Dн)           |                          | when the actually loaded module is a safety or standard remote I/                                         |                    |                      |                       |
|                  |                          | no matching error occurs when the actually loaded module is a                                             |                    |                      |                       |
|                  |                          | safety remote I/O station with the parameters set as a standard                                           |                    |                      |                       |
|                  |                          | remote I/O station, and vice versa.)                                                                      |                    |                      |                       |
| SW009E           | Installation             |                                                                                                    | 0                  | 0                    | ×                     |
| (69Ен)           | status <sup>*3, *6</sup> | 0 : Normal<br>1 : Matching error                                                                          | Ŭ                  | Ŭ                    |                       |
|                  |                          |                                                                                                    |                    |                      |                       |
|                  |                          | Example of matching error                                                                                 |                    |                      |                       |
|                  |                          | Installation Parameter                                                                                    |                    |                      |                       |
|                  |                          | Remote device station Remote I/O station                                                                  |                    |                      |                       |
| 014/0005         |                          |                                                                                                    |                    |                      |                       |
| SW009F<br>(69Fн) |                          | SW000C 16 15 14 13 to 4 3 2 1                                                                             |                    |                      |                       |
| ()               |                          | SW009D         32         31         30         29         to         20         19         18         17 |                    |                      |                       |
|                  |                          | SW009E 48 47 46 45 to 36 35 34 33                                                                         |                    |                      |                       |
|                  |                          | SW009F 64 63 62 61 to 52 51 50 49                                                                         |                    |                      |                       |
|                  |                          | Numbers 1 to 64 in the above table indicate the station numbers.                                          |                    |                      |                       |
| SW00B4           |                          | Stores the line test 1 result.                                                                            |                    |                      |                       |
| (6В4н)           |                          | 0 : Normal                                                                                                |                    |                      |                       |
| 014/00.05        | -                        | 1 : Abnormal                                                                                              |                    |                      |                       |
| SW00B5<br>(6B5µ) |                          | h15 h14 h13 h12 to h3 h2 h1 h0                                                                            |                    |                      |                       |
| (000)            | Line test 1              | SW00B4 16 15 14 13 to 4 3 2 1                                                                             | ×                  | 0                    | 0                     |
| SW00B6           | result <sup>4</sup>      | SW00B5 32 31 30 29 to 20 19 18 17                                                                         |                    | Ū.                   | •                     |
| (6В6н)           |                          | SW00B6 48 47 46 45 to 36 35 34 33                                                                         |                    |                      |                       |
| 014/0007         |                          | SW00B7 64 63 62 61 to 52 51 50 49                                                                         |                    |                      |                       |
| (6B7⊦)           |                          | Numbers 1 to 64 in the above table indicate the station numbers.                                          |                    |                      |                       |
| (-2)             |                          |                                                                                                    |                    |                      |                       |
| SW00B8           | Line test                | Stores the result of line tests 1/2.                                                                      |                    |                      | <u> </u>              |
| (6В8н)           | result                   | 1 :Stores an error code (see Section 9.5)                                                                 | ×                  | ×                    | 0                     |

\*1 Safety remote net (Ver. 1 mode)

\*2 Off line, Hardware test or Line test.

\*3 This register checks and stores the status only at link startup.

\*4 Bits for the number of occupied stations are turned on.

\*6 Only the bit for the head station number is turned on.

MELSEG **QS** series

1

2 OVERVIEW

EUNCTIONS

| _ |                     |                |               |                                             | Tabled    | 5.6 LIN  | кэре    |          | gister    | List (/   | 11)      |          |                    |                  |                       |                         |
|---|---------------------|----------------|---------------|---------------------------------------------|-----------|----------|---------|----------|-----------|-----------|----------|----------|--------------------|------------------|-----------------------|-------------------------|
|   |                     |                |               |                                             |           |          |         |          |           |           |          |          |                    | Availability     |                       |                         |
|   |                     |                |               |                                             |           |          |         |          |           |           |          |          | ( <b>o</b> :Availa | ble, X:Not       | available)            | N                       |
|   | Number              | Name           | Description   |                                             |           |          |         |          |           |           |          |          | Onli               | ne* <sup>1</sup> |                       | ERV                     |
|   |                     |                |               |                                             |           |          |         |          |           |           |          |          | SAFETY             | TEST             | Offline* <sup>2</sup> | 5                       |
| ļ |                     |                |               |                                             |           |          |         |          |           |           |          |          | MODE               | MODE             |                       | 2                       |
|   | SW0140              |                | Indicates the | e slave                                     | e statio  | ons coi  | npatib  | le with  | CC-Lir    | nk ver.   | 2.       |          |                    |                  |                       |                         |
|   | (740н)              |                | 0 : Ver.1     | compa                                       | atible s  | lave s   | tation  |          |           |           |          |          |                    |                  |                       | z                       |
| - |                     |                | 1 : Ver.2     | compa                                       | atible s  | lave s   | tation  |          |           |           |          |          |                    |                  |                       | ATIC                    |
|   | SW0141              |                | -             |                                             |           |          |         |          |           |           |          |          |                    |                  |                       | EM                      |
|   | (741н)              | Compatible     |               | b15                                         | b14       | b13      | b12     | to       | b3        | b2        | b1       | b0       | 0                  | -                |                       | SYSTI                   |
| - | SW0142              | information *6 | SW0140        | 16                                          | 15        | 14       | 13      | to       | 4         | 3         | 2        | 1        | 0                  | 0                | ×                     | 3                       |
|   | (742н)              | mornation      | SW0141        | 32                                          | 31        | 30       | 29      | to       | 20        | 19        | 18       | 17       |                    |                  |                       | 5                       |
| _ |                     | -              | SW0142        | 48                                          | 47        | 46       | 45      | to       | 36        | 35        | 34       | 33       |                    |                  |                       |                         |
|   | SW0143              |                | SW0143        | 64                                          | 63        | 62       | 61      | to       | 52        | 51        | 50       | 49       |                    |                  |                       | SNC                     |
|   | (743н)              |                |               | Num                                         | bers 1    | to 64 in | the ab  | ove tab  | le indica | ite the s | tation r | numbers. |                    |                  |                       | CATIC                   |
| - |                     |                | Stores the C  | CC-Lin                                      | k vers    | on ma    | tching  | status   | betwe     | en the    | param    | eters    |                    |                  |                       | ECIFI                   |
|   | SW0144              |                | and slave st  | ations                                      |           |          | Ū       |          |           |           |          |          |                    |                  |                       | SPI                     |
|   | (744н)              |                | Reserved st   | ations                                      | are ex    | clude    | d. (Rer | note d   | evice s   | tations   | that c   | an be    |                    |                  |                       | 4                       |
|   |                     |                | specified wi  | th para                                     | ameter    | s are \  | /er.1 c | ompati   | ble ren   | note de   | evice s  | tations, |                    |                  |                       |                         |
| - |                     |                | not Ver.2 co  | mpatik                                      | ole ren   | note de  | evice s | tations  | .)        |           |          |          |                    |                  |                       |                         |
|   | SW0145              |                | 1 : Matchi    | ii<br>ina err                               | or        |          |         |          |           |           |          |          |                    |                  |                       | S                       |
|   | (745н)              |                |               | 0                                           |           |          |         |          |           |           |          |          |                    |                  |                       | NO E                    |
|   |                     |                | Examp         | ole of r                                    | natchi    | ng erro  | or      |          |           |           |          |          |                    |                  |                       |                         |
|   |                     | CC-Link ver.   |               | In                                          | stallatio | on       |         |          | Par       | ameter    |          |          |                    |                  |                       | 5                       |
|   | SW0146              |                | Ve            | er.2con                                     | npatible  | e remot  | e       | Ve       | r.1com    | atible i  | emote    |          | 0                  | 0                | ×                     | s<br>s                  |
|   | (746н)              | status 7       | Ve            | er.1con                                     | npatible  | e remot  | e       | Ve       | r.2comp   | atible i  | emote    |          |                    |                  |                       | STATU                   |
| _ |                     | -              |               | uev                                         | ice stai  |          |         |          | devic     |           | 11       |          |                    |                  |                       | DCESS<br>TION S<br>CURR |
|   |                     |                |               | b15                                         | b14       | b13      | b12     | to       | b3        | b2        | b1       | b0       |                    |                  |                       | K PRC<br>STAI           |
|   |                     |                | SW0144        | 16                                          | 15        | 14       | 13      | to       | 4         | 3         | 2        | 1        |                    |                  |                       | AE ANI<br>ERRO          |
|   | SW0147              |                | SW0145        | 32                                          | 31        | 30       | 29      | to       | 20        | 19        | 18       | 17       |                    |                  |                       | AT                      |
|   | (747н)              |                | SW0146        | 48                                          | 47        | 46       | 45      | to       | 36        | 35        | 34       | 33       |                    |                  |                       | 6                       |
|   |                     |                | SW0147        | 64                                          | 63        | 62       | 61      | to       | 52        | 51        | 50       | 49       |                    |                  |                       | NGS                     |
|   |                     |                |               | Numbe                                       | ers 1 to  | 64 in t  | he abov | /e table | indicat   | e the st  | ation n  | umbers.  |                    |                  |                       | SETT .                  |
|   | SW0148              | Parameter      | Indicates in  | which                                       | mode      | the sy   | stem i  | s opera  | ating.    |           |          |          | _                  | _                |                       | TER (                   |
|   | (748н)              | mode           | 0 : Remo      | te net                                      | ver.1 r   | node (   | Fixed)  |          |           |           |          |          | 0                  | 0                | ×                     | AMET                    |
|   | SW0440              | Host           | Indicates in  | dicates in which mode the host is operating |           |          |         |          |           |           |          |          |                    | 1                | 1                     | PAR                     |
|   | (749 <sub>4</sub> ) | parameter      | 0 : Remo      | ote net                                     | ver.1     | mode     | (Fixed) | )        | э.        |           |          |          | 0                  | 0                | 0                     | 7                       |
|   | (1-00)              | mode           |               |                                             |           |          |         |          |           |           |          |          |                    |                  |                       |                         |

Tables 6 Link Special Productor List (7/7)

\*1 Safety remote net (Ver. 1 mode)

\*2 Off line, Hardware test or Line test.

\*4 Bits for the number of occupied stations are turned on.

\*6 Only the bit for the head station number is turned on.

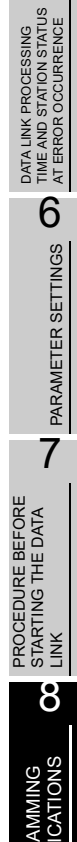

The timing when the data in a link special register (SW) is updated differs depending on the link register number.

Table8.7 lists the update timings of link special registers.

| Link special<br>register | Data update timing                                     | Link special register | Data update timing  |
|--------------------------|--------------------------------------------------------|-----------------------|---------------------|
| SW0060                   | When SB0060 changes                                    | SW0074 to SW0077      | When SB0074 changes |
| SW0067                   |                                                        | SW0080 to SW0083      | When SB0080 changes |
| SW0068                   | ]                                                      | SW0088 to SW008B      |                     |
| SW0069                   | -                                                      | SW0098 to SW009B      |                     |
| SW006D                   |                                                        | SW009C to SW009F      |                     |
| SW006E                   |                                                        | SW00B4 to SW00B7      |                     |
| SW006F                   |                                                        | SW00B8                |                     |
| SW0070                   |                                                        |                       |                     |
| SW0071                   | Updated independently                                  |                       |                     |
| SW0072                   | regardless of SB(Update after each station is stable.) |                       |                     |

| T-1-1-0 7 11-1-1-1- |        |        |        |         |           |
|---------------------|--------|--------|--------|---------|-----------|
| iables./ Update     | timing | or the | link s | special | registers |

### CHAPTER9 TROUBLESHOOTING

This chapter describes the details of the problems that may occur in the CC-Link Safety System, and lists the check items and procedures for each of the possible problems.

### 9.1 Checking the Condition by Each Problem

The following lists the details of the check items and procedures for each problem occurrence.

| Description of problem                               | Check item                                                                                                    | Check procedure                                                                                                 | Check result                                                                                                    | Corrective action                                                                                                    |  |
|------------------------------------------------------|----------------------------------------------------------------------------------------------------|----------------------------------------------------------------------------------------------------|----------------------------------------------------------------------------------------------------|----------------------------------------------------------------------------------------------------|--|
|                                                      | Is there any breakage on                                                                                        | Check the CC-Link<br>dedicated cables (for<br>breakage, short-circuit,                                          | A cable fault is found.                                                                                                    | Remove the cause of the fault and correct the connection.                                                                                                    |  |
|                                                      | CC-Link dedicated cables?                                                                                       | incorrect wiring, poor<br>contact or<br>nonconformance) visually<br>or by the CC-Link<br>diagnostics line test. | No cable fault is found.                                                                                                    | Check other items.                                                                                                    |  |
|                                                      | Are terminating resistors<br>connected to the stations<br>located at both ends of the<br>CC-Link Safety system? | Visually check the connection of the terminating resistors.                                                     | Terminating resistors are<br>not connected to the<br>terminal stations, or they<br>are connected to any<br>other stations.<br>Terminating resistors are<br>connected to the terminal<br>stations. | Connect the terminating<br>resistors supplied with the<br>safety master module to<br>the terminal stations in the<br>CC-Link Safety system.<br>Check other items. |  |
| Unable to perform data<br>link for the entire system | Are correct terminating resistors used?                                                                         | Visually check the terminating resistors.                                                                       | Terminating resistors<br>other than the ones<br>supplied with the safety<br>master module are<br>connected.<br>Terminating resistors that                                                         | Connect the terminating<br>resistors supplied with the<br>safety master module to<br>the terminal stations in the<br>CC-Link Safety system.                       |  |
|                                                      |                                                                                                    |                                                                                                    | are supplied with the safety master module are connected.                                                                                                    | Check other items.                                                                                                    |  |
|                                                      | Are CC-Link dedicated                                                                                           |                                                                                                    | They are not CC-Link dedicated cables.                                                                                                    | Use CC-Link dedicated<br>cables.                                                                                                    |  |
|                                                      | cables being used?<br>Are different types of CC-<br>Link dedicated cables                                       | Check the specifications of the cables.                                                                         | Different types of CC-Link<br>dedicated cables are used<br>together.                                                                                                    | Use only one type of CC-<br>Link dedicated cables.                                                                                                    |  |
|                                                      | used together?                                                                                                  |                                                                                                    | Only one type of CC-Link dedicated cables is used.                                                                                                    | Check other items.                                                                                                    |  |
|                                                      | Has any error occurred in the safety CPU module?                                                                | Check the "ERR" LED of the safety CPU module.                                                                   | "ERR." LED is ON or flashing.                                                                                                    | Perform troubleshooting<br>for the safety CPU<br>module.                                                                                                    |  |
|                                                      |                                                                                                    | -                                                                                                    | "ERR." LED is OFF.                                                                                                    | Check other items.                                                                                                    |  |
|                                                      | Has any error occurred on<br>the safety power supply<br>module?                                                 | Check the "POWER" LED<br>on the safety power<br>supply module.                                                  | "POWER." LED is OFF.                                                                                                    | Turn OFF the power and<br>then ON. If the error<br>persists, replace the<br>safety power supply<br>module.                                                        |  |
|                                                      |                                                                                                    |                                                                                                    | "POWER." LED is ON.                                                                                                    | Check other items.                                                                                                    |  |

APPENDIX

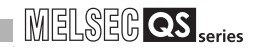

| Description of problem                            | Check item                                                                                      | Check procedure                                                                                                    | Check result                                                    | Corrective action                                                                                                    |
|---------------------------------------------------|-------------------------------------------------------------------------------------------------|----------------------------------------------------------------------------------------------------|-----------------------------------------------------------------|----------------------------------------------------------------------------------------------------|
|                                                   | Doesn't the sequence<br>scan time exceed the<br>allowable value for each<br>transmission speed? | Check special register<br>SD526 (Maximum scan<br>time).                                                                                              | The maximum scan time<br>exceeds the allowable<br>value.        | Modify the sequence<br>program to shorten the<br>scan time, or reduce the<br>transmission speed.                                                                                      |
|                                                   | 156kbps: 800ms<br>625kbps: 400ms<br>2.5Mbps: 100ms<br>5Mbps : 50ms<br>10Mbps : 50ms             |                                                                                                    | The maximum scan time<br>is the allowable value or<br>less.     | Check other items.                                                                                                    |
|                                                   | Is the mode set for the<br>safety master module<br>"Safety remote network-<br>Ver.1 mode"?      | Check the mode setting in network parameters.                                                                                                    | The set mode is not<br>"Safety remote network-<br>Ver.1 mode".  | Change the mode setting<br>for the safety master<br>module to "Safety remote<br>network-Ver.1 mode".                                                                                  |
|                                                   |                                                                                                 |                                                                                                    | The mode is set to "Safety<br>remote network-Ver.1<br>mode".    | Check other items.                                                                                                    |
|                                                   | Aren't there more than<br>one safety master module<br>on the same CC-Link<br>network?           | Check if the safety master modules on the same                                                                                                    | Connected                                                       | Correct the connection.                                                                                                    |
| Unable to perform data link for the entire system |                                                                                                 | base are connected via<br>CC-Link or not.                                                                                                    | Not connected                                                   | Check other items.                                                                                                    |
|                                                   |                                                                                                 | Reset the safety CPU<br>module, or turn the power<br>OFF and then ON, and<br>then check if the "ERR."<br>LED on the safety master<br>module flashes. | "ERR." LED on the safety<br>master module is ON or<br>flashing. | Take measures referring<br>to Section 9.2 and 9.3<br>Check with LEDs.                                                                                                    |
|                                                   |                                                                                                 |                                                                                                    | "ERR." LED on the safety master module is OFF.                  | Check other items. If all<br>the check results are<br>normal, a hardware fault<br>of the safety master<br>module may be probable.<br>Contact your local<br>Mitsubishi representative. |
|                                                   |                                                                                                 | Select the safety master module on the system                                                                                                    | An error code is<br>displayed                                   | Take measures referring                                                                                                    |
|                                                   | Has any error occurred on<br>the safety master<br>module?                                       | monitor, and check the<br>error code.                                                                                                    | "No Error" is displayed.                                        | Check other items.                                                                                                    |
|                                                   |                                                                                                 | Check if the "ERR." LED<br>on the safety master<br>module is ON or flashing.                                                                         | "ERR" LED on the safety<br>master module is ON or               | Take measures referring<br>to Section 9.2 and 9.3                                                                                                    |
|                                                   |                                                                                                 |                                                                                                    | Tlashing.<br>"ERR" LED on the safety<br>master module is OFF.   | Check with LEDs.<br>Check other items.                                                                                                    |

9 - 2

| Description of problem                                                  | Check item                                                                                | Check procedure                                                                                                    | Check result                                                                          | Corrective action                                                                                                    |
|-------------------------------------------------------------------------|-------------------------------------------------------------------------------------------|----------------------------------------------------------------------------------------------------|---------------------------------------------------------------------------------------|----------------------------------------------------------------------------------------------------|
|                                                                         |                                                                                           |                                                                                                    | The auto refresh setting                                                              | Modify the auto refresh                                                                                                    |
|                                                                         | Is the auto refresh setting correctly made?                                               | Check the auto refresh setting.                                                                                                    | is incorrectly made.                                                                  | setting.                                                                                                    |
|                                                                         |                                                                                           |                                                                                                    | The auto refresh setting is correctly made.                                           | Check other items.                                                                                                    |
|                                                                         | le the remote station                                                                     | Check the status of the                                                                                                    | The remote station is                                                                 | Modify the network                                                                                                    |
|                                                                         | recognized by the sefety                                                                  | remote station by the other                                                                                                    | not recognized.                                                                       | parameter setting.                                                                                                    |
|                                                                         | master module?                                                                            | station monitor of the CC-<br>Link diagnostics.                                                                                                    | The remote station is recognized.                                                     | Check other items.                                                                                                    |
|                                                                         |                                                                                           |                                                                                                    |                                                                                       | Cancel the reserved station                                                                                                    |
|                                                                         |                                                                                           |                                                                                                    | The remote station is                                                                 | setting of the remote                                                                                                    |
|                                                                         |                                                                                           | Check the status of the                                                                                                    | set as a reserved                                                                     | station by changing the                                                                                                    |
|                                                                         | Is the remote station set                                                                 | remote station by the other                                                                                                    | station.                                                                              | station information in                                                                                                    |
|                                                                         | as a reserved station?                                                                    | station monitor of the CC-                                                                                                    |                                                                                       | network parameters.                                                                                                    |
|                                                                         |                                                                                           | Link diagnostics.                                                                                                    | The remote station is not set as a reserved                                           | Check other items.                                                                                                    |
|                                                                         |                                                                                           |                                                                                                    | station.                                                                              |                                                                                                    |
|                                                                         | Is the station No. of the                                                                 |                                                                                                    | The station No. is                                                                    | Modify the station No.                                                                                                    |
|                                                                         | remote station                                                                            | Check the station No. of the                                                                                                    | overlapped.                                                                           | setting.                                                                                                    |
|                                                                         | overlapped?                                                                               | remote station.                                                                                                    | The station No. is not                                                                | Check other items                                                                                                    |
|                                                                         |                                                                                           |                                                                                                    | overlapped.                                                                           | Check other items.                                                                                                    |
| I Inable to receive inputs                                              | Is there any connected<br>station that does not<br>meet the network<br>parameter setting? | Conduct a line test of the<br>CC-Link diagnostics with all<br>stations specified, and<br>check if there is a faulty<br>station.                                 | A faulty station is found.                                                            | Modify the network                                                                                                    |
| from a remote station/                                                  |                                                                                           |                                                                                                    |                                                                                       | parameter setting or the                                                                                                    |
| from a remote station<br>Unable to output data<br>from a remote station |                                                                                           |                                                                                                    |                                                                                       | remote station setting.                                                                                                    |
|                                                                         |                                                                                           |                                                                                                    | No faulty station is found.                                                           | Check other items.                                                                                                    |
|                                                                         |                                                                                           | When safety remote station<br>is set in Network parameters<br>setting, activate the other<br>station monitor and check<br>for a link error.                     | Link error                                                                            | Correct the network<br>parameter setting and write<br>it to the safety CPU<br>module, or replace the<br>remote station with a safety<br>remote module.   |
|                                                                         |                                                                                           |                                                                                                    | Link error (***)                                                                      | Troubleshoot the safety                                                                                                    |
|                                                                         |                                                                                           |                                                                                                    | (*** shows error details.)                                                            | CPU module.                                                                                                    |
|                                                                         |                                                                                           |                                                                                                    | Communicating normally                                                                | Check other items.                                                                                                    |
|                                                                         |                                                                                           | When standard remote<br>station is set in Network<br>parameters setting, check if<br>a safety remote station is<br>connected as the relevant<br>station number. | A safety remote station is connected.                                                 | Correct the network<br>parameter setting and write<br>it to the safety CPU<br>module, or replace the<br>remote station with a<br>standard remote module. |
|                                                                         |                                                                                           |                                                                                                    | No difference between<br>the network parameter<br>setting and actual<br>installation. | Check other items.                                                                                                    |

INDEX

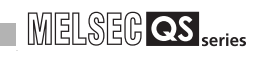

| Secure a normal                                                                                                    |
|----------------------------------------------------------------------------------------------------|
| connection state.                                                                                                    |
| Check other item.                                                                                                    |
| he Take measures referring to                                                                                                    |
| odule is Section 9.2 and 9.3 Check                                                                                                    |
| with LEDs.                                                                                                    |
| Check other items. If all the                                                                                                    |
| check results are normal, a                                                                                                    |
| he hardware fault of the safety                                                                                                    |
| odule is master module may be                                                                                                    |
| probable. Contact your                                                                                                    |
| local Mitsubishi                                                                                                    |
| representative.                                                                                                    |
| he<br>S ON or Perform troubleshooting for<br>the remote station.                                                                                                    |
| the<br>s OFF.<br>Check other items. If all the<br>check results are normal, a<br>hardware fault of the safety<br>master module or the<br>remote module. Contact<br>your local Mitsubishi |
|                                                                                                    |

9 - 4

MELSEG **QS** series

| Description of problem                                                            | Check item                                                                                                    | Check procedure                                                                                                    | Check result                                                                                                    | Corrective action                                                                                                    |
|-----------------------------------------------------------------------------------|----------------------------------------------------------------------------------------------------|----------------------------------------------------------------------------------------------------|----------------------------------------------------------------------------------------------------|----------------------------------------------------------------------------------------------------|
|                                                                                   |                                                                                                    | From GX Developer,<br>check if the following has<br>been done.                                                                                                    | Any of the operations<br>shown in the left has been<br>performed.                                                                                        | Reset the safety CPU or<br>turn OFF the power and<br>then ON.                                                                               |
|                                                                                   | Has any operation<br>including ROM writing<br>been done to the CPU<br>module?                                                                      | <ol> <li>Switching the<br/>operation mode</li> <li>Writing the program<br/>memory to the ROM<br/>area</li> <li>Saving or changing<br/>the CPU access<br/>password</li> <li>Initializing the PLC<br/>memory</li> </ol> | None of the operations<br>shown in the left has been<br>performed.                                                                                       | Check other items.                                                                                                    |
|                                                                                   | Has the power supply<br>momentarily stopped?                                                                                                    | Check the error history of<br>the PLC diagnostics and<br>special register SD53<br>(AD/DC DOWN detection<br>count).                                                                                                    | AC/DC DOWN (Error<br>code: 1500) has been<br>registered in the error<br>history, and the count of<br>special register SD53 has<br>been increased.        | Change the mode to<br>Asynchronous, or reduce<br>the transmission rate.                                                                     |
| A communication error<br>occurs during<br>communication with a<br>remote station. |                                                                                                    |                                                                                                    | AC/DC DOWN (Error<br>code: 1500) has not been<br>registered in the error<br>history, or the count of<br>special register SD53 has<br>not been increased. | Check other items.                                                                                                    |
|                                                                                   | Is an error information on<br>communication with the<br>remote station registered<br>in the error history?<br>(Safety remote I/O<br>stations only) | In the error history of the<br>PLC diagnostics, check<br>the following information:<br>• No.<br>• Link ID<br>• Station No.                                                                                            | A CC-Link Safety error<br>(The first two digits of the<br>error code is 83) has been<br>registered in the error<br>history.                              | Tale measures referring to<br>the error code of the<br>safety CPU module.                                                                   |
|                                                                                   |                                                                                                    |                                                                                                    | (The first two digits of the<br>error code is 83) has not<br>been registered in the<br>error history.                                                    | Check other items.                                                                                                    |
|                                                                                   | Has any error occurred on<br>the safety master<br>module?                                                                                          | Select the safety master<br>module on the system<br>monitor, and check the                                                                                                    | An error code is<br>displayed.                                                                                                    | Take measures referring<br>to the error code list in<br>Section 9.5.                                                                        |
|                                                                                   |                                                                                                    | error code.                                                                                                    | "No Error" is displayed.                                                                                                    | Check other items.                                                                                                    |
|                                                                                   |                                                                                                    | Check if the "ERR." LED<br>on the safety master<br>module is ON or flashing.                                                                                                    | "ERR." LED on the safety<br>master module is ON or<br>flashing.                                                                                          | Take measures referring<br>to Section 9.2 and 9.3<br>Check with LEDs.                                                                       |
|                                                                                   |                                                                                                    |                                                                                                    | master module is OFF.                                                                                                    | Check other items.                                                                                                    |
|                                                                                   | Is the station No. setting of<br>the remote station<br>correct?                                                                                    | Check if the station No. of<br>the remote station is<br>matched with the station<br>information setting in                                                                                                    | Not matched                                                                                                    | Correct the station<br>information in network<br>parameters or the station<br>No. setting of the remote<br>station to make them<br>matched. |
|                                                                                   |                                                                                                    |                                                                                                    | Matched                                                                                                    | Check other items.                                                                                                    |

APPENDIX

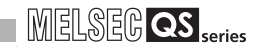

| Description of problem                                                            | Check item                                                                                       | Check procedure                                                                                                    | Check result                                                                                                   | Corrective action                                                                                                    |
|-----------------------------------------------------------------------------------|--------------------------------------------------------------------------------------------------|----------------------------------------------------------------------------------------------------|----------------------------------------------------------------------------------------------------|----------------------------------------------------------------------------------------------------|
| A communication error<br>occurs during<br>communication with a<br>remote station. | Is the transmission speed<br>setting of the remote<br>station correct?                           | Check if the transmission<br>speed set in network<br>parameters is matched<br>with the one set on the<br>remote station.                                                                                           | Not matched<br>Matched                                                                                         | Correct the transmission<br>speed set in network<br>parameters or the one set<br>on the remote station to<br>make them matched.<br>Check other items.                |
|                                                                                   | Is the link ID setting of the<br>remote station correct?<br>(Safety remote I/O<br>stations only) | Check if the link ID set in<br>network parameters is<br>matched with the one set<br>on the remote station.                                                                                                    | Not matched<br>Matched                                                                                         | Correct the link ID set in<br>network parameters or the<br>one set on the remote<br>station to make them<br>matched.                                                 |
|                                                                                   | Was a correct safety<br>refresh monitoring time<br>set for the scan time?                        | Check if any online<br>operation has been<br>performed from GX                                                                                                    | Performed                                                                                                    | Increase the value set for<br>the safety refresh<br>monitoring time.                                                                                                 |
|                                                                                   |                                                                                                  | Developer.<br>Check special register<br>SD526 (Maximum scan<br>time) and calculate<br>"Safety refresh monitoring<br>time". (See Section<br>5.2.1)Check the value set<br>for the safety refresh<br>monitoring time. | Not performed<br>The calculated "Safety<br>refresh monitoring time"<br>value is greater than the<br>set value. | Check other items.<br>Examine the sequence<br>program and reduce the<br>scan time. Or, increase<br>the set safety refresh<br>monitoring timer value.                 |
|                                                                                   |                                                                                                  |                                                                                                    | The calculated "Safety<br>refresh monitoring time"<br>value is less than the set<br>value or is appropriate.   | In "Constant scan" on<br>"PLC RAS setting" of PLC<br>parameter, set a value<br>greater than "Max. scan<br>time".Or, check other<br>items.                            |
|                                                                                   | Was a correct safety data monitoring time set?                                                   | Check the safety data<br>monitoring time setting<br>value.                                                                                                    | The calculated "Safety<br>data monitoring time" is<br>shorter than the set value.                              | Increase the value set for<br>the safety data monitoring<br>timer.                                                                                                   |
|                                                                                   |                                                                                                  | Check if the maximum<br>scan time (SD526) is<br>within the constant scan<br>time.                                                                                                    | The maximum scan time<br>(SD526) exceeds the<br>constant scan time.                                            | Increase the constant<br>scan setting value, and<br>also correct the value for<br>the safety refresh<br>monitoring timer and the<br>safety data monitoring<br>timer. |
|                                                                                   | Isn't the station No.<br>overlapped?                                                             | Check the station No.<br>setting of the remote<br>station.                                                                                                    | The station No. is overlapped.                                                                                 | Correct the station No.<br>setting.                                                                                                    |
|                                                                                   |                                                                                                  |                                                                                                    | The station No. is not overlapped.                                                                             | Check other items.                                                                                                    |

| MELSEC <b>QS</b> series |
|-------------------------|
|-------------------------|

| Description of problem               | Check item                                                                                                    | Check procedure                                                                                                    | Check result                                                                                                    | Corrective action                                                                                                    |
|--------------------------------------|----------------------------------------------------------------------------------------------------|----------------------------------------------------------------------------------------------------|----------------------------------------------------------------------------------------------------|----------------------------------------------------------------------------------------------------|
| A communication error                | Is there any breakage on<br>CC-Link dedicated<br>cables?                                                                             | Check the CC-Link<br>dedicated cables (for<br>breakage, short-circuit,<br>incorrect wiring, poor<br>contact or<br>nonconformance) visually<br>or by the CC-Link<br>diagnostics line test. | A cable fault is found.                                                                                                    | Remove the cause of the fault and correct the connection.                                                                                                    |
|                                      |                                                                                                    |                                                                                                    | No cable fault is found.                                                                                                    | Check other items.                                                                                                    |
|                                      | Are terminating resistors<br>connected to the stations<br>located at both ends of the<br>CC-Link Safety system?                      | Visually check the connection of the terminating resistors.                                                                                                    | Terminating resistors are<br>not connected to the<br>terminal stations, or they<br>are connected to any<br>other stations.<br>Terminating resistors are<br>connected to the terminal<br>stations. | Connect terminating<br>resistors suitable for the<br>cable type to both ends of<br>the CC-Link Safety<br>network.<br>Check other items.                                                                       |
| communication with a remote station. | Are CC-Link dedicated<br>cables being used?<br>Are different types of CC-<br>Link dedicated cables<br>used together?                 | Check the specifications of the cables.                                                                                                    | They are not CC-Link<br>dedicated cables.<br>Different types of CC-Link<br>dedicated cables are used                                                                                              | Use CC-Link dedicated cables.<br>Use only one type of CC-                                                                                                    |
|                                      |                                                                                                    |                                                                                                    | together.<br>Only one type of CC-Link<br>dedicated cables is used.                                                                                                    | Link dedicated cables.                                                                                                    |
|                                      | Has any error occurred on the remote station?                                                                                        | Check the status of the<br>remote station by the<br>other station monitor of<br>the CC-Link diagnostics.                                                                                  | An error has occurred on                                                                                                    | Perform troubleshooting                                                                                                    |
|                                      |                                                                                                    |                                                                                                    | No error has occurred on the remote station.                                                                                                    | Check other items. If all<br>the check results are<br>normal, a hardware fault<br>of the safety master<br>module or the remote<br>module may be probable.<br>Contact your local<br>Mitsubishi representative. |
|                                      | Is power properly supplied to the remote station?                                                                                    | Check the power supply to the remote station.                                                                                                    | Power is not supplied to<br>the remote station, or<br>power is supplied<br>inproperly.                                                                                                    | Supply the power properly to the remote station.                                                                                                    |
|                                      |                                                                                                    |                                                                                                    | Power is properly supplied to the remote station.                                                                                                    | Check other items.                                                                                                    |
| A remote station is not<br>started.  | Is the number of<br>connected remote stations<br>larger than the All connect<br>count value that is preset<br>in network parameters? | Check the All connect<br>count value preset in<br>network parameters and<br>the number of remote<br>stations actually<br>connected.                                                       | The number of remote<br>stations actually<br>connected is larger than<br>the All connect count<br>value preset in network<br>parameters.                                                          | Correct the All connect<br>count value in network<br>parameters so that it is<br>matched with the number<br>of remote stations actually<br>connected.                                                         |
|                                      |                                                                                                    |                                                                                                    | stations actually<br>connected is not larger<br>than the All connect count<br>value preset in network<br>parameters.                                                                              | Check other items.                                                                                                    |

9

APPENDIX

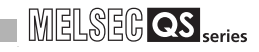

| Description of problem                                                  | Check item                                                                                                    | Check procedure                                                                                                    | Check result                                                                                     | Corrective action                                                                                                    |
|-------------------------------------------------------------------------|----------------------------------------------------------------------------------------------------|----------------------------------------------------------------------------------------------------|--------------------------------------------------------------------------------------------------|----------------------------------------------------------------------------------------------------|
|                                                                         | Is the number of<br>connected remote stations<br>within the allowable                                                                      | Check if it is within the<br>allowable range or not<br>referring to Section 2.1<br>Overall Configuration.                                                                                 | The number of connected<br>remote stations is<br>exceeding the limit.<br>The number of connected | Reduce the number of<br>connected remote<br>stations.                                                                                                    |
|                                                                         | range?                                                                                                    |                                                                                                    | remote stations is within the allowable range.                                                   | Check other items.                                                                                                    |
|                                                                         | Is the terminal block or<br>connector for T-branch<br>system correctly<br>connected? (If the module<br>is used in the T-branch<br>system.) | Visually check the<br>connection of the terminal<br>block or connector for T-<br>branch system.                                                                                           | The terminal block or<br>connector for T-branch<br>system is incorrectly<br>connected.           | Correctly connect the<br>terminal block or<br>connector for T-branch<br>system.                                                                                                    |
|                                                                         |                                                                                                    |                                                                                                    | The terminal block or<br>connector for T-branch<br>system is correctly<br>connected.             | Check other items.                                                                                                    |
| A remote station is not started.                                        | Is the terminating resistor<br>connected to the correct<br>location? (If a repeater is<br>used.)                                           | Check if the terminating<br>resistor is connected to<br>the correct location.                                                                                                    | The terminating resistor is connected to an incorrect location.                                  | Connect the terminating resistor to the correct location.                                                                                                    |
|                                                                         |                                                                                                    |                                                                                                    | The terminating resistor is connected to the correct location.                                   | Check other items.                                                                                                    |
|                                                                         | Is there any breakage on<br>CC-Link dedicated<br>cables?                                                                                   | Check the CC-Link<br>dedicated cables (for<br>breakage, short-circuit,<br>incorrect wiring, poor<br>contact or<br>nonconformance) visually<br>or by the CC-Link<br>diagnostics line test. | A cable fault is found.                                                                          | Remove the cause of the fault and correct the connection.                                                                                                    |
|                                                                         |                                                                                                    |                                                                                                    | No cable fault is found.                                                                         | Check other items. If all<br>the check results are<br>normal, a hardware fault<br>of the safety master<br>module or the remote<br>module may be probable.<br>Contact your local<br>Mitsubishi representative. |
| Unable to detect a faulty station.                                      | Isn't the station number<br>overlapped?                                                                                                    | Check the parameters.                                                                                                    | The station No. is<br>overlapped.<br>The station No. is not<br>overlapped.                       | Correct the station No.<br>setting.<br>Check other items.                                                                                                    |
| An error is generated on a station depending on the transmission speed. | If the transmission speed<br>is reduced to a lower level<br>such as 156 kbps, can<br>communication be<br>performed without an<br>error?    | Change the transmission<br>speed to 156kbps in<br>network parameters, and<br>check the communication<br>status by the other station<br>monitor of the CC-Link<br>diagnostics.             | Communication is performed normally.                                                             | Modify the transmission speed setting.                                                                                                    |
|                                                                         |                                                                                                    |                                                                                                    | A communication error occurs.                                                                    | Change the transmission<br>speed in network<br>parameters again, and<br>check the result.                                                                                                    |
| A remote device station is                                              | Is there any fault in the program for the remote                                                                                           | Check the sequence                                                                                                    | A fault is found in the sequence program.                                                        | Modify the sequence program.                                                                                                    |
| not operating normally.                                                 | device station's initial setting?                                                                                                    | program.                                                                                                    | There is no fault in the sequence program.                                                       | Check other items.                                                                                                    |

| Description of problem                                                                                                    | Check item                                                                                                    | Check procedure                                                                                                    | Check result                                                   | Corrective action                                                                                                    |
|----------------------------------------------------------------------------------------------------|----------------------------------------------------------------------------------------------------|----------------------------------------------------------------------------------------------------|----------------------------------------------------------------|----------------------------------------------------------------------------------------------------|
| When multiple remote stations are powered off                                                                                     | Does the scan time<br>exceed the permitted                                                                                                   | Check special register<br>SD526 (Maximum scan<br>time).                                                                                                    | The permitted value is exceeded.                               | Increase the transmission rate, or reduce the number of retries.                                                                                                    |
| at 156 kbps, the "L RUN"<br>LED goes off temporarily.                                                                             | value corresponding to the transmission rate?                                                                                                |                                                                                                    | The permitted value is not exceeded.                           | Check other items.                                                                                                    |
| A disconnected data link<br>error station does not<br>auromatically return to the<br>system even if it was<br>restored to normal. | Has the module been<br>replaced with the one<br>having the different<br>number of occupied<br>stations and station type<br>during data link? | Check if the settings in<br>network parameters are<br>matched with the number<br>of occupied station and<br>station type of the remote<br>station.                                                                                                    | Not matched                                                    | Replace it with a module<br>that has the same number<br>of occupied stations and<br>station type as the<br>settings.<br>When changing the<br>number of occupied<br>stations or station type,<br>reset the safety master<br>station after the change.        |
|                                                                                                    |                                                                                                    |                                                                                                    | Matched                                                        | Check other items.                                                                                                    |
| A disconnected data link<br>error station does not<br>auromatically return to the<br>system even if it was<br>restored to normal. | Has the interlock of the safety remote station been deactivated?                                                                             | If the station that is not<br>auto-returned is a safety<br>remote station, check<br>whether special registers<br>SD1072 to SD1075<br>(Safety station interlock<br>status) have been turned<br>ON. (For the second<br>safety master module,<br>check SD1272 to | The bit corresponding to<br>the relevant station No. is<br>ON. | Turn ON the bit<br>corresponding to the<br>relevant station in special<br>registers SD1076 to<br>SD1079 (Safety station<br>interlock cancel request).<br>(For the second safety<br>master module, turn ON<br>the corresponding bit in<br>SD1276 to SD1279.) |
|                                                                                                    |                                                                                                    | SD1275.)                                                                                                    | the relevant station No. is not ON.                            | Check other items.                                                                                                    |

INDEX

### 9.2 Check with LEDs (1) - at System Start-up

This section explains troubleshooting using the LEDs at system start-up.

## 9.2.1 When "RUN" LED on the safety master module does not turn ON with "POWER" LED on the safety power supply module being ON

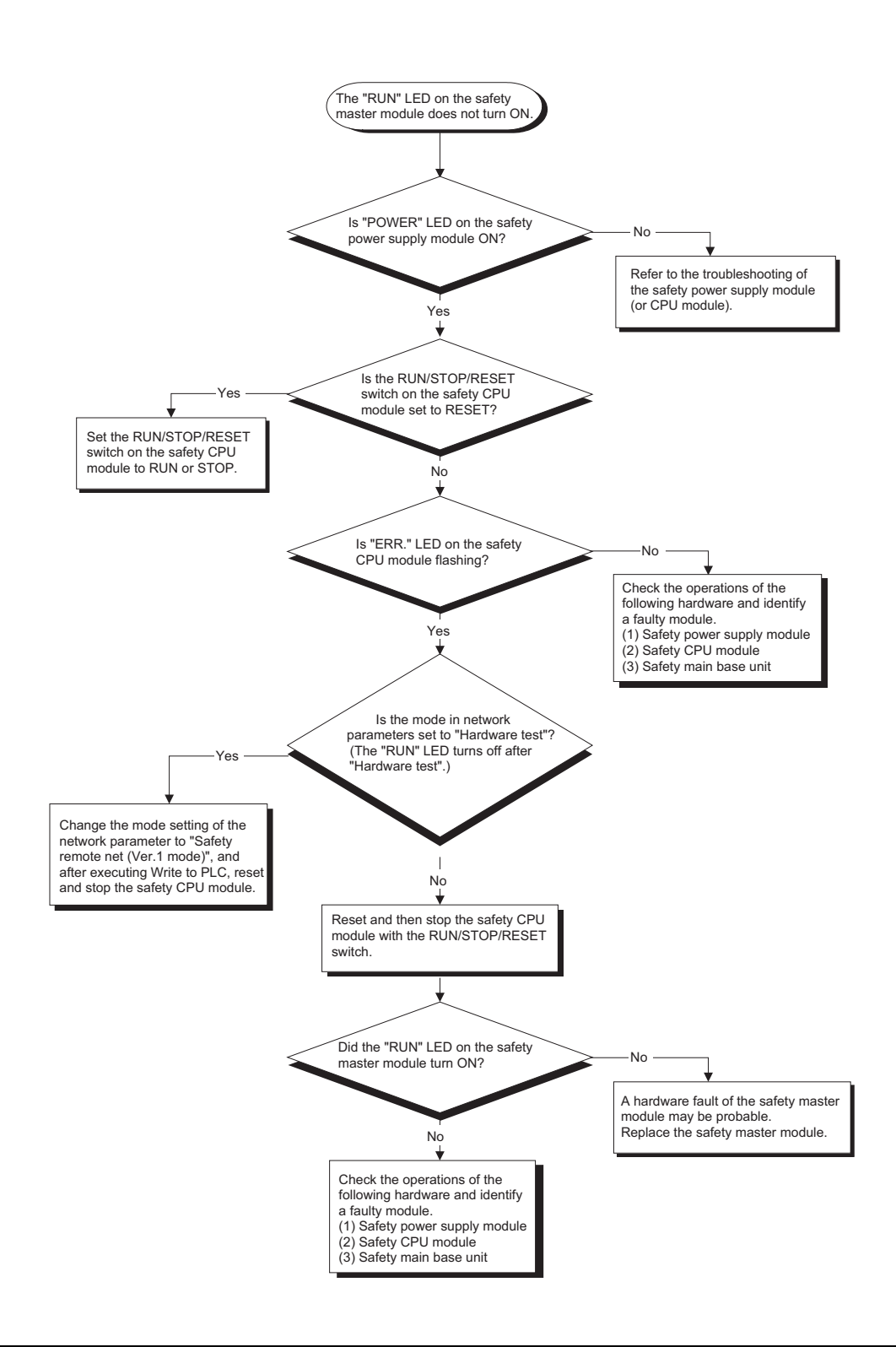

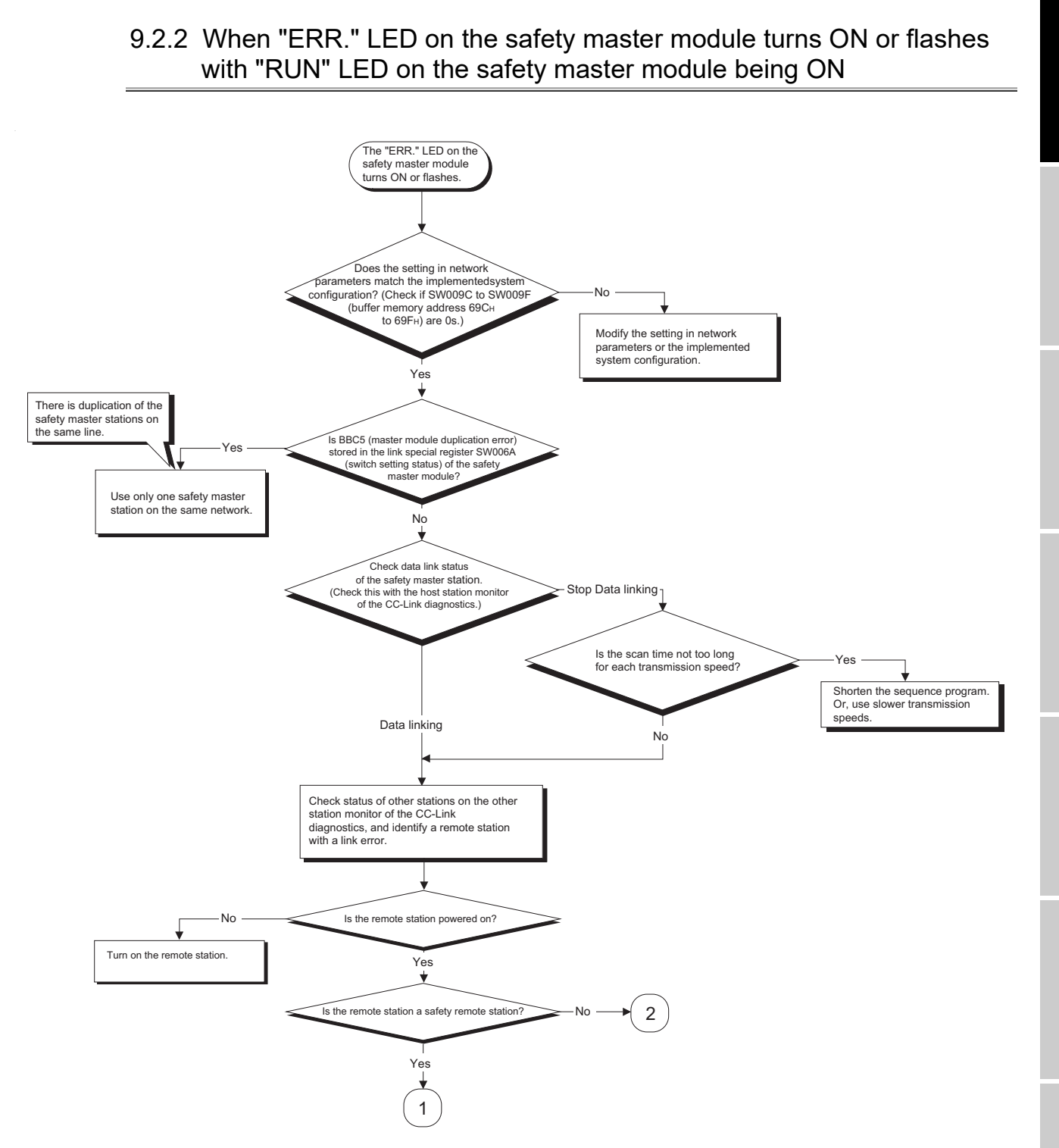

INDEX

APPENDIX

9 - 12

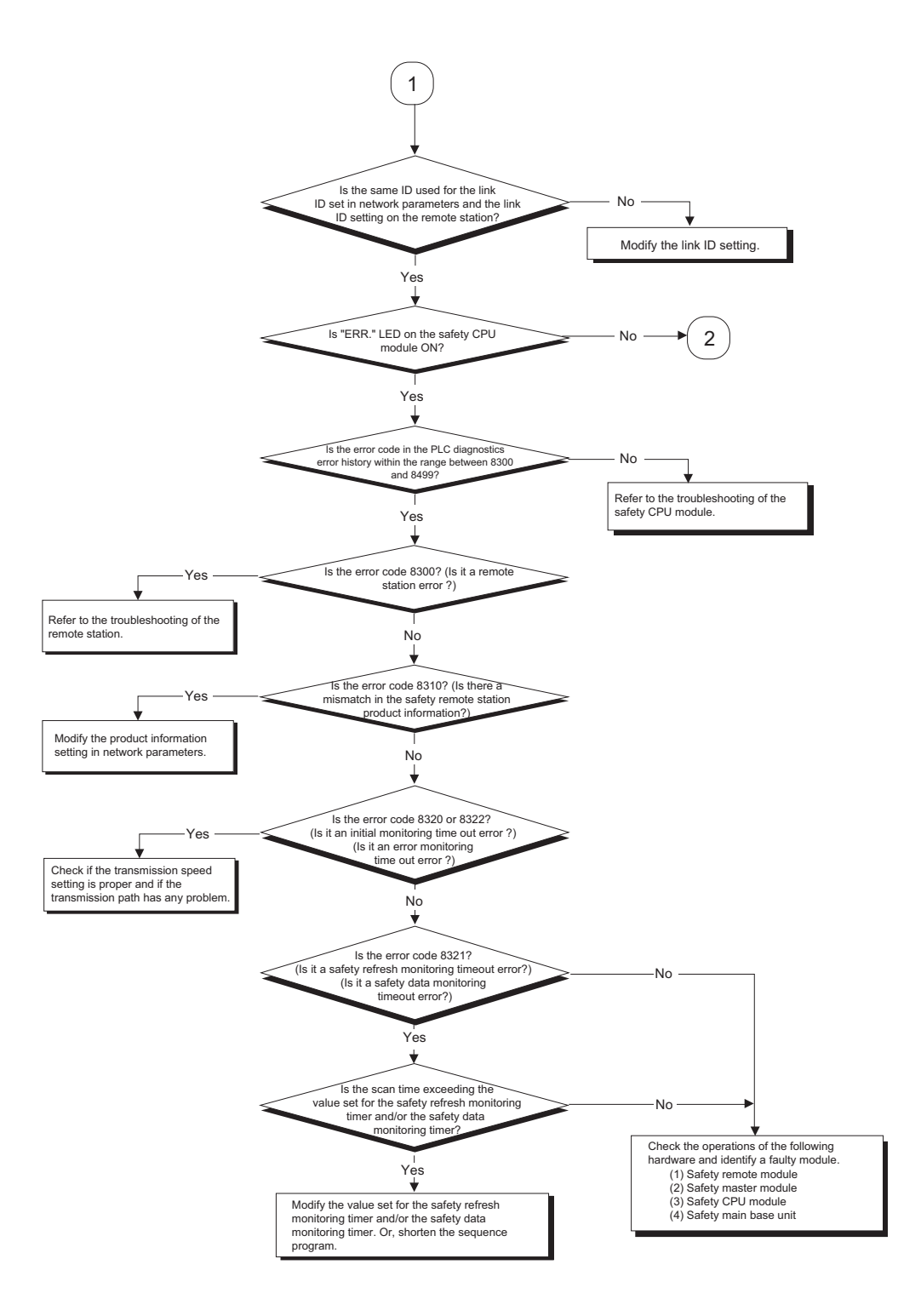

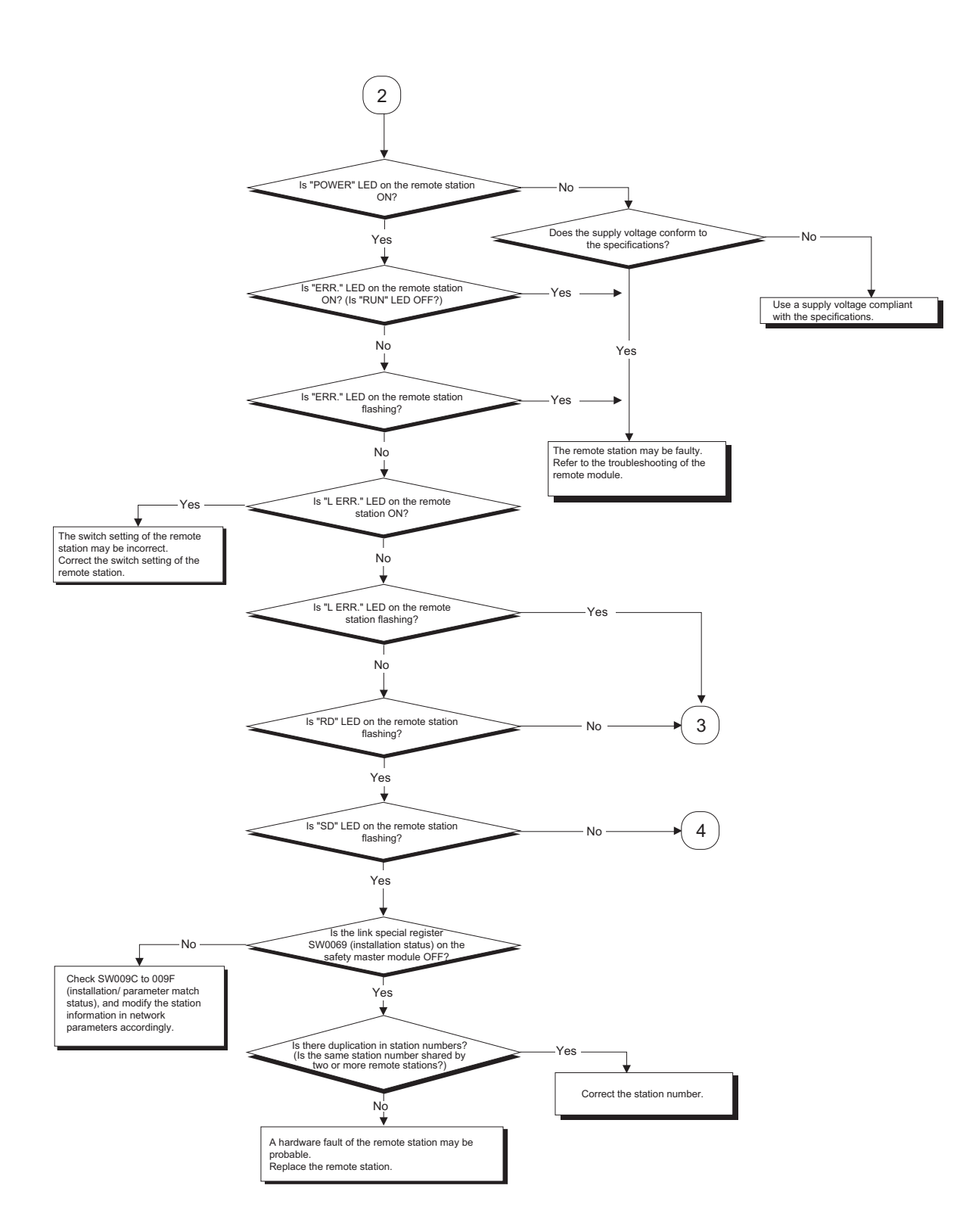

9

**FROUBLESHOOTING** 

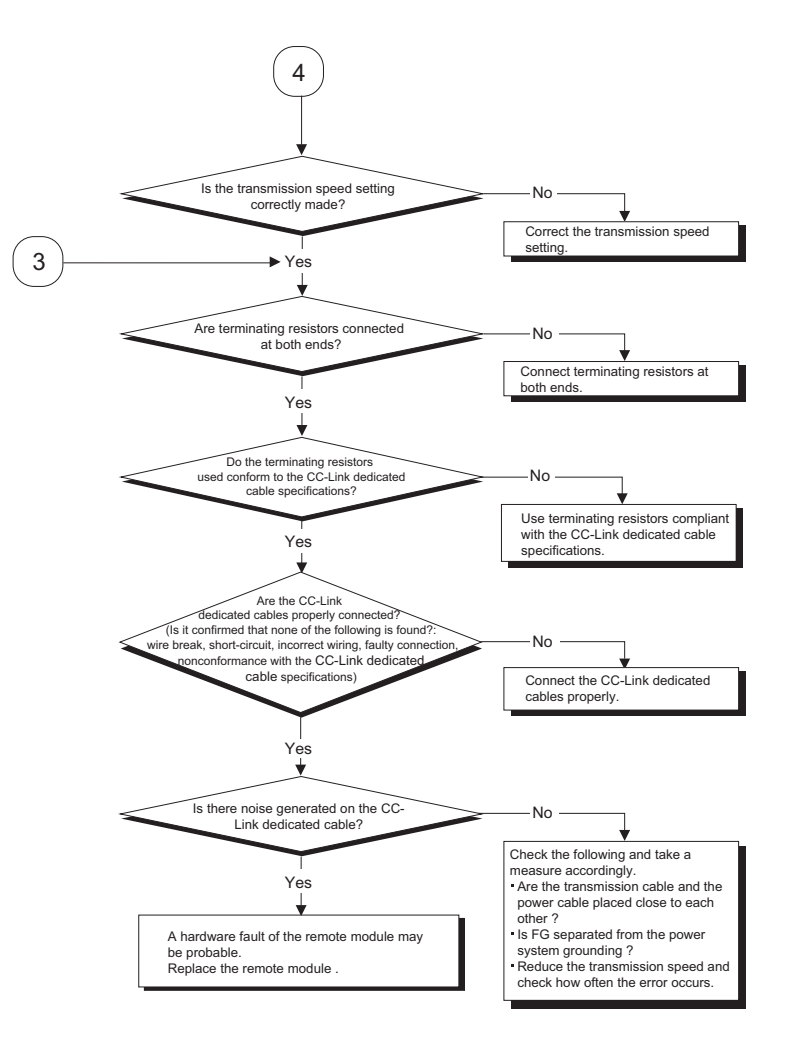
9.2.3 When receiving inputs or outputting data from a remote station is not possible despite "ERR." LED OFF status of the safety master module

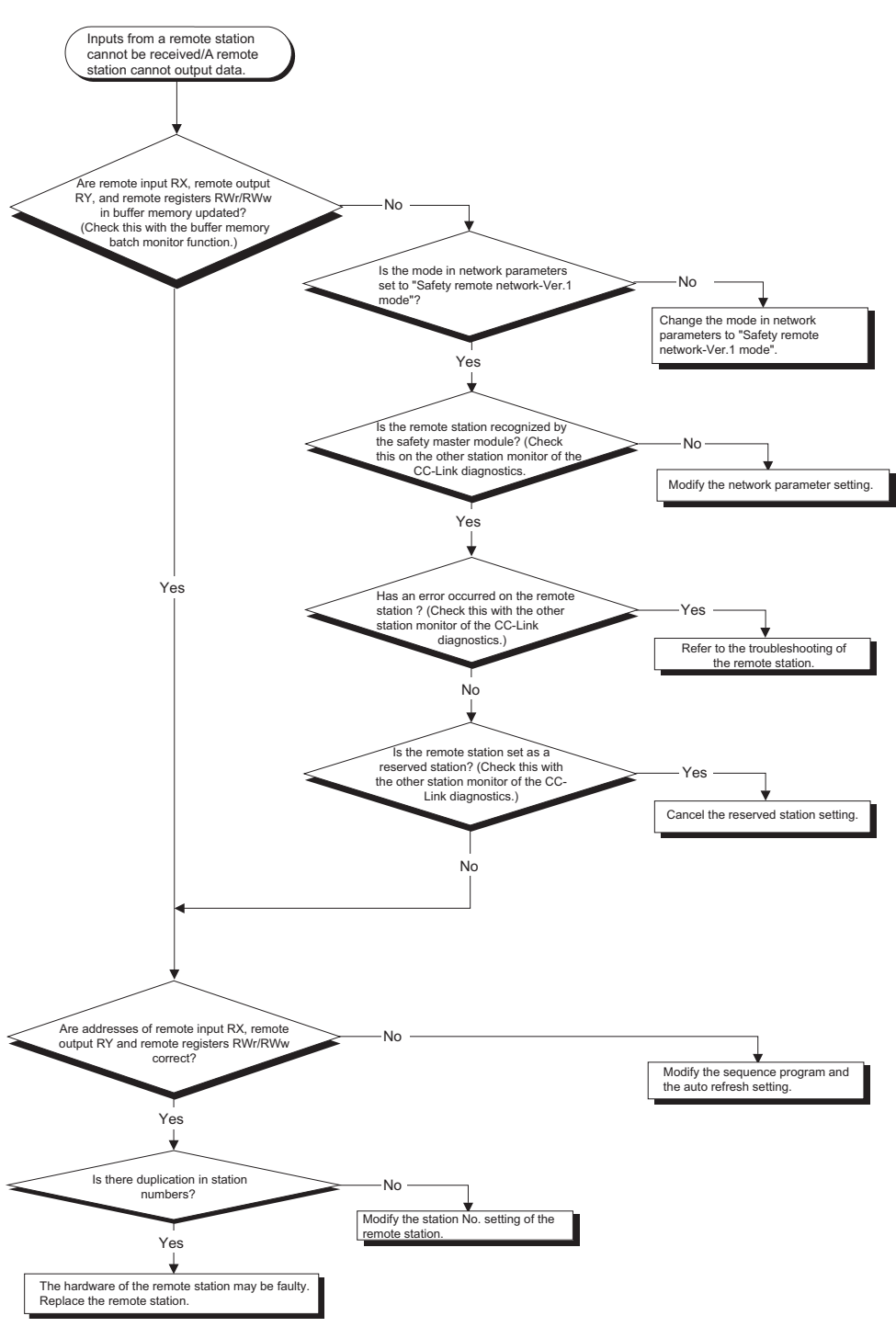

INDEX

APPENDIX

## 9.3 Check with LEDs (2) - During System Operation

This section explains troubleshooting using the LEDs while the system is in operation.

9.3.1 When "ERR." LED on the safety master module turns ON or flashes with "RUN" LED on the safety master module being ON

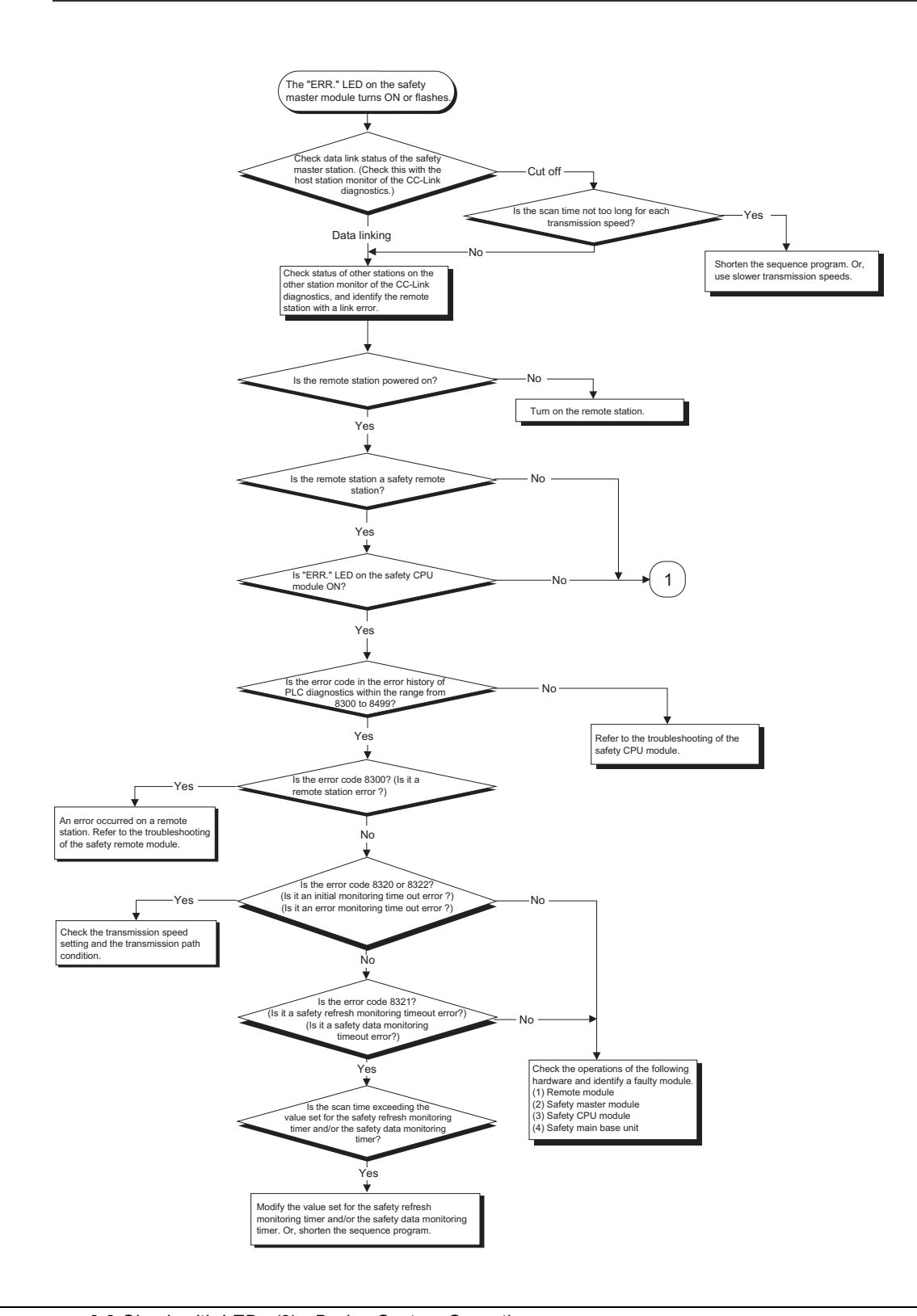

9 - 16

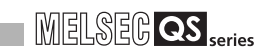

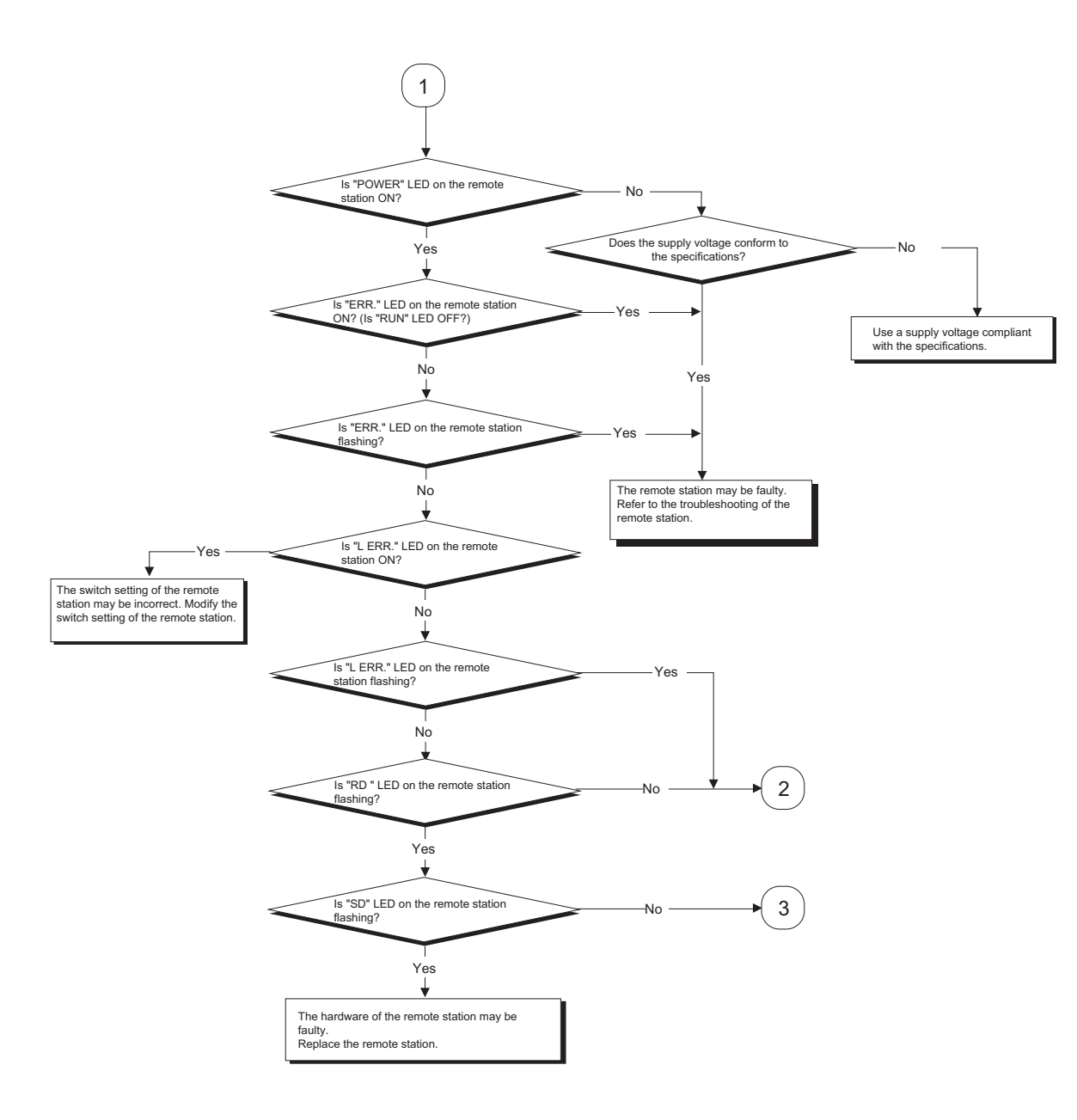

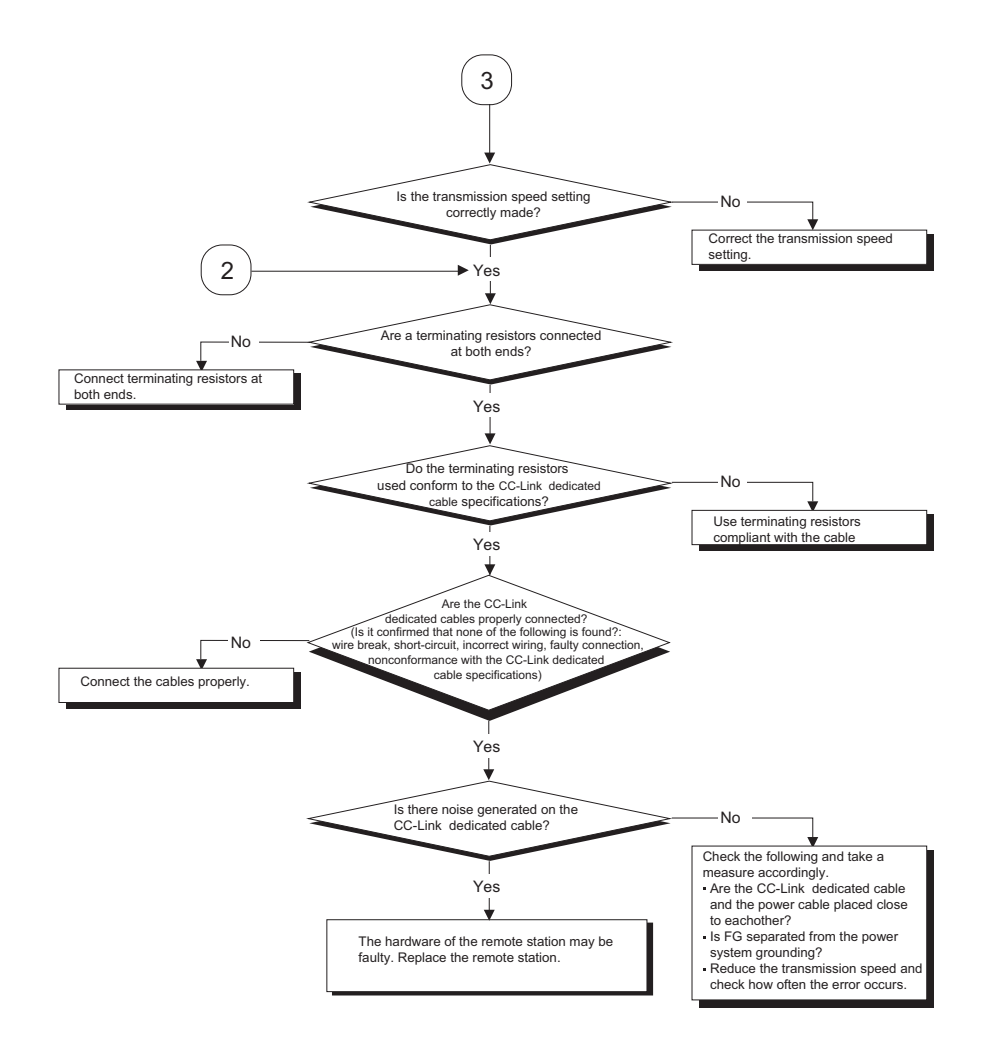

## MELSEG QS series

9.3.2 When receiving inputs or outputting data from a remote station is not possible with "ERR." LED on the safety master module being OFF

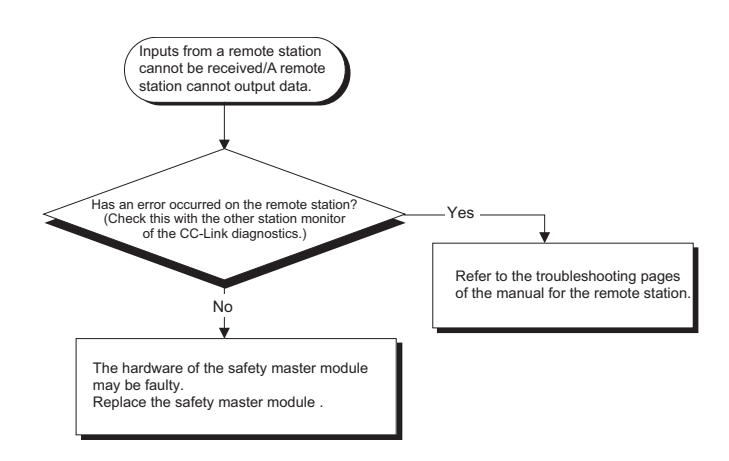

### 9.3.3 When "RUN" LED on the safety master module turns OFF suddenly

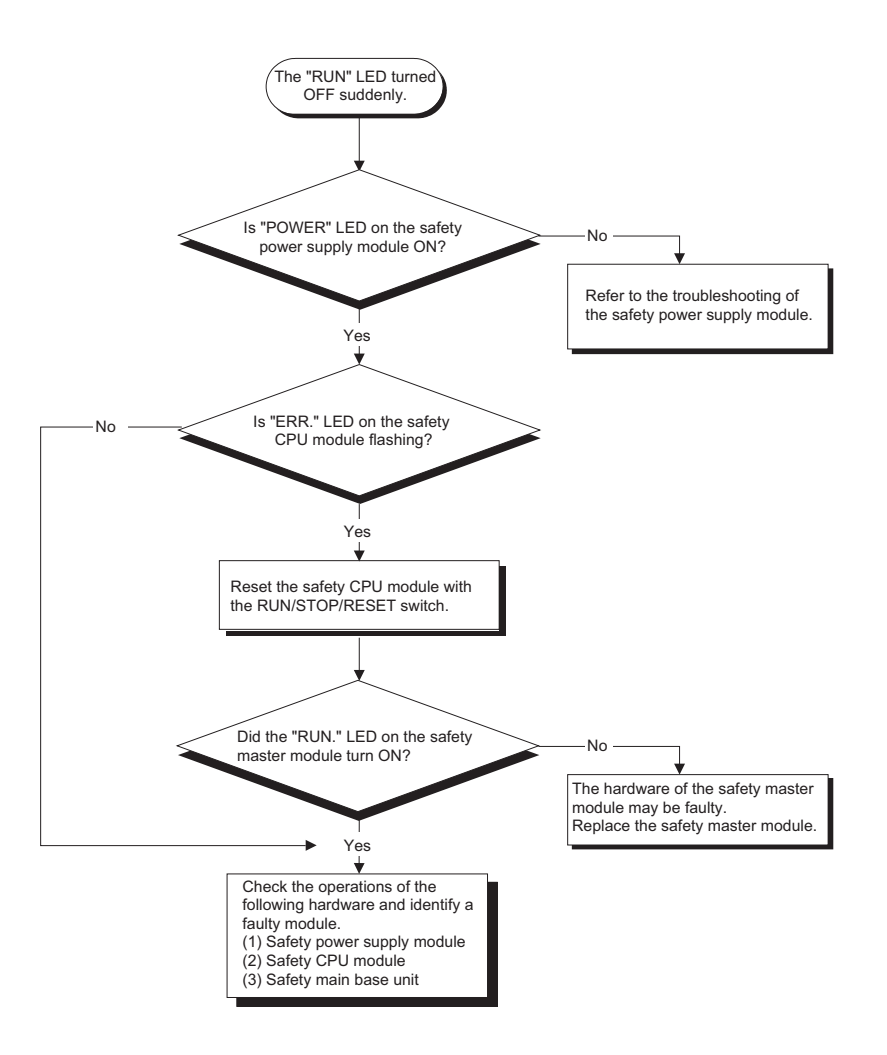

# 9.4 CC-Link Diagnostics Using GX Developer

Check the status of each module after connecting all the modules with CC-Link dedicated cables, and verify that data link can be performed normally.

#### (1) Host monitoring

Follow the procedure below to monitor various states including the data link status of the safety master station (the station to which GX Developer is connected).

(a) Operating procedure

 $[Diagnostics] \rightarrow [CC-Link / CC-Link/LT Diagnostics]$ 

- 1) Select "CC-Link Safety" for "Module Setting".
- Specify the target module for Host monitoring with "Module No." or "I/O Address".

| Line Monitor (Ho:<br>Host Station<br>Data Link Status<br>Action Status<br>Switching Status<br>Using Loop<br>CH.0 Line status<br>CH.1 Line status<br>Loop Type | st station) Safety master station Start Data linking Normal Master Station CH.0 Normal Twist/Single/Bus | Link Scan Time<br>Max 29 ms<br>Minimum 13 ms<br>Current 14 ms<br>Loop Test | Module Setting<br>CC-Link Safety<br>Module No.<br>1<br>CO-Link Bridge<br>Station<br>Network Test-<br>Start Data Link |
|----------------------------------------------------------------------------------------------------|----------------------------------------------------------------------------------------------------|----------------------------------------------------------------------------|----------------------------------------------------------------------------------------------------|
| - Acquire Setting Ir                                                                                                    | fo<br>Result<br>After acquiring setting information, b<br>Test the acquired information can b           | ay turning device YnA ON with<br>e set as EEPROM Parameters                | Stop Data Link<br>Start Monitorin<br>Stop Monitorin<br>Close                                                         |

3) Click the Start Monitoring button.

- (b) Monitoring items
  - Host station Displays the station type of the station being monitored (Safety master station).
  - Data link status
     Displays the data link status of the host.
  - Action status
     Displays the operating status of the host.
  - Switching status
     Displays that the data link is controlled by the safety master station.
  - 5) Using Line
    - Displays the line in use.
  - Line status
     Displays the line status.
  - Line type Displays the line type.

#### (2) Other station monitoring

Follow the procedure below to monitor the states such as the data link status of a remote station (stations other than the one to which GX Developer is connected).

(a) Operating procedure

[Diagnostics] → [CC-Link / CC-Link/LT Diagnostics]

1) Select "CC-Link Safety" for "Module Setting".

- 2) Specify the target master module for other station monitoring with "Module No." or "I/O Address".
- 3) Click the Start Monitoring button.
- 4) Click the Monitoring other station button.

|                                   | ink/LTDia   | gnostics (Oth | er station)         |                 |            |
|-----------------------------------|-------------|---------------|---------------------|-----------------|------------|
| Station                           | Reserve     | Invalid Error | Station Type        | Occupied Number |            |
| 1                                 |             |               | Safety remote I/O   | 1               | Norma      |
| 2                                 |             |               | Remote I/O          | 1               | Norma      |
|                                   |             |               |                     |                 |            |
|                                   |             |               |                     |                 |            |
|                                   |             |               |                     |                 |            |
|                                   |             |               |                     |                 |            |
|                                   |             |               |                     |                 |            |
|                                   |             |               |                     |                 |            |
|                                   |             |               |                     |                 |            |
|                                   |             |               |                     |                 |            |
|                                   |             |               |                     |                 |            |
|                                   |             |               |                     |                 |            |
|                                   |             |               |                     |                 |            |
|                                   |             |               |                     |                 | •          |
|                                   |             |               |                     |                 | ]          |
| valid station if                  | temporary e | 1101          |                     |                 | <u> </u>   |
| valid station if                  | temporary e |               |                     |                 | )          |
| valid station if<br>Setting / Can | temporary e | rror          | In Start Monitoring | Stop Monitoring | )<br>Close |

- (b) Monitoring items
  - 1) Station
    - Displays the head station number of each station.
  - 2) Reserve
    - Displays whether or not a reserved station is set.
    - " \* ": Reserved station is set.
    - " ": Reserved station is not set.
  - 3) Invalid error
    - Not used in CC-Link Safety systems.
  - 4) Station type
    - Displays the station type.
  - 5) Occupied number

Displays the number of occupied stations.

6) Status

Displays the link status of the module.

7) Transient error

Not used in CC-Link Safety systems.

 Manufacturer name Displays the manufacturer name of the remote station.

#### (3) Line test

This test checks the operating status of the connected remote stations. Normal stations are displayed "blue", abnormal stations "red", reserved stations "green", and unused stations "gray".

The line test is available only when the safety CPU module is in TEST MODE.

(a) Operating procedure

 $[Diagnostics] \rightarrow [CC-Link / CC-Link/LT Diagnostics]$ 

- 1) Select "CC-Link Safety" for "Module Setting".
- Specify the target master module for the line test with "Module No." or "I/O Address".
- 3) Click the Start Monitoring button.
- 4) Click the Line Test button.
- 5) When checking the communication status of all stations

Select "All stations" for "Target station", and click the Execute Test button.

 When checking the communication status of a specific module Select "Selected station No." for "Target station", specify the station number,

and click the Execute Test button.

| Loop test                                                                              |
|----------------------------------------------------------------------------------------|
| Operation state of all stations<br>: Normal : Illegal<br>: Reserved : Invalid : Unused |
|                                                                                        |
| Loop test                                                                              |
| Target station  All stations (1-64)                                                    |
| C Selected station No. 1 Execute Test Close                                            |

# 

When conducting a line test, do not write any data to bit 8 (SB0008) of 5E0H and 608H (SW0008) in the buffer memory.

Also, if auto refresh devices are set for SB and SW in the network parameter setting, do not write any data to the relevant CPU devices.

#### (4) H/W Information

The H/W Information screen displays the operation and setting statuses of the safety master module.

#### (a) Operating procedure

 $[Diagnostics] \rightarrow [System monitor]$ 

1) Select the QS0J61BT12.

2) Click the Module Detailed Information button.

3) Click the H/W Information button.

| Module's Detailed Inf                                                                                 | ormation                                  |                                                                                                    | D     |
|----------------------------------------------------------------------------------------------------|-------------------------------------------|----------------------------------------------------------------------------------------------------|-------|
| Module<br>Module Name<br>I/O Address<br>Implementation Positio                                        | QS0J61BT12<br>0<br>n Main Base OSlot      | Product information 0809100000000                                                                               | ) - A |
| Module Information<br>Module access<br>Status of External Pow<br>Fuse Status<br>Status of I/O Address | Possible<br>er Supply<br><br>Verify Agree | I/O Clear / Hold Settings<br>Noise Filter Setting<br>Input Type<br>Remote password setting status               |       |
| Error Display                                                                                         | Present Error No Er                       | or<br>rror History Gr HEX C<br>te of the error history is from the oldest er<br>lisplayed in the line as under. | DEC   |
| Contents:                                                                                             |                                           |                                                                                                    | <     |
| H/W Information                                                                                       | Start monitor                             | Stop monitor                                                                                                    | Close |

#### (b) Product information

The function version and serial No. are displayed as follows.

08091000000000-A Function Version A Serial No. (first 5 digits) (Example)

# MELSEG **QS** series

| lodule<br>1odule Name | QS0J61E  | 3T12 |      | Product info | ormati | on | 080910000000   | 000 - A | Display fo | ormat —<br>C DEC |
|-----------------------|----------|------|------|--------------|--------|----|----------------|---------|------------|------------------|
| I/W LED Inform        | nation — |      |      |              |        |    | H/W SW Informa | ation   |            |                  |
| Item                  | Value    |      | Item | Value        |        |    | Item           | Value   | Item       | Value            |
| RUN                   | 0001     |      | 156K | 0000         |        |    |                |         | STNo.      | 0000             |
| ERR.                  | 0001     |      | 625K | 0000         |        |    |                |         | S_STNo.    | 0000             |
| MST                   | 0001     |      | 2.5M | 0000         |        |    |                |         | B RATE     | 0004             |
|                       |          |      | 5M   | 0000         | 1      |    |                |         | MODE       | 0000             |
|                       |          |      | 10M  | 0001         | 1      |    |                |         | CONFIG     | 0200             |
|                       |          |      |      |              | 1      |    |                |         |            |                  |
|                       |          |      |      |              | 1      |    |                |         |            |                  |
|                       |          |      |      |              | 1      |    |                |         |            |                  |
| M/S                   | 0000     |      | TEST | 0000         | 1      |    |                |         |            |                  |
| PRM                   | 0000     |      |      |              | 1      |    |                |         |            |                  |
| TIME                  | 0000     |      |      |              | 1      |    |                |         |            |                  |
| LINE                  | 0000     |      |      |              | 1      |    |                |         |            |                  |
|                       |          |      |      |              | 1      |    |                |         |            |                  |
|                       |          |      |      |              | 1      |    |                |         |            |                  |
|                       |          |      |      |              | 1      |    |                |         |            |                  |
|                       |          |      |      |              | 1      |    |                |         |            |                  |

(c) H/W LED Information

The H/W LED Information area displays the following data link information. If network parameters are not set, "0" is displayed for each of transmission speeds "156K to 10M".

| Item | Value                                                                                |
|------|--------------------------------------------------------------------------------------|
| RUN  | 1: Module is operating normally.<br>0: Watchdog timer error                          |
| ERR. | 1: All stations are faulty.<br>Switching between 0 and 1: There is a faulty station. |
| MST  | 1: Set to the master station                                                         |
| M/S  | 1: A master station already exists on the same line.                                 |
| PRM  | 1: There is an error in the parameter settings.                                      |
| TIME | 1: The data link monitoring timer was activated.                                     |
| LINE | 1: Cable is disconnected or the transmission path is affected by noise, etc.         |
| 156K | 1: Transmission speed is set to 156 kbps.                                            |
| 625K | 1: Transmission speed is set to 625 kbps.                                            |
| 2.5M | 1: Transmission speed is set to 2.5 Mbps.                                            |
| 5M   | 1: Transmission speed is set to 5 Mbps.                                              |
| 10M  | 1: Transmission speed is set to 10 Mbps.                                             |
| TEST | 1: Hardware test is being executed                                                   |

#### (d) H/W SW Information

The H/W SW Information area displays the following information.

| Item    | Value                                                                                                    |
|---------|----------------------------------------------------------------------------------------------------|
| STNo.   | Station No. setting value                                                                                                    |
| S_STNo. | Unused (Fixed to 0)                                                                                                    |
| B RATE  | Transmission speed setting status<br>00 <sub>H</sub> : 156kbps<br>01 <sub>H</sub> : 625kbps<br>02 <sub>H</sub> : 2.5Mbps<br>03 <sub>H</sub> : 5Mbps<br>04 <sub>H</sub> : 10Mbps |
| MODE    | Mode setting status           00H : Online           02H : Offline           03H : Line test 1           04H : Line test 2           06H : Hardware test                        |
| CONFIG  | SW62 (Module operation status)                                                                                                    |

# 9.5 Error Codes

The table below lists the error codes that are stored in the link special registers (SW) and displayed on the CC-Link diagnostics screen.

| Error code<br>(hexadecimal) | Error details                                                                                        | Cause of error occurrence (details)                                                                                                    | Corrective action                                                                                                    |
|-----------------------------|----------------------------------------------------------------------------------------------------|----------------------------------------------------------------------------------------------------|----------------------------------------------------------------------------------------------------|
| B000                        | System error                                                                                         | A system error was detected.                                                                                                    | <ul> <li>Perform the following procedures:</li> <li>(1) Check if the safety master module, safety power supply module, and safety CPU module are properly mounted on the safety base unit.</li> <li>(2) Check if the operation environment of the safety master module is within the general specifications for the safety CPU module.</li> <li>(3) Check if the power capacity is sufficient.</li> </ul> |
| B100                        | System error                                                                                         | A system error was detected.                                                                                                    | <ul> <li>(4) Check if the hardware of the safety master module, safety CPU module and safety base unit is normal, according to each manual. In the case of failure, please consult your local Mitsubishi Electric representative for repair.</li> <li>(5) If the problem is not resolved by the actions above, please consult your local Mitsubishi Electric representative.</li> </ul>                   |
| B120                        | Forced termination of the<br>remote device station<br>initialize procedure<br>registration           | In the remote device station initialize<br>procedure registration, the instruction device<br>of the registration was turned off before<br>completion of all procedures. | Turn off the instruction device of the remote device station initialize procedure registration after completion of all procedures.                                                                                                    |
| B124                        | Target station error for<br>the remote device station<br>initialize procedure<br>registration        | The remote device station initialize procedure registration instruction device for a station other than the master station was turned on.                               | Turn on the remote device station initialization<br>procedure registration instruction device for<br>the master station (station No.0).                                                                                                    |
| B125                        | Parameter for the remote<br>device station initialize<br>procedure registration<br>has not been set. | The remote device station initialize procedure registration instruction device was turned on without setting the procedure registration.                                | Set the remote device station initialize<br>procedure registration before turning on the<br>instruction device of the registration.                                                                                                    |
| B126                        | Remote device station<br>initialize procedure<br>registration setting<br>change error                | The initialize procedure execution setting was<br>changed after the initialize procedure start<br>was instructed.                                                       | Set the remote device station initialize procedure registration before turning on the instruction device of the registration.                                                                                                    |

#### Table 9.1 Error Code List (1/6)

MELSEG **QS** series

| Error code<br>(hexadecimal) | Error details                                         | Cause of error occurrence (details)                                                                                                    |                                                                                               |                                                                   | Corrective action                                                                                                    |
|-----------------------------|-------------------------------------------------------|----------------------------------------------------------------------------------------------------|-----------------------------------------------------------------------------------------------|-------------------------------------------------------------------|----------------------------------------------------------------------------------------------------|
| B200                        | System error                                          | A system error was detected.                                                                                                    |                                                                                               |                                                                   | <ul> <li>Perform the following procedures:</li> <li>(1) Check if the safety master module, safety power supply module, and safety CPU module are properly mounted on the safety base unit.</li> <li>(2) Check if the operation environment of the safety master module is within the general specifications for the safety CPU module.</li> <li>(3) Check if the power capacity is sufficient.</li> </ul> |
| B300                        | System error                                          | A system c                                                                                                    | error was dete                                                                                | ected.                                                            | <ul> <li>(4) Check if the hardware of the safety master module, safety CPU module and safety base unit is normal, according to each manual. In the case of failure, please consult your local Mitsubishi Electric representative for repair.</li> <li>(5) If the problem is not resolved by the actions above, please consult your local Mitsubishi Electric representative.</li> </ul>                   |
| B301                        | Processing request error<br>during link stop          | Line test re<br>stopped.                                                                                                    | equest was is:                                                                                | sued while the link was                                           | Perform a line test while the link is active.                                                                                                    |
| B304                        | Error station detected by line test                   | An error w<br>when a line                                                                                                    | as detected i<br>e test was pe                                                                | n a remote station<br>rformed.                                    | Check if the remote station is operational and if some cable is disconnected or not.                                                                                                    |
| B307                        | Data link error on all stations                       | Prohibited SB was turned on.                                                                                                    |                                                                                               |                                                                   | Do not turn on prohibited SB.                                                                                                    |
| B308                        | Station number setting<br>error (installation status) | The station number of a slave station is outside of the range between "1 and 64".                                                                            |                                                                                               |                                                                   | Set the station number of the slave station within the range between "1 and 64".                                                                                                    |
| B309                        | Station number overlap<br>error                       | The station number of the connected module<br>is overlapped (including occupied stations).<br>However, duplication of the head station<br>number is excluded |                                                                                               |                                                                   | Check the modules' station numbers.                                                                                                    |
| B30A                        | Installation error                                    | The statior<br>the parame<br>Example)                                                                                                    | type of the n<br>eter setting.<br>Connected<br>module<br>Remote<br>device<br>Remote<br>device | Parameter<br>setting<br>Remote I/O<br>Remote I/O<br>Remote device | Set a correct parameter.                                                                                                    |
| B30B                        | Installation error                                    | The actual the networ                                                                                                    | installation s<br>k parameter                                                                 | tatus is different from setting.                                  | Make the actual installation status and the network parameter setting matched.                                                                                                    |
| B30D                        | Initial status                                        | Line test re<br>the link.                                                                                                    | equest was is                                                                                 | sued before starting                                              | Issue the request after starting the data link.                                                                                                    |
| B310                        | Data link restart error                               | Prohibited                                                                                                    | SB was turne                                                                                  | ed on.                                                            | Do not turn on prohibited SB.                                                                                                    |
| B311                        | Data link stop error                                  | Prohibited                                                                                                    | SB was turne                                                                                  | ed on.                                                            | Do not turn on prohibited SB.                                                                                                    |

Table 9.1 Error Code List (2/6)

MELSEG **QS** series

| Error code<br>(hexadecimal) | Error details                                                  | Cause of error occurrence (details)                                                                        | Corrective action                                                                                                    |
|-----------------------------|----------------------------------------------------------------|----------------------------------------------------------------------------------------------------|----------------------------------------------------------------------------------------------------|
| B384                        | Station number setting<br>error (parameter)                    | The network parameter is corrupted.                                                                        | <ul> <li>Perform the following procedures:</li> <li>(1) Correct the network parameter and write it to the PLC.</li> <li>(2) If the error still occurs after the correction, there is a hardware error on the safety master module. Please consult your local Mitsubishi Electric representative.</li> </ul> |
| B385                        | Error in total number of<br>stations (parameter)               | The parameter for the total number of occupied stations set in the station information exceeded 64.        | <ul> <li>Perform the following procedures:</li> <li>(1) Correct the network parameter and write it to the PLC.</li> <li>(2) If the error still occurs after the correction, there is a hardware error on the safety master module. Please consult your local Mitsubishi Electric representative.</li> </ul> |
| B386                        | Setting error in number of<br>occupied stations<br>(parameter) | All parameters for the number of occupied stations set in the station information was set to "0".          | <ul> <li>Perform the following procedures:</li> <li>(1) Correct the network parameter and write it to the PLC.</li> <li>(2) If the error still occurs after the correction, there is a hardware error on the safety master module. Please consult your local Mitsubishi Electric representative.</li> </ul> |
| B388                        | Station type setting error<br>(parameter)                      | The parameter for the station type in the station information was set to "other than 0 and1".              | <ul> <li>Perform the following procedures:</li> <li>(1) Correct the network parameter and write it to the PLC.</li> <li>(2) If the error still occurs after the correction, there is a hardware error on the safety master module. Please consult your local Mitsubishi Electric representative.</li> </ul> |
| B38B                        | Remote device station<br>setting error (parameter)             | The parameter for the number of remote device stations was set to "43 or more" in the station information. | <ul> <li>Perform the following procedures:</li> <li>(1) Correct the network parameter and write it to the PLC.</li> <li>(2) If the error still occurs after the correction, there is a hardware error on the safety master module. Please consult your local Mitsubishi Electric representative.</li> </ul> |
| B391                        | Retry count setting error<br>(parameter)                       | The retry count parameter was set to a value other than "1 to 7".                                          | <ul> <li>Perform the following procedures:</li> <li>(1) Correct the network parameter and write it to the PLC.</li> <li>(2) If the error still occurs after the correction, there is a hardware error on the safety master module. Please consult your local Mitsubishi Electric representative.</li> </ul> |
| B392                        | PLC down select error<br>(parameter)                           | The network parameter is corrupted.                                                                        | <ul> <li>Perform the following procedures:</li> <li>(1) Correct the network parameter and write it to the PLC.</li> <li>(2) If the error still occurs after the correction, there is a hardware error on the safety master module. Please consult your local Mitsubishi Electric representative.</li> </ul> |

### Table 9.1 Error Code List (3/6)

MELSEC QS series

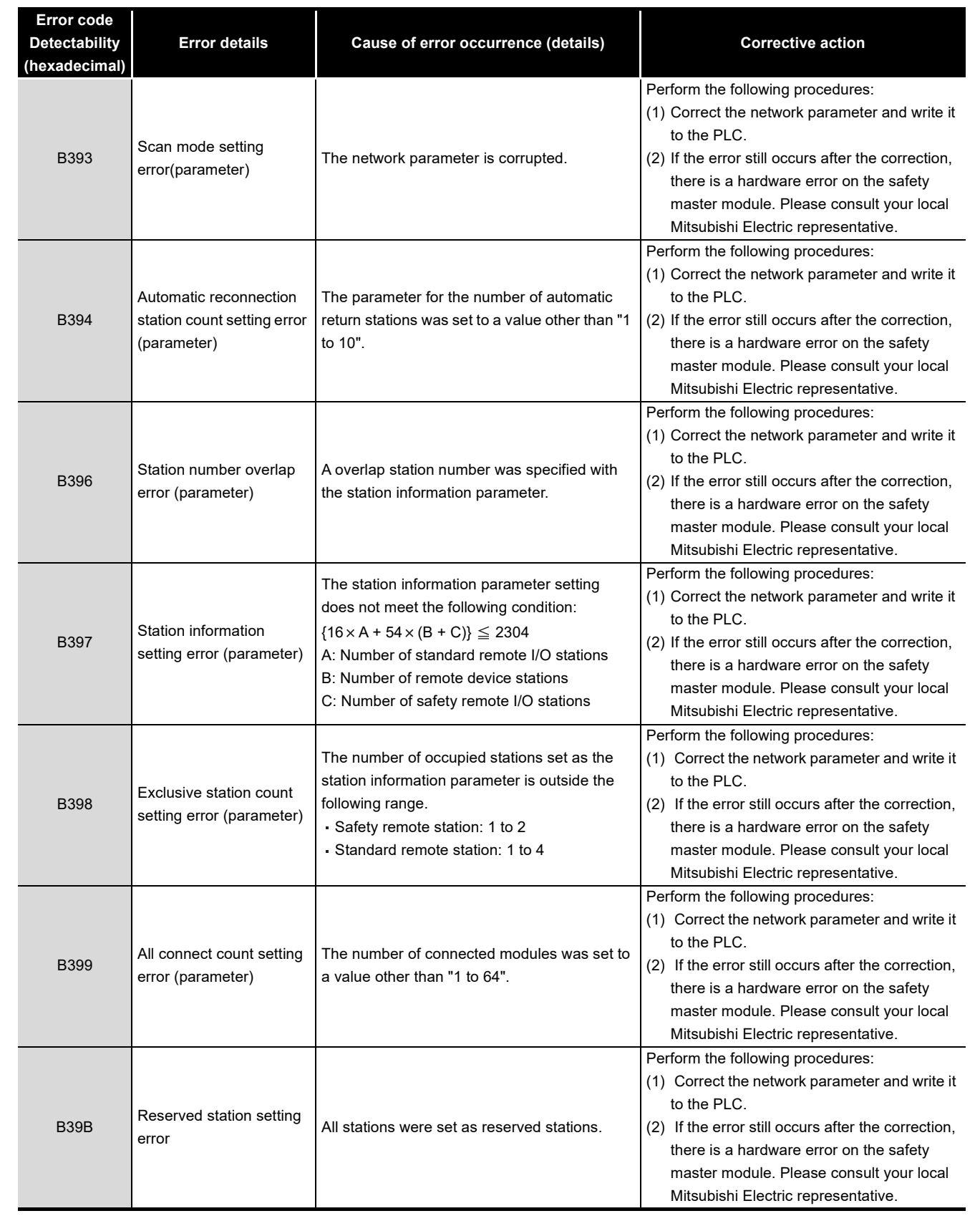

| Table 9.1 | Error | Code | List ( | (4/6) | ) |
|-----------|-------|------|--------|-------|---|
| 10010-0.1 |       | 0040 | -101   |       | 1 |

MELSEG QS sories

| Error code<br>Detectability<br>(hexadecimal) | Error details         | Cause of error occurrence (details)                                                              | Corrective action                                                                                                    |
|----------------------------------------------|-----------------------|--------------------------------------------------------------------------------------------------|----------------------------------------------------------------------------------------------------|
| B400                                         | System error          | A system error was detected.                                                                     | Perform the following procedures:<br>(1) Check if the safety master module, safety                                                                                                    |
| B500                                         | System error          | A system error was detected.                                                                     | module are properly mounted on the safety base unit.                                                                                                    |
| B600                                         | System error          | A system error was detected.                                                                     | (2) Check if the operation environment of the<br>safety master module is within the general<br>specifications for the safety CPU module.                                                                                                    |
| B700                                         | System error          | A system error was detected.                                                                     | <ul><li>(3) Check if the power capacity is sufficient.</li><li>(4) Check if the hardware of the safety master</li></ul>                                                                                                    |
| B800                                         | System error          | A system error was detected.                                                                     | module, safety CPU module and safety<br>base unit is normal, according to each<br>manual. In the case of failure, please                                                                                                    |
| B900                                         | System error          | A system error was detected.                                                                     | consult your local Mitsubishi Electric<br>representative for repair.                                                                                                    |
| BA00                                         | System error          | A system error was detected.                                                                     | actions above, please consult your local<br>Mitsubishi Electric representative.                                                                                                    |
| BA19                                         | Tested station error  | Communication of the station being tested was disabled during line test 2.                       | Check the cables and the station.                                                                                                    |
| BA1B                                         | All stations error    | Communication of all stations was disabled during line test 1.                                   | Check the cables.                                                                                                    |
| BA1E                                         | RAM diagnostics error | In diagnosis of RAM, a hardware error was detected.                                              | Perform the following procedures:<br>(1) Check if the safety master module, safety                                                                                                    |
| BA1F                                         | RAM diagnostics error | In diagnosis of RAM, the value written to the target RAM is not matched with the read-out value. | power supply module, and safety CPU<br>module are properly mounted on the safety<br>base unit.                                                                                                    |
| BB00                                         | System error          | A system error was detected.                                                                     | <ul> <li>(2) Check if the operation environment of the safety master module is within the general specifications for the safety CPU module.</li> <li>(3) Check if the power capacity is sufficient.</li> <li>(4) Check if the hardware of the safety master module, safety CPU module and safety base unit is normal, according to each manual. In the case of failure, please consult your local Mitsubishi Electric representative for repair.</li> <li>(5) If the problem is not resolved by the actions above, please consult your local Mitsubishi Electric representative.</li> </ul> |

#### Table 9.1 Error Code List (5/6)

MELSEG **QS** series

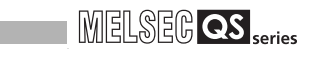

| Error code<br>Detectability<br>(hexadecimal) | Error details                               | Cause of error occurrence (details)                                                                 | Corrective action                                                                                                    |
|----------------------------------------------|---------------------------------------------|----------------------------------------------------------------------------------------------------|----------------------------------------------------------------------------------------------------|
| BBC1                                         | Mode setting error<br>(parameter)           |                                                                                                    | Perform the following procedures:<br>(1) Correct the network parameter and write it<br>to the PLC                                                                                                    |
| BBC2                                         | Station number setting<br>error (parameter) | The network parameter is corrupted.                                                                 | <ul> <li>(2) If the error still occurs after the correction,<br/>there is a hardware error on the safety<br/>master module. Please consult your local<br/>Mitsubishi Electric representative.</li> </ul>                                                                                                    |
| BBC5                                         | Master station<br>overlapping error         | Multiple master stations exist on the same<br>line.<br>Or, line noise was detected at power-on.     | Reduce the number of master stations on the same line to one.<br>Or, check the line status.                                                                                                    |
| BBD3                                         | CPU module type error                       | The installed CPU module is not a safety CPU module.                                                | Check the CPU module installed.                                                                                                    |
| BC00                                         | System error                                | A system error was detected.                                                                        | Perform the following procedures:<br>(1) Check if the safety master module, safety                                                                                                    |
| BD86                                         | CPU error is detected                       | A hardware error is detected on any of the safety CPU module, safety master module and safety base. | power supply module, and safety CPU<br>module are properly mounted on the safety<br>base unit.                                                                                                    |
| BF00                                         | System error                                | A system error was detected.                                                                        | <ul> <li>(2) Check if the operation environment of the safety master module is within the general specifications for the safety CPU module.</li> <li>(3) Check if the power capacity is sufficient.</li> <li>(4) Check if the hardware of the safety master module, safety CPU module and safety base unit is normal, according to each manual. In the case of failure, please consult your local Mitsubishi Electric representative for repair.</li> <li>(5) If the problem is not resolved by the actions above, please consult your local Mitsubishi Electric.</li> </ul> |

Table 9.1 Error Code List (6/6)

# APPENDIX

# Appendix 1 External Dimensions Diagram

#### This section describes the external dimensions of the QS0J61BT12.

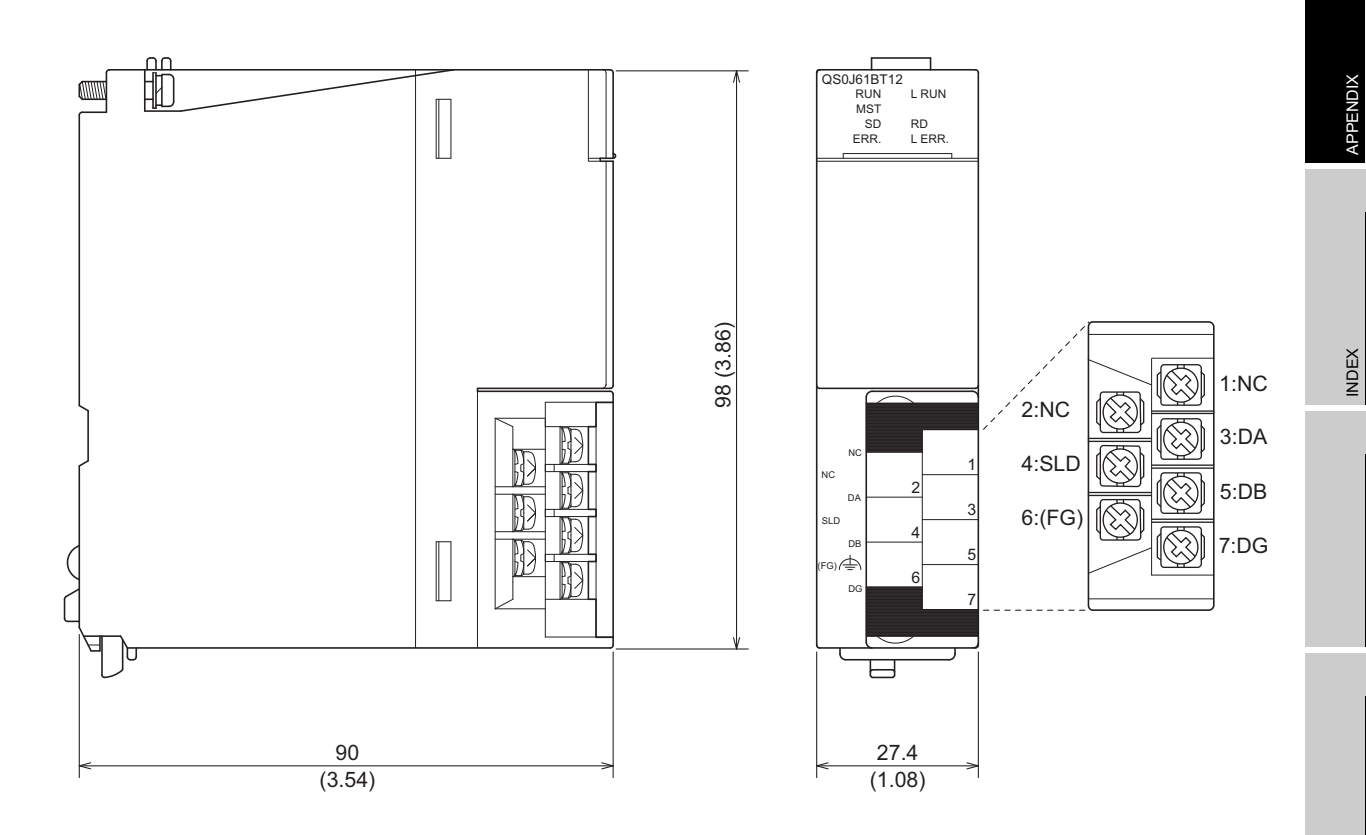

Unit: mm (inch)

eries 9

TROUBLESHOOTING

# Appendix 2 Transmission Delay Time when Module whose Serial Number (First Five Digits) is "10031" or Earlier is Included

When even one module whose serial number (first five digits) is "10031" or earlier is included in the system, which is configured with the safety CPU module, safety master module, and safety remote I/O stations (QS0J65BTB2-12DT), the calculation formula for transmission delay time (the length of time before data transmission is completed) between a safety master station and safety remote I/O stations will be as follows.

#### [Calculation formula]

- SM<sup>\*1</sup>:Sequence scan time of safety CPU module
- LS:Link scan time (Refer to Section 5.1.)
- n:(LS/SM) value that is rounded up to the nearest whole number
- m:{Safety refresh response processing time  $^{*2}/(SM \times n)$ } value that is rounded up to the nearest whole number
- \* 1: For the calculation of SM, refer to the "QSCPU User's Manual (Function Explanation, Program Fundamentals)".
  - To use the constant scan function in the safety CPU module whose serial number (first five digits) is "10031" or earlier, set the value to be "the specified constant scan value + 2ms".
- \* 2: For the safety refresh response processing time and the safety remote station input/output response time, refer to the manual of the relevant safety remote I/O station.

#### (1) Safety refresh monitoring time

#### <Synchronous mode>

Safety refresh monitoring time  $\geq SM^{*1} + (SM \times n) \times 4 + (SM \times n) \times m$  [ms]

#### <Asynchronous mode>

Safety refresh monitoring time  $\geq$  SM<sup>\*1</sup> + (SM × n) × 4 + LS + (SM × n) × m [ms]

### 

When the safety CPU module detects CC-LINK DATA RECEPTION TIMEOUT (error code: 8320 to 8322), increase the safety refresh monitoring time as needed.

#### (2) Safety master station (RX) ← Safety remote I/O station (input) [Normal value (CC-Link Safety line is stable.)]

SM + (SM  $\times$  n)  $\times$  3 + (SM  $\times$  n)  $\times$  m + Safety remote station input response time<sup>\*1</sup> [ms]

#### [Normal value (CC-Link Safety line is unstable.)]

(Safety refresh monitoring time  $\times$  2) + Safety remote station input response time<sup>\*1</sup> - (SM  $\times$  n)  $\times$  4 [ms]

 (3) Safety master station (RY) → Safety remote I/O station (output) [Normal value (CC-Link Safety line is stable.)

 $(SM \times n) + LS + (SM \times n) \times m + Safety remote station output response time<sup>*2</sup> [ms]$ 

#### [Normal value (CC-Link Safety line is unstable.)]

(Safety refresh monitoring time  $\times$  2) + Safety remote station output response time  $^{\star1}$  - (SM  $\times$  n)  $\times$  4 [ms]

#### (4) Response performance

#### [Normal value]

Input transmission delay + SM + Output transmission delay

- Input transmission delay = SM + (SM  $\times$  n)  $\times$  3 + (SM  $\times$  n)  $\times$  m + Safety remote station input response time
- Output transmission delay = (SM  $\times$  n) + LS + (SM  $\times$  n)  $\times$  m + Safety remote station output response time

#### [Maximum value]

Safety remote station input response time + {(Sarety refresh monitoring time  $\times$  3) - (SM  $\times$  n)  $\times$  6} + Safety remote station output response time

# Memo

# INDEX

#### [A]

Auto refresh function4-9Automatic return function4-20

### [C]

| CC-Link dedicated cable                            |
|----------------------------------------------------|
| CC-Link diagnostics                                |
| Communication across a network composed of safety  |
| remote stations and standard remote stations 4-6   |
| Communication with safety remote I/O stations      |
|                                                    |
| Compatibility with CC-Link                         |
| Compliance with the EMC and low voltage directives |
| A-12                                               |

#### [D]

| Data link stop function at safety CPU error | 4-21  |
|---------------------------------------------|-------|
| Details of input signals.                   | . 8-3 |

#### [E]

| Error history registration function | . 4-25 |
|-------------------------------------|--------|
| External dimensions diagram         | App-1  |

#### [H]

| Handling Precautions | 7-3  |
|----------------------|------|
| Hardware Test        | 7-8  |
| H/W Information      | 9-24 |

#### [I]

| Identifying the communication target station (re | emote  |
|--------------------------------------------------|--------|
| I/O station)                                     | . 4-12 |
| Internal current consumption                     | 3-1    |
| I/O signal list                                  | 8-2    |

#### [L]

| Led indicators               | <b>'-</b> 7 |
|------------------------------|-------------|
| Line test                    | 23          |
| Link special registers(SW)8- | 20          |
| Link Special Relays(SB)8-    | 17          |

#### [M]

| Maximum overall cable distance          | 2 |
|-----------------------------------------|---|
| [ <b>P</b> ] Performance specifications | 1 |
| [R]<br>Reserved station function 4-2    | 6 |

#### [S]

Safety remote station interlock function. . . . . . . 4-30

#### [T]

| T-Branch | Connection. | <br> | <br> |  |  |  |  |     | 7-' | 11 | 1 |
|----------|-------------|------|------|--|--|--|--|-----|-----|----|---|
| T-Branch | Connection. | <br> | <br> |  |  |  |  | . 7 | 7-1 | 11 |   |

9

# WARRANTY

Please confirm the following product warranty details before using this product.

#### 1. Limited Warranty and Product Support.

- a. Mitsubishi Electric Company ("MELCO") warrants that for a period of eighteen (18) months after date of delivery from the point of manufacture or one year from date of Customer's purchase, whichever is less, Mitsubishi MELSEC Safety programmable controllers (the "Products") will be free from defects in material and workmanship.
- b. At MELCO's option, for those Products MELCO determines are not as warranted, MELCO shall either repair or replace them or issue a credit or return the purchase price paid for them.
- c. For this warranty to apply:
  - (1) Customer shall give MELCO (i) notice of a warranty claim to MELCO and the authorized dealer or distributor from whom the Products were purchased, (ii) the notice shall describe in reasonable details the warranty problem, (iii) the notice shall be provided promptly and in no event later than thirty (30) days after the Customer knows or has reason to believe that Products are not as warranted, and (iv) in any event, the notice must given within the warranty period;
  - (2) Customer shall cooperate with MELCO and MELCO's representatives in MELCO's investigation of the warranty claim, including preserving evidence of the claim and its causes, meaningfully responding to MELCO's questions and investigation of the problem, grant MELCO access to witnesses, personnel, documents, physical evidence and records concerning the warranty problem, and allow MELCO to examine and test the Products in question offsite or at the premises where they are installed or used; and
  - (3) If MELCO requests, Customer shall remove Products it claims are defective and ship them to MELCO or MELCO's authorized representative for examination and, if found defective, for repair or replacement. The costs of removal, shipment to and from MELCO's designated examination point, and reinstallation of repaired or replaced Products shall be at Customer's expense.
  - (4) If Customer requests and MELCO agrees to effect repairs onsite at any domestic or overseas location, the Customer will pay for the costs of sending repair personnel and shipping parts. MELCO is not responsible for any re-commissioning, maintenance, or testing on-site that involves repairs or replacing of the Products.
- d. Repairs of Products located outside of Japan are accepted by MELCO's local authorized service facility centers ("FA Centers"). Terms and conditions on which each FA Center offers repair services for Products that are out of warranty or not covered by MELCO's limited warranty may vary.
- e. Subject to availability of spare parts, MELCO will offer Product repair services for (7) years after each Product model or line is discontinued, at MELCO's or its FA Centers' rates and charges and standard terms in effect at the time of repair. MELCO usually produces and retains sufficient spare parts for repairs of its Products for a period of seven (7) years after production is discontinued.
- f. MELCO generally announces discontinuation of Products through MELCO's Technical Bulletins. Products discontinued and repair parts for them may not be available after their production is discontinued.

#### 2. Limits of Warranties.

- a. MELCO does not warrant or guarantee the design, specify, manufacture, construction or installation of the materials, construction criteria, functionality, use, properties or other characteristics of the equipment, systems, or production lines into which the Products may be incorporated, including any safety, fail-safe and shut down systems using the Products.
- b. MELCO is not responsible for determining the suitability of the Products for their intended purpose and use, including determining if the Products provide appropriate safety margins and redundancies for the applications, equipment or systems into which they are incorporated.
- c. Customer acknowledges that qualified and experienced personnel are required to determine the suitability, application, design, construction and proper installation and integration of the Products. MELCO does not supply such personnel.
- d. MELCO is not responsible for designing and conducting tests to determine that the Product functions appropriately and meets application standards and requirements as installed or incorporated into the end-user's equipment, production lines or systems.
- e. MELCO does not warrant any Product:
  - (1) repaired or altered by persons other than MELCO or its authorized engineers or FA Centers;
  - (2) subjected to negligence, carelessness, accident, misuse, or damage;
  - (3) improperly stored, handled, installed or maintained;
  - (4) integrated or used in connection with improperly designed, incompatible or defective hardware or software;
  - (5) that fails because consumable parts such as batteries, backlights, or fuses were not tested, serviced or replaced;
  - (6) operated or used with equipment, production lines or systems that do not meet applicable and commensurate legal, safety and industry-accepted standards;
  - (7) operated or used in abnormal applications;
  - (8) installed, operated or used in contravention of instructions, precautions or warnings contained in MELCO's user, instruction and/or safety manuals, technical bulletins and guidelines for the Products;
  - (9) used with obsolete technologies or technologies not fully tested and widely accepted and in use at the time of the Product's manufacture;
  - (10) subjected to excessive heat or moisture, abnormal voltages, shock, excessive vibration, physical damage or other improper environment; or
  - (11) damaged or malfunctioning due to Acts of God, fires, acts of vandals, criminals or terrorists, communication or power failures, or any other cause or failure that results from circumstances beyond MELCO's control.
- f. All Product information and specifications contained on MELCO's website and in catalogs, manuals, or technical information materials provided by MELCO are subject to change without prior notice.

- g. The Product information and statements contained on MELCO's website and in catalogs, manuals, technical bulletins or other materials provided by MELCO are provided as a guide for Customer's use. They do not constitute warranties and are not incorporated in the contract of sale for the Products.
- h. These terms and conditions constitute the entire agreement between Customer and MELCO with respect to warranties, remedies and damages and supersede any other understandings, whether written or oral, between the parties. Customer expressly acknowledges that any representations or statements made by MELCO or others concerning the Products outside these terms are not part of the basis of the bargain between the parties and are not factored into the pricing of the Products.
- i. THE WARRANTIES AND REMEDIES SET FORTH IN THESE TERMS ARE THE EXCLUSIVE AND ONLY WARRANTIES AND REMEDIES THAT APPLY TO THE PRODUCTS.
- j. MELCO DISCLAIMS THE IMPLIED WARRANTIES OF MERCHANTABILITY AND FITNESS FOR A PARTICULAR PURPOSE.

#### 3. Limits on Damages.

- a. MELCO'S MAXIMUM CUMULATIVE LIABILITY BASED ON ANY CLAIMS FOR BREACH OF WARRANTY OR CONTRACT, NEGLIGENCE, STRICT TORT LIABILITY OR OTHER THEORIES OF RECOVERY REGARDING THE SALE, REPAIR, REPLACEMENT, DELIVERY, PERFORMANCE, CONDITION, SUITABILITY, COMPLIANCE, OR OTHER ASPECTS OF THE PRODUCTS OR THEIR SALE, INSTALLATION OR USE SHALL BE LIMITED TO THE PRICE PAID FOR PRODUCTS NOT AS WARRANTED.
- b. Although MELCO has declared Product's compliance with the international safety standards IEC61508, ISO13849-1, this fact does not guarantee that Product will be free from any malfunction or failure. The user of this Product shall comply with any and all applicable safety standard, regulation or law and take appropriate safety measures for the system in which the Product is installed or used and shall take the second or third safety measures other than the Product. MELCO is not liable for damages that could have been prevented by compliance with any applicable safety standard, regulation or law.
- c. MELCO prohibits the use of Products with or in any application involving power plants, trains, railway systems, airplanes, airline operations, other transportation systems, amusement equipments, hospitals, medical care, dialysis and life support facilities or equipment, incineration and fuel devices, handling of nuclear or hazardous materials or chemicals, mining and drilling, and other applications where the level of risk to human life, health or property are elevated.
- d. MELCO SHALL NOT BE LIABLE FOR SPECIAL, INCIDENTAL, CONSEQUENTIAL, INDIRECT OR PUNITIVE DAMAGES, FOR LOSS OF PROFITS, SALES, OR REVENUE, FOR INCREASED LABOR OR OVERHEAD COSTS, FOR DOWNTIME OR LOSS OF PRODUCTION, FOR COST OVERRUNS, OR FOR ENVIRONMENTAL OR POLLUTION DAMAGES OR CLEAN-UP COSTS, WHETHER THE LOSS IS BASED ON CLAIMS FOR BREACH OF CONTRACT OR WARRANTY, VIOLATION OF STATUTE, NEGLIGENCE OR OTHER TORT, STRICT LIABILITY OR OTHERWISE.
- e. In the event that any damages which are asserted against MELCO arising out of or relating to the Products or defects in them, consist of personal injury, wrongful death and/or physical property damages as well as damages of a pecuniary nature, the disclaimers and limitations contained in these terms shall apply to all three types of damages to the fullest extent permitted by law. If, however, the personal injury, wrongful death and/or physical property damages cannot be disclaimed or limited by law or public policy to the extent provided by these terms, then in any such event the disclaimer of and limitations on pecuniary or economic consequential and incidental damages shall nevertheless be enforceable to the fullest extent allowed by law.
- f. In no event shall any cause of action arising out of breach of warranty or otherwise concerning the Products be brought by Customer more than one year after the cause of action accrues.
- g. Each of the limitations on remedies and damages set forth in these terms is separate and independently enforceable, notwithstanding the unenforceability or failure of essential purpose of any warranty, undertaking, damage limitation, other provision of these terms or other terms comprising the contract of sale between Customer and MELCO.

#### 4. Delivery/Force Majeure.

- a. Any delivery date for the Products acknowledged by MELCO is an estimated and not a promised date. MELCO will make all reasonable efforts to meet the delivery schedule set forth in Customer's order or the purchase contract but shall not be liable for failure to do so.
- b. Products stored at the request of Customer or because Customer refuses or delays shipment shall be at the risk and expense of Customer.
- c. MELCO shall not be liable for any damage to or loss of the Products or any delay in or failure to deliver, service, repair or replace the Products arising from shortage of raw materials, failure of suppliers to make timely delivery, labor difficulties of any kind, earthquake, fire, windstorm, flood, theft, criminal or terrorist acts, war, embargoes, governmental acts or rulings, loss or damage or delays in carriage, acts of God, vandals or any other circumstances reasonably beyond MELCO's control.

#### 5. Choice of Law/Jurisdiction.

These terms and any agreement or contract between Customer and MELCO shall be governed by the laws of the State of New York without regard to conflicts of laws. To the extent any action or dispute is not arbitrated, the parties consent to the exclusive jurisdiction and venue of the federal and state courts located in the Southern District of the State of New York. Any judgment there obtained may be enforced in any court of competent jurisdiction.

#### 6. Arbitration.

Any controversy or claim arising out of, or relating to or in connection with the Products, their sale or use or these terms, shall be settled by arbitration conducted in accordance with the Center for Public Resources (CPR) Rules for Non-Administered Arbitration of International Disputes, by a sole arbitrator chosen from the CPR's panels of distinguished neutrals. Judgment upon the award rendered by the Arbitrator shall be final and binding and may be entered by any court having jurisdiction thereof. The place of the arbitration shall be New York City, New York. The language of the arbitration shall be English. The neutral organization designated to perform the functions specified in Rule 6 and Rules 7.7(b), 7.8 and 7.9 shall be the CPR.

# TRADEMARKS

The company names, system names and product names mentioned in this manual are either registered trademarks or trademarks of their respective companies.

In some cases, trademark symbols such as ' $^{\text{TM}}$ ' or ' $^{\text{®}}$ ' are not specified in this manual.

 SH(NA)-080600ENG-E(2311)MEE

 MODEL:
 QS0J61BT12-U-SY-E

 MODEL CODE:
 13JR88

# MITSUBISHI ELECTRIC CORPORATION

HEAD OFFICE: TOKYO BLDG., 2-7-3, MARUNOUCHI, CHIYODA-KU, TOKYO 100-8310, JAPAN NAGOYA WORKS: 1-14, YADA-MINAMI 5-CHOME, HIGASHI-KU, NAGOYA 461-8670, JAPAN

When exported from Japan, this manual does not require application to the Ministry of Economy, Trade and Industry for service transaction permission.

Specifications subject to change without notice.